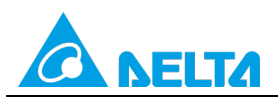

Doc. Code: 134A-P-D1503-APN004-EN

# Topic: The PLC link function of DVP series PLCs

| Applicable model | DVP-EH3 series, DVP-SV2 series, DVP-ES2/EX2 series, DVP-SX2 series, DVP-SA2 series, DVP-SS2 series, DVP-SE series, DVP-10MC series, DVP-SX series, TP04P series, TP70P series |
|------------------|----------------------------------------------------------------------------------------------------|
| Keyword          | PLC link function                                                                                                    |

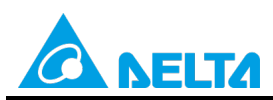

Doc. Code: 134A-P-D1503-APN004-EN

# **Table of Contents**

| 1. Pre                                          | eface, Purpose, and Note                                                                                                    | 3              |
|-------------------------------------------------|----------------------------------------------------------------------------------------------------|----------------|
| 2. Co<br>2.1<br>2.2<br>2.3<br>2.4<br>2.5<br>2.6 | mmunication Rates and Formats<br>DVP Series PLCs Supporting PLC Links<br>DVP Series PLCs Supporting Function Codes of PLC Links<br>The Maximum Quantity of Data and Stations<br>Communication Formats<br>Setting a Communication format for COM2/COM3 |                |
| 3. Exa                                          | ample 1—Manually Specifying Linked Slave Stations (M1355=On)                                                                                                    | 9              |
| 3.1                                             | Using the PLC Link Wizard in WPLSoft (ASCII/RTU Mode)                                                                                                    | 9              |
| 3.2                                             | Using the PLC Link Wizard in ISPSoft (ASCII/RTU Mode)                                                                                                    | 20             |
| 4. Exa                                          | ample 2—Automatically Searching for Linked Slave Stations (M1355=C                                                                                                    | 0ff) 32        |
| 4.1                                             | Using the PLC Link Wizard in WPLSoft (ASCII/RTU Mode)                                                                                                    | 32             |
| 4.2                                             | Using the PLC Link Wizard in ISPSoft (ASCII/RTU Mode)                                                                                                    | 41             |
| 5. Ex<br>Co<br>5.1<br>5.2                       | ample 3—Manually Specifying the Same Slave Station, but Different<br>mmunication Addresses (M1356=On)<br>Using the PLC Link Wizard in WPLSoft (ASCII/RTU Mode)<br>Using the PLC Link Wizard in ISPSoft (ASCII/RTU Mode)                               | 51<br>51<br>66 |
| 6. Exa                                          | ample 4—Reading and Writing Simultaneously in a Polling Cycle (M135                                                                                                    | 4=On) 82       |
| 6.1                                             | Using the PLC Link Wizard in WPLSoft (ASCII/RTU Mode)                                                                                                    | 82             |
| 6.2                                             | Using the PLC Link Wizard in ISPSoft (ASCII/RTU Mode)                                                                                                    | 93             |
| 7. Exa                                          | ample 5—Enabling the Function of Linking Thirty-two PLCs and Exchan                                                                                                    | ging           |
| Mo                                              | ore than Sixteen Pieces of Data (M1353=On)                                                                                                    | 105            |
| 7.1                                             | Using the PLC Link Wizard in WPLSoft (ASCII/RTU Mode)                                                                                                    | 105            |
| 7.2                                             | Using the PLC Link Wizard in ISPSoft (ASCII/RTU Mode)                                                                                                    | 116            |
| 8. Exa                                          | ample 6—Sending a Write Command after the Change of Values                                                                                                    | 127            |
| 8.1                                             | Using the PLC Link Wizard in WPLSoft (ASCII/RTU Mode)                                                                                                    | 127            |
| 8.2                                             | Using the PLC Link Wizard in ISPSoft (ASCII/RTU Mode)                                                                                                    | 138            |

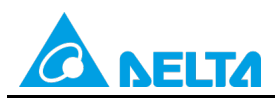

Doc. Code: 134A-P-D1503-APN004-EN

# 1. Preface, Purpose, and Note

#### Preface:

The PLC link wizards in WPLSoft and ISPSoft are used to set PLC links. DVP-EH3 series PLCs are used in the examples below.

Purpose: Helping users know how to use the PLC link wizards in WPLSoft and ISPSoft to construct PLC links

- (1) Manually specifying linked slave stations
- (2) Automatically searching for linked slave stations
- (3) Manually specifying the same slave station, but different communication addresses
- (4) Reading and writing simultaneously in a polling cycle
- (5) Enabling the function of linking thirty-two PLCs and exchanging more than sixteen pieces of data
- (6) Sending a write command after the change of values

#### Note:

If RS-232/RS-485 is used for the wiring of hardware, the length of the connection created should be as short as possible, and should be far from high noise. An RS-232 interface is a one-to-one connection, and the length of the connection created is usually shorter. Therefore, the use of standard cables on the market or Delta cables generally does not cause any problems. The distance of a high-speed RS-485 connection is long. Besides, an RS-485 connection has a high transmission rate and numerous stations. It attenuates signals highly. If the problems related to improper ground potential, impedance matching, noise interference, and wiring are not solved, there will be low communication quality. Users have to pay attention to the following notes about the wiring of RS-485 communication.

• Limit on the number of stations

The number of stations which can be connected to a DVP series PLC can be up to 254, but the maximum number of stations which can be driven by an RS-485 interface is 16. If more than 16 stations are required, an RS-485 repeater (IFD8510) should be used. Each repeater supports 16 stations. Users can add stations by adding repeaters until the number of stations reaches 254.

• Limit on distance

If an RS-485 interface is used, the maximum length of the cable which can be used for a specific transmission path is the function of a data signaling rate. The maximum length is affected by the factors such as the distortion of signals and noise. The graph below is gotten by using a 24 AWG copper twisted pair telephone cable (a cable whose diameter is 0.51 mm) with a 52.5 PF/M bypass capacitor and a 100  $\Omega$  terminator. (Please refer to GB11014-89 Appendix A.) If the maximum acceptable signal loss allowed is 6 dBV when data a signaling rate is lower than 90 kbit/s, the limit on the length of the cable which can be used will be 1200 m (4K feet). However, the graph is conservative, and a longer cable length is accessible in practical application. If cables whose diameters are different are used, the maximum cable lengths which can be gotten will be different. For example, if a data signaling rate is 600 kbit/s, and a 24 AWG cable is used, the maximum cable length gotten can be longer than 200 m. If a 19 AWG cable (a cable whose diameter is 0.91 mm) is used, the maximum cable length gotten can only be shorter than 200 m. The relation between transmission rates (bps) and transmission distances for an RS-485 standard communication interface is shown below.

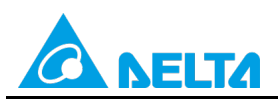

Doc. Code: 134A-P-D1503-APN004-EN

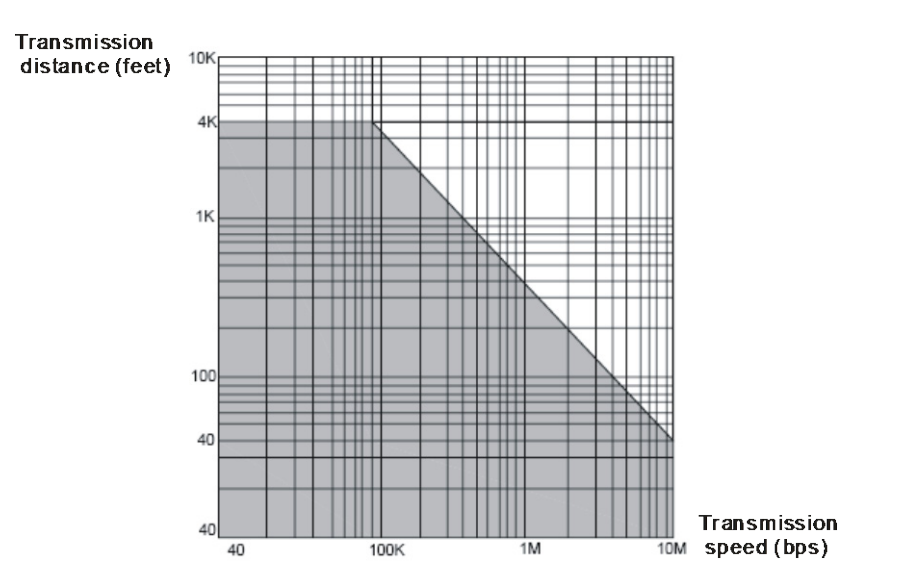

Limitation on cables

Users have to use shielded twisted pair cables. The quality of cables greatly influences transmission signals. If users use low quality cables (such as PVC twisted pair cables), signals will be attenuated highly and transmission distance will be shortened. In addition, noise can interfere with communication easily due to the poor noise immunity of low quality cables. Therefore, in a situation in which there is a high transmission rate, a long distance, or high noise, high quality twisted pair cables (such as polyethylene twisted pair cables) should be used. However, in a situation in which there are a low transmission rate and low noise, PVC twisted pair cable is an acceptable and cost saving choice though the signal loss of PVC cables is 1,000 times greater than high quality cables. If a long transmission distance attenuates signals, an RS-485 repeater (IFD8510) can be used to amplify the signals.

• Wiring topology

In RS-485 wiring, nodes should be near the master cable as much as possible. Generally, a daisy chain is used for RS-485 wiring. Topology is the link structure of a connection. The topology of RS-485 wiring is a configuration of stations which are wired together in sequence. That is, in RS-485 wiring, the first station is connected to the second station, the second station is connected to the third station, and so on. Start topology and ring topology are not allowed.

• SG (signal ground)

Though twisted cables can be used to connect an RS-485 network, noise can easily interfere with the twisted cables. The prerequisite for using twisted cables to connect an RS-485 network is that the ground potential (common mode voltage) between stations should not exceed the maximum common mode voltage allowed by an RS-485 IC. However, no matter how high the ground potential between stations is, users should use shielded twisted pair cables to connect the signal grounds of stations. The use of shielded twisted pair cables can reduce the common mode voltage between stations. It provides the shortest circuit for communication, and improves noise immunity.

Terminator

All cables have their own characteristic impedance ( $120 \Omega$  for a twisted pair). If the terminal impedance of a cable is different from the characteristic impedance of the cable when a signal in the cable is transmitted to a terminal, an echo signal will occur, and the waveform of the signal will be distorted (convex or concave). The distortion of the waveform of a signal will not be obvious if the cable used to transmit the signal is short. If the cable used to transmit a signal is long, the distortion of the waveform of the signal will become serious, and a terminator will be needed to maintain normal transmission.

Methods to reduce noise

After an RS-485 network is wired according to the rules above, or connected to a 120  $\Omega$  terminator, noise interference can be reduced. If the noise interference can not be reduced, it means that there is a strong noise source near the network. In addition to keeping cables away from the strong noise source (such as an electromagnetic valve, AC motor drive, an AC servo drive, or power equipment) and its power lines, the best way to reduce the noise interference is to add a noise suppressor to the noise source. The figure below shows the methods for reducing the

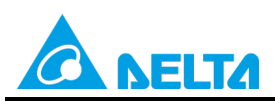

noise caused by an AC motor drive, an AC servo drive, and power equipment.

#### Doc. Code: 134A-P-D1503-APN004-EN

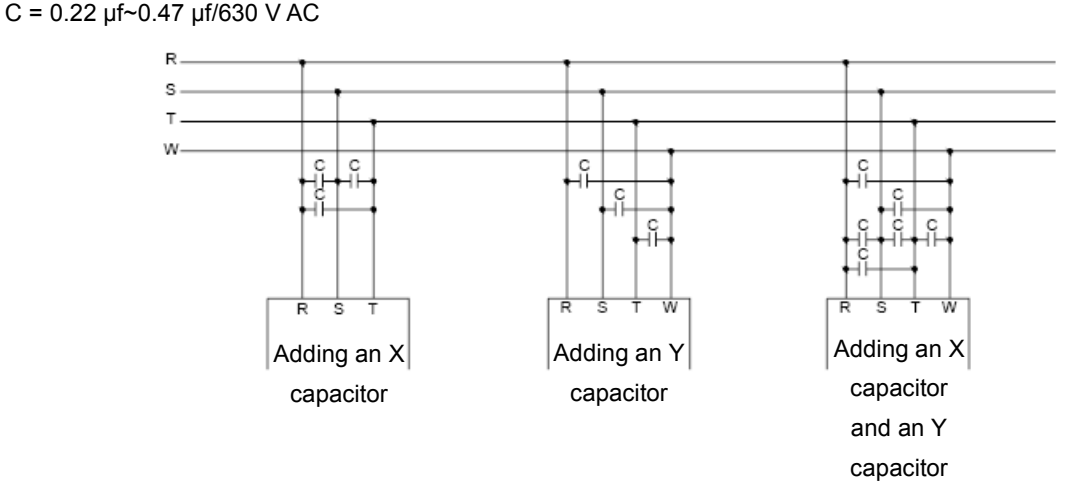

Generally, an RS-485 cable comprises two wires twisted together. It transmits signals by the potential difference between the twisted pair, and therefore the transmission is called differential mode transmission. Differential mode interference is transmitted between two signal wires. It is symmetric interference. Differential mode interference can be reduced by adding a bias resistor to a circuit and using twisted pair cables. Common mode interference is transmitted between a signal wire and the ground. It is asymmetric interference. Common mode interference can be reduced by using the following methods.

- (1) Use shielded twisted pair cables and ground it properly.
- (2) Use galvanized pipes in strong electric fields.
- (3) Users should keep away from high voltage cables when they install cables. Do not bond high voltage power cables and signal cables together.
- (4) Use a linear power supply or a high quality switching-mode power supply (ripple < 50mV).

# 2. Communication Rates and Formats

# 2.1 DVP Series PLCs Supporting PLC Links

In the table below, V means supporting PLC links, and X means not supporting PLC links.

| Model                       | EH3 | SV2 | ES2/EX2 | SA2          | SX2          | SS2 | SE           | SX           | MC     | ES/EX/EC3 |
|-----------------------------|-----|-----|---------|--------------|--------------|-----|--------------|--------------|--------|-----------|
| Supporting PLC links or not | V   | V   | V       | $\mathbf{>}$ | $\mathbf{>}$ | V   | $\mathbf{>}$ | $\mathbf{>}$ | $\vee$ | X         |

# 2.2 DVP Series PLCs Supporting Function Codes of PLC Links

In the table below, V means supporting function codes of PLC links, and X means not supporting.

| Mode<br>Function Code | EH3 | SV2 | ES2/EX2 | SA2 | SX2 | SS2 | SE | SX | МС |
|-----------------------|-----|-----|---------|-----|-----|-----|----|----|----|
| H03                   | V   | V   | V       | V   | V   | V   | V  | V  | V  |
| H06                   | V   | V   | V       | V   | V   | V   | V  | V  | X  |
| H10                   | V   | V   | V       | V   | V   | V   | V  | V  | V  |
| H17                   | V   | V   | V       | V   | V   | V   | V  | V  | V  |

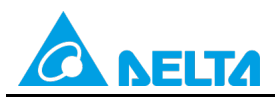

Doc. Code: 134A-P-D1503-APN004-EN

# 2.3 The Maximum Quantity of Data and Stations

The maximum quantity of data and station supported by DVP series PLCs are described below. In the table below, V means supporting and X means not supporting.

| Model<br>Max. Quantity | EH3 | SV2 | ES2/EX2 | SA2 | SX2 | SS2 | SE    | SX    | МС |
|------------------------|-----|-----|---------|-----|-----|-----|-------|-------|----|
| 100 data & 32 stations | V   | >   | Х       | X   | X   | X   | V1.60 | Х     | X  |
| 50 data & 16 stations  | Х   | Х   | V       | V   | V   | V   | Х     | V3.00 | V  |

# **2.4 Communication Formats**

DVP series PLCs support ASCII/RTU communication. The communication formats supported by DVP series PLCs are described below.

| Model   | Data length | Parity bit      | Stop bit |
|---------|-------------|-----------------|----------|
| EH3     | 7, 8        | None, odd, even | 1, 2     |
| SV2     | 7, 8        | None, odd, even | 1, 2     |
| ES2/EX2 | 7, 8        | None, odd, even | 1, 2     |
| SA2     | 7, 8        | None, odd, even | 1, 2     |
| SX2     | 7, 8        | None, odd, even | 1, 2     |
| SS2     | 7, 8        | None, odd, even | 1, 2     |
| SE      | 7, 8        | None, odd, even | 1, 2     |
| MC      | 7, 8        | None, odd, even | 1, 2     |
| SX      | 7, 8        | None, odd, even | 1, 2     |

# 2.5 Communication Rates

Users can set a communication format for a DVP series PLC by means of D1120 (COM2)/D1109 (COM3). The maximum communication rate that COM3 (DVP-F485) in a DVP-EH3 series PLC supports is 500 kbps. The setting of a communication format does not support bit 8~bit 15 in D1120/D1109. Please refer to the following table for more information about the communication rates that the RS-485 ports on DVP series PLCs support and the setting of a communication format.

| Model           | EH3                | SV2/MC        | ES2/EX2/SA2         | ES2-C/SX2/SS2/SX            | SE        |
|-----------------|--------------------|---------------|---------------------|-----------------------------|-----------|
| RS-485 port     | COM2/COM3          | COM2          | COM2/COM3           | COM2                        | COM2/COM3 |
| Baud rate (bps) | ()                 | /: Supporting | the baud rate; X: N | lot supporting the baud rat | e)        |
| 110             | V                  | V             | X                   | Х                           | V         |
| 150             | V                  | V             | X                   | Х                           | V         |
| 300             | V                  | V             | X                   | Х                           | V         |
| 600             | V                  | V             | V                   | V                           | V         |
| 1200            | V                  | V             | V                   | V                           | V         |
| 2400            | V                  | V             | V                   | V                           | V         |
| 4800            | V                  | V             | V                   | V                           | V         |
| 9600            | V                  | V             | V                   | V                           | V         |
| 19200           | V                  | V             | V                   | V                           | V         |
| 31250           | V                  | V             | V                   | V                           | V         |
| 38400           | V                  | V             | V                   | V                           | V         |
| 57600           | V                  | V             | V                   | V                           | V         |
| 115200          | V                  | V             | V                   | V                           | V         |
| 500K            | V                  | V             | V                   | V                           | V         |
| 921K            | COM2: V<br>COM3: X | V             | V                   | V                           | X         |

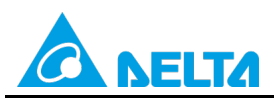

Doc. Code: 134A-P-D1503-APN004-EN

| Communication format |                              |                                                                                                    |  |  |  |  |  |  |  |
|----------------------|------------------------------|----------------------------------------------------------------------------------------------------|--|--|--|--|--|--|--|
|                      | Contents                     |                                                                                                    |  |  |  |  |  |  |  |
| b0                   | Data length                  | 0: 7 bits<br>1: 8 bits<br>(If an RTU communication format is selected, the data<br>length set needs to be 8 bits.)                                                                                                    |  |  |  |  |  |  |  |
| b1<br>b2             | Parity bit                   | 00: None<br>01: Odd<br>11: Even                                                                                                    |  |  |  |  |  |  |  |
| b3                   | Stop bit                     | 0: 1 bit<br>1: 2 bits                                                                                                    |  |  |  |  |  |  |  |
| b4<br>b5<br>b6<br>b7 | Serial transmission rate     | 0001 (H1):       110         0010 (H2):       150         0011 (H3):       300         0100 (H4):       600         0101 (H5):       1200         0110 (H6):       2400         0111 (H7):       4800         1000 (H8):       9600         1001 (H9):       19200         1010 (HA):       38400         1011 (HB):       57600         1100 (HC):       115200         1101 (HD):       500000         1110 (HE):       31250         1111 (HF):       921000 |  |  |  |  |  |  |  |
| b8                   | Start-of-text character      | 0: None 1: D1124                                                                                                    |  |  |  |  |  |  |  |
| b9                   | First end-of-text character  | 0: None 1: D1125                                                                                                    |  |  |  |  |  |  |  |
| b10                  | Second end-of-text character | 0: None 1: D1126                                                                                                    |  |  |  |  |  |  |  |
| b11~b15              | Undefined                    |                                                                                                    |  |  |  |  |  |  |  |

Another way to set a communication format is described below.

(1) Start WPLSoft.

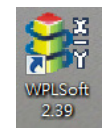

(2) Click the the Help menu, point to Auxiliary Editing, and click Protocol <=> Setting Code.

| Ele Edit Compiler Comments Search View | v <u>C</u> ommunication <u>O</u> ptions Wizard <u>W</u> ir | dow <u>Help</u>                                 |                           |
|----------------------------------------|------------------------------------------------------------|-------------------------------------------------|---------------------------|
| i 🗋 🚅 🖪 🗃 💿 💿 🐰 🗈 🛍 🍠 🖆                | । 🔍 🔍 🔍 🕜 🕴 🐺 🐻 🕚 🛽                                        | About WPLSoft                                   |                           |
|                                        | o 🌃 📾 🖻 🔿 📥 🖬 🗠 🍟                                          | cont 🛃 Auxiliary Editing 🔹 🕨                    | ASCII <=> HEX             |
|                                        | ·                                                          | PLC Instruction and Special Registers Reference | Protocol <=> Setting Code |
| Relay Type                             |                                                            | 2 WPLSoft User Index Ctrl+F1                    | LRC/CRC Generator         |
|                                        |                                                            | <u> <u> Revision History</u> </u>               | PLC Copy Wizard           |
| Communication Setting                  |                                                            |                                                 | Save Picture              |
| RS232                                  |                                                            |                                                 |                           |
| Ethemet                                |                                                            |                                                 |                           |
| I II III DOGOG                         |                                                            |                                                 |                           |
| IF J9300                               |                                                            |                                                 |                           |
|                                        |                                                            |                                                 |                           |
| I DUPETNO1                             |                                                            |                                                 |                           |
| Direct int                             |                                                            |                                                 |                           |
|                                        |                                                            |                                                 |                           |
| Detternet                              |                                                            |                                                 |                           |

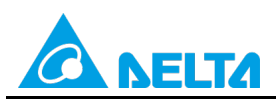

Rev.: 01

Doc. Code: 134A-P-D1503-APN004-EN

(3) Select values in the Data Length drop-down list box, the Parity drop-down list box, the Stop Bits drop-down list

box, and the **Baud Rate** drop-down list box in the **Protocol <=> Setting Code** window, and then click **.** For example, the communication protocol (9600, 8, E, 1) can be converted into H'87 in D1120/D1036.

| Pro | otocol <=> Se | tting Code   |          |              |                   |       |
|-----|---------------|--------------|----------|--------------|-------------------|-------|
|     | Communicatio  | on Protocol  |          |              | -Value in D1120/I | 01036 |
|     | Data Length   | 8            | •        |              | 0087              |       |
|     | Parity        | Even         | •        | -            | J                 |       |
|     | Stop Bits     | 1 bit        | •        |              |                   |       |
|     | Baud Rate     | 9600 bps     | •        |              |                   | Close |
| ٩   | Note: RTU mod | de only supp | orts 8 l | oits data le | ngth!             |       |

# 2.6 Setting a Communication format for COM2/COM3

- If users want to change the communication format set for COM2/COM3, they need to write the program shown in (3). After the RUN/STOP switch on a PLC is moved out of the STOP position and into the RUN position, the PLC will detect whether M1120/M1136 is On in the first scan time. If M1120/M1136 is On, the settings related to COM2/COM3 will be changed according to the values in D1120/D1109.
- (2) Whether the communication format set for COM2 is an ASCII mode or an RTU mode is determined by M1143, and whether the communication format set for COM3 is an ASCII mode or an RTU mode is determined by M1320. (If M1143/M1320 is Off, the communication format set for COM2/COM3 is an ASCII mode. If M1143/M1320 is On, the communication format set for COM2/COM3 is an RTU mode.)
- (3) If users want to change the communication format set for COM2/COM3 to an RTU mode and (9600, 8, E, 1), they need to write the program shown below.
  - COM2:
    - WPLSoft:

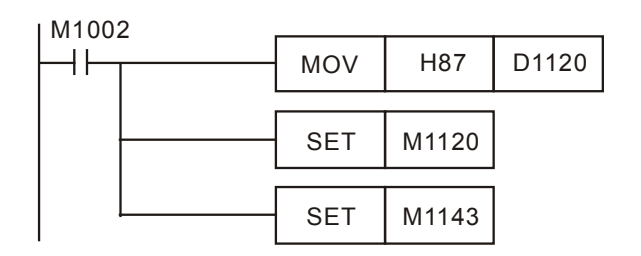

ISPSoft:

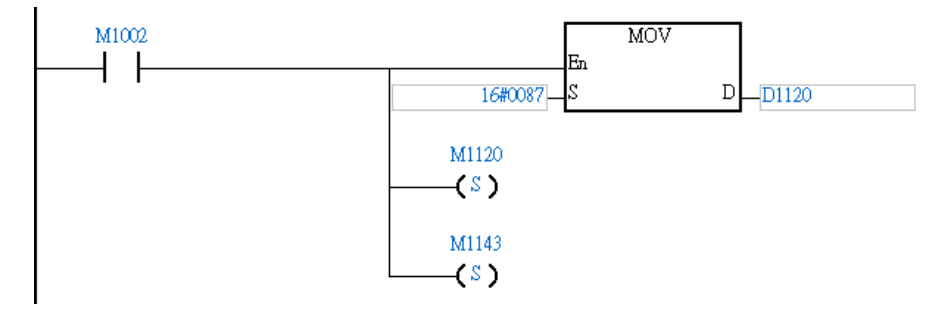

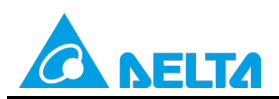

Doc. Code: 134A-P-D1503-APN004-EN

- COM3:
  - WPLSoft:

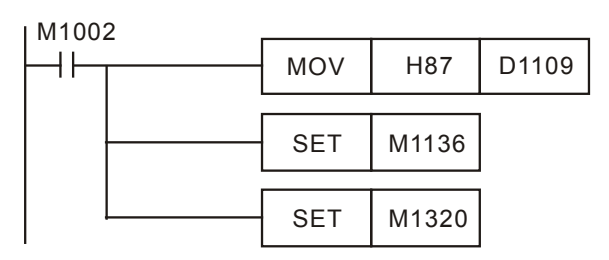

ISPSoft:

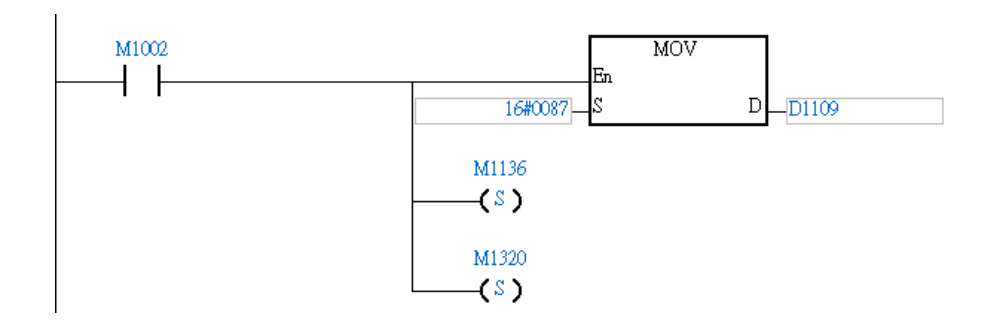

# Notes:

- (1) If COM2/COM3 is used as a slave port, please do not use any communication instructions in the program for COM2/COM3.
- (2) If the RUN/STOP switch on a PLC is moved out of the RUN position and into the STOP position after a communication format is modified, the communication format will not be changed.
- (3) After the modification of a communication format is complete, if a PLC is disconnected when the RUN/STOP switch on the PLC is in the STOP position and then powered, the PLC will be restored to the default communication format (9600, 7, E, 1).

# 3. Example 1—Manually Specifying Linked Slave Stations (M1355=On)

If M1355 is ON, M1360~M1375 (M1440~M1455) can be used to specify the stations which need to be linked, and therefore read/write commands will be transmitted cyclically through PLC links according to M1360~M1375 no matter how many PLCs are connected. (The master stations and the slave stations in the examples below are DVP-EH3 series PLCs.)

# 3.1 Using the PLC Link Wizard in WPLSoft (ASCII/RTU Mode)

[Control requirement]

A master station (A DVP-EH3 series PLC) individually exchanges sixteen pieces of data (sixteen words) with the two slave stations (two DVP-EH3 series PLCs) manually specified through a PLC link.

| Master/Slave station | Station address | Communication format                                                                             |
|----------------------|-----------------|--------------------------------------------------------------------------------------------------|
| Master PLC           | K40 (D1121=K40) | 1. ASCII, 9600, 7, E, 1 (D1120=H'86)                                                             |
| Slave PLC 1          | K2 (D1121=K2)   | 2. RTU, 9600, 8, E, 1 (D1120=H'87)<br>The communication format of the slave PLCs needs to be the |
| Slave PLC 2          | K3 (D1121=K3)   | same as the communication format of the master PLC.                                              |

[Setting station addresses of PLCs]

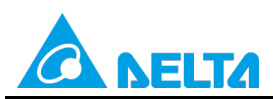

### Doc. Code: 134A-P-D1503-APN004-EN

| [ Descriptions of devices ] |                                                                                                    |  |  |  |  |  |
|-----------------------------|----------------------------------------------------------------------------------------------------|--|--|--|--|--|
| Device in a PLC             | Description                                                                                                    |  |  |  |  |  |
| X0                          | X0 functions as a conditional contact used to enable M1350 and M1351.                                                                                 |  |  |  |  |  |
| D1120                       | Communication protocol of COM2 (RS-485)                                                                                                    |  |  |  |  |  |
| D1121                       | PLC Communication address                                                                                                    |  |  |  |  |  |
| D1129                       | Abnormal communication timeout                                                                                                    |  |  |  |  |  |
|                             | Time unit: ms                                                                                                    |  |  |  |  |  |
| M1120                       | M1120 is used to retain the communication format of COM2 (RS-485).                                                                                    |  |  |  |  |  |
| M1143                       | M1143 is used to determine whether the communication format set for COM2 (RS-485) is an ASCII mode or an RTU mode.<br>Off: ASCII mode<br>On: RTU mode |  |  |  |  |  |
| M1350                       | M1350 is used to enable a PLC link.                                                                                                    |  |  |  |  |  |
| M1351                       | If M1351 is ON, the PLC link executed will be an automatic mode.                                                                                      |  |  |  |  |  |

#### [PLC link wizard]

**Step 1:** Start WPLSoft, write a program to the master PLC connected, move the RUN/STOP switch on the PLC into the RUN position, and write related values to the PLC.

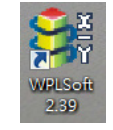

Owing to the fact that devices used to set related communication and a PLC link (M1350 and M1351) are not latching devices, they need to be set by means of a program. The PLC link wizard is used to manually specify the stations which need to be linked (M1355 is On).

Program for ASCII communication:

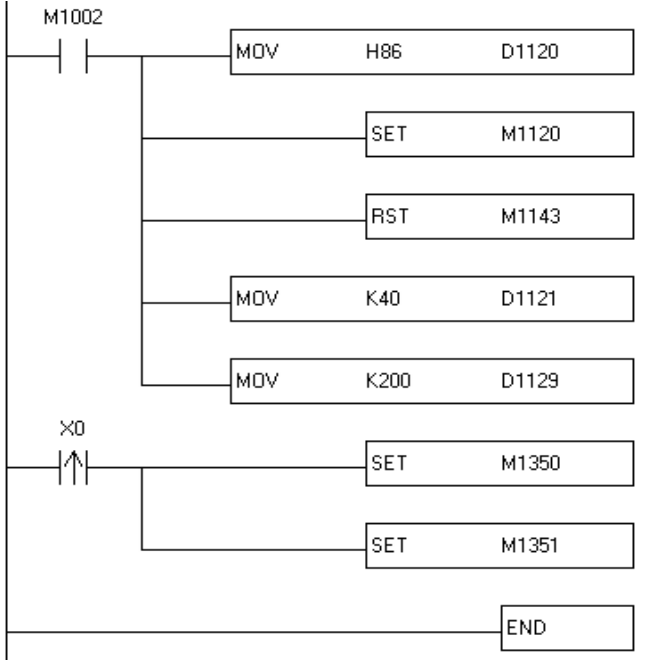

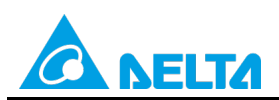

# Doc. Code: 134A-P-D1503-APN004-EN

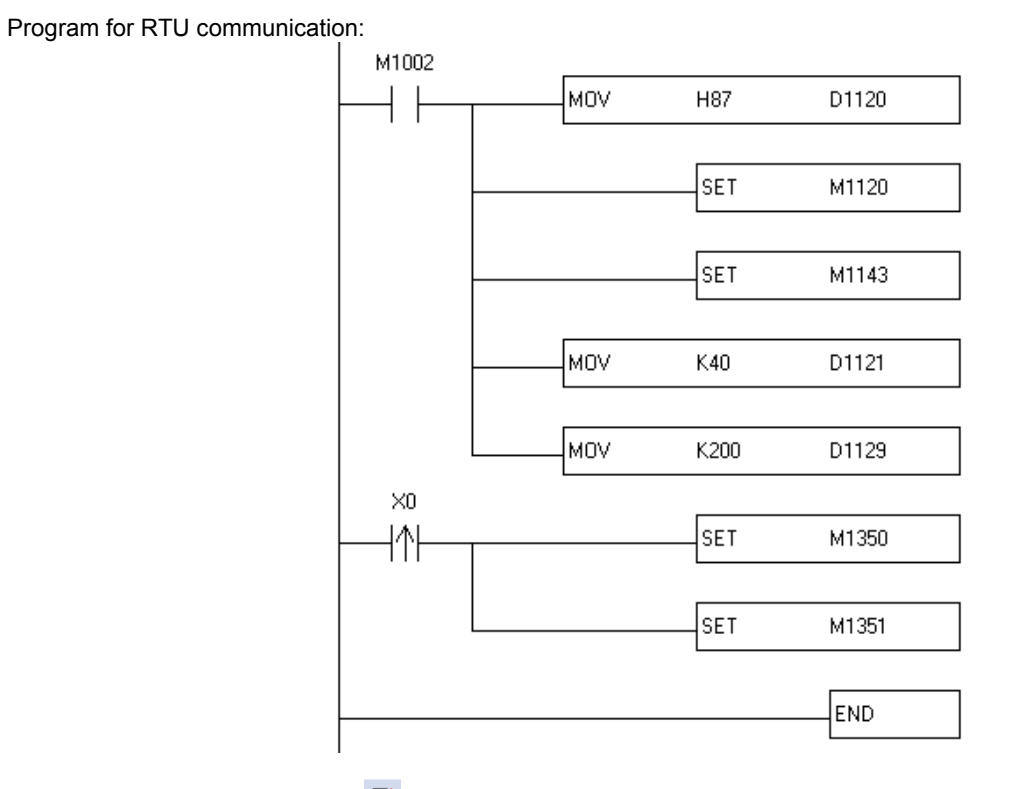

Step 2: Click the PLC link wizard  $\stackrel{\fbox}{\equiv}$  in WPLSoft.

| 🔚 <u>F</u> ile <u>E</u> dit C | mpiler Comments Search View Communication Options Wizard Window Help   |
|-------------------------------|------------------------------------------------------------------------|
| 🗋 🚅 🗐 🗃                       | ◎ ◎   X 🗅 🛍 🔗 😩 🔍 🔍 🔍 🐺 🐻 🕚 💶 🔮 ⊖ 🔅 🛷                                  |
| 🔛 🎏 🖷 🔮                       | 🖬 🖼 🌽 🖉 🖓 🐨 🚆 📓 🕲 🕐 🚍 🖫 🖉 🖉 🗮 🖽                                        |
| Relay Type                    | ្នាត់ ឌំ ឌ៉ ឌ៉ ឌិ ត ទ ត ត តា ឌិ តែ ត ត តែ តែ តែ តែ ត តែ តែ តែ តែ តែ តែ |

Step 3: Select a language in the Language drop-down list box, select a model in the Model Selection drop-down list box, and click

| -Welcome to use the<br>-The wizard will guil<br>-Please follow the in | PLC Link Wizard!<br>I you to complete the configu<br>dications step by step. | rration settings. |
|-----------------------------------------------------------------------|------------------------------------------------------------------------------|-------------------|
| Language Engli                                                        | sh                                                                           | Open 🍃            |
| Model Selection EH3                                                   | •                                                                            | About             |
| Communication Mode                                                    |                                                                              |                   |
| ⊙ COM                                                                 |                                                                              |                   |
| C USB                                                                 |                                                                              |                   |
|                                                                       |                                                                              |                   |

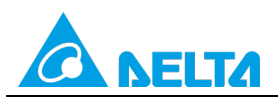

Doc. Code: 134A-P-D1503-APN004-EN

Step 4: Set a communication format for COM1 in the master PLC, click Auto Detect, click OK in the window which

| s, click, and                    | click O                           | <b>K</b> in the      | e window w               | hich               | appears.                                                                                                    |            | _         |            | 52 |
|----------------------------------|-----------------------------------|----------------------|--------------------------|--------------------|----------------------------------------------------------------------------------------------------|------------|-----------|------------|----|
| -The set<br>to conne<br>paramate | ting is that<br>ct with PL<br>cr. | t choose<br>C and th | a PC's COM<br>le related | -                  | PC COM Port       COM3 •       • ASCII         Data Length       7 •       • RTU         Parity bit       Even •       •         Stop bit       1 •       Auto Detect         Baudrate       9600 •       •         Station Address       40 •       Default         Baudrate Setting Decided by       •       •         • PLC Setting       •       • |            |           |            |    |
|                                  | Co                                | nfirm<br>PL          | PLC Li<br>Aut            | ink Cor<br>co-Dete | figurati ×                                                                                                    | from the o | connected |            |    |
| Click .                          |                                   |                      |                          |                    |                                                                                                    |            |           |            |    |
| PLC Link Co                      | onfiguration                      |                      | _                        | _                  |                                                                                                    |            | _         |            | ×  |
|                                  | Station ID                        | R/W                  | Master Buffer            | $\Leftrightarrow$  | Slave Buffer                                                                                                    | Length     | Status    | Model Type |    |
|                                  | 1                                 | w                    | D1480~D1495              | <                  | H100%, H10D2                                                                                                    | 16         | Disabled  | Others     |    |
|                                  |                                   | W                    | D1490~DL@II              | =>                 | HINGA HIND?                                                                                                    | 10         | Disabled  | Others     |    |
| ID 2                             | 2                                 | R                    | D1512~D1527              | <=                 | H1064~H1073                                                                                                    | 16         | Disabled  | Others     |    |
| D 2                              | 2                                 | W                    | D1528~D1543              | =>                 | H10C8~H10D7                                                                                                    | 16         | Disabled  | Others     |    |
| D 3                              | 3                                 | R                    | D1544~D1559              | <=                 | H1064~H1073                                                                                                    | 16         | Disabled  | Others     |    |
| D 3                              | 3                                 | W                    | D1560~D1575              | =>                 | H10C8~H10D7                                                                                                    | 16         | Disabled  | Others     |    |
| ID 4                             | 4                                 | R                    | D1576~D1591              | <=                 | H1064~H1073                                                                                                    | 16         | Disabled  | Others     |    |
| ID 4                             | 4                                 | W                    | D1592~D1607              | =>                 | H10C8~H10D7                                                                                                    | 16         | Disabled  | Others     |    |
| ID 5                             | 5                                 | R                    | D1608~D1623              | <=                 | H1064~H1073                                                                                                    | 16         | Disabled  | Others     |    |
| ID 5                             | 5                                 | W                    | D1624~D1639              | =>                 | H10C8~H10D7                                                                                                    | 16         | Disabled  | Others     |    |
|                                  |                                   |                      |                          | -                  |                                                                                                    | 1          |           |            | -  |

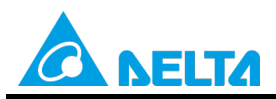

Doc. Code: 134A-P-D1503-APN004-EN

**Step 6:** The PLC link wizard reads values according to the communication format set for COM2 in the master PLC. Select the **16 words** option button in the **Transfer Capacity Mode** section, select the **Auto** option button and **2** in the

The First ID box in the Slave PLCs Station Address section, and click

Window for ASCII communication:

| PLC Link Configuration                                   | (2)用用1+               |                          | X                           |
|----------------------------------------------------------|-----------------------|--------------------------|-----------------------------|
| -The protocol of the port<br>wouldn't be applied in this | Data Length           | 7                        | Communication Mode          |
| wizard.                                                  | Parity bit            | Even 💌                   | C RTU                       |
| -The "Transfer Capcity<br>Mode" is that the word         | Stop bit              | 1 💌                      | Transfer Capacity Mode      |
| number of one time                                       | Baudrate              | 9600 💌                   | © 16 words                  |
| The max linked machine                                   | Time Out (ms)         | 200                      | C 100 words                 |
| number is 16 if selecting                                |                       | J                        | Slave PLCs Station Address  |
| 16 words mode.<br>-The max linked machine                | ✓ Hold the RS4        | 85 Setting               | Auto     The First ID     2 |
| number is 32 if selecting                                |                       |                          | C Manual                    |
| 100 words mode.                                          | Set these register in | program, the protocol wo | ould be applied.            |
|                                                          | D1120 134 [           | 01129 200 M1120          | On M1143 Off                |
|                                                          | -                     |                          | <b>→</b>                    |
|                                                          |                       |                          |                             |

Window for RTU communication:

| PLC Link Configuration                                   | AND ADD               | 1 m                      | ×                                    |
|----------------------------------------------------------|-----------------------|--------------------------|--------------------------------------|
| -The protocol of the port<br>wouldn't be applied in this | Data Length           | 8                        | Communication Mode                   |
| wizard.                                                  | Parity bit            | Even 💌                   | © RTU                                |
| -The "Transfer Capcity<br>Mode" is that the word         | Stop bit              | 1 -                      | Transfer Capacity Mode               |
| number of one time                                       | Baudrate              | 9600 💌                   | © 16 words                           |
| Transferring.                                            | Time Out (ms)         | 200                      | C 100 words                          |
| number is 16 if selecting                                |                       |                          | Slave PLCs Station Address           |
| -The max linked machine                                  | I Hold the RS43       | 85 Setting               | Auto Infernst ID     Auto     Manual |
| number is 32 if selecting<br>100 words mode.             |                       |                          |                                      |
|                                                          | Set these register in | program, the protocol wo | uld be applied.                      |
|                                                          | D1120 135 D           | 1129 200 M1120           | On M1143 On                          |
|                                                          | -                     |                          | <b>→</b>                             |

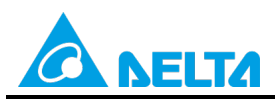

## Doc. Code: 134A-P-D1503-APN004-EN

Step 7: Double-click the ID 1 block in the PLC Link Configuration window, select the DVP Series option button in the Linked Model Type section, select the Enable option button in the Linked Model Status section (set M1360 to On), type "16" in the Data Length boxes in the Master Parameter Setting sections in the Read and Write sections, type "100" in the Starting Device box in the Slave Parameter Setting section in the Read section, type "150" in the Starting Device box in the Slave Parameter Setting section, and click OK.

| D#     | Station ID | R/W | Master Buffer | $\Leftrightarrow$ | Slave Buffer | Length | Status   |
|--------|------------|-----|---------------|-------------------|--------------|--------|----------|
| 01     | 2          | R   | D1480~D1495   | <=                | HO-HF        | 16     | Disabled |
| 01     | 2          | W   | D1496~D1511   | =>                | H0~HF        | 16     | Disabled |
| )2     | 3          | R   | D1512~D1527   | <=                | H0~HF        | 16     | Disabled |
| ) 2    | 3          | W   | D1528~D1543   | =>                | H0~HF        | 16     | Disabled |
| D 3    | 4          | R   | D1544~D1559   | <=                | HO~HF        | 16     | Disabled |
| D 3    | 4          | W   | D1560~D1575   | =>                | H0~HF        | 16     | Disabled |
| ) 4    | 5          | R   | D1576~D1591   | <=                | H0~HF        | 16     | Disabled |
| ) 4    | 5          | W   | D1592~D1607   | =>                | H0~HF        | 16     | Disabled |
| ) 5    | 6          | R   | D1608~D1623   | <=                | H0~HF        | 16     | Disabled |
| ) 5    | 6          | W   | D1624~D1639   | =>                | H0~HF        | 16     | Disabled |
| Save 🔓 | 3          |     | Clear All     |                   | -            |        | •        |

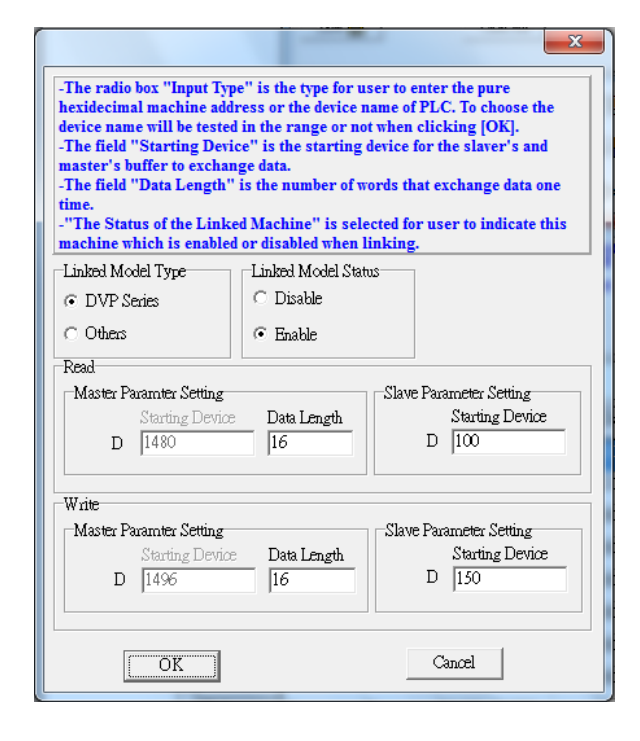

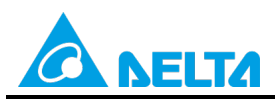

## Doc. Code: 134A-P-D1503-APN004-EN

**Step 8:** Double-click the **ID 2** block in the **PLC Link Configuration** window, select the **DVP Series** option button in the **Linked Model Type** section, select the **Enable** option button in the **Linked Model Status** section (set M1361 to On), type "16" in the **Data Length** boxes in the **Master Parameter Setting** sections in the **Read** and **Write** sections, type "200" in the **Starting Device** box in the **Slave Parameter Setting** section in the **Read** section, type "250" in the **Starting Device** box in the **Slave Parameter Setting** section, and click **OK**.

| PLC Link ( | Configuration | -   | 100,0000      | -  |              | 100    |          |   |  |
|------------|---------------|-----|---------------|----|--------------|--------|----------|---|--|
| ID#        | Station ID    | R/W | Master Buffer | <  | Slave Buffer | Length | Status   |   |  |
| ID 1       | 2             | R   | D1480~D1495   | <= | H0~HF        | 16     | Disabled |   |  |
| ID 1       | 2             | W   | D1496~D1511   | => | H0~HF        | 16     | Disabled |   |  |
| ID 2       | 3             | R   | D1512~D1527   | <= | H0~HF        | 16     | Disabled |   |  |
| ID 2       | 3             | W   | D1528~D1543   | => | H0~HF        | 16     | Disabled |   |  |
| ID 3       | 4             | R   | D1544~D1559   | <= | H0~HF        | 16     | Disabled |   |  |
| ID 3       | 4             | W   | D1560~D1575   | => | H0~HF        | 16     | Disabled |   |  |
| ID 4       | 5             | R   | D1576~D1591   | <= | H0~HF        | 16     | Disabled |   |  |
| ID 4       | 5             | W   | D1592~D1607   | => | HO~HF        | 16     | Disabled |   |  |
| D 5        | 6             | R   | D1608~D1623   | <= | HO~HF        | 16     | Disabled |   |  |
| ID 5       | 6             | W   | D1624~D1639   | => | H0~HF        | 16     | Disabled |   |  |
| Save (     |               |     | Clear All     | -  | -            |        | -        | ] |  |

| -The radio box "Input Type" is the type for user to enter the pure<br>hexidecimal machine address or the device name of PLC. To choose the<br>device name will be tested in the range or not when clicking [OK].<br>-The field "Starting Device" is the starting device for the slaver's and<br>master's buffer to exchange data.<br>-The field "Data Length" is the number of words that exchange data one<br>time.<br>-"The Status of the Linked Machine" is selected for user to indicate this<br>machine which is enabled or disabled when linking. |                            |                                                     |  |  |  |  |  |  |
|----------------------------------------------------------------------------------------------------|----------------------------|-----------------------------------------------------|--|--|--|--|--|--|
| Linked Model Type                                                                                                    | Linked Model Stati         | 15                                                  |  |  |  |  |  |  |
| <ul> <li>DVP Series</li> </ul>                                                                                                    | O Disable                  |                                                     |  |  |  |  |  |  |
| C Others                                                                                                    | <ul> <li>Enable</li> </ul> |                                                     |  |  |  |  |  |  |
| Read                                                                                                    |                            |                                                     |  |  |  |  |  |  |
| Master Paramter Setting<br>Starting Device<br>D 1512                                                                                                    | Data Length 🖟<br>16        | Slave Parameter Setting<br>Starting Device<br>D 200 |  |  |  |  |  |  |
| Write                                                                                                    |                            |                                                     |  |  |  |  |  |  |
| Master Paramter Setting                                                                                                    | Ditt                       | Slave Parameter Setting                             |  |  |  |  |  |  |
| D 1528                                                                                                    | Data Length<br>16          | D 250                                               |  |  |  |  |  |  |
| OK                                                                                                    |                            | Cancel                                              |  |  |  |  |  |  |

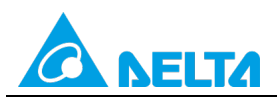

# Doc. Code: 134A-P-D1503-APN004-EN

| D#   | Station ID | R/W | Master Buffer | <=> | Slave Buffer | Length | Status   |   |
|------|------------|-----|---------------|-----|--------------|--------|----------|---|
| ID 1 | 2          | R   | D1480~D1495   | <=  | D100~D115    | 16     | Enabled  | 1 |
| ID 1 | 2          | W   | D1496~D1511   | =>  | D150~D165    | 16     | Enabled  | - |
| ID 2 | 3          | R   | D1512~D1527   | <=  | D200~D215    | 16     | Enabled  |   |
| ID 2 | 3          | W   | D1528~D1543   | =>  | D250~D265    | 16     | Enabled  |   |
| ID 3 | 4          | R   | D1544~D1559   | <=  | H0~HF        | 16     | Disabled | 1 |
| ID 3 | 4          | W   | D1560~D1575   | =>  | H0~HF        | 16     | Disabled |   |
| ID 4 | 5          | R   | D1576~D1591   | <=  | H0~HF        | 16     | Disabled | 1 |
| ID 4 | 5          | W   | D1592~D1607   | =>  | H0~HF        | 16     | Disabled | 1 |
| ID 5 | 6          | R   | D1608~D1623   | <=  | H0~HF        | 16     | Disabled | 1 |
| D 5  | 6          | W   | D1624~D1639   | =>  | H0~HF        | 16     | Disabled |   |

Step 10: Click the Set Parameter button, click the Start Monitor button, and click b or set X0 to On.

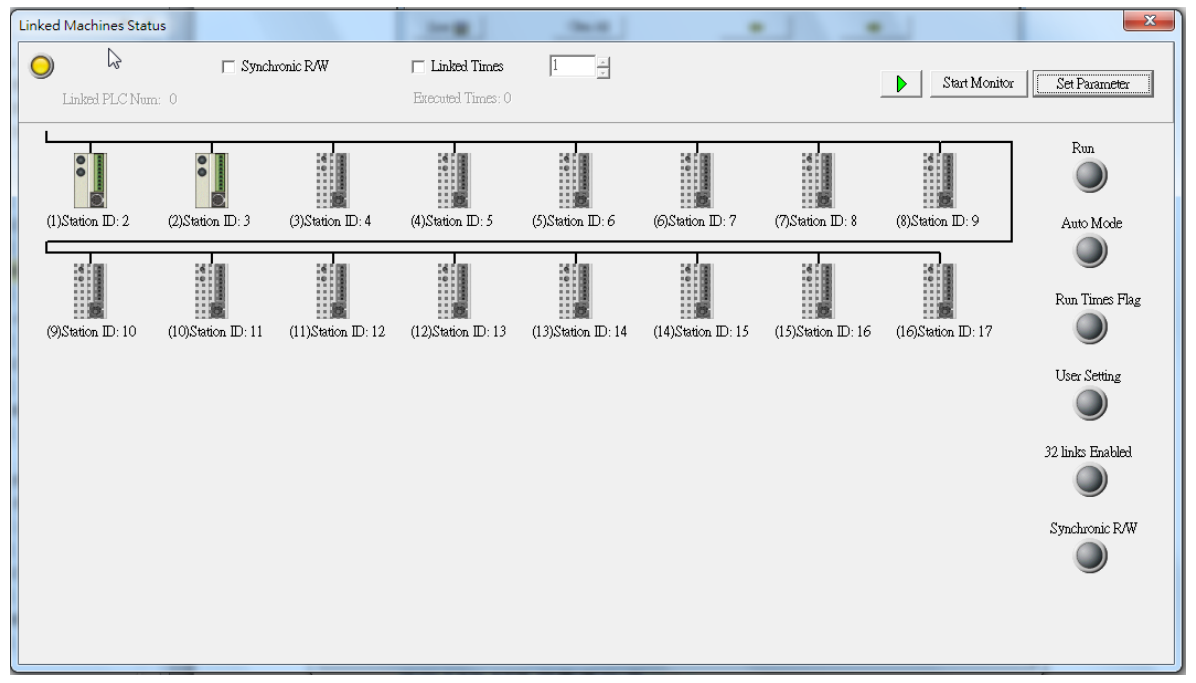

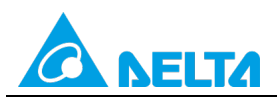

### Doc. Code: 134A-P-D1503-APN004-EN

Rev.: 01

**Step 11:** The state of the PLC link executed is shown in the **Linked Machines Status** window. The master PLC can exchange data with the slave stations through a program or the PLC link wizard.

Reading/Writing data through the PLC link wizard: Right-click slave station (1) //slave station (2) , and click Write Register/Read Register on the context menu which appears.

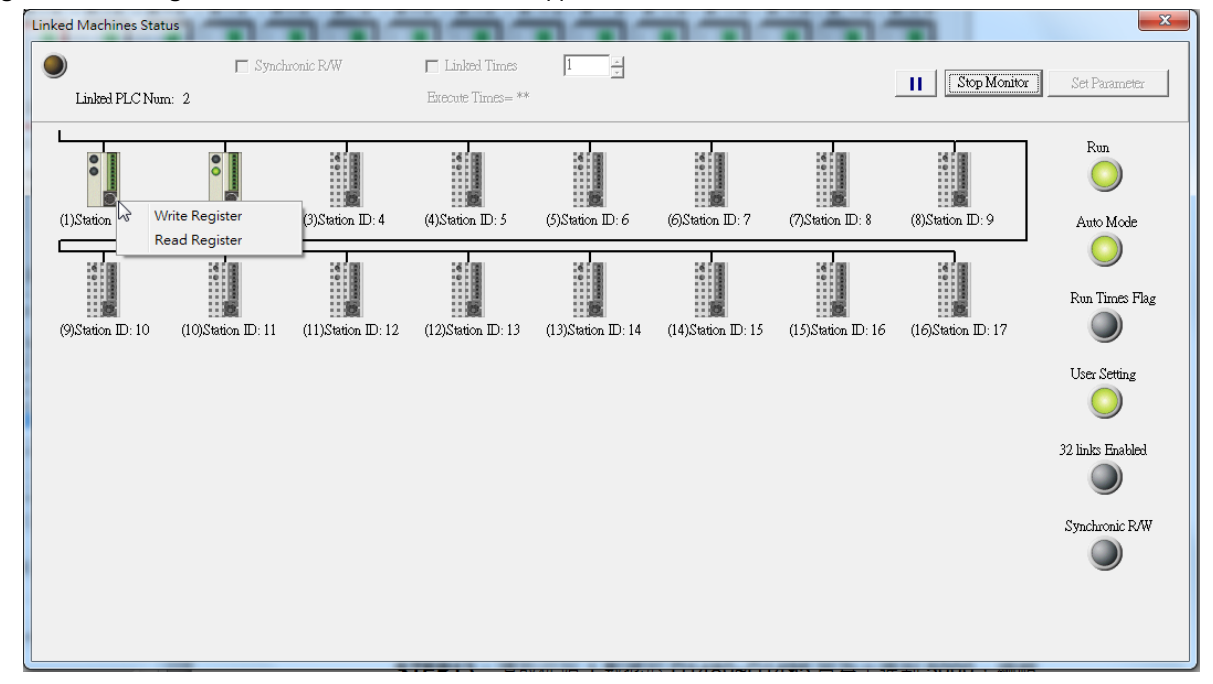

**Step 12:** The values read from slave 1 are 5000, that is, the values in D1480~D1495 are 5000. The values written to slave station 1 are 1000, that is, the values in D1496~D1511 are 1000.

| Input Value                            |       |                | x |
|----------------------------------------|-------|----------------|---|
| Device Name                            | Value | Device Comment | - |
| D1480                                  | 5000  |                |   |
| D1481                                  | 5000  |                |   |
| D1482                                  | 5000  |                |   |
| D1483                                  | 5000  |                |   |
| D1484                                  | 5000  |                |   |
| D1485                                  | 5000  |                |   |
| D1486                                  | 5000  |                |   |
| D1487                                  | 5000  |                |   |
| D1488                                  | 5000  |                |   |
| D1489                                  | 5000  |                |   |
| D1490                                  | 5000  |                |   |
| D1491                                  | 5000  |                |   |
| D1492                                  | 5000  |                |   |
| D1493                                  | 5000  |                |   |
| D1494                                  | 5000  |                | - |
| Value Type<br>© Decimal<br>O Hexidecin | nal   | Close          |   |

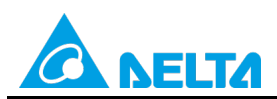

Doc. Code: 134A-P-D1503-APN004-EN

| Input Value                            |          |                | x |
|----------------------------------------|----------|----------------|---|
| Device Name                            | Value    | Device Comment |   |
| D1496                                  | 1000     |                |   |
| D1497                                  | 1000     |                |   |
| D1498                                  | 1000     |                |   |
| D1499                                  | 1000     |                |   |
| D1500                                  | 1000     |                |   |
| D1501                                  | 1000     |                |   |
| D1502                                  | 1000     |                |   |
| D1503                                  | 1000     |                |   |
| D1504                                  | 1000     |                |   |
| D1505                                  | 1000     |                |   |
| D1506                                  | 1000     |                |   |
| D1507                                  | 1000     |                |   |
| D1508                                  | 1000     |                |   |
| D1509                                  | 1000     |                |   |
| D1510                                  | 1000     |                | _ |
| Value Type<br>© Decimal<br>© Hexidecia | 1<br>mal |                |   |

**Step 13:** The values read from slave 2 are 6000, that is, the values in D1512~D1527 are 6000. The values written to slave station 2 are 2000, that is, the values in D1528~D1543 are 2000.

| Input Value                            |       |                | x |
|----------------------------------------|-------|----------------|---|
| Device Name                            | Value | Device Comment | - |
| D1512                                  | 6000  |                |   |
| D1513                                  | 6000  |                |   |
| D1514                                  | 6000  |                |   |
| D1515                                  | 6000  |                |   |
| D1516                                  | 6000  |                |   |
| D1517                                  | 6000  |                |   |
| D1518                                  | 6000  |                |   |
| D1519                                  | 6000  |                |   |
| D1520                                  | 6000  |                |   |
| D1521                                  | 6000  |                |   |
| D1522                                  | 6000  |                |   |
| D1523                                  | 6000  |                |   |
| D1524                                  | 6000  |                |   |
| D1525                                  | 6000  |                |   |
| D1526                                  | 6000  |                | - |
| Value Type<br>© Decimal<br>© Hexidecin | nal   | Close          |   |

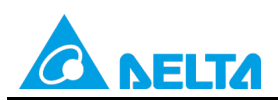

Doc. Code: 134A-P-D1503-APN004-EN

| Input Value                           | _     |                                                                                                    | × |
|---------------------------------------|-------|----------------------------------------------------------------------------------------------------|---|
| Device Name                           | Value | Device Comment                                                                                                    |   |
| D1528                                 | 2000  |                                                                                                    |   |
| D1529                                 | 2000  | and the second second se |   |
| D1530                                 | 2000  |                                                                                                    |   |
| D1531                                 | 2000  |                                                                                                    |   |
| D1532                                 | 2000  |                                                                                                    |   |
| D1533                                 | 2000  |                                                                                                    |   |
| D1534                                 | 2000  |                                                                                                    |   |
| D1535                                 | 2000  |                                                                                                    |   |
| D1536                                 | 2000  |                                                                                                    |   |
| D1537                                 | 2000  |                                                                                                    | _ |
| D1538                                 | 2000  |                                                                                                    | _ |
| D1539                                 | 2000  |                                                                                                    | _ |
| D1540                                 | 2000  |                                                                                                    | _ |
| D1541                                 | 2000  |                                                                                                    | _ |
| D1542                                 | 2000  |                                                                                                    |   |
| Value Type<br>© Decimal<br>© Hexideci | mal   | Close                                                                                                    |   |

Step 14: Close the Linked Machines Status window, click , and type "D1354". The value in D1354 indicates PLC link scan time.

| 🔮 Eile Edit Compiler Comments | <u>S</u> earch <u>V</u> iew <u>(</u> | communication   Op | tions W <u>i</u> zard <u>W</u> in | idow <u>H</u> elp |                      |
|-------------------------------|--------------------------------------|--------------------|-----------------------------------|-------------------|----------------------|
| 🗋 D 🖨 🖩 🗃 🗐 💿 🔍 🕻             | n 🛍 🖉 😩                              | ୍ ୧ ୧ 🖓            | 🐺 🐻 🔿 🛽                           | 🕂 🖨 😌 /           | \$                   |
| 🔠 🎏 🖷 🔮 🖄 🖽 🖮                 | 🍃 🗉 🧃 🌔                              | III 🕼 📴 🔿 🤅        | ) 🖪 🗐 😒 🔅                         |                   | t 🛛 Q Q              |
| <u></u>                       | Device Name                          | Comment            | Status                            | T/C Set Value     | Present Value (16 bi |
| Communication Setting         | D1354                                |                    |                                   |                   | K423                 |
| RS232                         | L                                    |                    | -                                 |                   |                      |
| DVPEN01-SL                    |                                      |                    |                                   |                   |                      |
| IFD9506                       |                                      |                    |                                   |                   |                      |
| IFD9507                       |                                      |                    |                                   |                   |                      |
| PLC                           |                                      |                    |                                   |                   |                      |
| DVPFEN01                      |                                      |                    |                                   |                   |                      |
| → USB                         |                                      |                    |                                   |                   |                      |
| Ethernet                      |                                      |                    |                                   |                   |                      |

[Description of control]

- D1399 in the master PLC is used to set a start slave station address. The value in D1399 is K2, that is, the PLC whose station address is K2 is slave station 1, and the PLC whose station address is K3 is slave station 2.
- The master station exchanges data with the two slave stations by means of a PLC link. The values in D100~D115 in slave station 1 are written to D1480~D1495 in the master station, and the values in D1496~D1511 in the master station are written to D150~D165 in slave station 1. The values in D200~D215 in slave station 2 are written to D1512~D1527 in the master station, and the values in D1528~D1543 in the master station are written to D250~D265 in slave station 2.

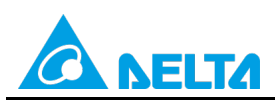

Doc. Code: 134A-P-D1503-APN004-EN

| Master PLC (1 PLC) |         | Slave PLC (2 PLCs)                                     |
|--------------------|---------|--------------------------------------------------------|
| D1480~D1495        | Reading | D100~D115 in the slave PLC whose station address is K2 |
| D1496~D1511        | Writing | D150~D165 in the slave PLC whose station address is K2 |
| D1512~D1527        | Reading | D200~D215 in the slave PLC whose station address is K3 |
| D1528~D1543        | Writing | D250~D265 in the slave PLC whose station address is K3 |

• When M1350 is Off, the values in the data registers used for data exchange in the master station and the slave stations are the ones shown below.

| Master PLC  | Value         | Slave PLC                    | Value         |
|-------------|---------------|------------------------------|---------------|
| D1480~D1495 | All are 0.    | D100~D115 in slave station 1 | All are 5000. |
| D1496~D1511 | All are 1000. | D150~D165 in slave station 1 | All are 0.    |
| D1512~D1527 | All are 0.    | D200~D215 in slave station 2 | All are 6000. |
| D1528~D1543 | All are 2000. | D250~D265 in slave station 2 | All are 0.    |

After M1350 is set to ON, the values in the data registers used for data exchange in the master station and the slave stations will become the ones shown below.

| Master PLC  | Value         | Slave PLC                    | Value         |
|-------------|---------------|------------------------------|---------------|
| D1480~D1495 | All are 5000. | D100~D115 in slave station 1 | All are 5000. |
| D1496~D1511 | All are 1000. | D150~D165 in slave station 1 | All are 1000. |
| D1512~D1527 | All are 6000. | D200~D215 in slave station 2 | All are 6000. |
| D1528~D1543 | All are 2000. | D250~D265 in slave station 2 | All are 2000. |

# 3.2 Using the PLC Link Wizard in ISPSoft (ASCII/RTU Mode)

#### [Control requirement]

A master station (A DVP-EH3 series PLC) individually exchanges sixteen pieces of data (sixteen words) with the two slave stations (two DVP-EH3 series PLCs) manually specified through a PLC link.

| Master/Slave station | Station address | Communication format                                       |
|----------------------|-----------------|------------------------------------------------------------|
| waster/Slave Station | Station address | Communication format                                       |
| Master PLC           | K40 (D1121=K40) | 1. ASCII, 9600, 7, E, 1 (D1120=H'86)                       |
|                      |                 | 2. RTU, 9600, 8, E, 1 (D1120=H'87)                         |
| Slave PLC 1          | K2 (D1121=K2)   | The communication format of the slave PLCs needs to be the |
| Slave PLC 2          | K3 (D1121-K3)   | The communication format of the master DLO                 |
|                      | NO (DTIZI-NO)   | same as the communication format of the master PLC.        |

[Setting station addresses of PLCs]

#### [Descriptions of devices]

| Device in a PLC | Description                                                                             |
|-----------------|-----------------------------------------------------------------------------------------|
| X0              | X0 functions as a conditional contact used to enable M1350 and M1351.                   |
| D1120           | Communication protocol of COM2 (RS-485)                                                 |
| D1121           | PLC Communication address                                                               |
| D1120           | Abnormal communication timeout                                                          |
| DTI29           | Time unit: ms                                                                           |
| M1120           | M1120 is used to retain the communication format of COM2 (RS-485).                      |
|                 | M1143 is used to determine whether the communication format set for COM2 (RS-485) is an |
| M1142           | ASCII mode or an RTU mode.                                                              |
| 1011143         | Off: ASCII mode                                                                         |
|                 | On: RTU mode                                                                            |
| M1350           | M1350 is used to enable a PLC link.                                                     |
| M1351           | If M1351 is ON, the PLC link executed will be an automatic mode.                        |

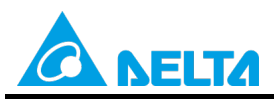

# Doc. Code: 134A-P-D1503-APN004-EN

[PLC link wizard]

**Step 1:** Start ISPSoft, write a program to the master PLC connected, move the RUN/STOP switch on the PLC into the RUN position, and write related values to the PLC.

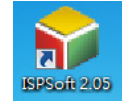

Owing to the fact that devices used to set related communication and a PLC link (M1350 and M1351) are not latching devices, they need to be set by means of a program. The PLC link wizard is used to manually specify the stations which need to be linked (M1355 is On).

Program for ASCII communication:

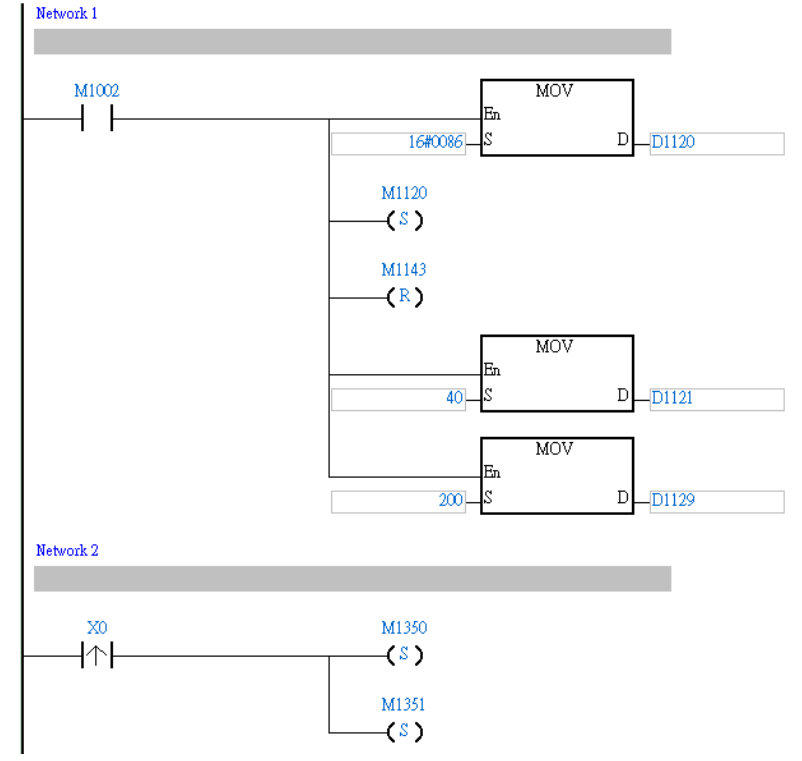

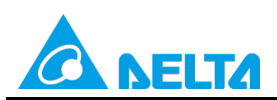

Doc. Code: 134A-P-D1503-APN004-EN

Program for RTU communication:

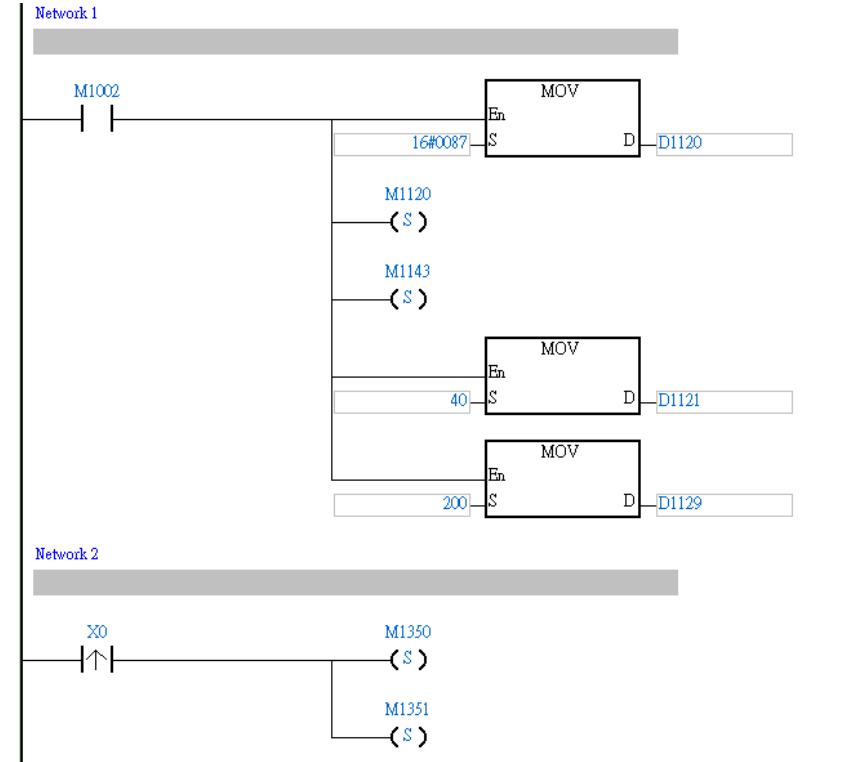

Step 2: Double-click NWCONFIG in the project management area, create a link, click , select Driver 1 in the Driver Name drop-down list box, click OK, select the master station and the slave stations, and click .

😜 <u>F</u>ile <u>E</u>dit <u>V</u>iew <u>Compile PLC T</u>ools W<u>i</u>zard <u>W</u>indow <u>H</u>elp : E) 🔗 📰 🎒 🔲 🛄 🧇 : 👎 🐻 🛛 10 - 🕀 🗢 3: 🦿 🕄 🕒 ! 🔛 🖳 🖉 😫 関 🖉 🖳 i 🌑 💿 | 🗶 🛅 🛅 🍠 | 🗨 👫 😭 📿 100% - ¥ 🕇 Local Symbols Project [\\172.16.144.36\g Class Identifiers Address Туре... .... Program Brack Discharge Comment Li
 Device Comment Li
 Used Device Report
 EH3
 Global Symbols
 Frograms
 Programs
 Programs Network 1 - 🗊 Prog0 [PRG,L Function Blocks
 Delta Library
 User Defined Librar ÷ M1002 MOV En 🖉 Device Monitor Tab 4 | ÷ 16#0086 D 🖳 🛄 Monitor Table \_D1120 

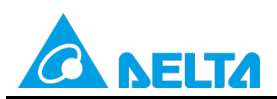

# Doc. Code: 134A-P-D1503-APN004-EN

| ·                                                                                                   |                       |                     |                           |
|----------------------------------------------------------------------------------------------------|-----------------------|---------------------|---------------------------|
| File Edit View PLC Tools Help                                                                       |                       |                     |                           |
|                                                                                                    | j <b>z</b> ) 🖽        |                     |                           |
| All_Devices                                                                                         | Untitled0             | Untitled1           | Untitled2                 |
| ⊕ →      ■ AH-Series     ⊕ →      ■ DVP-Series     ⊕ →      ■ AH-Modules     ⊕ →      ■ DVP-Modules | C2 Station Addr.: 40  | C2 Station Addr.: 2 | C2 Station Addr.: 3       |
| MODBUS Device                                                                                       | ЕН3<br>12 СЗ          | ЕН3<br>12 СЗ        | ЕН3<br>12 <mark>13</mark> |
| Select a Driver          Driver Name         Image: Routing Mode         First Station              | Driver1               |                     |                           |
| No station coulde                                                                                   | be the First Station. |                     |                           |

**Step 3:** Select a PLC in the **Master Device** drop-down list box, click , and click **OK** in the window which appears.

| Network #1 - PLC L | ink Table Editor                                                      |
|--------------------|-----------------------------------------------------------------------|
| Select Master I    | Device                                                                |
|                    | Please choose the Master device and port for PLC Link.                |
|                    | Master Device Station address 40 EH3 Untitled0 - CPU _▼               |
|                    | <b>→</b>                                                              |
|                    |                                                                       |
|                    |                                                                       |
|                    | Confirm                                                               |
|                    | Do you want to read the configuration setting from the connected PLC? |
|                    | OK Cancel                                                             |

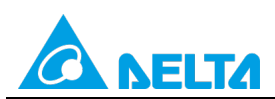

Doc. Code: 134A-P-D1503-APN004-EN

| #   | Station Addr. | R/W | Master Device Data | <=>         | Slave Device Data | Length | Status   | Device Typ   |
|-----|---------------|-----|--------------------|-------------|-------------------|--------|----------|--------------|
| 1 1 | 1             | R   | D1480~D1495        | <=          | 16#1064~16#1073   | 16     | Disabled | Unknown      |
|     |               | W   | D1496~D1511        | => 16#10C8^ | 16#10C8~16#10D7   | 16     | Disabica | CHINIOWH     |
|     | 2             | R   | D1512~D1527        | <=          | D100~D115         | 16     | Disabled | EUD          |
| 2   | 2             | W   | D1528~D1543        | =>          | D200~D215         | 16     | Disabled | LIIJ         |
|     | 2             | R   | D1544~D1559        | <=          | D100~D115         | 16     | Disabled | Disabled EH2 |
|     | 3             | W   | D1560~D1575        | =>          | D200~D215         | 16     |          | ENG          |
|     | 4             | R   | D1576~D1591        | <=          | 16#1064~16#1073   | 16     |          | Linkaran     |
| 4   | 4             | W   | D1592~D1607        | =>          | 16#10C8~16#10D7   | 16     | Disabled | Unknown      |
|     | E             | R   | D1608~D1623        | <=          | 16#1064~16#1073   | 16     | Disabled | Unknown      |
| 10  | 5             | W   | D1624~D1639        | =>          | 16#10C8~16#10D7   | 16     | Disabled | UNKNUWN      |

**Step 5:** The PLC link wizard reads values according to the communication format set for COM2 in the master PLC. Select the **16 words** option button in the **Transfer Capacity Mode** section, unselect the **Synchronic R/W** checkbox and

the Run PLC Link after downloading checkbox, type "0" in the Interval time box, and click

Window for ASCII communication:

|       | (• 10 words                         |
|-------|-------------------------------------|
|       |                                     |
| _     | C 100 words                         |
| 7     | C 450 words (AH Only)               |
| Even  |                                     |
|       | ✓ Hold the RS485 Setting            |
| 1     | Synchronic R/W                      |
| 9600  | 🔲 Run PLC Link after downloadin     |
| 200   | Internal Time(ma)                   |
| 40    | interval finic(ins)                 |
| 10077 |                                     |
|       | 7<br>Even<br>1<br>9600<br>200<br>40 |

Rev.: 01

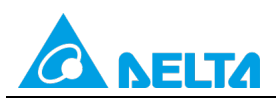

Rev.: 01

# Doc. Code: 134A-P-D1503-APN004-EN

#### Window for RTU communication:

| The protocol of Master devic | e    | Transfer Capacity Mode          |
|------------------------------|------|---------------------------------|
| Master Port: CPU Com2        |      |                                 |
| Detecting result             |      | C 100 words                     |
| Data Length                  | 8    | C 450 words (AH Only)           |
| Parity bit                   | Even | ✓ Hold the RS485 Setting        |
| Stop bit                     | 1    | Synchronic R/W                  |
| Baudrate                     | 9600 | 🔲 Run PLC Link after downloadir |
| Time Out (ms)                | 200  | Interval Time(ms) 0             |
| Station Address              | 40   |                                 |
| Communication mode           | RTU  | <b>+ +</b>                      |

Step 6: Double-click the 1 block in the PLC Link Table Editor window, select 2 in the Station Address box, select the Enable option button in the Linked Status section (set M1360 to On), type "16" in the Data Length boxes in the Master Parameter Setting sections in the Read and Write sections, type "100" in the Starting Address box in the Slave Parameter Setting section in the Read section, type "150" in the Starting Address box in the Slave Parameter Setting section, and click OK.

| #                                                                                | Station Addr. | R/W         | Master Device Data | <=>             | Slave Device Data | Length   | Status      | Device Type |
|----------------------------------------------------------------------------------|---------------|-------------|--------------------|-----------------|-------------------|----------|-------------|-------------|
| 1                                                                                | 1             | R           | D1480~D1495        | <=              | 16#1064~16#1073   | 16       | Dischard    | Linkasuus   |
| '                                                                                |               | W           | D1496~D1511        | =>              | 16#10C8~16#10D7   | 16       | Disabled    | UNKNOWN     |
| 2                                                                                | 2             | R           | D1512~D1527        | <=              | D100~D115         | 16       | Dischied    | EU2         |
| 2                                                                                | 2             | W           | D1528~D1543        | =>              | D200~D215         | 16       | Disabled    | EHS         |
| -<br>-                                                                           | 2             | R           | D1544~D1559        | <=              | D100~D115         | 16       | Discussion. | EUD         |
|                                                                                  | 3             | W           | D1560~D1575        | =>              | D200~D215         | 16       | Disabled    | ЕПЭ         |
| 4                                                                                | 4             | R           | D1576~D1591        | <=              | 16#1064~16#1073   | 16       | Disabled    | Unknown     |
| 4                                                                                | 4             | W           | D1592~D1607        | =>              | 16#10C8~16#10D7   | 16       | Disabled    | UNKNUWN     |
| E                                                                                | F             | R           | D1608~D1623        | <=              | 16#1064~16#1073   | 16       | Disabled    | Unknown     |
| 5 5                                                                              | W             | D1624~D1639 | =>                 | 16#10C8~16#10D7 | 16                | Disabled | OHKHOWH     |             |
|                                                                                  |               |             |                    |                 |                   |          |             |             |
| Export Reset Check Settings Upload Download Monitor and Download <b>(Finish)</b> |               |             |                    |                 |                   |          |             |             |

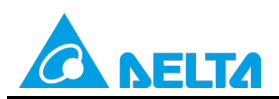

Doc. Code: 134A-P-D1503-APN004-EN

| Parameter Setting                                                                   | ×                                                    |
|-------------------------------------------------------------------------------------|------------------------------------------------------|
| Linked Device<br>Station Address Device Type<br>2 + EH3                             | C Disable<br>C Enable                                |
| Read<br>Master Paramter Setting<br>Starting Address Data Length<br>D 1480 16 Words  | Slave Parameter Setting<br>Starting Address<br>D 100 |
| Write<br>Master Paramter Setting<br>Starting Address Data Length<br>D 1496 16 Words | Slave Parameter Setting<br>Starting Address<br>D 150 |
| OK                                                                                  | Cancel                                               |

Step 7: Double-click the 2 block in the PLC Link Table Editor window, select 3 in the Station Address box, select the Enable option button in the Linked Status section (set M1361 to On), type "16" in the Data Length boxes in the Master Parameter Setting sections in the Read and Write sections, type "200" in the Starting Address box in the Slave Parameter Setting section in the Read section, type "250" in the Starting Address box in the Slave Parameter Setting section, and click OK.

|                                                                         | #1 - PLC Lin  | k Tabl      | e Editor           |                 | -                 | and i    |           |              | x |
|-------------------------------------------------------------------------|---------------|-------------|--------------------|-----------------|-------------------|----------|-----------|--------------|---|
| #                                                                       | Station Addr. | R/W         | Master Device Data | <=>             | Slave Device Data | Length   | Status    | Device Type  | - |
| 1                                                                       | 1             | R           | D1480~D1495        | <=              | 16#1064~16#1073   | 16       | Disabled  | Unknown      |   |
| l'                                                                      |               | W           | D1496~D1511        | =>              | 16#10C8~16#10D7   | 16       | C ICCDICC | CT IN IOT IT |   |
| 2                                                                       | 2             | R           | D1512~D1527        | <=              | D100~D115         | 16       | Disabled  | FH3          | 1 |
| ľ                                                                       | 2             | W           | D1528~D1543        | =>              | D200~D215         | 16       | Disabled  | LIIJ         |   |
|                                                                         | 2             | R           | D1544~D1559        | <=              | D100~D115         | 16       | Disabled  | EU2          | 1 |
|                                                                         | 5             | W           | D1560~D1575        | =>              | D200~D215         | 16       | Disabled  | Eng          |   |
| 4                                                                       | 4             | R           | D1576~D1591        | <=              | 16#1064~16#1073   | 16       | Disabled  | Unknown      | - |
| 1                                                                       | 4             | W           | D1592~D1607        | =>              | 16#10C8~16#10D7   | 16       | Disabled  |              |   |
| 5                                                                       | 5             | R           | D1608~D1623        | <=              | 16#1064~16#1073   | 16       | Disabled  | Unknown      | 1 |
|                                                                         | W             | D1624~D1639 | =>                 | 16#10C8~16#10D7 | 16                | Disablea | ONKHOWN   | -            |   |
| Export Reset Check Settings Upload Download Monitor and Download Finish |               |             |                    |                 |                   |          |           |              |   |

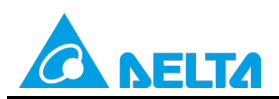

#### Doc. Code: 134A-P-D1503-APN004-EN

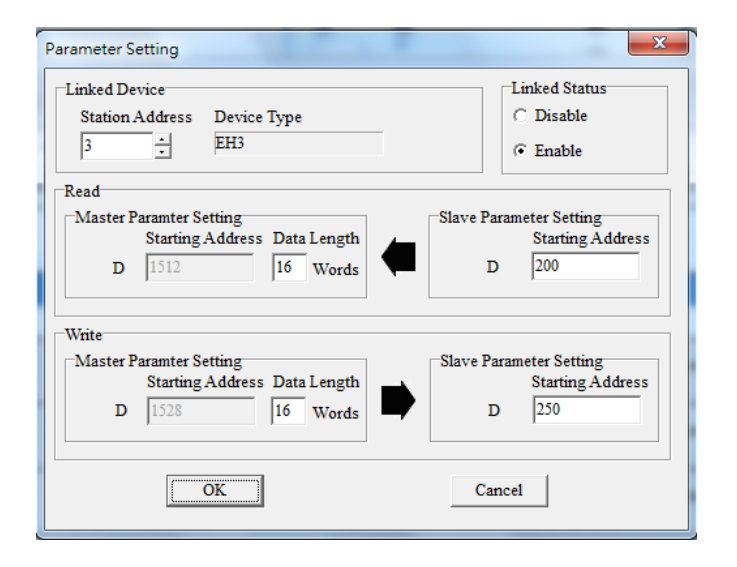

Step 8: Check whether the contents of the 1 block and the 2 block are correct, and then click Monitor and Download.

| Ħ   | Station Addr. | R/W         | Master Device Data | <=>             | Slave Device Data | Length   | Status   | Device Type |
|-----|---------------|-------------|--------------------|-----------------|-------------------|----------|----------|-------------|
| 1 2 | R             | D1480~D1495 | <=                 | D100~D115       | 16                | Enabled  | EU2      |             |
|     | 2             | W           | D1496~D1511        | =>              | D150~D165         | 16       | LIIODICU |             |
| ,   | 3             | R           | D1512~D1527        | <=              | D200~D215         | 16       | Enabled  | FH3         |
| -   |               | W           | D1528~D1543        | =>              | D250~D265         | 16       |          |             |
| 3 4 | R             | D1544~D1559 | <=                 | 16#0100~16#010F | 16                | Disabled | Unknown  |             |
|     | 4             | W           | D1560~D1575        | =>              | 16#0200~16#020F   | 16       | Disabled | OHKHOWH     |
|     | F             | R           | D1576~D1591        | <=              | 16#1064~16#1073   | 16       | Disabled | Unknown     |
| 4   |               | W           | D1592~D1607        | =>              | 16#10C8~16#10D7   | 16       |          |             |
| 5   | c             | R           | D1608~D1623        | <=              | 16#1064~16#1073   | 16       | Disabled | Ustan       |
| 5   | U U           | W           | D1624~D1639        | =>              | 16#10C8~16#10D7   | 16       | Disabled | OHKHOWH     |

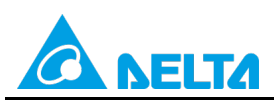

Rev.: 01

Doc. Code: 134A-P-D1503-APN004-EN

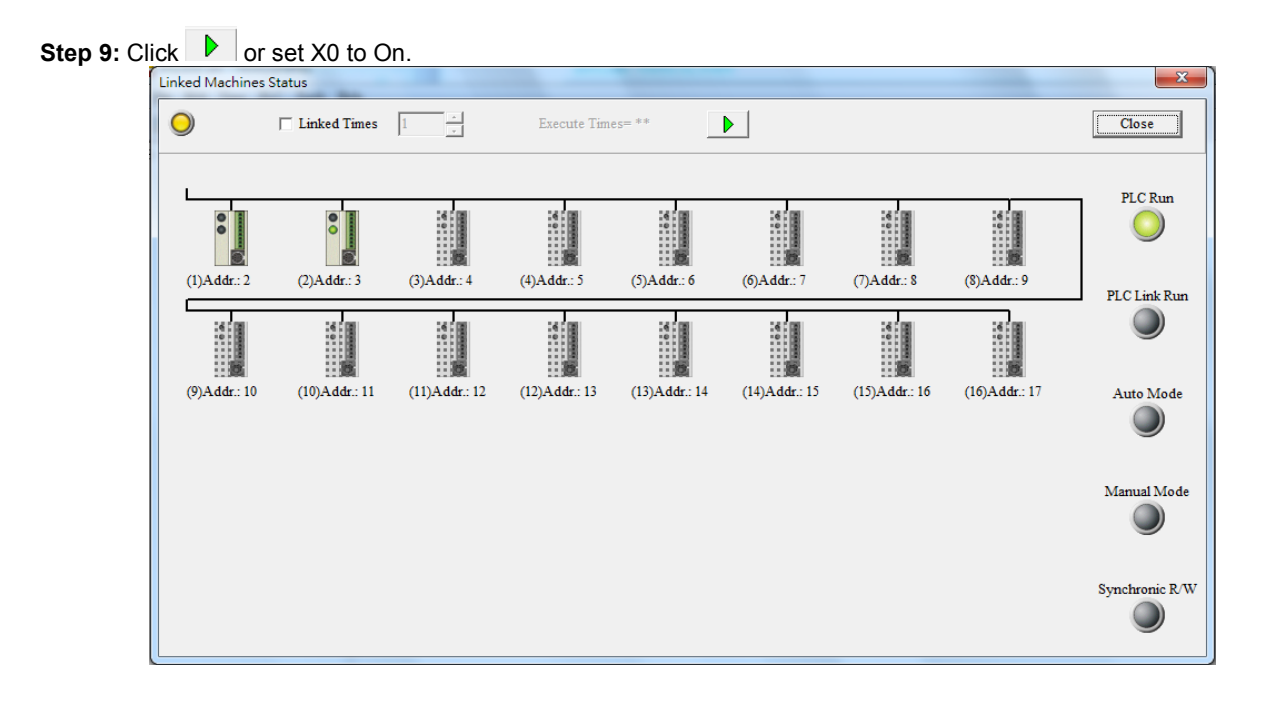

**Step 10:** The state of the PLC link executed is shown in the **Linked Machines Status** window. The master PLC can exchange data with the slave stations through a program or the PLC link wizard.

Reading/Writing data through the PLC link wizard: Right-click slave station (1) //slave station (2) //slave station (2) //slave station (2)

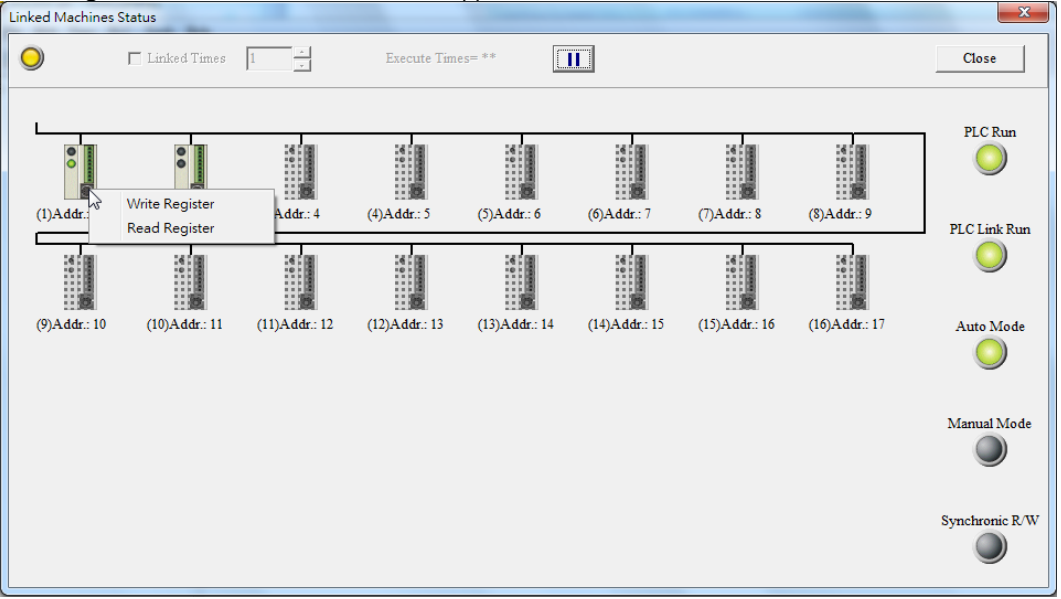

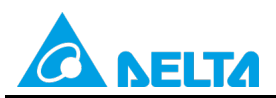

# Doc. Code: 134A-P-D1503-APN004-EN

**Step 11:** The values read from slave 1 are 5000, that is, the values in D1480~D1495 are 5000. The values written to slave station 1 are 1000, that is, the values in D1496~D1511 are 1000.

| Input Value                            |       |                | x |
|----------------------------------------|-------|----------------|---|
| Device Name                            | Value | Device Comment | * |
| D1480                                  | 5000  |                |   |
| D1481                                  | 5000  |                |   |
| D1482                                  | 5000  |                |   |
| D1483                                  | 5000  |                |   |
| D1484                                  | 5000  |                |   |
| D1485                                  | 5000  |                |   |
| D1486                                  | 5000  |                |   |
| D1487                                  | 5000  |                |   |
| D1488                                  | 5000  |                |   |
| D1489                                  | 5000  |                |   |
| D1490                                  | 5000  |                |   |
| D1491                                  | 5000  |                |   |
| D1492                                  | 5000  |                |   |
| D1493                                  | 5000  |                |   |
| D1494                                  | 5000  |                | - |
| Value Type<br>© Decimal<br>© Hexidecir | nal   |                |   |

| Input Value                           |       |                | x |
|---------------------------------------|-------|----------------|---|
| Device Name                           | Value | Device Comment | - |
| D1496                                 | 1000  |                |   |
| D1497                                 | 1000  |                |   |
| D1498                                 | 1000  |                |   |
| D1499                                 | 1000  |                |   |
| D1500                                 | 1000  |                |   |
| D1501                                 | 1000  |                |   |
| D1502                                 | 1000  |                |   |
| D1503                                 | 1000  |                |   |
| D1504                                 | 1000  |                |   |
| D1505                                 | 1000  |                |   |
| D1506                                 | 1000  |                |   |
| D1507                                 | 1000  |                |   |
| D1508                                 | 1000  |                |   |
| D1509                                 | 1000  |                |   |
| D1510                                 | 1000  |                | - |
| Value Type<br>© Decimal<br>© Hexideci | mal   | Close          |   |

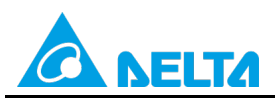

# Doc. Code: 134A-P-D1503-APN004-EN

**Step 12:** The values read from slave 2 are 6000, that is, the values in D1512~D1527 are 6000. The values written to slave station 2 are 2000, that is, the values in D1528~D1543 are 2000.

| Input Value                            |          |                | x |
|----------------------------------------|----------|----------------|---|
| Device Name                            | Value    | Device Comment |   |
| D1512                                  | 6000     |                |   |
| D1513                                  | 6000     |                |   |
| D1514                                  | 6000     |                |   |
| D1515                                  | 6000     |                |   |
| D1516                                  | 6000     |                |   |
| D1517                                  | 6000     |                |   |
| D1518                                  | 6000     |                |   |
| D1519                                  | 6000     |                |   |
| D1520                                  | 6000     |                |   |
| D1521                                  | 6000     |                |   |
| D1522                                  | 6000     |                |   |
| D1523                                  | 6000     |                |   |
| D1524                                  | 6000     |                |   |
| D1525                                  | 6000     |                |   |
| D1526                                  | 6000     |                | - |
| Value Type<br>© Decimal<br>© Hexidecia | 1<br>mal | Close          |   |

| Input Value             |       |                | x |
|-------------------------|-------|----------------|---|
| Device Name             | Value | Device Comment |   |
| D1528                   | 2000  |                |   |
| D1529                   | 2000  |                |   |
| D1530                   | 2000  |                |   |
| D1531                   | 2000  |                |   |
| D1532                   | 2000  |                |   |
| D1533                   | 2000  |                |   |
| D1534                   | 2000  |                |   |
| D1535                   | 2000  |                |   |
| D1536                   | 2000  |                |   |
| D1537                   | 2000  |                |   |
| D1538                   | 2000  |                |   |
| D1539                   | 2000  |                |   |
| D1540                   | 2000  |                |   |
| D1541                   | 2000  |                |   |
| D1542                   | 2000  |                | - |
| Value Type              | 1     |                |   |
| • Decimal<br>• Hexideci | məl   | Close          |   |

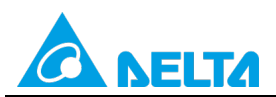

Rev.: 01

#### Doc. Code: 134A-P-D1503-APN004-EN

Step 13: Close the Linked Machines Status window, create a device monitoring table by means of Device Monitor

**Table** in the project management area, type "D1354" in the device monitoring table, and click <sup>2</sup>. The value in D1354 indicates PLC link scan time.

| 🖳 <u>F</u> ile <u>E</u> dit <u>V</u> iew <u>C</u> ompil                                                                                                    | le <u>P</u> LC <u>T</u> ools W <u>i</u> zard | Window Help |               |           |           |                |
|----------------------------------------------------------------------------------------------------|----------------------------------------------|-------------|---------------|-----------|-----------|----------------|
| i 🖹 🚅 🖪 🎒 🔲 🚍 🧇                                                                                                    | 🖛 🐻 🚺 10 🌲                                   | 🕒 Ə 🗟 🚺 🔿 🤇 | 🕽   💀 🖳   🛃 🛃 | / 🍠 📑 🦉 🦷 | ) 🗐 🥊 🦉   | 1              |
| 💿 🔘 X 🗈 🛍 🍠 🔍                                                                                                    | ₽ <b>₿</b>                                   | 1           |               |           |           |                |
| Project 🛛 🗘 🗙                                                                                                    | Object                                       | Identifiers | Device Name   | Status    | Data Type | Value (16bits) |
| NWCONFIG<br>Project [M172.16.144.36½<br>Wed Device Comment Li<br>Used Device Report<br>Tasks<br>Global Symbols<br>Function Blocks<br>Delta Library<br>Device Monitor Table<br>Man (PRG,LI<br>Function Blocks<br>Device Monitor Table<br>Man (PRG,LI |                                              |             | D1354         |           |           | 421            |

[Description of control]

- D1399 in the master PLC is used to set a start slave station address. The value in D1399 is K2, that is, the PLC whose station address is K2 is slave station 1, and the PLC whose station address is K3 is slave station 2.
- The master station exchanges data with the two slave stations by means of a PLC link. The values in D100~D115 in slave station 1 are written to D1480~D1495 in the master station, and the values in D1496~D1511 in the master station are written to D150~D165 in slave station 1. The values in D200~D215 in slave station 2 are written to D1512~D1527 in the master station, and the values in D1528~D1543 in the master station are written to D250~D265 in slave station 2.

| Master PLC (1 PLC) |         | Slave PLC (2 PLCs)                                     |
|--------------------|---------|--------------------------------------------------------|
| D1480~D1495        | Reading | D100~D115 in the slave PLC whose station address is K2 |
| D1496~D1511        | Writing | D150~D165 in the slave PLC whose station address is K2 |
| D1512~D1527        | Reading | D200~D215 in the slave PLC whose station address is K3 |
| D1528~D1543        | Writing | D250~D265 in the slave PLC whose station address is K3 |

• When M1350 is Off, the values in the data registers used for data exchange in the master station and the slave stations are the ones shown below.

| Master PLC  | Value         | Slave PLC                    | Value         |
|-------------|---------------|------------------------------|---------------|
| D1480~D1495 | All are 0.    | D100~D115 in slave station 1 | All are 5000. |
| D1496~D1511 | All are 1000. | D150~D165 in slave station 1 | All are 0.    |
| D1512~D1527 | All are 0.    | D200~D215 in slave station 2 | All are 6000. |
| D1528~D1543 | All are 2000. | D250~D265 in slave station 2 | All are 0.    |

After M1350 is set to ON, the values in the data registers used for data exchange in the master station and the slave stations will become the ones shown below.

| Master PLC  | Value         | Slave PLC                    | Value         |
|-------------|---------------|------------------------------|---------------|
| D1480~D1495 | All are 5000. | D100~D115 in slave station 1 | All are 5000. |
| D1496~D1511 | All are 1000. | D150~D165 in slave station 1 | All are 1000. |
| D1512~D1527 | All are 6000. | D200~D215 in slave station 2 | All are 6000. |
| D1528~D1543 | All are 2000. | D250~D265 in slave station 2 | All are 2000. |

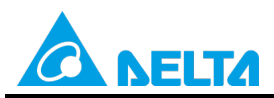

Doc. Code: 134A-P-D1503-APN004-EN

# 4. Example 2—Automatically Searching for Linked Slave Stations (M1355=Off)

If M1355 is Off, whether slave station 1~slave station 16 (slave station 1~slave station 32) are linked will be automatically detected (and can be monitored by means of M1360~M1375 and M1440~M1455 will be monitored). (The master stations and the slave stations in the examples below are DVP-EH3 series PLCs.)

# 4.1 Using the PLC Link Wizard in WPLSoft (ASCII/RTU Mode)

[Control requirement]

A master station (A DVP-EH3 series PLC) individually exchanges sixteen pieces of data (sixteen words) with the two slave stations (two DVP-EH3 series PLCs) automatically found through a PLC link.

| Setting station addresse | es of PLCs 】    |                                                                                                  |
|--------------------------|-----------------|--------------------------------------------------------------------------------------------------|
| Master/Slave station     | Station address | Communication format                                                                             |
| Master PLC               | K40 (D1121=K40) | 1. ASCII, 9600, 7, E, 1 (D1120=H'86)                                                             |
| Slave PLC 1              | K2 (D1121=K2)   | 2. RTU, 9600, 8, E, 1 (D1120=H'87)<br>The communication format of the slave PLCs needs to be the |
| Slave PLC 2              | K3 (D1121=K3)   | same as the communication format of the master PLC.                                              |

#### 【Descriptions of devices】

| Device in a PLC | Description                                                                                                    |
|-----------------|----------------------------------------------------------------------------------------------------|
| X0              | X0 functions as a conditional contact used to enable M1350 and M1351.                                                                                 |
| D1120           | Communication protocol of COM2 (RS-485)                                                                                                    |
| D1121           | PLC Communication address                                                                                                    |
| D1129           | Abnormal communication timeout                                                                                                    |
| M1120           | M1120 is used to retain the communication format of COM2 (RS-485).                                                                                    |
| M1143           | M1143 is used to determine whether the communication format set for COM2 (RS-485) is an ASCII mode or an RTU mode.<br>Off: ASCII mode<br>On: RTU mode |
| M1350           | M1350 is used to enable a PLC link.                                                                                                    |
| M1351           | If M1351 is ON, the PLC link executed will be an automatic mode.                                                                                      |
| M1355           | M1355 is used to enable the function of automatically searching for linked slave stations.                                                            |

[PLC link wizard]

**Step 1:** Start WPLSoft, write a program to the master PLC connected, move the RUN/STOP switch on the PLC into the RUN position, write related values to the PLC, and move the RUN/STOP switch into the STOP position.

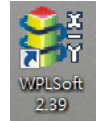

Owing to the fact that devices used to set related communication and a PLC link (M1350 and M1351) are not latching devices, they need to be set by means of a program.

The PLC link wizard is used to manually specify the stations which need to be linked (M1355 is On), and therefore parameters must be written when the the RUN/STOP switch is in the STOP position.

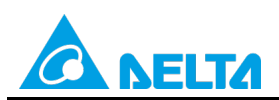

# Doc. Code: 134A-P-D1503-APN004-EN

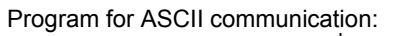

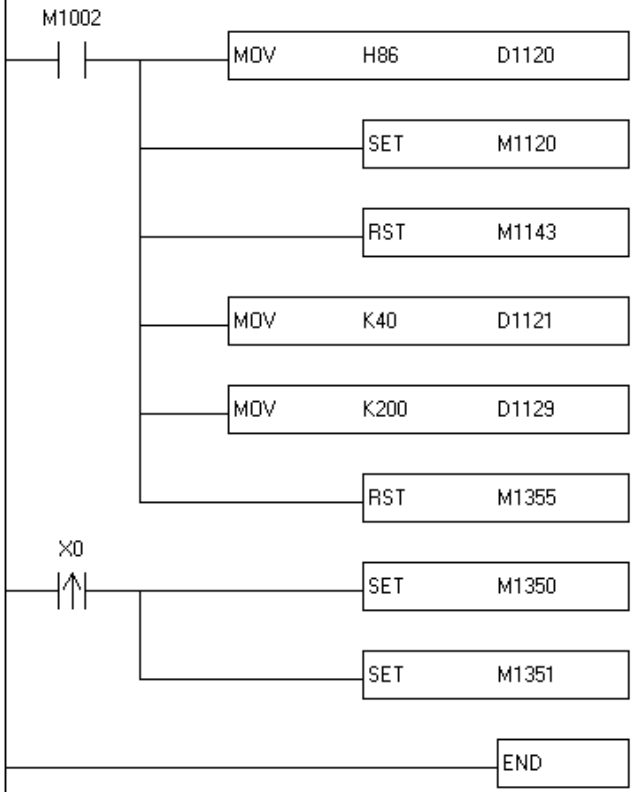

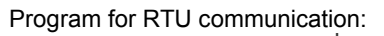

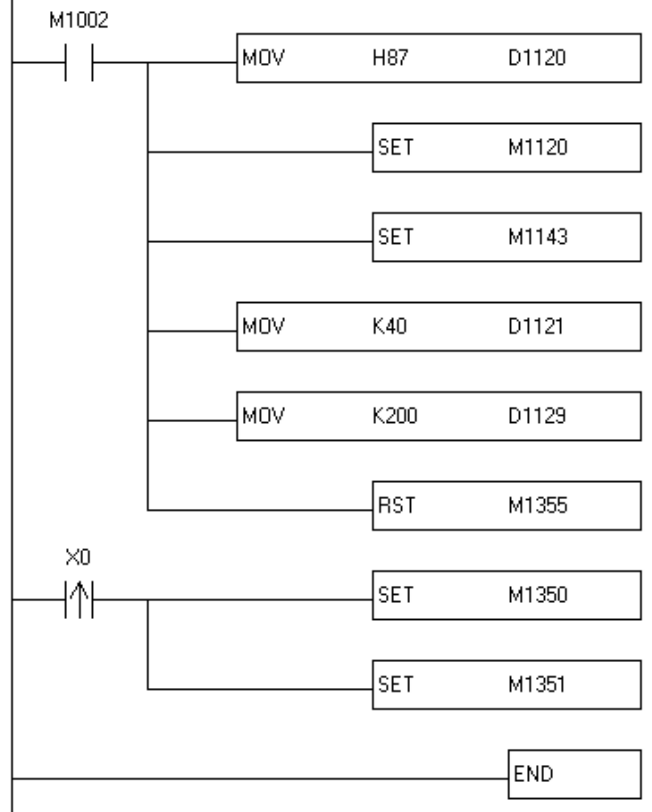

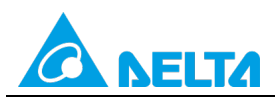

Rev.: 01

Doc. Code: 134A-P-D1503-APN004-EN

Step 2: Click the PLC link wizard 🗮 in WPLSoft.

| 📲 <u>F</u> ile <u>E</u> di | t Com <u>p</u> iler | Comments                  | Search View        | w <u>C</u> omm | unication | <u>O</u> ptions V | V <u>i</u> zard <u>W</u> | indow <u>H</u> el | р       |         |
|----------------------------|---------------------|---------------------------|--------------------|----------------|-----------|-------------------|--------------------------|-------------------|---------|---------|
| 🗋 🖻 🔳                      | 📇 🛛 🕥 (             | 2   X 🗅                   | 🗅 🥜 🕹              | » 🔍 ا          | २ ९   0   |                   | 8 O I                    | . <b>.</b>        | ● Ə A   |         |
| 動 認 盟                      | 🔮 🖄 🖁               | 8 💷 🖮 (                   | <b>7</b> 🛡 🗊       |                | 🏼 🖾 🖉     | 9 💀               | 🗐 🖉 🛃                    |                   | 뽙 (큔) 1 | 5 🖾     |
| Relay Type                 | 计                   | 1/1- 111- 111<br>F2 F3 F4 | (S) 🔁 (<br>F5 F6 F | 7 F8 F9        | FII FI2   | NP PN d           | ¥ I¥≓ ¥4<br>⊁D AHPS A+   | 5 💷 🏔             | 🚾 🗄 🙀   | LC Link |

Step 3: Select a language in the Language drop-down list box, select a model in the Model Selection drop-down list

|   | LC Link Configuration                                                                                                    | ×                       |
|---|----------------------------------------------------------------------------------------------------|-------------------------|
| 1 | -Welcome to use the PLC Link Wizard!<br>-The wizard will guild you to complete the<br>-Please follow the indications step by step. | configuration settings. |
| 1 | Language English -                                                                                                    | Opén 🍃                  |
|   | Model Selection EH3                                                                                                    | About                   |
|   | Communication Mode<br>COM<br>CUSB                                                                                                  |                         |
|   |                                                                                                    | <b>→</b>                |
|   |                                                                                                    |                         |

**Step 4:** Set a communication format for COM1 in the master PLC, click **Auto Detect**, click **OK** in the window which appears, click , and click **OK** in the window which appears.

| PC COM Port                     | COM3 💌                                                                                                    | <ul> <li>ASCII</li> </ul>                                                                                                    |
|---------------------------------|----------------------------------------------------------------------------------------------------|----------------------------------------------------------------------------------------------------|
| Data Length                     | 7 💌                                                                                                    | C RTU                                                                                                    |
| Parity bit                      | Even 💌                                                                                                    |                                                                                                    |
| Stop bit                        | 1 💌                                                                                                    | Auto Detect                                                                                                    |
| Baudrate                        | 9600 💌                                                                                                    |                                                                                                    |
| Station Address                 | 40 *                                                                                                    | Default                                                                                                    |
| Baudrate Setting I              | Decided by                                                                                                    |                                                                                                    |
| <ul> <li>PLC Setting</li> </ul> |                                                                                                    |                                                                                                    |
| C PC Setting                    |                                                                                                    |                                                                                                    |
|                                 |                                                                                                    |                                                                                                    |
|                                 |                                                                                                    | <b></b>                                                                                                    |
| <b>—</b>                        |                                                                                                    |                                                                                                    |
|                                 | PC COM Port<br>Data Length<br>Parity bit<br>Stop bit<br>Baudrate<br>Station Address<br>Baudrate Setting<br>© PLC Setting<br>© PC Setting | PC COM Port     COM3       Data Length     7       Parity bit     Even       Stop bit     1       Baudrate     9600       Station Address     40       Baudrate Setting Decided by       © PLC Setting       C PC Setting |

| PLC Link Configurati    |
|-------------------------|
| Auto-Detecting Finished |
| OK                      |
|                         |

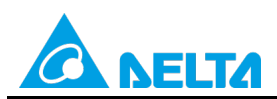

## Doc. Code: 134A-P-D1503-APN004-EN

|                                        |                            | ? P                   | o you want to read<br>LC?                                               | the cor                       | figuration setting                                                      | from the o                 | connected                                                |                                                |
|----------------------------------------|----------------------------|-----------------------|-------------------------------------------------------------------------|-------------------------------|-------------------------------------------------------------------------|----------------------------|----------------------------------------------------------|------------------------------------------------|
|                                        |                            |                       |                                                                         |                               | (                                                                       | ОК                         | Cancel                                                   |                                                |
|                                        |                            |                       |                                                                         |                               |                                                                         |                            |                                                          |                                                |
| <u> </u>                               |                            |                       |                                                                         |                               |                                                                         | -                          |                                                          |                                                |
| PLC Lin                                | < Configuration            | 1                     | _                                                                       | _                             |                                                                         |                            |                                                          |                                                |
| D#                                     | Station ID                 | R/W                   | Master Buffer                                                           | $\langle \Rightarrow \rangle$ | Slave Buffer                                                            | Length                     | Status                                                   | Model Type                                     |
| ID 1                                   | 1                          | R                     | D1480~D1495                                                             | <=                            | H1064~H1073                                                             | 16                         | Disabled                                                 | Others                                         |
| ID 1                                   | 1                          | W                     | D1496~DL311                                                             | =>                            | H10C8~H10D7                                                             | 16                         | Disabled                                                 | Others                                         |
| m a                                    | 2                          | R                     | D1512~D1527                                                             | <=                            | H1064~H1073                                                             | 16                         | Disabled                                                 | Others                                         |
|                                        | 2                          | W                     | D1528~D1543                                                             | =>                            | H10C8~H10D7                                                             | 16                         | Disabled                                                 | Others                                         |
| ID 2                                   | 2                          |                       |                                                                         |                               |                                                                         | 10                         | Disabled                                                 | Others                                         |
| ID 2<br>ID 2<br>ID 3                   | 3                          | R                     | D1544~D1559                                                             | <=                            | H1064~H1073                                                             | 16                         | DISSORD                                                  | Outers                                         |
| D2<br>D2<br>D3<br>D3                   | 3                          | R<br>W                | D1544~D1559<br>D1560~D1575                                              | <=<br>=>                      | H1064~H1073<br>H10C8~H10D7                                              | 16<br>16                   | Disabled                                                 | Others                                         |
| D 2<br>D 2<br>D 3<br>D 3<br>D 4        | 3<br>3<br>4                | R<br>W<br>R           | D1544~D1559<br>D1560~D1575<br>D1576~D1591                               | <=<br>=><br><=                | H1064~H1073<br>H10C8~H10D7<br>H1064~H1073                               | 16<br>16<br>16             | Disabled<br>Disabled<br>Disabled                         | Others<br>Others                               |
| D 2<br>D 2<br>D 3<br>D 3<br>D 4<br>D 4 | 3<br>3<br>4<br>4           | R<br>W<br>R<br>W      | D1544~D1559<br>D1560~D1575<br>D1576~D1591<br>D1592~D1607                | <=<br>=><br><=<br>=>          | H1064~H1073<br>H10C8~H10D7<br>H1064~H1073<br>H10C8~H10D7                | 16<br>16<br>16<br>16       | Disabled<br>Disabled<br>Disabled                         | Others<br>Others<br>Others<br>Others           |
| D 2<br>D 3<br>D 3<br>D 4<br>D 4<br>D 5 | 2<br>3<br>3<br>4<br>4<br>5 | R<br>W<br>R<br>W<br>R | D1544~D1559<br>D1560~D1575<br>D1576~D1591<br>D1592~D1607<br>D1608~D1623 |                               | H1064~H1073<br>H10C8~H10D7<br>H1064~H1073<br>H10C8~H10D7<br>H1064~H1073 | 16<br>16<br>16<br>16<br>16 | Disabled<br>Disabled<br>Disabled<br>Disabled<br>Disabled | Others<br>Others<br>Others<br>Others<br>Others |

Step 6: The PLC link wizard reads values according to the communication format set for COM2 in the master PLC. Select the **16 words** option button in the **Transfer Capacity Mode** section, select the **Auto** option button and **2** in the **The First ID** box in the **Slave PLCs Station Address** section, and click

Window for ASCII communication:

| -The protocol of the port<br>wouldn't be applied in this               | Data Length                            | 7                        | Communication Mode                       |  |  |  |  |
|------------------------------------------------------------------------|----------------------------------------|--------------------------|------------------------------------------|--|--|--|--|
| wizard.                                                                | Parity bit                             | Even 💌                   | C RTU                                    |  |  |  |  |
| -The "Transfer Capcity<br>Mode" is that the word                       | Stop bit                               | 1 💌                      | Transfer Capacity Mode                   |  |  |  |  |
| number of one time                                                     | Baudrate                               | 9600 💌                   | <ul> <li>16 words</li> </ul>             |  |  |  |  |
| The max linked machine                                                 | Time Out (ms)                          | 200                      | C 100 words                              |  |  |  |  |
| number is 16 if selecting                                              | 1200 0 00 (0.2)                        | ]                        | Slave PLCs Station Address               |  |  |  |  |
| 16 words mode.<br>-The max linked machine<br>number is 32 if selecting | ₩ Hold the RS48                        | 35 Setting               | Auto     The First D     Auto     Manual |  |  |  |  |
| 100 words mode.                                                        | Set these register in                  | program, the protocol we | buld be applied.                         |  |  |  |  |
|                                                                        | D1120 134 D1129 200 M1120 On M1143 Off |                          |                                          |  |  |  |  |
|                                                                        | -                                      |                          | <b>→</b>                                 |  |  |  |  |

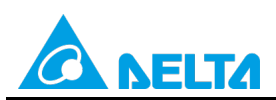

# Doc. Code: 134A-P-D1503-APN004-EN

#### Window for RTU communication:

| PLC Link Configuration                           | -                     | 246 3                   | ×                            |
|--------------------------------------------------|-----------------------|-------------------------|------------------------------|
| -The protocol of the port                        | Data Length           | 8                       | Communication Mode           |
| wouldn't be applied in this wizard.              | Parity bit            | Even 💌                  | © RTU                        |
| -The "Transfer Capcity<br>Mode" is that the word | Stop bit              | 1                       | -Timesfor Conscient Made     |
| number of one time                               | Baudrate              | 9600 -                  | <ul> <li>16 words</li> </ul> |
| transferring.<br>-The max linked machine         | Time (not)            | 200                     | C 100 words                  |
| number is 16 if selecting                        | Time Out (ms)         | 200                     | Slave PLCs Station Address   |
| 16 words mode.<br>-The max linked machine        | Hold the RS4          | 35 Setting              | Auto     The First ID        |
| number is 32 if selecting                        |                       |                         | C Manual                     |
| 100 words mode.                                  | Set these register in | program, the protocol v | would be applied.            |
|                                                  | D1120 135 D           | 1129 200 M112           | 20 On M1143 On               |
|                                                  | -                     |                         |                              |

Step 7: Double-click the ID 1 block in the PLC Link Configuration window, select the DVP Series option button in the Linked Model Type section, select the Disable option button in the Linked Model Status section (set M1360 to Off), type "16" in the Data Length boxes in the Master Parameter Setting sections in the Read and Write sections, type "100" in the Starting Device box in the Slave Parameter Setting section in the Read section, type "150" in the Starting Device box in the Starting section in the Write section, and click OK.

| PLC Link Co | onfiguration |     |               |                               |              |        |          | × |
|-------------|--------------|-----|---------------|-------------------------------|--------------|--------|----------|---|
| ID #        | Station ID   | R/W | Master Buffer | $\langle \Rightarrow \rangle$ | Slave Buffer | Length | Status   | - |
| ID 1        | 2            | R   | D1480~D1495   | <=                            | H0~HF        | 16     | Disabled |   |
| ID 1        | 2            | W   | D1496~D1511   | =>                            | HO~HF        | 16     | Disabled |   |
| ID 2        | 3            | R   | D1512~D1527   | <=                            | H0~HF        | 16     | Disabled |   |
| ID 2        | 3            | W   | D1528~D1543   | =>                            | H0~HF        | 16     | Disabled |   |
| ID 3        | 4            | R   | D1544~D1559   | <=                            | HO~HF        | 16     | Disabled |   |
| ID 3        | 4            | W   | D1560~D1575   | =>                            | H0~HF        | 16     | Disabled |   |
| ID 4        | 5            | R   | D1576~D1591   | <=                            | H0~HF        | 16     | Disabled |   |
| ID 4        | 5            | W   | D1592~D1607   | =>                            | H0~HF        | 16     | Disabled |   |
| ID 5        | 6            | R   | D1608~D1623   | <=                            | H0~HF        | 16     | Disabled |   |
| D 5         | 6            | W   | D1624~D1639   | =>                            | H0~HF        | 16     | Disabled | - |
| Save 🖡      |              | a   | ear All       |                               | -            |        | •        |   |
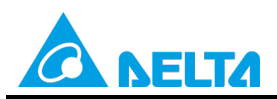

Doc. Code: 134A-P-D1503-APN004-EN

| -The radio box "Input Typ<br>hexidecimal machine add<br>device name will be tested<br>-The field "Starting Devic<br>master's buffer to exchan<br>-The field "Data Length"<br>time.<br>-"The Status of the Linke<br>machine which is enabled | e" is the type for user<br>ress or the device nan<br>in the range or not w<br>ce" is the starting dev<br>ge data.<br>is the number of wor<br>ed Machine" is selecte<br>or disabled when linl | to enter the pure<br>e of PLC. To choose the<br>hen clicking [OK].<br>rice for the slaver's and<br>ds that exchange data one<br>ed for user to indicate this<br>king. |
|----------------------------------------------------------------------------------------------------|----------------------------------------------------------------------------------------------------|----------------------------------------------------------------------------------------------------|
| Linked Model Type                                                                                                    | Linked Model Status-                                                                                                    |                                                                                                    |
| <ul> <li>DVP Series</li> </ul>                                                                                                    | <ul> <li>Disable</li> </ul>                                                                                                    |                                                                                                    |
| C Others                                                                                                    | C Enable                                                                                                    |                                                                                                    |
| Read                                                                                                    |                                                                                                    |                                                                                                    |
| Master Paramter Setting<br>Starting Device<br>D 1480                                                                                                    | Data Length                                                                                                    | Slave Parameter Setting<br>Starting Device<br>D  100                                                                                                    |
| Write<br>Master Paramter Setting                                                                                                    |                                                                                                    | Slave Parameter Setting                                                                                                    |
| Starting Device<br>D 1496                                                                                                    | Data Length<br>16                                                                                                    | Starting Device<br>D 150                                                                                                    |
| OK                                                                                                    |                                                                                                    | Cancel                                                                                                    |

**Step 8:** Double-click the **ID 2** block in the **PLC Link Configuration** window, select the **DVP Series** option button in the **Linked Model Type** section, select the **Disable** option button in the **Linked Model Status** section (set M1361 to Off), type "16" in the **Data Length** boxes in the **Master Parameter Setting** sections in the **Read** and **Write** sections, type "200" in the **Starting Device** box in the **Slave Parameter Setting** section in the **Read** section, type "250" in the **Starting Device** box in the **Slave Parameter Setting** section, and click **OK**.

| PLC Link Co | nfiguration | -   | In Bear       | -  |              | 100    |          |
|-------------|-------------|-----|---------------|----|--------------|--------|----------|
| ID #        | Station ID  | R/W | Master Buffer | ⇔  | Slave Buffer | Length | Status   |
| D1          | 2           | R   | D1480~D1495   | <= | H0~HF        | 16     | Disabled |
| ID 1        | 2           | W   | D1496~D1511   | => | H0~HF        | 16     | Disabled |
| ID 2        | 3           | R   | D1512~D1527   | <= | H0~HF        | 16     | Disabled |
| ID 2        | 3           | W   | D1528~D1543   | => | H0~HF        | 16     | Disabled |
| ID 3        | 4           | R   | D1544~D1559   | <= | H0~HF        | 16     | Disabled |
| ID 3        | 4           | W   | D1560~D1575   | => | H0~HF        | 16     | Disabled |
| ID 4        | 5           | R   | D1576~D1591   | <= | H0~HF        | 16     | Disabled |
| ID 4        | 5           | W   | D1592~D1607   | => | H0~HF        | 16     | Disabled |
| D 5         | 6           | R   | D1608~D1623   | <= | H0~HF        | 16     | Disabled |
| ID 5        | 6           | W   | D1624~D1639   | => | H0~HF        | 16     | Disabled |
| Save 틙      |             | c   | lear All      | 1  | -            |        | •        |

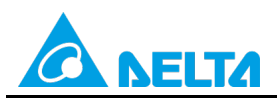

Doc. Code: 134A-P-D1503-APN004-EN

|                                                                                                    | AFITA                                                                                                    | ×                                                                                                    |
|----------------------------------------------------------------------------------------------------|----------------------------------------------------------------------------------------------------|----------------------------------------------------------------------------------------------------|
| -The radio box "Input Type<br>hexidecimal machine addr<br>device name will be tested<br>-The field "Starting Devic<br>master's buffer to exchan<br>-The field "Data Length"<br>time.<br>-"The Status of the Linke<br>machine which is enabled | e" is the type for user<br>ress or the device name<br>in the range or not wh<br>e" is the starting devi<br>ge data.<br>is the number of word:<br>d Machine" is selected<br>or disabled when link | to enter the pure<br>e of PLC. To choose the<br>ten clicking [OK].<br>cce for the slaver's and<br>s that exchange data one<br>d for user to indicate this<br>ing. |
| Linked Model Type                                                                                                    | Linked Model Status                                                                                                    |                                                                                                    |
| <ul> <li>DVP Series</li> </ul>                                                                                                    | <ul> <li>Disable</li> </ul>                                                                                                    |                                                                                                    |
| C Others                                                                                                    | C Enable                                                                                                    |                                                                                                    |
| Read                                                                                                    |                                                                                                    |                                                                                                    |
| Master Paramter Setting                                                                                                    | S                                                                                                    | lave Parameter Setting                                                                                                    |
| D Starting Device                                                                                                    | Data Length<br>16                                                                                                    | Starting Device<br>D 200                                                                                                    |
| Write                                                                                                    |                                                                                                    |                                                                                                    |
| Master Paramter Setting                                                                                                    | S                                                                                                    | lave Parameter Setting                                                                                                    |
| D 1528                                                                                                    | Data Length<br>16                                                                                                    | D 250                                                                                                    |
| OK                                                                                                    |                                                                                                    | Cancel                                                                                                    |

Step 9: Check whether the contents of the ID 1 block and the ID 2 block are correct, and then click

| $\mathbb{D} = \frac{1}{2} + \frac{1}{2} + \frac{1}{2}$ | Sevies   |
|----------------------------------------------------------------------------------------------------|----------|
| D1 2 R D1480-D1495 <= D100-D115 16 Disabled DVP                                                                                                    | Newtee 1 |
|                                                                                                    | Series   |
| ID 1 2 W D1496~D1511 => D150~D165 16 Disabled DVP                                                                                                    | Series   |
| ID 2 3 R D1512~D1527 <= D200~D215 16 Disabled DVP                                                                                                    | Series   |
| ID 2 3 W D1528~D1543 => D250~D265 16 Disabled DVP                                                                                                    | Series   |
| ID 3 4 R D1544~D1559 <= H0~HF 16 Disabled Other                                                                                                    | S        |
| ID 3 4 W D1560-D1575 => H0-HF 16 Disabled Other                                                                                                    | s        |
| 104 5 R D1576-D1591 <= H0-HF 16 Disabled Other                                                                                                    | S        |
| 1D 4 5 W D1592~D1607 => H0~HF 16 Disabled Other                                                                                                    | S        |
| ID 5 6 R D1608~D1623 <= H0~HF 16 Disabled Other                                                                                                    | s        |
| ID 5 6 W D1624~D1639 => H0~HF 16 Disabled Other                                                                                                    | S        |

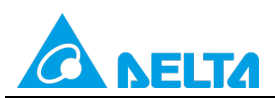

Doc. Code: 134A-P-D1503-APN004-EN

Step 10: Click the Set Parameter button, click the Start Monitor button, move the RUN/STOP switch on the PLC into the RUN position, and click or set X0 to On.

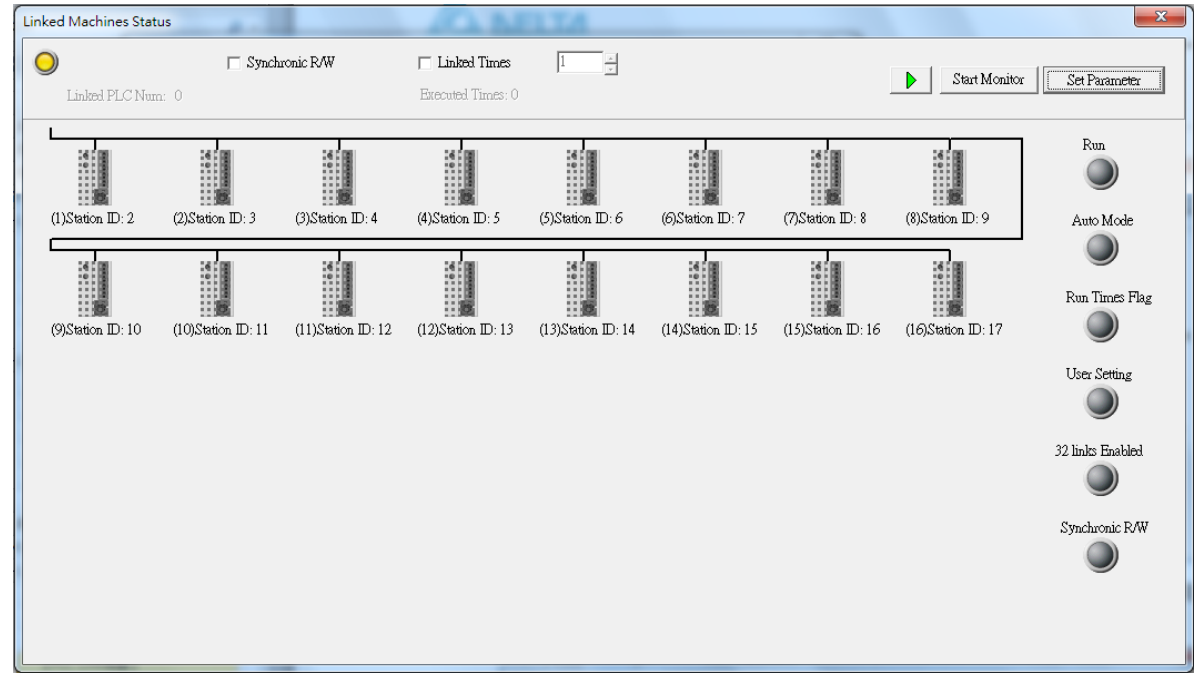

**Step 11:** The state of the PLC link executed is shown in the **Linked Machines Status** window. The master PLC can exchange data with the slave stations through a program. If the window is not needed, **EXECUTE** can be used to close the window.

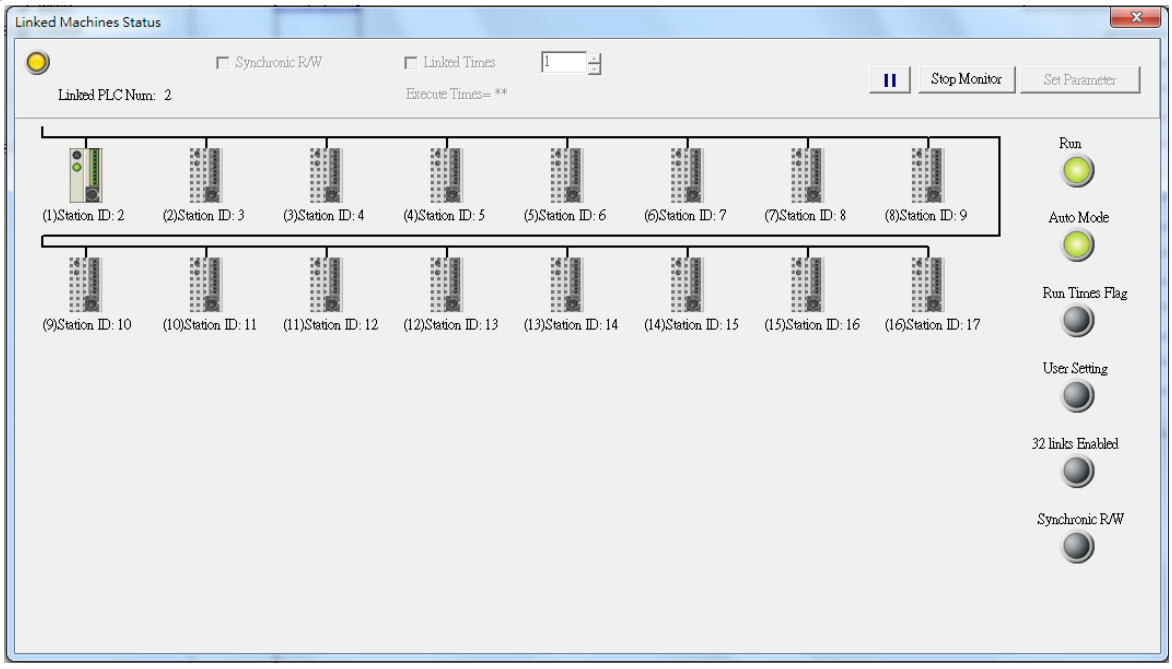

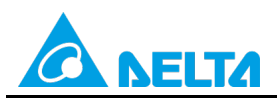

### Doc. Code: 134A-P-D1503-APN004-EN

Step 12: Close the Linked Machines Status window, click , and type "D1354". The value in D1354 indicates PLC link scan time.

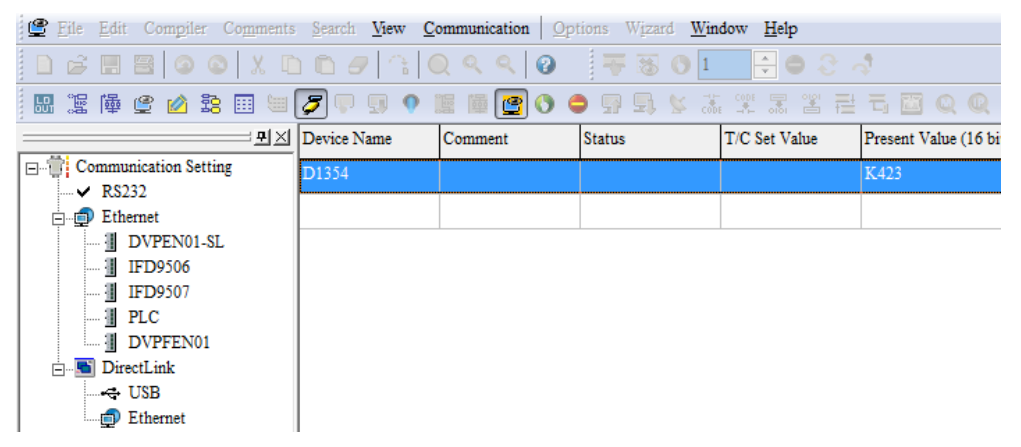

[Description of control]

- D1399 in the master PLC is used to set a start slave station address. The value in D1399 is K2, that is, the PLC whose station address is K2 is slave station 1, and the PLC whose station address is K3 is slave station 2.
- The master station exchanges data with the two slave stations by means of a PLC link. The values in D100~D115 in slave station 1 are written to D1480~D1495 in the master station, and the values in D1496~D1511 in the master station are written to D150~D165 in slave station 1. The values in D200~D215 in slave station 2 are written to D1512~D1527 in the master station, and the values in D1528~D1543 in the master station are written to D250~D265 in slave station 2.

| Master PLC (1 PLC) |         | Slave PLC (2 PLCs)                                     |
|--------------------|---------|--------------------------------------------------------|
| D1480~D1495        | Reading | D100~D115 in the slave PLC whose station address is K2 |
| D1496~D1511        | Writing | D150~D165 in the slave PLC whose station address is K2 |
| D1512~D1527        | Reading | D200~D215 in the slave PLC whose station address is K3 |
| D1528~D1543        | Writing | D250~D265 in the slave PLC whose station address is K3 |

 When M1350 is Off, the values in the data registers used for data exchange in the master station and the slave stations are the ONES shown below.

| Master PLC  | Value         | Slave PLC                    | Value         |
|-------------|---------------|------------------------------|---------------|
| D1480~D1495 | All are 0.    | D100~D115 in slave station 1 | All are 5000. |
| D1496~D1511 | All are 1000. | D150~D165 in slave station 1 | All are 0.    |
| D1512~D1527 | All are 0.    | D200~D215 in slave station 2 | All are 6000. |
| D1528~D1543 | All are 2000. | D250~D265 in slave station 2 | All are 0.    |

After M1350 is set to ON, the values in the data registers used for data exchange in the master station and the slave stations will become the ones shown below.

| Master PLC  | Value         | Slave PLC                    | Value         |
|-------------|---------------|------------------------------|---------------|
| D1480~D1495 | All are 5000. | D100~D115 in slave station 1 | All are 5000. |
| D1496~D1511 | All are 1000. | D150~D165 in slave station 1 | All are 1000. |
| D1512~D1527 | All are 6000. | D200~D215 in slave station 2 | All are 6000. |
| D1528~D1543 | All are 2000. | D250~D265 in slave station 2 | All are 2000. |

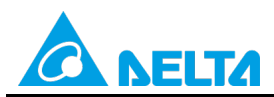

Doc. Code: 134A-P-D1503-APN004-EN

# 4.2 Using the PLC Link Wizard in ISPSoft (ASCII/RTU Mode)

### [Control requirement]

A master station (A DVP-EH3 series PLC) individually exchanges sixteen pieces of data (sixteen words) with the two slave stations (two DVP-EH3 series PLCs) automatically found through a PLC link.

| Setting station addresse | es of PLCs】     |                                                     |
|--------------------------|-----------------|-----------------------------------------------------|
| Master/Slave station     | Station address | Communication format                                |
| Master PLC               | K40 (D1121=K40) | 3. ASCII, 9600, 7, E, 1 (D1120=H'86)                |
| Slave PLC 1              | K2 (D1121=K2)   | 4. RTU, 9600, 8, E, 1 (D1120=H'87)                  |
| Slave PLC 2              | K3 (D1121=K3)   | same as the communication format of the master PLC. |

[Descriptions of devices]

| Device in a PLC | Description                                                                                |
|-----------------|--------------------------------------------------------------------------------------------|
| X0              | X0 functions as a conditional contact used to enable M1350 and M1351.                      |
| D1120           | Communication protocol of COM2 (RS-485)                                                    |
| D1121           | PLC Communication address                                                                  |
| D1129           | Abnormal communication timeout                                                             |
| D1123           | Time unit: ms                                                                              |
| M1120           | M1120 is used to retain the communication format of COM2 (RS-485).                         |
|                 | M1143 is used to determine whether the communication format set for COM2 (RS-485) is an    |
| M1140           | ASCII mode or an RTU mode.                                                                 |
| 1011143         | Off: ASCII mode                                                                            |
|                 | On: RTU mode                                                                               |
| M1350           | M1350 is used to enable a PLC link.                                                        |
| M1351           | If M1351 is ON, the PLC link executed will be an automatic mode.                           |
| M1355           | M1355 is used to enable the function of automatically searching for linked slave stations. |

[PLC link wizard]

**Step 1:** Start ISPSoft, write a program to the master PLC connected, move the RUN/STOP switch on the PLC into the RUN position, write related values to the PLC, and move the RUN/STOP switch into the STOP position.

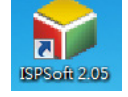

Owing to the fact that devices used to set related communication and a PLC link (M1350 and M1351) are not latching devices, they need to be set by means of a program.

The PLC link wizard is used to manually specify the stations which need to be linked (M1355 is On), and therefore parameters must be written when the the RUN/STOP switch is in the STOP position.

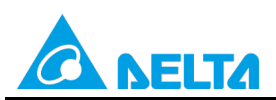

Doc. Code: 134A-P-D1503-APN004-EN

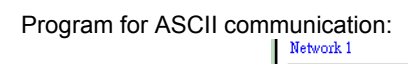

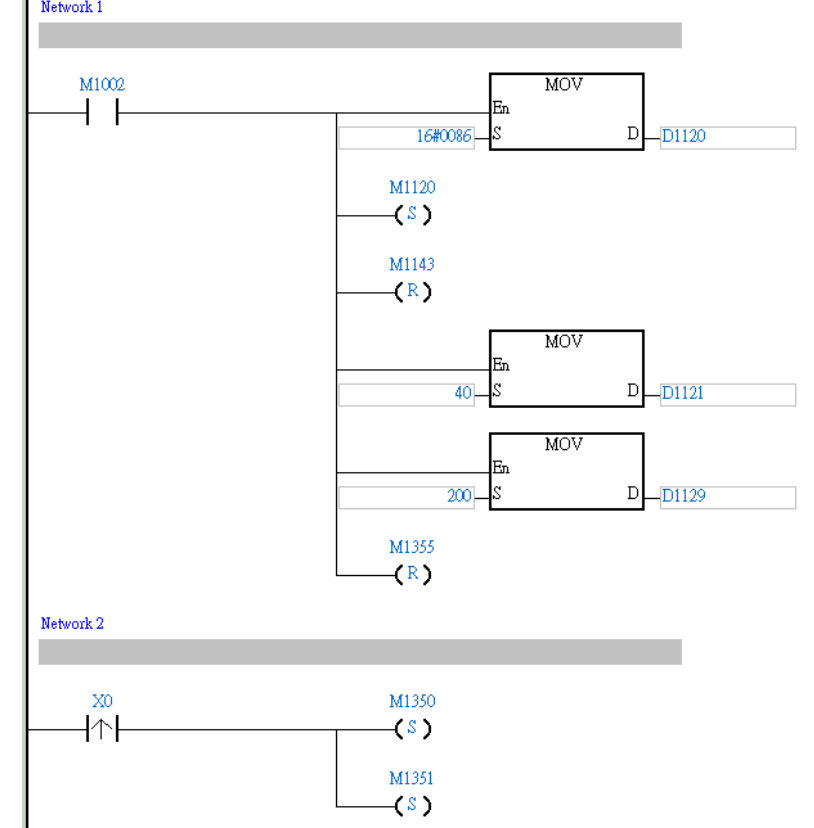

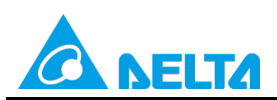

Doc. Code: 134A-P-D1503-APN004-EN

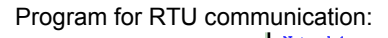

±----- T APIs

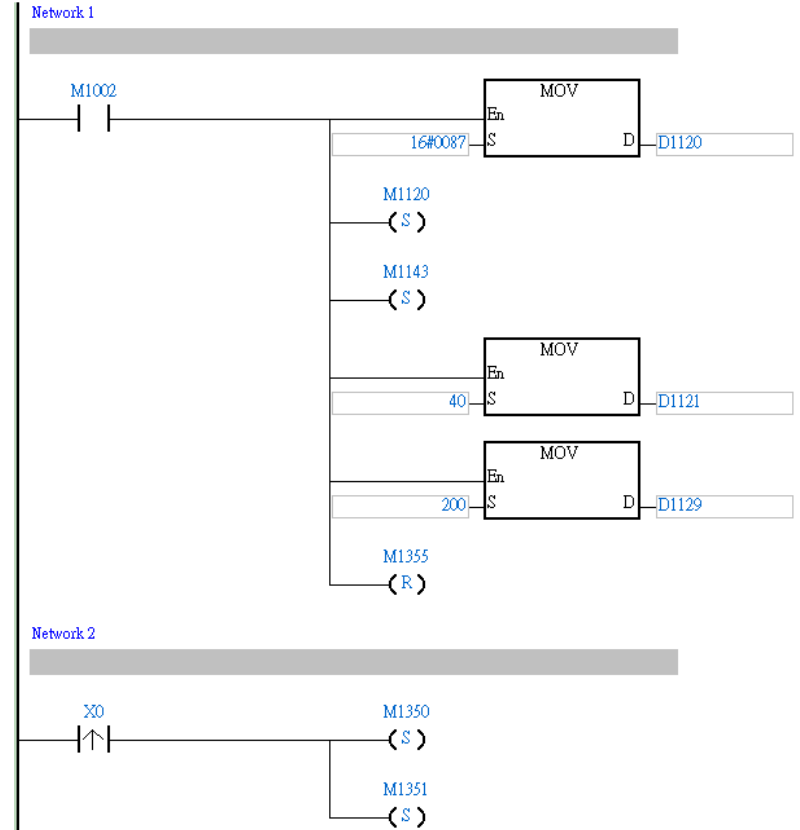

Step 2: Double-click NWCONFIG in the project management area, create a link, click 🛄, select Driver 1 in the Driver Name drop-down list box, click OK, select the master station and the slave stations, and click 🗮

😜 <u>F</u>ile <u>E</u>dit <u>V</u>iew <u>C</u>ompile <u>P</u>LC <u>T</u>ools Wizard <u>W</u>indow <u>H</u>elp : E) 🕼 🖪 🚺 🗔 🤌 : 👎 18 (0 10 - 🕀 (0 2) k) : () 🗢 19 🖳 🖳 🖳 🖉 🔳 🛡 🖳 🔮 🖳 - 🕎 : 🛅 📅 🛅 🖆 🙆 💁 🔟 📖 🔖 -++ -{-) 🔣 & 💿 💿 | 🗶 🛅 🛅 🥜 | 🗨 💱 😭 🔍 🔍 100% - 玉 수 Local Symbols NWCONFIG Project [\\172.16.144.36\g Class Identifiers Address Туре... 📲 Device Comment Li ● Used Device Report ● ● ● EH3 ● ● Tasks 👼 Global Symbols Network 1 Programs ÷. Function Blocks Delta Library E User Defined Librar, ÷ M1002 MOV + +Eт - 🚰 Device Monitor Tab ÷...

16#0086

D D1120

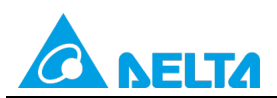

Doc. Code: 134A-P-D1503-APN004-EN

| File Edit View PLC Tools H                                | elp                                      |                      |                     |                     |
|-----------------------------------------------------------|------------------------------------------|----------------------|---------------------|---------------------|
| 🔲 🎒 💿 💿 🌻 🚰                                               |                                          | <b>9</b> , 🗐         |                     |                     |
| E                                                         |                                          | Untitled0            | Untitled1           | Untitled2           |
| AH-Series                                                 |                                          | C2 Station Addr.: 40 | C2 Station Addr.: 2 | C2 Station Addr.: 3 |
| DVP-Modules     DMV     DMV     DMV1000     MODBUS Device | < Network #:1 RS485 -                    | EH3<br>12 C3         | EH3<br>12 C3        | EH3                 |
|                                                           | Select a Driver Driver Name Routing Mode | Driver1              |                     |                     |
|                                                           | No station coulde                        |                      |                     |                     |

**Step 3:** Select a PLC in the **Master Device** drop-down list box, click , and click **OK** in the window which appears.

| Network #1 - PLC | Link Table Editor                                                     |
|------------------|-----------------------------------------------------------------------|
| Select Master    | Device                                                                |
|                  | Please choose the Master device and port for PLC Link.                |
|                  | Master Device Station address 40 EH3 Untitled0 - CPU                  |
|                  | ▶                                                                     |
|                  |                                                                       |
|                  | Confirm                                                               |
|                  | Do you want to read the configuration setting from the connected PLC? |
|                  | OK Cancel                                                             |

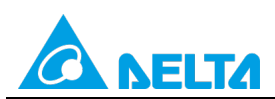

Doc. Code: 134A-P-D1503-APN004-EN

| #            | Station Addr. | R/W | Master Device Data | <=> | Slave Device Data | Length | Status   | Device Typ |
|--------------|---------------|-----|--------------------|-----|-------------------|--------|----------|------------|
| 1            | 1             | R   | D1480~D1495        | <=  | 16#1064~16#1073   | 16     | Disabled | Unknown    |
| <u>  '</u>   |               | W   | D1496~D1511        | =>  | 16#10C8~16#10D7   | 16     | Disabica | CHINIOWH   |
|              | 2             | R   | D1512~D1527        | <=  | D100~D115         | 16     | Disabled | EUD        |
| <u> </u>  2  | 2             | W   | D1528~D1543        | =>  | D200~D215         | 16     | Disabled | LIIJ       |
|              | 2             | R   | D1544~D1559        | <=  | D100~D115         | 16     | Disablad | EUD        |
|              | 3             | W   | D1560~D1575        | =>  | D200~D215         | 16     | Disabled | EHS        |
|              | 4             | R   | D1576~D1591        | <=  | 16#1064~16#1073   | 16     | Diashlad | Unknown    |
| <sup>4</sup> | 4             | W   | D1592~D1607        | =>  | 16#10C8~16#10D7   | 16     | Disabled |            |
| 5            | 5             | R   | D1608~D1623        | <=  | 16#1064~16#1073   | 16     | Disabled | Unknown    |
|              | J             | W   | D1624~D1639        | =>  | 16#10C8~16#10D7   | 16     | Disabled | OHKHOWH    |

**Step 5:** The PLC link wizard reads values according to the communication format set for COM2 in the master PLC. Select the **16 words** option button in the **Transfer Capacity Mode** section, unselect the **Synchronic R/W** checkbox and

the Run PLC Link after downloading checkbox, type "0" in the Interval time box, and click

Window for ASCII communication:

|       | (• 10 words                         |
|-------|-------------------------------------|
|       |                                     |
| _     | C 100 words                         |
| 7     | C 450 words (AH Only)               |
| Even  |                                     |
|       | ✓ Hold the RS485 Setting            |
| 1     | Synchronic R/W                      |
| 9600  | 🔲 Run PLC Link after downloadin     |
| 200   | Internal Time(ma)                   |
| 40    | interval finic(ins)                 |
| 10077 |                                     |
|       | 7<br>Even<br>1<br>9600<br>200<br>40 |

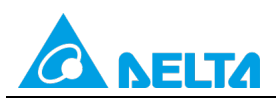

Rev.: 01

# Doc. Code: 134A-P-D1503-APN004-EN

### Window for RTU communication:

| The protocol of Master devic | e    | G 16 words                     |
|------------------------------|------|--------------------------------|
| Master Port: CPU Com2        |      | (* To words                    |
| Detecting result             |      | C 100 words                    |
| Data Length                  | 8    | C 450 words (AH Only)          |
| Parity bit                   | Even | Hold the RS485 Setting         |
| Stop bit                     | 1    | Synchronic R/W                 |
| Baudrate                     | 9600 | 🔲 Run PLC Link after downloadi |
| Time Out (ms)                | 200  | Interval Time(ms) 0            |
| Station Address              | 40   |                                |
| Communication mode           | RTU  | + +                            |

Step 6: Double-click the 1 block in the PLC Link Table Editor window, select 2 in the Station Address box, select the Disable option button in the Linked Status section (set M1361 to Off), type "16" in the Data Length boxes in the Master Parameter Setting sections in the Read and Write sections, type "100" in the Starting Address box in the Slave Parameter Setting section in the Read section, type "150" in the Starting Address box in the Slave Parameter Setting section, and click OK.

| Network | k #1 - PLC Lin | k Tabl | e Editor           |     | -                 | -       |          |             | x  |
|---------|----------------|--------|--------------------|-----|-------------------|---------|----------|-------------|----|
| #       | Station Addr.  | R/W    | Master Device Data | <=> | Slave Device Data | Length  | Status   | Device Type | ^  |
| 1       | 1              | R      | D1480~D1495        | <=  | 16#1064~16#1073   | 16      | Disabled | Unknown     | 1  |
|         |                | W      | D1496~D1511        | =>  | 16#10C8~16#10D7   | 16      | 01000100 |             |    |
| 2       | 2              | R      | D1512~D1527        | <=  | D100~D115         | 16      | Disabled | EH3         |    |
| -       | -              | W      | D1528~D1543        | =>  | D200~D215         | 16      | Disabled | 2110        |    |
| 2       | 3              | R      | D1544~D1559        | <=  | D100~D115         | 16      | Disabled | EH3         |    |
|         | 5              | W      | D1560~D1575        | =>  | D200~D215         | 16      | Disabled | LING        |    |
| 4       | 4              | R      | D1576~D1591        | <=  | 16#1064~16#1073   | 16      | Disabled | Unknown     | -  |
| 4       | 7              | W      | D1592~D1607        | =>  | 16#10C8~16#10D7   | 16      | Disabled | OHKHOWH     |    |
| 5       | 5              | R      | D1608~D1623        | <=  | 16#1064~16#1073   | 16      | Disabled | Unknown     |    |
|         | 5              | W      | D1624~D1639        | =>  | 16#10C8~16#10D7   | 16      | Disabled | OHKHOWH     |    |
|         |                |        |                    |     |                   |         |          |             |    |
| Expor   | rt Reset       | Chee   | k Settings Upload  | D   | ownload Monitor a | nd Down | load     | Finis       | sh |
|         |                |        |                    |     |                   |         |          |             |    |

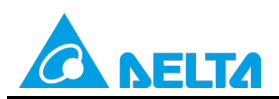

### Doc. Code: 134A-P-D1503-APN004-EN

| Parameter Setting            | ×                       |
|------------------------------|-------------------------|
| Linked Device                | Linked Status           |
| Station Address Device Type  | Oisable                 |
| 2 <u>.</u> EH3               | C Enable                |
| Read                         |                         |
| Master Paramter Setting      | Slave Parameter Setting |
| D 1480                       | D 100                   |
|                              |                         |
| Write                        |                         |
| Master Paramter Setting      | Slave Parameter Setting |
| Starting Address Data Length | Starting Address        |
| D 1496 16 Words              | D [150                  |
|                              |                         |
| OK                           | Cancel                  |
|                              |                         |

Step 7: Double-click the 2 block in the PLC Link Table Editor window, select 3 in the Station Address box, select the Enable option button in the Linked Status section (set M1361 to On), type "16" in the Data Length boxes in the Master Parameter Setting sections in the Read and Write sections, type "200" in the Starting Address box in the Slave Parameter Setting section in the Read section, type "250" in the Starting Address box in the Slave Parameter Setting section, and click OK.

| #         Station Addr.         R/W         Master Device Data         <=> i           1         1         R         D1480°D1495         <=> i           2         2         R         D1495°D1511         => i           2         2         R         D1512°D1527         <= i           3         3         R         D1544°D1559         <= i           W         D1528°D1543         => i         i           3         8         D1544°D1559         <= i           0         D1500°D1575         => i         i | Slave Device Data<br>16#1064~16#1073<br>16#10C8~16#10D7<br>D100~D115<br>D200~D215<br>D100~D115<br>D2000-D215 | Length S<br>16 D<br>16 D<br>16 D<br>16 D<br>16 D | )isabled<br>)isabled<br>)isabled | Unknown<br>EH3 |
|----------------------------------------------------------------------------------------------------|----------------------------------------------------------------------------------------------------|--------------------------------------------------|----------------------------------|----------------|
| $\begin{array}{c ccccccccccccccccccccccccccccccccccc$                                                                                                    | 16#1064~16#1073<br>16#10C8~16#10D7<br>0100~D115<br>0200~D215<br>0100~D115                                    | 16 D<br>16 D<br>16 D<br>16 D<br>16 D             | Disabled                         | Unknown<br>EH3 |
| W         D1496~D1511         ⇒>           2         2         R         D1512~D1527         <=                                                                                                    | 16#10C8~16#10D7<br>D100~D115<br>D200~D215<br>D100~D115                                                       | 16<br>16<br>16<br>16<br>D                        | )isabled                         | EH3            |
| 2 2 R D1512~D1527 <= 0<br>W D1528°D1543 ⇒ 0<br>3 8 R D1544~D1559 <= 0<br>W D1560°D1575 ⇒ 0<br>R D156°D1575 ⇒ 0                                                                                                    | D100~D115<br>D200~D215<br>D100~D115                                                                          | 16<br>16<br>16<br>D                              | )isabled                         | EH3            |
| W         D1528°D1543         ⇒         I           3         B         D1544°D1559         <=                                                                                                    | D200~D215                                                                                                    | 16<br>16<br>D                                    | )isabled                         | EU0            |
| 3 3 R D1544~D1559 <= 0<br>W D1560~D1575 => 0<br>B D1576~D1591 <=                                                                                                    | D100~D115                                                                                                    | 16<br>D                                          | )isabled                         | EUD            |
| ₩ D1560~D1575 => I<br>B D1576~D1591 <= -                                                                                                    | 000~D01E                                                                                                    |                                                  |                                  | E E LA         |
| B D1576~D1591 <= 1                                                                                                    | JZUU DZ15                                                                                                    | 16                                               |                                  |                |
| 4 4                                                                                                    | 16#1064~16#1073                                                                                              | 16<br>D                                          | )isabled                         | Unknown        |
| W D1592~D1607 => *                                                                                                    | 16#10C8~16#10D7                                                                                              | 16                                               | - Ioabioa                        | Childhom       |
| B D1608~D1623 <= 1                                                                                                    | 16#1064~16#1073                                                                                              | 16<br>D                                          | )isabled                         | Unknown        |
| ₩ D1624~D1639 => *                                                                                                    | 16#10C8~16#10D7                                                                                              | 16                                               | 1999990                          | CHISTOWIT      |
|                                                                                                    |                                                                                                    |                                                  |                                  |                |
| Export Reset Check Settings Upload Do                                                                                                    | wnload Monitor and                                                                                           | d Downlo                                         | ad                               | 🔶 🗧 Finist     |

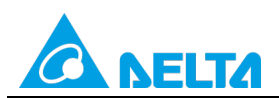

### Doc. Code: 134A-P-D1503-APN004-EN

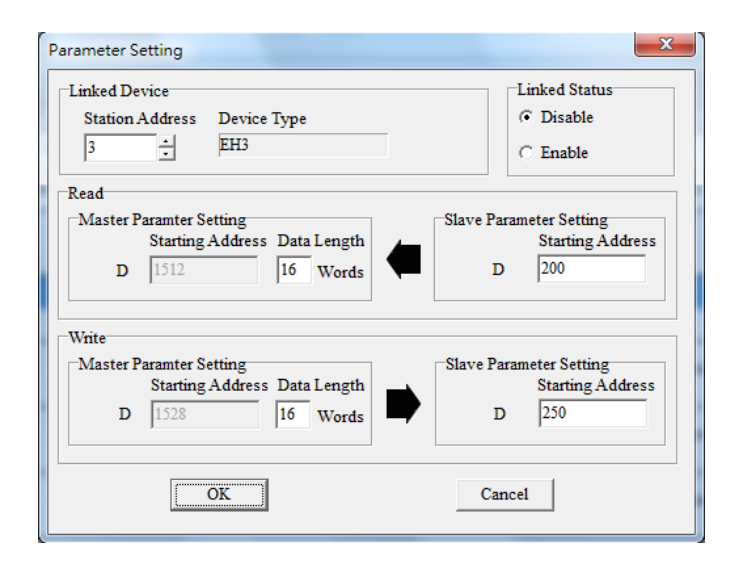

Step 8: Check whether the contents of the 1 block and the 2 block are correct, and then click Monitor and Download.

| # | Station Addr. | R/W | Master Device Data | <=> | Slave Device Data | Length | Status   | Device Type |
|---|---------------|-----|--------------------|-----|-------------------|--------|----------|-------------|
| 1 | 2             | R   | D1480~D1495        | <=  | D100~D115         | 16     | Disabled | EHS         |
| • | 2             | W   | D1496~D1511        | =>  | D150~D165         | 16     | Disabled | Ens         |
| 2 | 3             | R   | D1512~D1527        | <=  | D200~D215         | 16     | Disabled | FH3         |
| _ |               | W   | D1528~D1543        | =>  | D250~D265         | 16     |          |             |
| 3 | 4             | R   | D1544~D1559        | <=  | 16#10C8~16#10D7   | 16     | Disabled | Unknown     |
| 5 | 4 W           | W   | D1560~D1575        | =>  | 16#10D7~16#10E6   | 16     | Disabled | OHIMOWIT    |
| 4 | 5             | R   | D1576~D1591        | <=  | 16#1064~16#1073   | 16     | Disabled | Unknown     |
| - | 5 W           | W   | D1592~D1607        | =>  | 16#10C8~16#10D7   | 16     | Disabled | OHKHOWIT    |
| 5 | c             | R   | D1608~D1623        | <=  | 16#1064~16#1073   | 16     | Disabled | Unknown     |
| 5 | ° w           | W   | D1624~D1639        | =>  | 16#10C8~16#10D7   | 16     | Disabled | UNKNOWN     |

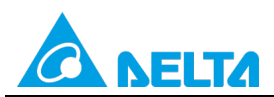

Doc. Code: 134A-P-D1503-APN004-EN

**Step 9:** Move the RUN/STOP switch on the PLC into the RUN position, and click b or set X0 to On.

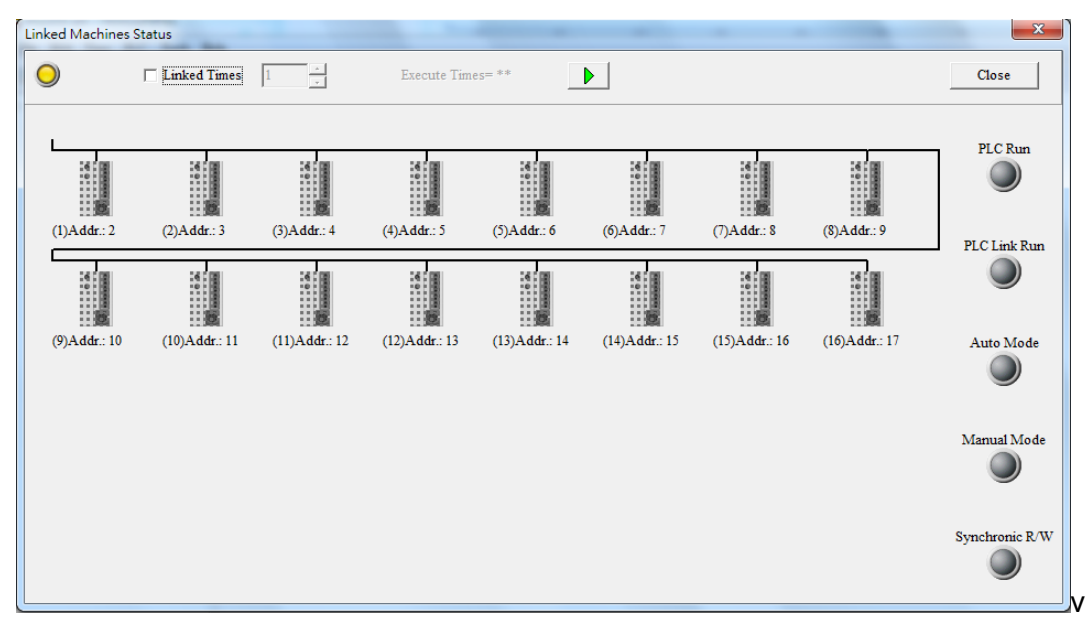

Step 10: The state of the PLC link executed is shown in the Linked Machines Status window. The master PLC can exchange data with the slave stations through a program. If the window is not needed, a be used to close the window.

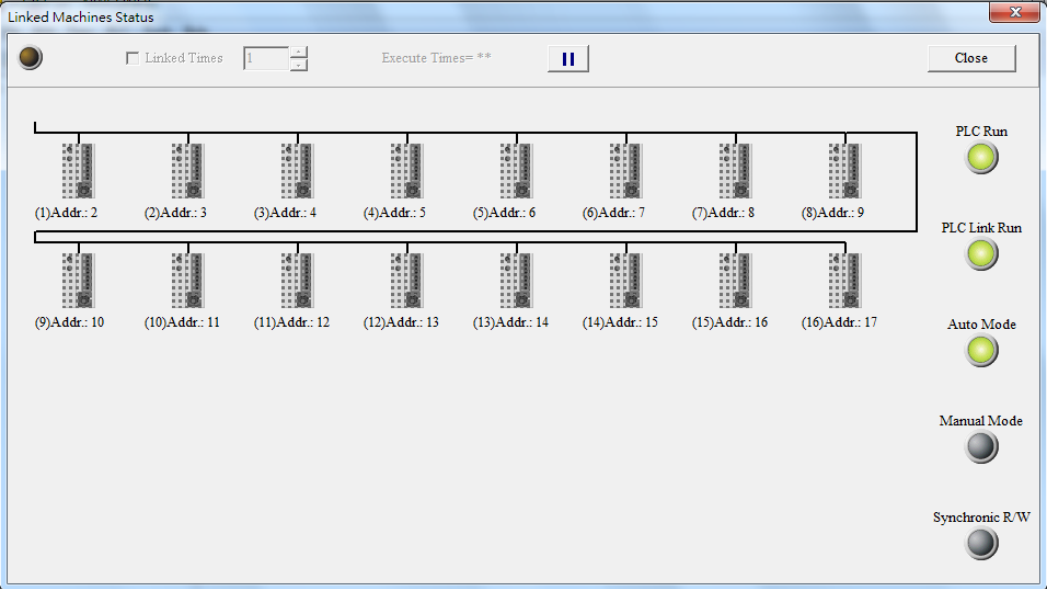

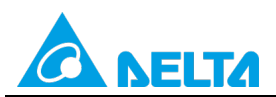

Rev.: 01

### Doc. Code: 134A-P-D1503-APN004-EN

Step 11: Close the Linked Machines Status window, create a device monitoring table by means of Device Monitor

**Table** in the project management area, type "D1354" in the device monitoring table, and click <sup>2</sup>. The value in D1354 indicates PLC link scan time.

| 🖳 <u>F</u> ile <u>E</u> dit <u>V</u> iew <u>C</u> ompil                                                                                                    | le <u>P</u> LC <u>T</u> ools W <u>i</u> zard | Window Help |               |           |           |                |
|----------------------------------------------------------------------------------------------------|----------------------------------------------|-------------|---------------|-----------|-----------|----------------|
| i 🗈 🚅 🖪 🎒 🔲 😅 🧇                                                                                                    | 🖛 🐻 🚺 10 🌲                                   | 🕒 Ə 🗟 🚺 🔿 🤇 | 🕽   💀 🖳   🛃 🛃 | / 🍠 📑 🦉 🦷 | ) 🗐 🥊 🦉   |                |
| 💿 🔘 X 🗈 🛍 🍠 🔍                                                                                                    | ₽ <b>₿</b>                                   | 1           |               |           |           |                |
| Project 🛛 🗘 🗙                                                                                                    | Object                                       | Identifiers | Device Name   | Status    | Data Type | Value (16bits) |
| NWCONFIG<br>Project [M172.16.144.36½<br>Wed Device Comment Li<br>Used Device Report<br>Tasks<br>Global Symbols<br>Function Blocks<br>Delta Library<br>Device Monitor Table<br>Man (PRG,LI<br>Function Blocks<br>Device Monitor Table<br>Man (PRG,LI |                                              |             | D1354         |           |           | 421            |

[Description of control]

- D1399 in the master PLC is used to set a start slave station address. The value in D1399 is K2, that is, the PLC whose station address is K2 is slave station 1, and the PLC whose station address is K3 is slave station 2.
- The master station exchanges data with the two slave stations by means of a PLC link. The values in D100~D115 in slave station 1 are written to D1480~D1495 in the master station, and the values in D1496~D1511 in the master station are written to D150~D165 in slave station 1. The values in D200~D215 in slave station 2 are written to D1512~D1527 in the master station, and the value in D1528~D1543 in the master station are written to D250~D265 in slave station 2.

| Master PLC (1 PLC) |         | Slave PLC (2 PLCs)                                     |
|--------------------|---------|--------------------------------------------------------|
| D1480~D1495        | Reading | D100~D115 in the slave PLC whose station address is K2 |
| D1496~D1511        | Writing | D150~D165 in the slave PLC whose station address is K2 |
| D1512~D1527        | Reading | D200~D215 in the slave PLC whose station address is K3 |
| D1528~D1543        | Writing | D250~D265 in the slave PLC whose station address is K3 |

• When M1350 is Off, the values in the data registers used for data exchange in the master station and the slave stations are the ones shown below.

| Master PLC  | Value         | Slave PLC                    | Value         |
|-------------|---------------|------------------------------|---------------|
| D1480~D1495 | All are 0.    | D100~D115 in slave station 1 | All are 5000. |
| D1496~D1511 | All are 1000. | D150~D165 in slave station 1 | All are 0.    |
| D1512~D1527 | All are 0.    | D200~D215 in slave station 2 | All are 6000. |
| D1528~D1543 | All are 2000. | D250~D265 in slave station 2 | All are 0.    |

After M1350 is set to ON, the values in the data registers used for data exchange in the master station and the slave stations will become the ones shown below.

| Master PLC  | Value         | Slave PLC                    | Value         |
|-------------|---------------|------------------------------|---------------|
| D1480~D1495 | All are 5000. | D100~D115 in slave station 1 | All are 5000. |
| D1496~D1511 | All are 1000. | D150~D165 in slave station 1 | All are 1000. |
| D1512~D1527 | All are 6000. | D200~D215 in slave station 2 | All are 6000. |
| D1528~D1543 | All are 2000. | D250~D265 in slave station 2 | All are 2000. |

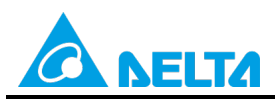

Doc. Code: 134A-P-D1503-APN004-EN

# 5. Example 3—Manually Specifying the Same Slave Station, but Different Communication Addresses (M1356=On)

If M1356 is On, station addresses can be specified. If M1353 is On and M1356 is On, the values in D1900~D1931 will be the station addresses of station 1~station 32, and the consecutive station addresses specified by D1399 will not be used. (The master stations and the slave stations in the examples below are DVP-EH3 series PLCs.)

# 5.1 Using the PLC Link Wizard in WPLSoft (ASCII/RTU Mode)

[Control requirement]

A master station (A DVP-EH3 series PLC) individually exchanges sixteen pieces of data (sixteen words) with different communication addresses in the two slave stations (two DVP-EH3 series PLCs) manually specified through a PLC link.

| [Setting station addresses of PLCs] |                 |                                                                                                  |  |  |  |  |
|-------------------------------------|-----------------|--------------------------------------------------------------------------------------------------|--|--|--|--|
| Master/Slave station                | Station address | Communication format                                                                             |  |  |  |  |
| Master PLC                          | K40 (D1121=K40) | 1. ASCII, 9600, 7, E, 1 (D1120=H'86)                                                             |  |  |  |  |
| Slave PLC 1                         | K2 (D1121=K2)   | 2. RTU, 9600, 8, E, 1 (D1120=H'87)<br>The communication format of the slave PLCs needs to be the |  |  |  |  |
| Slave PLC 2                         | K3 (D1121=K3)   | same as the communication format of the master PLC.                                              |  |  |  |  |

### [Descriptions of devices]

| Device in a PLC | Description                                                                             |
|-----------------|-----------------------------------------------------------------------------------------|
| X0              | X0 functions as a conditional contact used to enable M1350 and M1351.                   |
| D1120           | Communication protocol of COM2 (RS-485)                                                 |
| D1121           | PLC Communication address                                                               |
| D1120           | Abnormal communication timeout                                                          |
| DTIZ9           | Time unit: ms                                                                           |
| M1120           | M1120 is used to retain the communication format of COM2 (RS-485).                      |
|                 | M1143 is used to determine whether the communication format set for COM2 (RS-485) is an |
| M1143           | ASCII mode or an RTU mode.                                                              |
|                 | Off: ASCII mode                                                                         |
|                 | On: RTU mode                                                                            |
| M1350           | M1350 is used to enable a PLC link.                                                     |
| M1351           | If M1351 is ON, the PLC link executed will be an automatic mode.                        |

### [PLC link wizard]

**Step 1:** Start WPLSoft, write a program to the master PLC connected, move the RUN/STOP switch on the PLC into the RUN position, and write related values to the PLC.

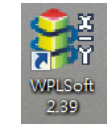

Owing to the fact that devices used to set related communication and a PLC link (M1350 and M1351) are not latching devices, they need to be set by means of a program. The PLC link wizard is used to specify the stations which need to be linked (M1355 is On).

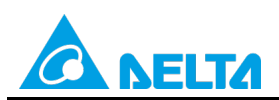

Doc. Code: 134A-P-D1503-APN004-EN

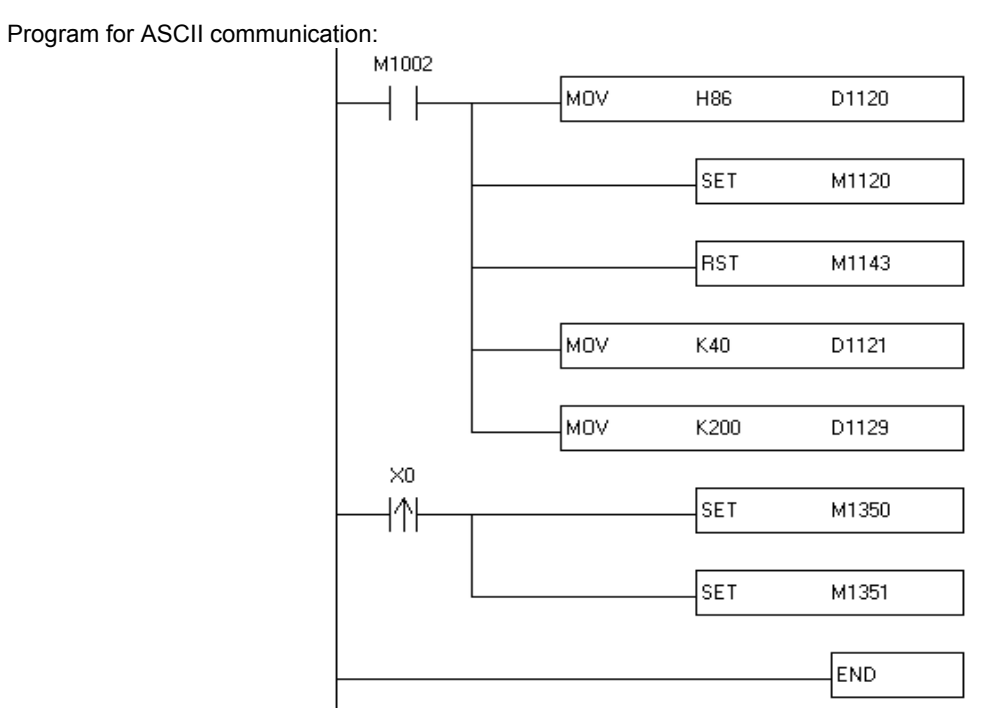

Program for RTU communication:

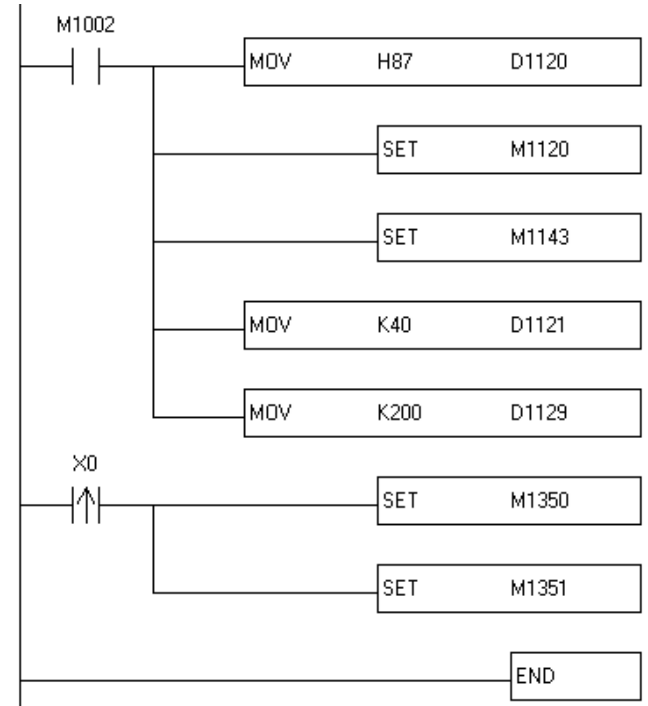

Step 2: Click the PLC link wizard 🗮 in WPLSoft.

| E File Edit | Compiler | Comments                           | Search View | <u>Communication</u> | Options Wiz | ard <u>W</u> indow      | <u>H</u> elp     |
|-------------|----------|------------------------------------|-------------|----------------------|-------------|-------------------------|------------------|
| 🗋 🖻 🔳       | 🗃 💿 🤇    |                                    | 🗅 🥜 🔿       | $ $ $\bigcirc$ $  $  | 0 🛛 🐺 🗟     | 1                       | 🗧 🗢 😌 🦽 👘        |
| 副調師         | 🗳 🖄      | è 🎟 🖮 🤅                            | 🔊 🛡 🗊 🤇     | ) 🏭 🍯 📴              | 0 🗢 💀 🖳     | . 📡 👬 🦓                 | ं 🖫 📽 🛃 🗟        |
| Relay Type  | 랍        | <mark>1/1 1함 1함</mark><br>F2 F3 F4 | PB F6 F7    | FB FS FI FI          | ž NP PN 💑   | H₩ X₩ PD<br>AHPS AHD PD | 🖀 💁 🚍 🙀 PLC Link |

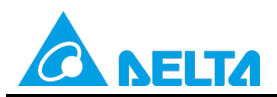

Doc. Code: 134A-P-D1503-APN004-EN

| LC Link Configuration                                                                                                    | ×               |
|----------------------------------------------------------------------------------------------------|-----------------|
| -Welcome to use the PLC Link Wizard!<br>-The wizard will guild you to complete the configur<br>-Please follow the indications step by step. | ation settings. |
| Language English                                                                                                    | Open 🍃          |
| Communication Mode                                                                                                    | About           |
| C USB                                                                                                    | ⇒               |
|                                                                                                    |                 |

Step 3: Select a language in the Language drop-down list box, select a model in the Model Selection drop-down list

Step 4: Set a communication format for COM1 in the master PLC, click Auto Detect, click OK in the window which appears, click \_\_\_\_\_, and click **OK** in the window which appears.

| LC Link Configuration                                                      |                                 |            |             |
|----------------------------------------------------------------------------|---------------------------------|------------|-------------|
| -The setting is that choose a PC's COM to connect with PLC and the related | PC COM Port                     | 00M3 -     | • ASCII     |
| paramater.                                                                 | Data Length                     | 7 🔹        | C RTU       |
|                                                                            | Parity bit                      | Even 💌     |             |
|                                                                            | Stop bit                        | 1 -        | Auto Detect |
|                                                                            | Baudrate                        | 9600 💌     |             |
|                                                                            | Station Address                 | 40 .       | Default     |
|                                                                            | Baudrate Setting I              | Decided by |             |
|                                                                            | <ul> <li>PLC Setting</li> </ul> |            |             |
|                                                                            | C PC Setting                    |            |             |
|                                                                            |                                 |            |             |
|                                                                            | -                               |            | ⇒           |
|                                                                            |                                 |            |             |
|                                                                            |                                 |            |             |

| Auto-Detecting Finished | PLC Link Configurati    |
|-------------------------|-------------------------|
|                         | Auto-Detecting Finished |
| OK                      | OK                      |

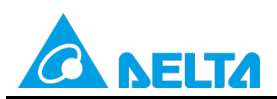

### Doc. Code: 134A-P-D1503-APN004-EN

|                                        |                            | ? P                        | o you want to read<br>LC?                                                              | the cor              | ofiguration setting                                                                    | from the o                       | connected                                                            |                                                         |
|----------------------------------------|----------------------------|----------------------------|----------------------------------------------------------------------------------------|----------------------|----------------------------------------------------------------------------------------|----------------------------------|----------------------------------------------------------------------|---------------------------------------------------------|
|                                        |                            |                            |                                                                                        |                      |                                                                                        | ОК                               | Cancel                                                               |                                                         |
| PLC Link                               | Configuration              |                            |                                                                                        |                      |                                                                                        | -                                |                                                                      |                                                         |
| D#                                     | Station ID                 | R/W                        | Master Buffer                                                                          | ⇔                    | Slave Buffer                                                                           | Length                           | Status                                                               | Model Type                                              |
|                                        | 1                          | R                          | D1480~D1495                                                                            | <=                   | H1064~H1073                                                                            | 16                               | Disabled                                                             | Others                                                  |
|                                        | 1                          | W                          | D1496~DL311                                                                            | =>                   | H10C8~H10D7                                                                            | 16                               | Disabled                                                             | Others                                                  |
| L I TTO A                              | 2                          | R                          | D1512~D1527                                                                            | <=                   | H1064~H1073                                                                            | 16                               | Disabled                                                             | Others                                                  |
| LD 2                                   |                            |                            |                                                                                        |                      |                                                                                        | 10                               | D: 11 1                                                              | 0.1                                                     |
| 1D 2<br>1D 2                           | 2                          | W                          | D1528~D1543                                                                            | =>                   | H10C8~H10D7                                                                            | 16                               | Disabled                                                             | Others                                                  |
| D 2<br>D 2<br>D 3                      | 2                          | R                          | D1528~D1543<br>D1544~D1559                                                             | =><br><=             | H10C8~H10D7<br>H1064~H1073                                                             | 16                               | Disabled                                                             | Others                                                  |
| D2<br>D2<br>D3<br>D3                   | 2<br>3<br>3                | R<br>W                     | D1528~D1543<br>D1544~D1559<br>D1560~D1575                                              | ⇒<br><=<br>⇒         | H10C8~H10D7<br>H1064~H1073<br>H10C8~H10D7                                              | 16<br>16<br>16                   | Disabled<br>Disabled<br>Disabled                                     | Others<br>Others<br>Others                              |
| D 2<br>D 2<br>D 3<br>D 3<br>D 4        | 2<br>3<br>3<br>4           | W<br>R<br>W<br>R           | D1528~D1543<br>D1544~D1559<br>D1560~D1575<br>D1576~D1591                               | =><br><=<br>=><br><= | H10C8~H10D7<br>H1064~H1073<br>H10C8~H10D7<br>H1064~H1073                               | 16<br>16<br>16<br>16             | Disabled<br>Disabled<br>Disabled<br>Disabled                         | Others<br>Others<br>Others<br>Others                    |
| D 2<br>D 2<br>D 3<br>D 3<br>D 4<br>D 4 | 2<br>3<br>3<br>4<br>4      | W<br>R<br>W<br>R<br>W      | D1528~D1543<br>D1544~D1559<br>D1560~D1575<br>D1576~D1591<br>D1592~D1607                |                      | H10C8~H10D7<br>H1064~H1073<br>H10C8~H10D7<br>H1064~H1073<br>H10C8~H10D7                | 16<br>16<br>16<br>16<br>16       | Disabled<br>Disabled<br>Disabled<br>Disabled<br>Disabled             | Others<br>Others<br>Others<br>Others<br>Others          |
| D 2<br>D 3<br>D 3<br>D 4<br>D 4<br>D 5 | 2<br>3<br>3<br>4<br>4<br>5 | W<br>R<br>W<br>R<br>W<br>R | D1528~D1543<br>D1544~D1559<br>D1560~D1575<br>D1576~D1591<br>D1592~D1607<br>D1608~D1623 |                      | H10C8~H10D7<br>H1064~H1073<br>H10C8~H10D7<br>H1064~H1073<br>H10C8~H10D7<br>H1064~H1073 | 16<br>16<br>16<br>16<br>16<br>16 | Disabled<br>Disabled<br>Disabled<br>Disabled<br>Disabled<br>Disabled | Others Others Others Others Others Others Others Others |

Step 6: The PLC link wizard reads values according to the communication format set for COM2 in the master PLC. Select the **100 words** option button in the **Transfer Capacity Mode** section, select the **Manual** option button in the

Slave PLCs Station Address section, and click

Window for ASCII communication:

| PLC Link Configuration                                   |                       |                          | ×                                |
|----------------------------------------------------------|-----------------------|--------------------------|----------------------------------|
| -The protocol of the port<br>wouldn't be applied in this | Data Length           | 7 💌                      | Communication Mode               |
| wizard.                                                  | Parity bit            | Even 💌                   | O RTU                            |
| -The "Transfer Capcity<br>Mode" is that the word         | Stop bit              | 1 💌                      | Transfer Capacity Mode           |
| number of one time                                       | Baudrate              | 9600 💌                   | ○ 16 words                       |
| -The max linked machine                                  | Time Out (ms)         | 200                      | © 100 words                      |
| number is 16 if selecting                                | =                     |                          | Slave PLCs Station Address       |
| -The max linked machine<br>number is 32 if selecting     | I Hold the RS4:       | 85 Setting               | Auto     Ihe First ID     Manual |
| 100 words mode.                                          | Set these register in | program, the protocol wo | wld be applied.                  |
|                                                          | D1120 134 D           | 01129 200 M1120          | On M1143 Off                     |
|                                                          | -                     |                          | <b>→</b>                         |

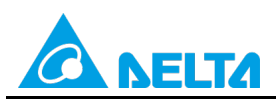

### Doc. Code: 134A-P-D1503-APN004-EN

#### Window for RTU communication:

| -The protocol of the port<br>wouldn't be applied in this | Data Length           | 8                       | Communication Mode                               |
|----------------------------------------------------------|-----------------------|-------------------------|--------------------------------------------------|
| wizard.                                                  | Parity bit            | Even 💌                  |                                                  |
| -The "Transfer Capcity<br>Mode" is that the word         | Stop bit              | 1 •                     | Transfer Capacity Mode                           |
| number of one time                                       | Baudrate              | 9600 💌                  | C 16 words                                       |
| -The max linked machine                                  | Time Out (ms)         | 200                     | (• IOU Words                                     |
| number is 16 if selecting<br>16 words mode.              | ₩ Hold the RS4        | 85 Setting              | Slave PLCs Station Address<br>C Anto The First D |
| -The max linked machine<br>number is 32 if selecting     |                       |                         | <ul> <li>Manual</li> </ul>                       |
| 100 words mode.                                          | Set these register in | program, the protocol w | ould be applied.                                 |
|                                                          | D1120 135 D           | 1129 200 M1120          | ) On M1143 On                                    |
|                                                          | •                     |                         | ⇒                                                |

Step 7: Double-click the ID 1 block in the PLC Link Configuration window, select the DVP Series option button in the Linked Model Type section, select the Enable option button in the Linked Model Status section (set M1360 to On), select 2 in the Station Address box, type "100" in the Starting Device box in the Master Parameter Setting section in the Read section, type "150" in the Starting Device box in the Master Parameter Setting section, type "16" in the Data Length boxes in the Master Parameter Setting sections in the Read and Write sections, type "100" in the Slave Parameter Setting section in the Read section, type "150" in the Slave Parameter Setting section in the Read section, type "160" in the Slave Parameter Setting section in the Read section, type "150" in the Starting Device box in the Write section, type "160" in the Slave Parameter Setting section in the Read section, type "150" in the Starting Device box in the Write section, type "160" in the Slave Parameter Setting section in the Read section, type "150" in the Starting Device box in the Write section in the Write section, type "160" in the Slave Parameter Setting section in the Read section, type "150" in the Starting Device box in the Write section, and click OK.

| D#                 | Station ID | R/W | Master Buffer | <-> | Slave Buffer | Length | Status   |
|--------------------|------------|-----|---------------|-----|--------------|--------|----------|
| D1                 | 1          | R   | D0~D99        | <=  | H0~H63       | 100    | Disabled |
| D1                 | 1          | W   | D0~D99        | =>  | H0~H63       | 100    | Disabled |
| ID 2               | 2          | R   | D0~D99        | <=  | H0~H63       | 100    | Disabled |
| ID 2               | 2          | W   | D0~D99        | =>  | H0~H63       | 100    | Disabled |
| D 3                | 3          | R   | D0~D99        | <=  | H0~H63       | 100    | Disabled |
| ID 3               | 3          | W   | D0~D99        | =>  | H0~H63       | 100    | Disabled |
| ID 4               | 4          | R   | D0~D99        | <=  | H0~H63       | 100    | Disabled |
| ID 4               | 4          | W   | D0~D99        | =>  | H0~H63       | 100    | Disabled |
| ID 5               | 5          | R   | D0~D99        | <=  | H0~H63       | 100    | Disabled |
| ID 5               | 5          | W   | D0~D99        | =>  | H0~H63       | 100    | Disabled |
| Save 🗐 Clear All 🔶 |            |     |               |     |              |        |          |

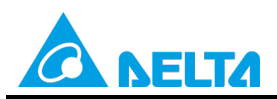

Doc. Code: 134A-P-D1503-APN004-EN

| -The radio box "Input Typ<br>hexidecimal machine add<br>device name will be tested<br>-The field "Starting Devi<br>master's buffer to exchan<br>-The field "Data Length"<br>time.<br>-"The Status of the Linke<br>machine which is enabled | e" is the type for use<br>ress or the device na<br>lin the range or not t<br>ce" is the starting de<br>ge data.<br>is the number of wor<br>ed Machine" is select<br>or disabled when lin | r to enter the pure<br>me of PLC. To choose the<br>when clicking [OK].<br>vvice for the slaver's and<br>rds that exchange data one<br>ted for user to indicate this<br>uking. |
|----------------------------------------------------------------------------------------------------|----------------------------------------------------------------------------------------------------|----------------------------------------------------------------------------------------------------|
| Linked Model Type                                                                                                    | Linked Model Status                                                                                                    | Station Address                                                                                                    |
| <ul> <li>DVP Series</li> </ul>                                                                                                    | C Disable                                                                                                    | 2                                                                                                    |
| C Others                                                                                                    | • Enable                                                                                                    | · ·                                                                                                    |
| Read                                                                                                    |                                                                                                    |                                                                                                    |
| Master Paramter Setting                                                                                                    | Dente                                                                                                    | Slave Parameter Setting                                                                                                    |
| D 100                                                                                                    | Data Length                                                                                                    | D 100                                                                                                    |
|                                                                                                    | 10                                                                                                    | -                                                                                                    |
| Write                                                                                                    |                                                                                                    |                                                                                                    |
| Master Paramter Setting                                                                                                    |                                                                                                    | Slave Parameter Setting                                                                                                    |
| Starting Device                                                                                                    | Data Length                                                                                                    | Starting Device                                                                                                    |
| D  150                                                                                                    | 16                                                                                                    | D [150                                                                                                    |
| OK                                                                                                    |                                                                                                    | Cancel                                                                                                    |

Step 8: Double-click the ID 2 block in the PLC Link Configuration window, select the DVP Series option button in the Linked Model Type section, select the Enable option button in the Linked Model Status section (set M1360 to On), select 2 in the Station Address box, type "200" in the Starting Device box in the Master Parameter Setting section in the Read section, type "250" in the Starting Device box in the Master Parameter Setting section, type "16" in the Data Length boxes in the Master Parameter Setting sections in the Read and Write sections, type "200" in the Slave Parameter Setting section in the Read section, type "250" in the Slave Parameter Setting section in the Read section, type "250" in the Slave Parameter Setting section in the Read section, type "250" in the Slave Parameter Setting section in the Read section, type "250" in the Slave Parameter Setting section in the Read section, type "250" in the Starting Device box in the Write section, type "250" in the Slave Parameter Setting section in the Read section, type "250" in the Starting Device box in the Write section, type "250" in the Slave Parameter Setting section in the Read section, type "250" in the Starting Device box in the Write section, and click OK.

| PLC Link Configuration |            |     |               |     |              |        |          |
|------------------------|------------|-----|---------------|-----|--------------|--------|----------|
| D#                     | Station ID | R/W | Master Buffer | <=> | Slave Buffer | Length | Status   |
| D1                     | 1          | R   | D0~D99        | <=  | H0~H63       | 100    | Disabled |
| D1                     | 1          | W   | D0~D99        | =>  | H0~H63       | 100    | Disabled |
| ID 2                   | 2          | R   | D0~D99        | <=  | H0~H63       | 100    | Disabled |
| ID 2                   | 2          | W   | D0~D99        | =>  | H0~H63       | 100    | Disabled |
| ID 3                   | 3          | R   | D0~D99        | <=  | H0~H63       | 100    | Disabled |
| ID 3                   | 3          | W   | D0~D99        | =>  | H0~H63       | 100    | Disabled |
| ID 4                   | 4          | R   | D0~D99        | <=  | H0~H63       | 100    | Disabled |
| ID 4                   | 4          | W   | D0~D99        | =>  | H0~H63       | 100    | Disabled |
| D 5                    | 5          | R   | D0~D99        | <=  | H0~H63       | 100    | Disabled |
| ID 5                   | 5          | W   | D0~D99        | =>  | H0~H63       | 100    | Disabled |
| Save 🗐 Clear All 🔶     |            |     |               |     |              |        |          |

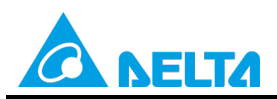

Doc. Code: 134A-P-D1503-APN004-EN

| -The radio box "Input Typ<br>hexidecimal machine add<br>device name will be tested<br>-The field "Starting Devi<br>master's buffer to exchan<br>-The field "Data Length"<br>time.<br>- "The Status of the Linkk<br>machine which is enabled | e" is the type for user<br>ress or the device name<br>in the range or not wh<br>ce" is the starting devi<br>ge data.<br>is the number of word:<br>d Machine" is selected<br>or disabled when link: | to enter the pure<br>e of PLC. To choose the<br>ten clicking [OK].<br>cc for the slaver's and<br>s that exchange data one<br>d for user to indicate this<br>ing. |
|----------------------------------------------------------------------------------------------------|----------------------------------------------------------------------------------------------------|----------------------------------------------------------------------------------------------------|
| Linked Model Type                                                                                                    | Linked Model Status                                                                                                    | Station Address                                                                                                    |
| • DVP Series                                                                                                    | C Disable                                                                                                    | 2                                                                                                    |
| C Others                                                                                                    | 📀 Enable                                                                                                    | •                                                                                                    |
| Read                                                                                                    |                                                                                                    |                                                                                                    |
| Master Paramter Setting                                                                                                    | 2                                                                                                    | lave Parameter Setting                                                                                                    |
| D 200                                                                                                    | Data Length<br>16                                                                                                    | D 200                                                                                                    |
| Write<br>Master Paramter Setting                                                                                                    |                                                                                                    | lave Parameter Setting                                                                                                    |
| Starting Device<br>D 250                                                                                                    | Data Length<br>16                                                                                                    | Starting Device<br>D 250                                                                                                    |
| OK                                                                                                    |                                                                                                    | Cancel                                                                                                    |

Step 9: Double-click the ID 3 block in the PLC Link Configuration window, select the DVP Series option button in the Linked Model Type section, select the Enable option button in the Linked Model Status section (set M1361 to On), select 3 in the Station Address box, type "300" in the Starting Device box in the Master Parameter Setting section in the Read section, type "350" in the Starting Device box in the Master Parameter Setting section, type "16" in the Data Length boxes in the Master Parameter Setting sections in the Read and Write sections, type "300" in the Slave Parameter Setting section in the Read section, type "350" in the Slave Parameter Setting section in the Read section, type "350" in the Slave Parameter Setting section, and click OK.

| 가LC Link Configuration |            |     |               |     |              |        |          |
|------------------------|------------|-----|---------------|-----|--------------|--------|----------|
| D#                     | Station ID | R/W | Master Buffer | <=> | Slave Buffer | Length | Status   |
| D1                     | 1          | R   | D0~D99        | <=  | H0~H63       | 100    | Disabled |
| D1                     | 1          | W   | D0~D99        | =>  | H0~H63       | 100    | Disabled |
| ID 2                   | 2          | R   | D0~D99        | <=  | H0~H63       | 100    | Disabled |
| ID 2                   | 2          | W   | D0~D99        | =>  | H0~H63       | 100    | Disabled |
| ID 3                   | 3          | R   | D0~D99        | <=  | H0~H63       | 100    | Disabled |
| ID 3                   | 3          | W   | D0~D99        | =>  | H0~H63       | 100    | Disabled |
| ID 4                   | 4          | R   | D0~D99        | <=  | H0~H63       | 100    | Disabled |
| ID 4                   | 4          | W   | D0~D99        | =>  | H0~H63       | 100    | Disabled |
| ID 5                   | 5          | R   | D0~D99        | <=  | H0~H63       | 100    | Disabled |
| ID 5                   | 5          | W   | D0~D99        | =>  | H0~H63       | 100    | Disabled |
| Save 🔚 Clear All 🔶     |            |     |               |     |              |        |          |

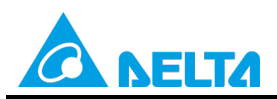

Doc. Code: 134A-P-D1503-APN004-EN

| -The radio box "Input Typ<br>hexidecimal machine add<br>device name will be teste<br>-The field "Starting Devi<br>master's buffer to exchar<br>-The field "Data Length"<br>time.<br>-"The Status of the Link.<br>machine which is enabled | pe" is the type for us<br>ress or the device n<br>d in the range or not<br>cc" is the starting d<br>age data.<br>' is the number of wo<br>ed Machine" is sele<br>d or disabled when li | er to enter the pure<br>ame of PLC. To choose the<br>when clicking [OK].<br>evice for the slaver's and<br>ords that exchange data one<br>cted for user to indicate this<br>nking. |
|----------------------------------------------------------------------------------------------------|----------------------------------------------------------------------------------------------------|----------------------------------------------------------------------------------------------------|
| Linked Model Type                                                                                                    | Linked Model Statu                                                                                                    | s Station Address                                                                                                    |
| <ul> <li>DVP Series</li> </ul>                                                                                                    | O Disable                                                                                                    | 3                                                                                                    |
| C Others                                                                                                    | 🖲 Enable                                                                                                    |                                                                                                    |
| Read                                                                                                    |                                                                                                    |                                                                                                    |
| Master Paramter Setting                                                                                                    |                                                                                                    | Slave Parameter Setting                                                                                                    |
| D 300                                                                                                    | e Data Length<br>16                                                                                                    | D 300                                                                                                    |
| Write<br>Master Paramter Setting                                                                                                    |                                                                                                    | Slave Parameter Setting                                                                                                    |
| Starting Device<br>D 350                                                                                                    | e Data Length<br> 16                                                                                                    | Starting Device<br>D 350                                                                                                    |
| OK                                                                                                    |                                                                                                    | Cancel                                                                                                    |

Step 10: Double-click the ID 4 block in the PLC Link Configuration window, select the DVP Series option button in the Linked Model Type section, select the Enable option button in the Linked Model Status section (set M1361 to On), select 3 in the Station Address box, type "400" in the Starting Device box in the Master Parameter Setting section in the Read section, type "450" in the Starting Device box in the Master Parameter Setting section, type "16" in the Data Length boxes in the Master Parameter Setting sections in the Read and Write sections, type "400" in the Slave Parameter Setting section in the Read section, type "450" in the Slave Parameter Setting section in the Read section, type "450" in the Slave Parameter Setting section, and click OK.

| PLC Link ( | Configuration | -   |               |    |              |        |          | X |
|------------|---------------|-----|---------------|----|--------------|--------|----------|---|
| D#         | Station ID    | R/W | Master Buffer | <  | Slave Buffer | Length | Status   |   |
| D1         | 1             | R   | D0~D99        | <= | H0~H63       | 100    | Disabled |   |
| ID 1       | 1             | W   | D0~D99        | => | H0~H63       | 100    | Disabled |   |
| ID 2       | 2             | R   | D0~D99        | <= | H0~H63       | 100    | Disabled |   |
| ID 2       | 2             | W   | D0~D99        | => | H0~H63       | 100    | Disabled |   |
| ID 3       | 3             | R   | D0~D99        | <= | H0~H63       | 100    | Disabled |   |
| ID 3       | 3             | W   | D0~D99        | => | H0~H63       | 100    | Disabled |   |
| ID 4       | 4             | R   | D0~D99        | <= | H0~H63       | 100    | Disabled |   |
| ID 4       | 4             | W   | D0~D99        | => | H0~H63       | 100    | Disabled |   |
| ID 5       | 5             | R   | D0~D99        | <= | H0~H63       | 100    | Disabled |   |
| ID 5       | 5             | W   | D0~D99        | => | H0~H63       | 100    | Disabled |   |
| Save (     |               |     | Clear All     |    | -            |        | •        |   |

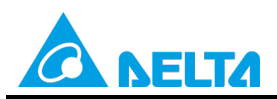

Doc. Code: 134A-P-D1503-APN004-EN

| The radio box "Input Typ<br>hexidecimal machine add<br>device name will be tested<br>-The field "Starting Devi-<br>master's buffer to exchan<br>-The field "Data Length"<br>time.<br>-"The Status of the Linke<br>machine which is enabled | e" is the type for us<br>ress or the device n<br>in the range or not<br>ce" is the starting d<br>ge data.<br>is the number of we<br>d Machine" is sele<br>or disabled when li | er to enter the pure<br>ame of PLC. To choose the<br>when clicking [OK].<br>levice for the slaver's and<br>ords that exchange data one<br>cted for user to indicate this<br>nking. |
|----------------------------------------------------------------------------------------------------|----------------------------------------------------------------------------------------------------|----------------------------------------------------------------------------------------------------|
| Linked Model Type<br>© DVP Series<br>© Others                                                                                                    | Linked Model Statu<br>C Disable<br>© Enable                                                                                                    | IS Station Address                                                                                                    |
| Read<br>Master Paramter Setting<br>Starting Device<br>D 400                                                                                                    | Data Length<br>16                                                                                                    | Slave Parameter Setting<br>Starting Device<br>D 400                                                                                                    |
| Write<br>Master Paramter Setting<br>Starting Device<br>D 450                                                                                                    | Data Length<br>16                                                                                                    | Slave Parameter Setting<br>Starting Device<br>D 450                                                                                                    |
| OK                                                                                                    |                                                                                                    | Cancel                                                                                                    |

Step 11: Check whether the contents of the ID 1 block~the ID 4 block are correct, and then click

| D#   | Station ID | R/W | Master Buffer | ⇔  | Slave Buffer | Length | Status   |  |
|------|------------|-----|---------------|----|--------------|--------|----------|--|
| D1   | 2          | R   | D100~D115     | <= | D100~D115    | 16     | Enabled  |  |
| ID 1 | 2          | W   | D150~D165     | => | D150~D165    | 16     | Enabled  |  |
| ID 2 | 2          | R   | D200~D215     | <= | D200~D215    | 16     | Enabled  |  |
| ID 2 | 2          | W   | D250~D265     | => | D250~D265    | 16     | Enabled  |  |
| ID 3 | 3          | R   | D300~D315     | <= | D300~D315    | 16     | Enabled  |  |
| ID 3 | 3          | W   | D350~D365     | => | D350~D365    | 16     | Enabled  |  |
| ID 4 | 3          | R   | D400~D415     | <= | D400~D415    | 16     | Enabled  |  |
| ID 4 | 3          | W   | D450~D465     | => | D450~D465    | 16     | Enabled  |  |
| ID 5 | 5          | R   | D0~D99        | <= | H0~H63       | 100    | Disabled |  |
| m 5  | 5          | W   | D0~D99        | => | H0~H63       | 100    | Disabled |  |

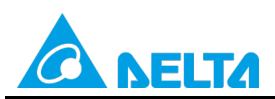

Rev.: 01

Doc. Code: 134A-P-D1503-APN004-EN

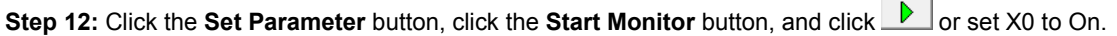

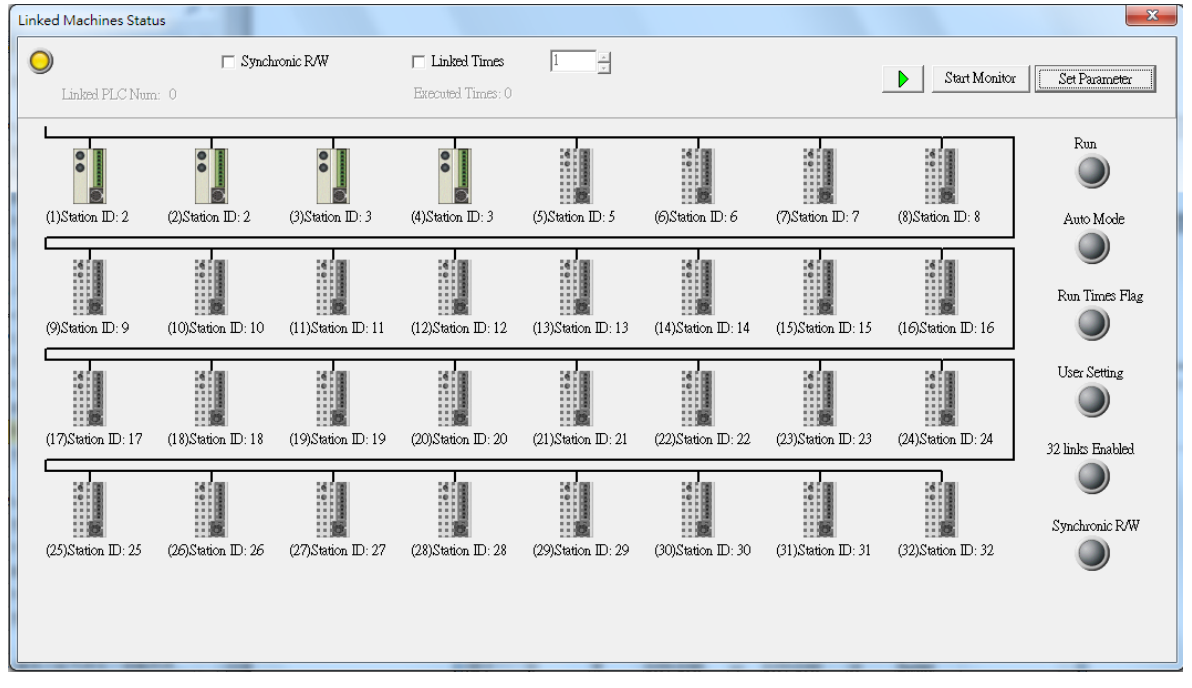

**Step 13:** The state of the PLC link executed is shown in the **Linked Machines Status** window. The master PLC can exchange data with the slave stations through a program or the PLC link wizard.

Reading/Writing data through the PLC link wizard: Right-click slave station (1) slave station (2) , and click Write **Register/Read Register** on the context menu which appears.

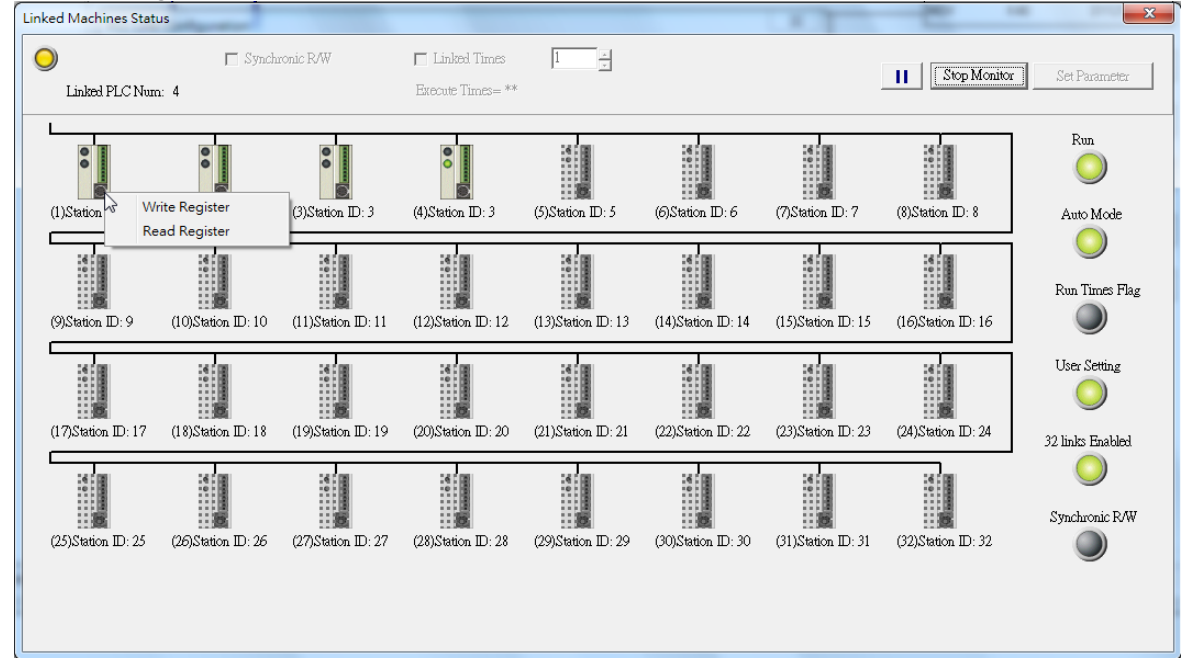

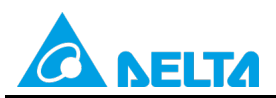

### Doc. Code: 134A-P-D1503-APN004-EN

Step 14: The values in D100~D115 are values read from slave 1, and they are 5000. The values in D150~D165 are values written to slave station 1, and they are 1000.

| Input Value                            |       |                | x |
|----------------------------------------|-------|----------------|---|
| Device Name                            | Value | Device Comment |   |
| D100                                   | 5000  |                |   |
| D101                                   | 5000  | <i>"</i>       |   |
| D102                                   | 5000  |                |   |
| D103                                   | 5000  |                |   |
| D104                                   | 5000  |                |   |
| D105                                   | 5000  |                |   |
| D106                                   | 5000  |                |   |
| D107                                   | 5000  |                |   |
| D108                                   | 5000  |                |   |
| D109                                   | 5000  |                |   |
| D110                                   | 5000  |                |   |
| D111                                   | 5000  |                |   |
| D112                                   | 5000  |                |   |
| D113                                   | 5000  |                |   |
| D114                                   | 5000  |                | - |
| Value Type<br>© Decimal<br>© Hexidecia | mal   | Close          |   |

| Input Value                           |       |                | x |
|---------------------------------------|-------|----------------|---|
| Device Name                           | Value | Device Comment |   |
| D150                                  | 1000  |                |   |
| D151                                  | 1000  |                |   |
| D152                                  | 1000  |                |   |
| D153                                  | 1000  |                |   |
| D154                                  | 1000  |                |   |
| D155                                  | 1000  |                |   |
| D156                                  | 1000  |                |   |
| D157                                  | 1000  |                |   |
| D158                                  | 1000  |                |   |
| D159                                  | 1000  |                |   |
| D160                                  | 1000  |                |   |
| D161                                  | 1000  |                |   |
| D162                                  | 1000  |                |   |
| D163                                  | 1000  |                |   |
| D164                                  | 1000  |                | _ |
| Value Type<br>© Decimal<br>© Hexideci | nal   | Close          |   |

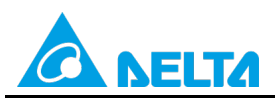

### Doc. Code: 134A-P-D1503-APN004-EN

**Step 15:** The values in D200~D215 are values read from slave 1, and they are 6000. The values in D250~D265 are values written to slave station 1, and they are 2000.

| Input Value                            |       |                | x |
|----------------------------------------|-------|----------------|---|
| Device Name                            | Value | Device Comment |   |
| D200                                   | 6000  |                |   |
| D201                                   | 6000  |                |   |
| D202                                   | 6000  |                |   |
| D203                                   | 6000  |                |   |
| D204                                   | 6000  |                |   |
| D205                                   | 6000  |                |   |
| D206                                   | 6000  |                |   |
| D207                                   | 6000  |                |   |
| D208                                   | 6000  |                |   |
| D209                                   | 6000  |                |   |
| D210                                   | 6000  |                |   |
| D211                                   | 6000  |                |   |
| D212                                   | 6000  |                |   |
| D213                                   | 6000  |                |   |
| D214                                   | 6000  |                | - |
| Value Type<br>© Decimal<br>© Hexidecia | mal   |                |   |

| Input Value                            |       | 100 100        | x |
|----------------------------------------|-------|----------------|---|
| Device Name                            | Value | Device Comment |   |
| D250                                   | 2000  |                |   |
| D251                                   | 2000  | *****          | - |
| D252                                   | 2000  |                |   |
| D253                                   | 2000  |                | - |
| D254                                   | 2000  |                | - |
| D255                                   | 2000  |                |   |
| D256                                   | 2000  |                | - |
| D257                                   | 2000  |                | - |
| D258                                   | 2000  |                | - |
| D259                                   | 2000  |                |   |
| D260                                   | 2000  |                |   |
| D261                                   | 2000  |                | - |
| D262                                   | 2000  |                |   |
| D263                                   | 2000  |                | - |
| D264                                   | 2000  |                |   |
| Value Type<br>© Decimal<br>© Hexidecia | məl   | Close          | ] |

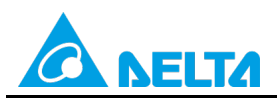

### Doc. Code: 134A-P-D1503-APN004-EN

**Step 16:** The values in D300~D315 are values read from slave 2, and they are 7000. The values in D350~D365 are values written to slave station 2, and they are 3000.

| Input Value                            |       |                | x |
|----------------------------------------|-------|----------------|---|
| Device Name                            | Value | Device Comment | - |
| D300                                   | 7000  |                |   |
| D301                                   | 7000  |                |   |
| D302                                   | 7000  |                |   |
| D303                                   | 7000  |                |   |
| D304                                   | 7000  |                |   |
| D305                                   | 7000  |                |   |
| D306                                   | 7000  |                |   |
| D307                                   | 7000  |                |   |
| D308                                   | 7000  |                |   |
| D309                                   | 7000  |                |   |
| D310                                   | 7000  |                |   |
| D311                                   | 7000  |                |   |
| D312                                   | 7000  |                |   |
| D313                                   | 7000  |                |   |
| D314                                   | 7000  |                | - |
| Value Type<br>© Decimal<br>© Hexidecir | nal   | Close          |   |

| Input Value                            |          | 28 ·           | x |
|----------------------------------------|----------|----------------|---|
| Device Name                            | Value    | Device Comment |   |
| D350                                   | 3000     |                |   |
| D351                                   | 3000     |                |   |
| D352                                   | 3000     |                |   |
| D353                                   | 3000     |                |   |
| D354                                   | 3000     |                |   |
| D355                                   | 3000     |                |   |
| D356                                   | 3000     |                |   |
| D357                                   | 3000     |                |   |
| D358                                   | 3000     |                |   |
| D359                                   | 3000     |                |   |
| D360                                   | 3000     |                |   |
| D361                                   | 3000     |                |   |
| D362                                   | 3000     |                |   |
| D363                                   | 3000     |                |   |
| D364                                   | 3000     |                |   |
| Value Type<br>© Decimal<br>C Hexidecin | 1<br>mal |                |   |

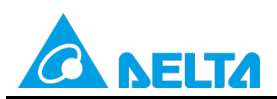

### Doc. Code: 134A-P-D1503-APN004-EN

**Step 17:** The values in D400~D415 are values read from slave 2, and they are 8000. The values in D450~D465 are values written to slave station 2, and they are 4000.

| Input Value                            |       |                | x |
|----------------------------------------|-------|----------------|---|
| Device Name                            | Value | Device Comment | - |
| D400                                   | 8000  |                |   |
| D401                                   | 8000  |                |   |
| D402                                   | 8000  |                |   |
| D403                                   | 8000  |                |   |
| D404                                   | 8000  |                |   |
| D405                                   | 8000  |                |   |
| D406                                   | 8000  |                |   |
| D407                                   | 8000  |                |   |
| D408                                   | 8000  |                |   |
| D409                                   | 8000  |                |   |
| D410                                   | 8000  |                |   |
| D411                                   | 8000  |                |   |
| D412                                   | 8000  |                |   |
| D413                                   | 8000  |                |   |
| D414                                   | 8000  |                | - |
| Value Type<br>© Decimal<br>© Hexidecir | nal   | Close          |   |

| Input Value                            |          | and the second second s | x |
|----------------------------------------|----------|----------------------------------------------------------------------------------------------------|---|
| Device Name                            | Value    | Device Comment                                                                                                    |   |
| D450                                   | 4000     |                                                                                                    |   |
| D451                                   | 4000     |                                                                                                    |   |
| D452                                   | 4000     |                                                                                                    |   |
| D453                                   | 4000     |                                                                                                    |   |
| D454                                   | 4000     |                                                                                                    |   |
| D455                                   | 4000     |                                                                                                    |   |
| D456                                   | 4000     |                                                                                                    |   |
| D457                                   | 4000     |                                                                                                    |   |
| D458                                   | 4000     |                                                                                                    |   |
| D459                                   | 4000     |                                                                                                    |   |
| D460                                   | 4000     |                                                                                                    |   |
| D461                                   | 4000     |                                                                                                    |   |
| D462                                   | 4000     |                                                                                                    |   |
| D463                                   | 4000     |                                                                                                    |   |
| D464                                   | 4000     |                                                                                                    |   |
| Value Type<br>© Decimal<br>© Hexidecir | 1<br>mal | Close                                                                                                    |   |

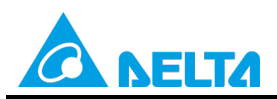

### Doc. Code: 134A-P-D1503-APN004-EN

**Step 18:** Close the **Linked Machines Status** window, click  $\stackrel{\textcircled{2}}{=}$ , click  $\stackrel{\textcircled{2}}{=}$ , and type "D1354". The value in D1354 indicates PLC link scan time.

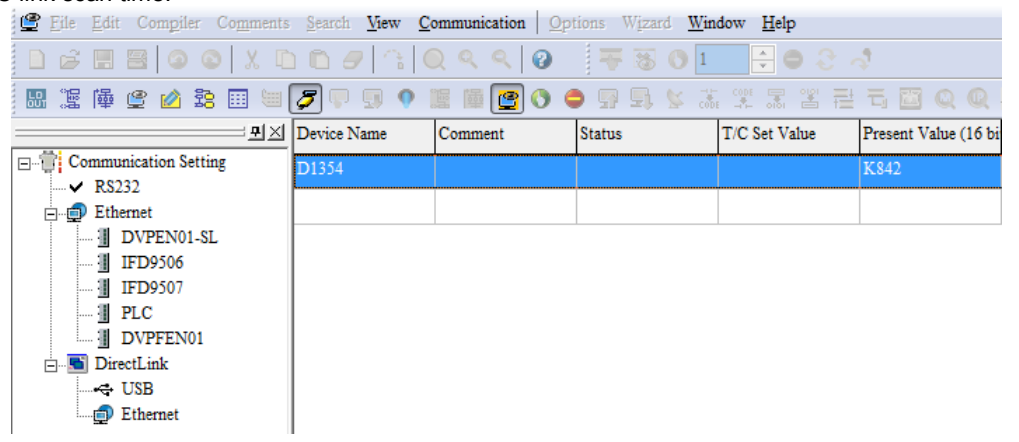

- [Description of control]
- The values in D1900~D1903 in the master PLC are taken as slave station addresses. (The value in D1900 is 2, the value in D1901 is 2, the value in D1902 is 3, and the value in D1903 is 3.)
- The master station exchanges data with different communication addresses in the two slave stations by means of a PLC link. The values in D100~D115 in slave station 1 are written to D100~D115 in the master station, and the values in D150~D165 in the master station are written to D150~D165 in slave station 1. The values in D200~D215 in slave station 1 are written to D250~D265 in the master station are written to D250~D265 in slave station 1. The values in D250~D265 in slave station are written to D250~D265 in slave station 1. The values in D300~D315 in slave station 2 are written to D300~D315 in the master station, and the values in D300~D315 in slave station 2. The values in D400~D415 in slave station 2 are written to D400~D415 in the master station, and the values in D450~D465 in the master station 2. The values in D450~D465 in the master station are written to D450~D465 in the master station.

| Master PLC (1 PLC) |         | Slave PLC (2 PLCs)                                     |
|--------------------|---------|--------------------------------------------------------|
| D100~D115          | Reading | D100~D115 in the slave PLC whose station address is K2 |
| D150~D165          | Writing | D150~D165 in the slave PLC whose station address is K2 |
| D200~D215          | Reading | D200~D215 in the slave PLC whose station address is K2 |
| D250~D265          | Writing | D250~D265 in the slave PLC whose station address is K2 |
| D300~D315          | Reading | D300~D315 in the slave PLC whose station address is K3 |
| D350~D365          | Writing | D350~D365 in the slave PLC whose station address is K3 |
| D400~D415          | Reading | D400~D415 in the slave PLC whose station address is K3 |
| D450~D465          | Writing | D450~D465 in the slave PLC whose station address is K3 |

 When M1350 is Off, the values in the data registers used for data exchange in the master station and the slave stations are the ones shown below.

| Master PLC | Value         | Slave PLC                    | Value         |
|------------|---------------|------------------------------|---------------|
| D100~D115  | All are 0.    | D100~D115 in slave station 1 | All are 5000. |
| D150~D165  | All are 1000. | D150~D165 in slave station 1 | All are 0.    |
| D200~D215  | All are 0.    | D200~D215 in slave station 1 | All are 6000. |
| D250~D265  | All are 2000. | D250~D265 in slave station 1 | All are 0.    |
| D300~D315  | All are 0.    | D300~D315 in slave station 2 | All are 7000. |
| D350~D365  | All are 3000. | D350~D365 in slave station 2 | All are 0.    |

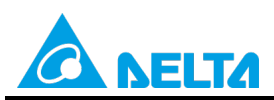

Doc. Code: 134A-P-D1503-APN004-EN

| Master PLC | Value         | Slave PLC                    | Value         |
|------------|---------------|------------------------------|---------------|
| D400~D415  | All are 0.    | D400~D415 in slave station 2 | All are 8000. |
| D450~D465  | All are 4000. | D450~D465 in slave station 2 | All are 0.    |

After M1350 is set to ON, the values in the data registers used for data exchange in the master station and the slave stations will become the ones shown below.

| Master PLC | Value         | Slave PLC                    | Value         |
|------------|---------------|------------------------------|---------------|
| D100~D115  | All are 5000. | D100~D115 in slave station 1 | All are 5000. |
| D150~D165  | All are 1000. | D150~D165 in slave station 1 | All are 1000. |
| D200~D215  | All are 6000. | D200~D215 in slave station 1 | All are 6000. |
| D250~D265  | All are 2000. | D250~D265 in slave station 1 | All are 2000. |
| D300~D315  | All are 7000. | D300~D315 in slave station 2 | All are 7000. |
| D350~D365  | All are 3000. | D350~D365 in slave station 2 | All are 3000. |
| D400~D415  | All are 8000. | D400~D415 in slave station 2 | All are 8000. |
| D450~D465  | All are 4000. | D450~D465 in slave station 2 | All are 4000. |

# 5.2 Using the PLC Link Wizard in ISPSoft (ASCII/RTU Mode)

### [Control requirement]

A master station (A DVP-EH3 series PLC) individually exchanges sixteen pieces of data (sixteen words) with different communication addresses in the two slave stations (two DVP-EH3 series PLCs) manually specified through a PLC link.

#### [Setting station addresses of PLCs]

| Master/Slave station | Station address | Communication format                                                                             |
|----------------------|-----------------|--------------------------------------------------------------------------------------------------|
| Master PLC           | K40 (D1121=K40) | 1. ASCII, 9600, 7, E, 1 (D1120=H'86)                                                             |
| Slave PLC 1          | K2 (D1121=K2)   | 2. RTU, 9600, 8, E, 1 (D1120=H'87)<br>The communication format of the slave PLCs needs to be the |
| Slave PLC 2          | K3 (D1121=K3)   | same as the communication format of the master PLC.                                              |

### [Descriptions of devices]

| Device in a PLC                | Description                                                                             |
|--------------------------------|-----------------------------------------------------------------------------------------|
| X0                             | X0 functions as a conditional contact used to enable M1350 and M1351.                   |
| D1120                          | Communication protocol of COM2 (RS-485)                                                 |
| D1121                          | PLC Communication address                                                               |
| Abnormal communication timeout |                                                                                         |
| DTIZ9                          | Time unit: ms                                                                           |
| M1120                          | M1120 is used to retain the communication format of COM2 (RS-485).                      |
|                                | M1143 is used to determine whether the communication format set for COM2 (RS-485) is an |
| M1140                          | ASCII mode or an RTU mode.                                                              |
| 1011143                        | Off: ASCII mode                                                                         |
|                                | On: RTU mode                                                                            |
| M1350                          | M1350 is used to enable a PLC link.                                                     |
| M1351                          | If M1351 is ON, the PLC link executed will be an automatic mode.                        |

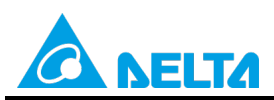

Doc. Code: 134A-P-D1503-APN004-EN

[PLC link wizard]

**Step 1:** Start ISPSoft, write a program to the master PLC connected, move the RUN/STOP switch on the PLC into the RUN position, and write related values to the PLC.

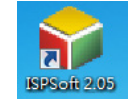

Owing to the fact that devices used to set related communication and a PLC link (M1350 and M1351) are not latching devices, they need to be set by means of a program. The PLC link wizard is used to manually specify the stations which need to be linked (M1355 is On).

Program for ASCII communication:

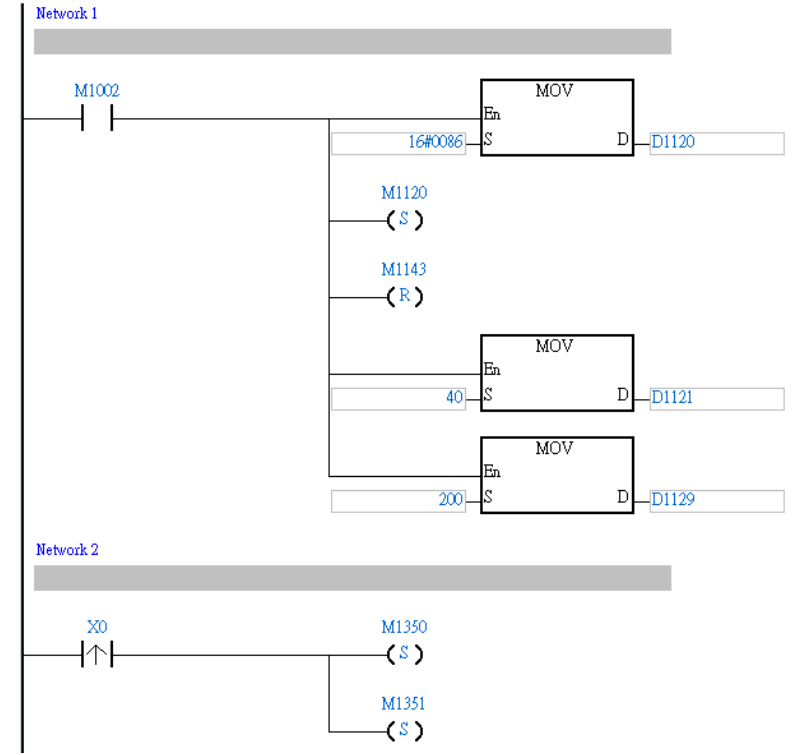

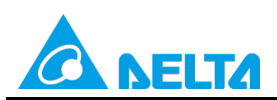

Doc. Code: 134A-P-D1503-APN004-EN

Program for RTU communication: Network 1 M1002 MOV 4 1 En 16#0087 D D1120 M1120 -(<sup>8</sup>) M1143 -(<u>\$</u>) MOV Er 40 D D1121 MOV En 200 D D1129 Network 2 X0 M1350 -|↑-| (S)

Step 2: Double-click NWCONFIG in the project management area, create a link, click , select Driver 1 in the Driver Name drop-down list box, click OK, select the master station and the slave stations, and click .

M1351 -(S)

😜 <u>F</u>ile <u>E</u>dit <u>V</u>iew <u>C</u>ompile <u>P</u>LC <u>T</u>ools Wizard <u>W</u>indow <u>H</u>elp : E) 🕼 🖪 🚺 🗔 🤌 : 👎 18 (0 10 - 🕀 (0 2) k) : () 🗢 19 🖳 🖳 🖳 🖉 🔳 🛡 🖳 🔮 🖳 - 🕎 : 🛅 📅 🛅 🖆 🙆 💁 🔟 📖 🔖 -++ -{-) 🔣 & 💿 💿 | 🗶 🛅 🛅 🥜 | 🗨 💱 😭 🔍 🔍 100% • <del>\*</del> + Local Symbols Class NWCONFIG Project [\\172.16.144.36\g Identifiers Address Туре... 📲 Device Comment Li Used Device Report EH3 Tasks 👼 Global Symbols Network 1 Programs ÷. Function Blocks Delta Library E User Defined Librar, ÷ M1002 MOV + +En ÷... 🖉 Device Monitor Tab 🖳 Monitor Table D -D1120 16#0086 ±----- T APIs

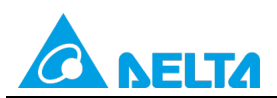

Doc. Code: 134A-P-D1503-APN004-EN

| File Edit View PLC Tools H                                | elp                                      |                      |                     |                     |
|-----------------------------------------------------------|------------------------------------------|----------------------|---------------------|---------------------|
| 🔲 🎒 💿 💿 🌻 🚰                                               |                                          | <b>9</b> , 🗐         |                     |                     |
| E                                                         |                                          | Untitled0            | Untitled1           | Untitled2           |
| AH-Series                                                 |                                          | C2 Station Addr.: 40 | C2 Station Addr.: 2 | C2 Station Addr.: 3 |
| DVP-Modules     DMV     DMV     DMV1000     MODBUS Device | < Network #:1 RS485 •                    | EH3<br>12 C3         | EH3<br>12 C3        | EH3                 |
|                                                           | Select a Driver Driver Name Routing Mode | Driver1              |                     |                     |
|                                                           | No station coulde                        |                      |                     |                     |

**Step 3:** Select a PLC in the **Master Device** drop-down list box, click , and click **OK** in the window which appears.

| Network #1 - PLC | Link Table Editor                                                     |
|------------------|-----------------------------------------------------------------------|
| Select Master    | Device                                                                |
|                  | Please choose the Master device and port for PLC Link.                |
|                  | Master Device Station address 40 EH3 Untitled0 - CPU                  |
|                  | ▶                                                                     |
|                  |                                                                       |
|                  | Confirm                                                               |
|                  | Do you want to read the configuration setting from the connected PLC? |
|                  | OK Cancel                                                             |

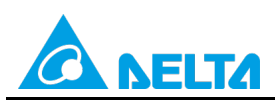

Doc. Code: 134A-P-D1503-APN004-EN

| #            | Station Addr. | R/W | Master Device Data | <=> | Slave Device Data | Length | Status   | Device Typ |
|--------------|---------------|-----|--------------------|-----|-------------------|--------|----------|------------|
| 1            | 1             | R   | D1480~D1495        | <=  | 16#1064~16#1073   | 16     | Disabled | Unknown    |
| <u>  '</u>   |               | W   | D1496~D1511        | =>  | 16#10C8~16#10D7   | 16     | Disabica | CHINIOWH   |
|              | 2             | R   | D1512~D1527        | <=  | D100~D115         | 16     | Disabled | EUD        |
|              | 2             | W   | D1528~D1543        | =>  | D200~D215         | 16     | Disabled | EHS        |
|              | 2             | R   | D1544~D1559        | <=  | D100~D115         | 16     | Disablad | EUD        |
|              | 3             | W   | D1560~D1575        | =>  | D200~D215         | 16     | Disabled | EHS        |
|              | 4             | R   | D1576~D1591        | <=  | 16#1064~16#1073   | 16     | Diashlad | Unknown    |
| <sup>4</sup> | 4 4           | W   | D1592~D1607        | =>  | 16#10C8~16#10D7   | 16     | Disabled | ea Unknown |
| 5            | 5             | R   | D1608~D1623        | <=  | 16#1064~16#1073   | 16     | Disabled | Unknown    |
|              | 5 5           | W   | D1624~D1639        | =>  | 16#10C8~16#10D7   | 16     | Disabled | OHKHOWH    |

**Step 5:** The PLC link wizard reads values according to the communication format set for COM2 in the master PLC. Select the **100 words** option button in the **Transfer Capacity Mode** section, unselect the **Synchronic R/W** checkbox

and the Run PLC Link after downloading checkbox, type "0" in the Interval time box, and click

|  | Window | for ASCII | communication: |
|--|--------|-----------|----------------|
|--|--------|-----------|----------------|

| The protocol of Master devic | e     | Transfer Capacity Mode           |
|------------------------------|-------|----------------------------------|
| Master Port: CPU Com2        |       | C 16 words                       |
| Detecting result             |       | 100 words                        |
| Data Length                  | 7     | C 450 words (AH Only)            |
| Parity bit                   | Even  |                                  |
| Stan hit                     |       | I Hold the RS485 Setting         |
| Stop bit                     | -     | Synchronic R/W                   |
| Baudrate                     | 9600  | 🔲 Run PLC Link after downloading |
| Time Out (ms)                | 200   |                                  |
| Station Address              | 40    | Interval Internations)           |
| Communication mode           | ASCII | + +                              |
|                              |       |                                  |

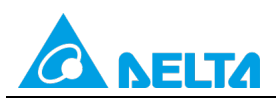

Rev.: 01

Doc. Code: 134A-P-D1503-APN004-EN

#### Window for RTU communication:

| The protocol of Master device | Transfer Capacity Mode          |
|-------------------------------|---------------------------------|
| Master Port: CPU Com2         | C 16 words                      |
| Detecting result              | 100 words                       |
| Data Length 8                 | C 450 words (AH Only)           |
| Parity bit Even               | Hold the RS485 Setting          |
| Stop bit 1                    | Synchronic R/W                  |
| Baudrate 9600                 | 🗌 Run PLC Link after downloadin |
| Time Out (ms) 200             | Interval Time(ms)               |
| Station Address 40            |                                 |
| Communication mode RTU        |                                 |

Step 6: Double-click the 1 block in the PLC Link Table Editor window, select 2 in the Station Address box, select the Enable option button in the Linked Status section (set M1360 to On), type "100" in the Starting Address box in the Master Parameter Setting section in the Read section, type "150" in the Starting Address box in the Master Parameter Setting section in the Write section, type "16" in the Data Length boxes in the Master Parameter Setting sections, type "100" in the Starting Address box in the Master Setting section in the Read and Write sections, type "100" in the Starting Address box in the Slave Parameter Setting section in the Read section, type "100" in the Starting Address box in the Slave Parameter Setting section in the Write section, and click OK.

| 1 | Vetwork | #1 - PLC Lin  | k Tabl | e Editor           |     | -                  | and i  |          |             | x |
|---|---------|---------------|--------|--------------------|-----|--------------------|--------|----------|-------------|---|
|   | #       | Station Addr. | R/W    | Master Device Data | <=> | Slave Device Data  | Length | Status   | Device Type |   |
|   | 1       | 1             | R      | D1480~D1495        | <=  | 16#1064~16#1073    | 16     | Disabled | Unknown     |   |
|   |         |               | W      | D1496~D1511        | =>  | 16#10C8~16#10D7    | 16     |          |             |   |
|   | 2       | 2             | R      | D1512~D1527        | <=  | D100~D115          | 16     | Disabled | EH3         | - |
|   |         |               | W      | D1528~D1543        | =>  | D200~D215          | 16     |          |             |   |
|   | 3       | 3             | R      | D1544~D1559        | <=  | D100~D115          | 16     | Disabled | EH3         |   |
|   |         |               | W      | D1560~D1575        | =>  | D200~D215          | 16     |          |             |   |
|   | 4       | 4             | R      | D1576~D1591        | <=  | 16#1064~16#1073    | 16     | Disabled | Unknown     |   |
|   |         |               | W      | D1592~D1607        | =>  | 16#10C8~16#10D7    | 16     |          |             |   |
|   | 5       | 5             | R      | D1608~D1623        | <=  | 16#1064~16#1073    | 16     | Disabled | Unknown     |   |
|   |         |               | W      | D1624~D1639        | =>  | 16#10C8~16#10D7    | 16     |          |             | - |
|   |         |               |        | •                  | 1   |                    |        |          |             |   |
|   | Export  | Reset         | Chec   | k Settings Upload  | D   | ownload Monitor an | d Down | load     | Finis       | h |
|   |         |               |        |                    |     |                    |        |          |             |   |

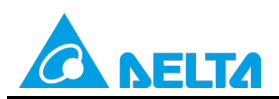

Doc. Code: 134A-P-D1503-APN004-EN

| Parameter Setting                                                                  | <b>X</b>                                             |
|------------------------------------------------------------------------------------|------------------------------------------------------|
| Linked Device<br>Station Address Device Type<br>2 ÷ EH3                            | C Disable                                            |
| Read<br>Master Paramter Setting<br>Starting Address Data Length<br>D 100 16 Words  | Slave Parameter Setting<br>Starting Address<br>D 100 |
| Write<br>Master Paramter Setting<br>Starting Address Data Length<br>D 150 16 Words | Slave Parameter Setting<br>Starting Address<br>D 150 |
| OK                                                                                 | Cancel                                               |

Step 7: Double-click the 2 block in the PLC Link Table Editor window, select 2 in the Station Address box, select the Enable option button in the Linked Status section (set M1360 to On), type "200" in the Starting Address box in the Master Parameter Setting section in the Read section, type "250" in the Starting Address box in the Master Parameter Setting section in the Write section, type "16" in the Data Length boxes in the Master Parameter Setting sections, type "200" in the Starting Address box in the Master Setting section in the Read and Write sections, type "200" in the Starting Address box in the Slave Parameter Setting section in the Read section, type "200" in the Starting Address box in the Slave Parameter Setting section in the Write section, and click OK.

| Network #1 - PLC Link Table Editor                                      |   |               |     |                    |     |                   |        |          |             |   |
|-------------------------------------------------------------------------|---|---------------|-----|--------------------|-----|-------------------|--------|----------|-------------|---|
|                                                                         | # | Station Addr. | R/W | Master Device Data | <=> | Slave Device Data | Length | Status   | Device Type |   |
|                                                                         | 1 | 1             | R   | D1480~D1495        | <=  | 16#1064~16#1073   | 16     | Disabled | Unknown     |   |
|                                                                         |   |               | W   | D1496~D1511        | =>  | 16#10C8~16#10D7   | 16     |          |             |   |
|                                                                         | 2 | 2             | R   | D1512~D1527        | <=  | D100~D115         | 16     | Disabled | EH3         |   |
|                                                                         |   |               | W   | D1528~D1543        | =>  | D200~D215         | 16     |          |             |   |
|                                                                         | 3 | 3             | R   | D1544~D1559        | <=  | D100~D115         | 16     | Disabled | EH3         |   |
|                                                                         |   |               | W   | D1560~D1575        | =>  | D200~D215         | 16     |          |             |   |
|                                                                         | 4 | 4             | R   | D1576~D1591        | <=  | 16#1064~16#1073   | 16     | Disabled | Unknown     |   |
|                                                                         |   |               | W   | D1592~D1607        | =>  | 16#10C8~16#10D7   | 16     |          |             |   |
|                                                                         | 5 | 5             | R   | D1608~D1623        | <=  | 16#1064~16#1073   | 16     | Disabled | Unknown     |   |
|                                                                         |   |               | W   | D1624~D1639        | =>  | 16#10C8~16#10D7   | 16     |          |             | - |
| Export Reset Check Settings Upload Download Monitor and Download Finish |   |               |     |                    |     |                   |        |          |             |   |
|                                                                         |   |               |     |                    |     |                   |        | Finis    | h           |   |
|                                                                         |   |               |     |                    |     |                   |        |          |             |   |
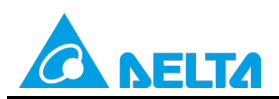

#### Doc. Code: 134A-P-D1503-APN004-EN

| Parameter Setting                                                                  | X                                                    |
|------------------------------------------------------------------------------------|------------------------------------------------------|
| Linked Device       Station Address     Device Type       2     +       EH3        | C Disable                                            |
| Read<br>Master Paramter Setting<br>Starting Address Data Length<br>D 200 16 Words  | Slave Parameter Setting<br>Starting Address<br>D 200 |
| Write<br>Master Paramter Setting<br>Starting Address Data Length<br>D 250 16 Words | Slave Parameter Setting<br>Starting Address<br>D 250 |
| OK                                                                                 | Cancel                                               |

Step 8: Double-click the 3 block in the PLC Link Table Editor window, select 3 in the Station Address box, select the Enable option button in the Linked Status section (set M1361 to On), type "300" in the Starting Address box in the Master Parameter Setting section in the Read section, type "350" in the Starting Address box in the Master Parameter Setting section in the Write section, type "16" in the Data Length boxes in the Master Parameter Setting sections, type "300" in the Starting Address box in the Master Setting section in the Read and Write sections, type "300" in the Starting Address box in the Slave Parameter Setting section in the Write section, and click OK.

| N | letwork                                                                 | #1 - PLC Lin  | k Table | e Editor           |     | -                 | and i  |            |             | x |
|---|-------------------------------------------------------------------------|---------------|---------|--------------------|-----|-------------------|--------|------------|-------------|---|
|   | #                                                                       | Station Addr. | R/W     | Master Device Data | <=> | Slave Device Data | Length | Status     | Device Type |   |
|   | 1                                                                       | 1             | R       | D1480~D1495        | <=  | 16#1064~16#1073   | 16     | Disabled   | Unknown     |   |
|   |                                                                         |               | W       | D1496~D1511        | =>  | 16#10C8~16#10D7   | 16     |            |             |   |
|   | 2                                                                       | 2             | R       | D1512~D1527        | <=  | D100~D115         | 16     | Disabled   | EH3         |   |
|   | -                                                                       | -             | W       | D1528~D1543        | =>  | D200~D215         | 16     | Disability | 2.110       |   |
|   | 3                                                                       | 3             | R       | D1544~D1559        | <=  | D100~D115         | 16     | Disabled   | FH3         |   |
|   |                                                                         | Ŭ             | W       | D1560~D1575        | =>  | D200~D215         | 16     | Diodbiod   |             |   |
|   | 4                                                                       | A R           | R       | D1576~D1591        | <=  | 16#1064~16#1073   | 16     | Disabled   | Unknown     |   |
|   |                                                                         |               | W       | D1592~D1607        | =>  | 16#10C8~16#10D7   | 16     | Disabioa   | Childhom    |   |
|   | 5                                                                       | F             | R       | D1608~D1623        | <=  | 16#1064~16#1073   | 16     | Disabled   | Unknown     |   |
|   | ľ                                                                       | о<br>         | W       | D1624~D1639        | =>  | 16#10C8~16#10D7   | 16     | Disabica   | Onichown    |   |
| ľ |                                                                         |               |         |                    |     |                   |        |            |             |   |
|   | Export Reset Check Settings Upload Download Monitor and Download Finish |               |         |                    |     |                   |        |            |             |   |
|   |                                                                         |               |         |                    |     |                   |        |            |             |   |

Rev.: 01

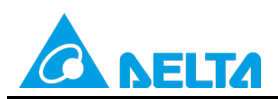

#### Doc. Code: 134A-P-D1503-APN004-EN

| Parameter Setting                                                                                           | X                                                    |
|----------------------------------------------------------------------------------------------------|------------------------------------------------------|
| Linked Device<br>Station Address Device Type<br>3 = EH3                                                     | ⊂ Linked Status                                      |
| Read<br>Master Paramter Setting<br>Starting Address Data Length<br>D 300 16 Words                           | Slave Parameter Setting<br>Starting Address<br>D 300 |
| Write       Master Paramter Setting       Starting Address     Data Length       D     350     16     Words | Slave Parameter Setting<br>Starting Address<br>D 350 |
| OK.                                                                                                    | Cancel                                               |

Step 9: Double-click the 4 block in the PLC Link Table Editor window, select 3 in the Station Address box, select the Enable option button in the Linked Status section (set M1361 to On), type "400" in the Starting Address box in the Master Parameter Setting section in the Read section, type "450" in the Starting Address box in the Master Parameter Setting section in the Write section, type "16" in the Data Length boxes in the Master Parameter Setting sections, type "400" in the Starting Address box in the Master Setting section in the Read and Write sections, type "400" in the Starting Address box in the Slave Parameter Setting section in the Kater Setting section in the Starting Address box in the Slave Parameter Setting section in the Write section, and click OK.

| Network                                                                 | #1 - PLC Lin  | k Tabl                      | e Editor           |     | -                 | -         |          |             | x |
|-------------------------------------------------------------------------|---------------|-----------------------------|--------------------|-----|-------------------|-----------|----------|-------------|---|
| #                                                                       | Station Addr. | R/W                         | Master Device Data | <=> | Slave Device Data | Length    | Status   | Device Type | - |
| 1                                                                       | 1             | R                           | D1480~D1495        | <=  | 16#1064~16#1073   | 16        | Disabled | Unknown     |   |
|                                                                         |               | W                           | D1496~D1511        | =>  | 16#10C8~16#10D7   | 16        |          |             |   |
| 2                                                                       | 2             | R                           | D1512~D1527        | <=  | D100~D115         | 16        | Disabled | EH3         |   |
| 1                                                                       | -             | W                           | D1528~D1543        | =>  | D200~D215         | 16        | Disabioa | 2110        |   |
| 2                                                                       | 2             | R                           | D1544~D1559        | <=  | D100~D115         | 16        | Disabled | EH3         |   |
| ľ                                                                       | 5             | W                           | D1560~D1575        | =>  | D200~D215         | 16        | Disabled | LING        |   |
| 4                                                                       | 4             | R                           | D1576~D1591        | <=  | 16#1064~16#1073   | 16        | Disabled | Unknown     | - |
| 1                                                                       | 4             | W                           | D1592~D1607        | =>  | 16#10C8~16#10D7   | 16        | Disableu | OHKHOWH     |   |
| 5                                                                       | 5             | R D1608~D1623 <= 16#1064~16 | 16#1064~16#1073    | 16  | Disabled          | Linka and | -        |             |   |
| 5                                                                       | 5             | W                           | D1624~D1639        | =>  | 16#10C8~16#10D7   | 16        | Disabled | ONKNOWN     |   |
| Export Reset Check Settings Upload Download Monitor and Download Finish |               |                             |                    |     |                   |           |          |             |   |

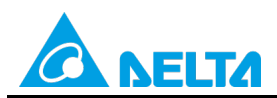

#### Doc. Code: 134A-P-D1503-APN004-EN

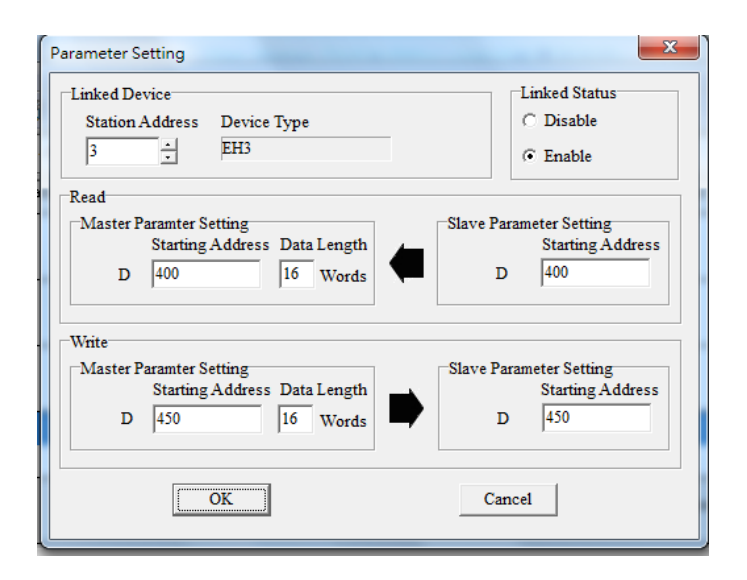

Step 10: Check whether the contents of the 1 block~the 2 block are correct, and then click Monitor and Download.

| Network #1 - PLC Link Table Editor                                      |               |     |                    |     |                   |        |          |             |   |
|-------------------------------------------------------------------------|---------------|-----|--------------------|-----|-------------------|--------|----------|-------------|---|
| #                                                                       | Station Addr. | R/W | Master Device Data | <=> | Slave Device Data | Length | Status   | Device Type | - |
| 1                                                                       | 2             | R   | D100~D115          | <=  | D100~D115         | 16     | Enabled  | EH3         | _ |
| l.                                                                      |               | W   | D150~D165          | =>  | D150~D165         | 16     | 21100100 |             |   |
| 2                                                                       | 2             | R   | D200~D215          | <=  | D200~D215         | 16     | Enabled  | EH3         |   |
|                                                                         | -             | W   | D250~D265          | =>  | D250~D265         | 16     | 2,130100 | Eno         |   |
| 3                                                                       | 3             | R   | D300~D315          | <=  | D300~D315         | 16     | Enabled  | EH3         |   |
| ľ                                                                       |               | W   | D350~D365          | =>  | D350~D365         | 16     | Endblod  | Eno         |   |
| 4                                                                       | 3             | R   | D400~D415          | <=  | D400~D415         | 16     | Enabled  | EH3         |   |
|                                                                         |               | W   | D450~D465          | =>  | D450~D465         | 16     |          |             |   |
| 5                                                                       | e.            | R   | D1608~D1623        | <=  | 16#1064~16#1073   | 16     | Disabled | Unknown     |   |
| -                                                                       | -             | W   | D1624~D1639        | =>  | 16#10C8~16#10D7   | 16     |          |             | - |
| Export Reset Check Settings Upload Download Monitor and Download Finish |               |     |                    |     |                   |        |          |             |   |

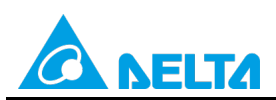

Rev.: 01

Doc. Code: 134A-P-D1503-APN004-EN

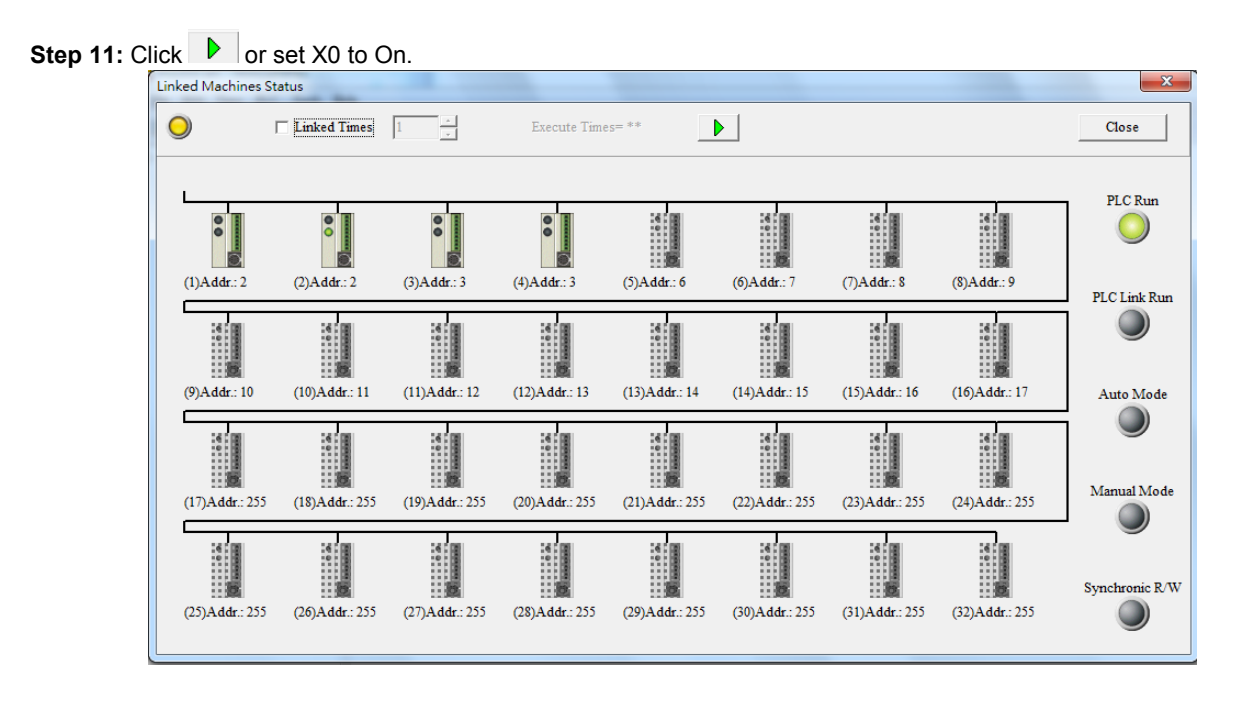

**Step 12:** The state of the PLC link executed is shown in the **Linked Machines Status** window. The master PLC can exchange data with the slave stations through a program or the PLC link wizard.

Reading/Writing data through the PLC link wizard: Right-click slave station (1) //slave station (2) , and click Write Register/Read Register on the context menu which appears.

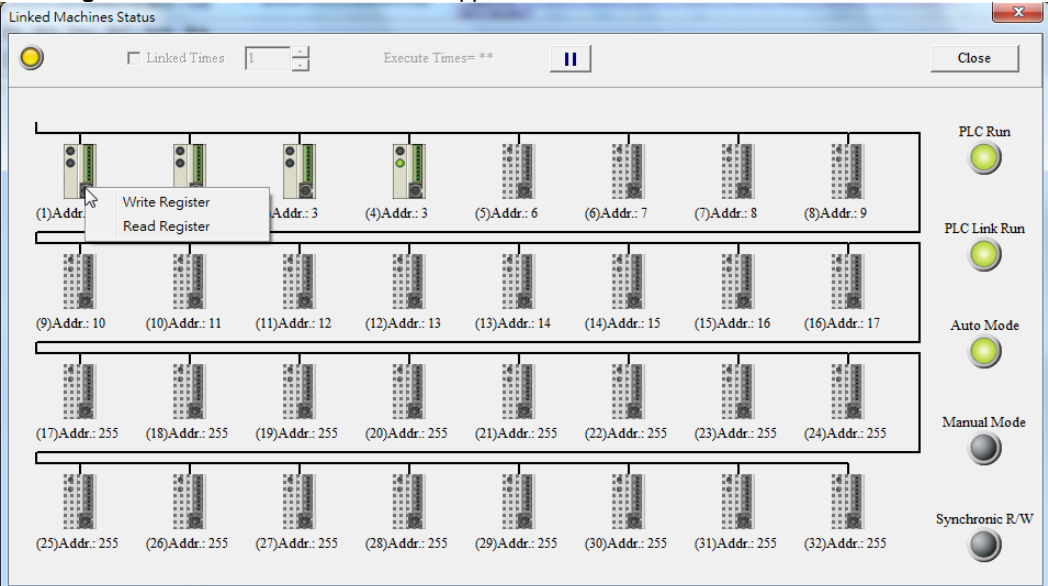

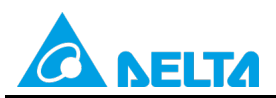

#### Doc. Code: 134A-P-D1503-APN004-EN

Step 13: The values in D100~D115 are values read from slave 1, and they are 5000. The values in D150~D165 are values written to slave station 1, and they are 1000.

| Input Value                            |       |                | X |
|----------------------------------------|-------|----------------|---|
| Device Name                            | Value | Device Comment | - |
| D100                                   | 5000  |                |   |
| D101                                   | 5000  |                |   |
| D102                                   | 5000  |                |   |
| D103                                   | 5000  |                |   |
| D104                                   | 5000  |                |   |
| D105                                   | 5000  |                |   |
| D106                                   | 5000  |                |   |
| D107                                   | 5000  |                |   |
| D108                                   | 5000  |                |   |
| D109                                   | 5000  |                |   |
| D110                                   | 5000  |                |   |
| D111                                   | 5000  |                |   |
| D112                                   | 5000  |                |   |
| D113                                   | 5000  |                |   |
| D114                                   | 5000  |                | - |
| Value Type<br>© Decimal<br>© Hexidecia | nal   | Close          |   |

| Input Value                            |          |                | x |
|----------------------------------------|----------|----------------|---|
| Device Name                            | Value    | Device Comment | - |
| D150                                   | 1000     |                |   |
| D151                                   | 1000     |                |   |
| D152                                   | 1000     |                |   |
| D153                                   | 1000     |                |   |
| D154                                   | 1000     |                |   |
| D155                                   | 1000     |                |   |
| D156                                   | 1000     |                |   |
| D157                                   | 1000     |                |   |
| D158                                   | 1000     |                |   |
| D159                                   | 1000     |                |   |
| D160                                   | 1000     |                |   |
| D161                                   | 1000     |                |   |
| D162                                   | 1000     |                |   |
| D163                                   | 1000     |                |   |
| D164                                   | 1000     |                | - |
| Value Type<br>© Decimal<br>© Hexidecia | 1<br>mal | Close          | • |

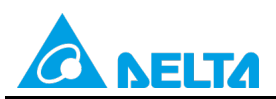

#### Doc. Code: 134A-P-D1503-APN004-EN

**Step 14:** The values in D200~D215 are values read from slave 1, and they are 6000. The values in D250~D265 are values written to slave station 1, and they are 2000.

| Input Value                            |       |                | x |
|----------------------------------------|-------|----------------|---|
| Device Name                            | Value | Device Comment | - |
| D200                                   | 6000  |                |   |
| D201                                   | 6000  |                |   |
| D202                                   | 6000  |                |   |
| D203                                   | 6000  |                |   |
| D204                                   | 6000  |                |   |
| D205                                   | 6000  |                |   |
| D206                                   | 6000  |                |   |
| D207                                   | 6000  |                |   |
| D208                                   | 6000  |                |   |
| D209                                   | 6000  |                |   |
| D210                                   | 6000  |                |   |
| D211                                   | 6000  |                |   |
| D212                                   | 6000  |                |   |
| D213                                   | 6000  |                |   |
| D214                                   | 6000  |                | - |
| Value Type<br>© Decimal<br>© Hexidecia | mal   |                |   |

| Input Value                            |       | 100 100        | x |
|----------------------------------------|-------|----------------|---|
| Device Name                            | Value | Device Comment |   |
| D250                                   | 2000  |                |   |
| D251                                   | 2000  | *****          | - |
| D252                                   | 2000  |                |   |
| D253                                   | 2000  |                | - |
| D254                                   | 2000  |                | - |
| D255                                   | 2000  |                |   |
| D256                                   | 2000  |                | - |
| D257                                   | 2000  |                | - |
| D258                                   | 2000  |                | - |
| D259                                   | 2000  |                |   |
| D260                                   | 2000  |                |   |
| D261                                   | 2000  |                | - |
| D262                                   | 2000  |                |   |
| D263                                   | 2000  |                | - |
| D264                                   | 2000  |                |   |
| Value Type<br>© Decimal<br>© Hexidecia | məl   | Close          | ] |

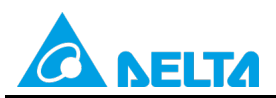

#### Doc. Code: 134A-P-D1503-APN004-EN

**Step 15:** The values in D300~D315 are values read from slave 2, and they are 7000. The values in D350~D365 are values written to slave station 2, and they are 3000.

| Input Value                            |       |                | x |
|----------------------------------------|-------|----------------|---|
| Device Name                            | Value | Device Comment | - |
| D300                                   | 7000  |                |   |
| D301                                   | 7000  |                |   |
| D302                                   | 7000  |                |   |
| D303                                   | 7000  |                |   |
| D304                                   | 7000  |                |   |
| D305                                   | 7000  |                |   |
| D306                                   | 7000  |                |   |
| D307                                   | 7000  |                |   |
| D308                                   | 7000  |                |   |
| D309                                   | 7000  |                |   |
| D310                                   | 7000  |                |   |
| D311                                   | 7000  |                |   |
| D312                                   | 7000  |                |   |
| D313                                   | 7000  |                |   |
| D314                                   | 7000  |                | - |
| Value Type<br>© Decimal<br>© Hexidecir | nal   | Close          |   |

| Input Value                            |          | 28             | × |
|----------------------------------------|----------|----------------|---|
| Device Name                            | Value    | Device Comment |   |
| D350                                   | 3000     |                |   |
| D351                                   | 3000     |                |   |
| D352                                   | 3000     |                |   |
| D353                                   | 3000     |                |   |
| D354                                   | 3000     |                |   |
| D355                                   | 3000     |                |   |
| D356                                   | 3000     |                |   |
| D357                                   | 3000     |                |   |
| D358                                   | 3000     |                |   |
| D359                                   | 3000     |                |   |
| D360                                   | 3000     |                |   |
| D361                                   | 3000     |                |   |
| D362                                   | 3000     |                |   |
| D363                                   | 3000     |                |   |
| D364                                   | 3000     |                |   |
| Value Type<br>© Decimal<br>© Hexidecin | 1<br>mal | Close          |   |

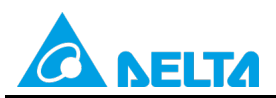

#### Doc. Code: 134A-P-D1503-APN004-EN

**Step 16:** The values in D400~D415 are values read from slave 2, and they are 8000. The values in D450~D465 are values written to slave station 2, and they are 4000.

| Input Value                            |       |                | x |
|----------------------------------------|-------|----------------|---|
| Device Name                            | Value | Device Comment |   |
| D400                                   | 8000  |                |   |
| D401                                   | 8000  |                |   |
| D402                                   | 8000  |                |   |
| D403                                   | 8000  |                |   |
| D404                                   | 8000  |                |   |
| D405                                   | 8000  |                |   |
| D406                                   | 8000  |                |   |
| D407                                   | 8000  |                |   |
| D408                                   | 8000  |                |   |
| D409                                   | 8000  |                |   |
| D410                                   | 8000  |                |   |
| D411                                   | 8000  |                |   |
| D412                                   | 8000  |                |   |
| D413                                   | 8000  |                |   |
| D414                                   | 8000  |                | - |
| Value Type<br>© Decimal<br>© Hexidecir | nal   |                |   |

| Input Value                            |       | Part and a second second secon | x |
|----------------------------------------|-------|----------------------------------------------------------------------------------------------------|---|
| Device Name                            | Value | Device Comment                                                                                                    | - |
| D450                                   | 4000  |                                                                                                    |   |
| D451                                   | 4000  | und                                                                                                    |   |
| D452                                   | 4000  |                                                                                                    |   |
| D453                                   | 4000  |                                                                                                    |   |
| D454                                   | 4000  |                                                                                                    |   |
| D455                                   | 4000  |                                                                                                    |   |
| D456                                   | 4000  |                                                                                                    |   |
| D457                                   | 4000  |                                                                                                    |   |
| D458                                   | 4000  |                                                                                                    |   |
| D459                                   | 4000  |                                                                                                    |   |
| D460                                   | 4000  |                                                                                                    |   |
| D461                                   | 4000  |                                                                                                    |   |
| D462                                   | 4000  |                                                                                                    |   |
| D463                                   | 4000  |                                                                                                    |   |
| D464                                   | 4000  |                                                                                                    | - |
| Value Type<br>© Decimal<br>© Hexidecia | mal   | Close                                                                                                    | Ţ |

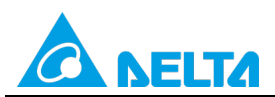

Rev.: 01

#### Doc. Code: 134A-P-D1503-APN004-EN

Step 17: Close the Linked Machines Status window, create a device monitoring table by means of Device Monitor

**Table** in the project management area, type "D1354" in the device monitoring table, and click <sup>2</sup>. The value in D1354 indicates PLC link scan time.

| 🖳 <u>F</u> ile <u>E</u> dit | <u>V</u> iew <u>C</u> ompil | e <u>P</u> I | LC <u>T</u> ools W <u>i</u> zard | Window Help |             |           |           |                |
|-----------------------------|-----------------------------|--------------|----------------------------------|-------------|-------------|-----------|-----------|----------------|
| 🖹 🚅 🗏 🚭                     | ) 🔲 🗔 🔌                     | 1            | 10 1                             | 🕒 Ə 🗟 🚺 🔿 🤅 | ) 💀 🖳 🖳     | / 🍠 📰 📜 🦷 | ) 🗐 🥊 🦉   |                |
| : O O I X I                 | 🗎 🛍 🥜 🔍                     | ₽₿           |                                  |             |             |           |           |                |
| Project                     | <b>p</b> ×                  |              | Object                           | Identifiers | Device Name | Status    | Data Type | Value (16bits) |
| NWCON                       | FIG                         | •            |                                  |             | D1354       |           |           | 842            |
| 🗄 🔤 Project [V              | \172.16.144.36\r            |              |                                  |             |             |           |           |                |
| 🖉 Dev                       | /ice Comment Li             |              |                                  |             |             |           |           |                |
| 👥 🚺 Use                     | d Device Report             |              |                                  |             |             |           |           |                |
|                             | 3                           |              |                                  |             |             |           |           |                |
| E Tas                       | ks                          |              |                                  |             |             |           |           |                |
| Glo                         | ibal Symbols                |              |                                  |             |             |           |           |                |
| - Pro                       | grams                       |              |                                  |             |             |           |           |                |
|                             | Main [PRG,LI                |              |                                  |             |             |           |           |                |
|                             | to I Choose                 |              |                                  |             |             |           |           |                |
|                             | n Defined Librar            |              |                                  |             |             |           |           |                |
|                             | vice Monitor Tab            |              |                                  |             |             |           |           |                |
|                             | Monitor Table               |              |                                  |             |             |           |           |                |
|                             |                             |              |                                  |             |             |           |           |                |
|                             |                             |              |                                  |             |             |           |           |                |

[Description of control]

- The values in D1900~D1903 in the master PLC are taken as slave station addresses. (The value in D1900 is 2, the value in D1901 is 2, the value in D1902 is 3, and the value in D1903 is 3.)
- The master station exchanges data with different communication addresses in the two slave stations by means of a PLC link. The values in D100~D115 in slave station 1 are written to D100~D115 in the master station, and the values in D150~D165 in the master station are written to D150~D165 in slave station 1. The values in D200~D215 in slave station 1 are written to D250~D265 in the master station are written to D250~D265 in slave station 1. The values in D300~D315 in the master station are written to D250~D265 in slave station 1. The values in D300~D315 in slave station 2 are written to D300~D315 in the master station, and the values in D300~D315 in slave station 2. The values in D400~D415 in slave station 2 are written to D400~D415 in the master station, and the values in D450~D465 in the master station 2. The values in D450~D465 in the master station are written to D450~D465 in the master station.

| Master PLC (1 PLC) |         | Slave PLC (2 PLCs)                                     |
|--------------------|---------|--------------------------------------------------------|
| D100~D115          | Reading | D100~D115 in the slave PLC whose station address is K2 |
| D150~D165          | Writing | D150~D165 in the slave PLC whose station address is K2 |
| D200~D215          | Reading | D200~D215 in the slave PLC whose station address is K2 |
| D250~D265          | Writing | D250~D265 in the slave PLC whose station address is K2 |
| D300~D315          | Reading | D300~D315 in the slave PLC whose station address is K3 |
| D350~D365          | Writing | D350~D365 in the slave PLC whose station address is K3 |
| D400~D415          | Reading | D400~D415 in the slave PLC whose station address is K3 |
| D450~D465          | Writing | D450~D465 in the slave PLC whose station address is K3 |

• When M1350 is Off, the values in the data registers used for data exchange in the master station and the slave stations are the ones shown below.

| Master PLC | Value         | Slave PLC                    | Value         |
|------------|---------------|------------------------------|---------------|
| D100~D115  | All are 0.    | D100~D115 in slave station 1 | All are 5000. |
| D150~D165  | All are 1000. | D150~D165 in slave station 1 | All are 0.    |
| D200~D215  | All are 0.    | D200~D215 in slave station 1 | All are 6000. |
| D250~D265  | All are 2000. | D250~D265 in slave station 1 | All are 0.    |
| D300~D315  | All are 0.    | D300~D315 in slave station 2 | All are 7000. |

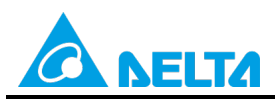

Doc. Code: 134A-P-D1503-APN004-EN

| Master PLC | Value         | Slave PLC                    | Value         |
|------------|---------------|------------------------------|---------------|
| D350~D365  | All are 3000. | D350~D365 in slave station 2 | All are 0.    |
| D400~D415  | All are 0.    | D400~D415 in slave station 2 | All are 8000. |
| D450~D465  | All are 4000. | D450~D465 in slave station 2 | All are 0.    |

After M1350 is set to ON, the values in the data registers used for data exchange in the master station and the slave stations will become the ones shown below.

| Master PLC | Value         | Slave PLC                    | Value         |
|------------|---------------|------------------------------|---------------|
| D100~D115  | All are 5000. | D100~D115 in slave station 1 | All are 5000. |
| D150~D165  | All are 1000. | D150~D165 in slave station 1 | All are 1000. |
| D200~D215  | All are 6000. | D200~D215 in slave station 1 | All are 6000. |
| D250~D265  | All are 2000. | D250~D265 in slave station 1 | All are 2000. |
| D300~D315  | All are 7000. | D300~D315 in slave station 2 | All are 7000. |
| D350~D365  | All are 3000. | D350~D365 in slave station 2 | All are 3000. |
| D400~D415  | All are 8000. | D400~D415 in slave station 2 | All are 8000. |
| D450~D465  | All are 4000. | D450~D465 in slave station 2 | All are 4000. |

# 6. Example 4—Reading and Writing Simultaneously in a Polling Cycle (M1354=On)

If M1354 is On, the Modbus function code H'17 (reading and writing simultaneously in a polling cycle through a PLC link) will be used to execute a PLC link. (The master station and the slave stations in the examples below are DVP-EH3 series PLCs.)

# 6.1 Using the PLC Link Wizard in WPLSoft (ASCII/RTU Mode)

#### [Control requirement]

A master station (A DVP-EH3 series PLC) individually exchanges sixteen pieces of data (sixteen words) with two slave stations (two DVP-EH3 series PLCs) in a polling cycle through a PLC link.

| Master/Slave station | Station address | Communication format                                                                             |
|----------------------|-----------------|--------------------------------------------------------------------------------------------------|
| Master PLC           | K40 (D1121=K40) | 1. ASCII, 9600, 7, E, 1 (D1120=H'86)                                                             |
| Slave PLC 1          | K2 (D1121=K2)   | 2. RTU, 9600, 8, E, 1 (D1120=H'87)<br>The communication format of the slave PLCs needs to be the |
| Slave PLC 2          | K3 (D1121=K3)   | same as the communication format of the master PLC.                                              |

[Sotting station addresses of PLCs]

[Descriptions of devices]

| Device in a PLC | Description                                                                             |  |  |  |  |  |  |  |
|-----------------|-----------------------------------------------------------------------------------------|--|--|--|--|--|--|--|
| X0              | X0 functions as a conditional contact used to enable M1350 and M1351.                   |  |  |  |  |  |  |  |
| D1120           | Communication protocol of COM2 (RS-485)                                                 |  |  |  |  |  |  |  |
| D1121           | PLC Communication address                                                               |  |  |  |  |  |  |  |
| D1120           | Abnormal communication timeout                                                          |  |  |  |  |  |  |  |
| DTIZ9           | Time unit: ms                                                                           |  |  |  |  |  |  |  |
| M1120           | M1120 is used to retain the communication format of COM2 (RS-485).                      |  |  |  |  |  |  |  |
|                 | M1143 is used to determine whether the communication format set for COM2 (RS-485) is an |  |  |  |  |  |  |  |
| M1142           | ASCII mode or an RTU mode.                                                              |  |  |  |  |  |  |  |
| 1011143         | Off: ASCII mode                                                                         |  |  |  |  |  |  |  |
|                 | On: RTU mode                                                                            |  |  |  |  |  |  |  |
| M1350           | M1350 is used to enable a PLC link.                                                     |  |  |  |  |  |  |  |
| M1351           | If M1351 is ON, the PLC link executed will be an automatic mode.                        |  |  |  |  |  |  |  |

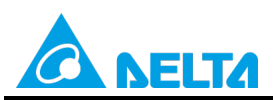

Doc. Code: 134A-P-D1503-APN004-EN

[PLC link wizard]

**Step 1:** Start WPLSoft, write a program to the master PLC connected, move the RUN/STOP switch on the PLC into the RUN position, and write related values to the PLC.

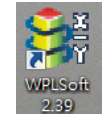

Owing to the fact that devices used to set related communication and a PLC link (M1350 and M1351) are not latching devices, they need to be set by means of a program. The PLC link wizard is used to specify the stations which need to be linked (M1355 is On).

Program for ASCII communication:

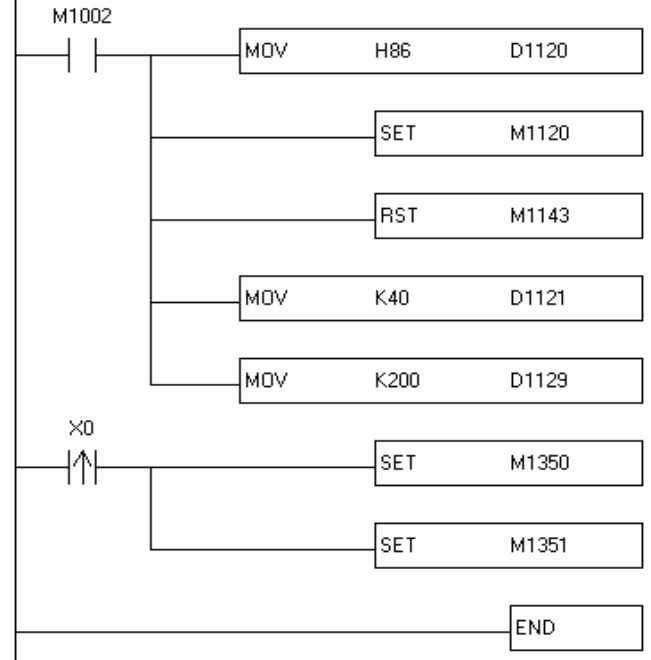

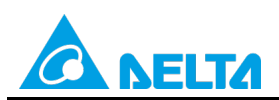

Doc. Code: 134A-P-D1503-APN004-EN

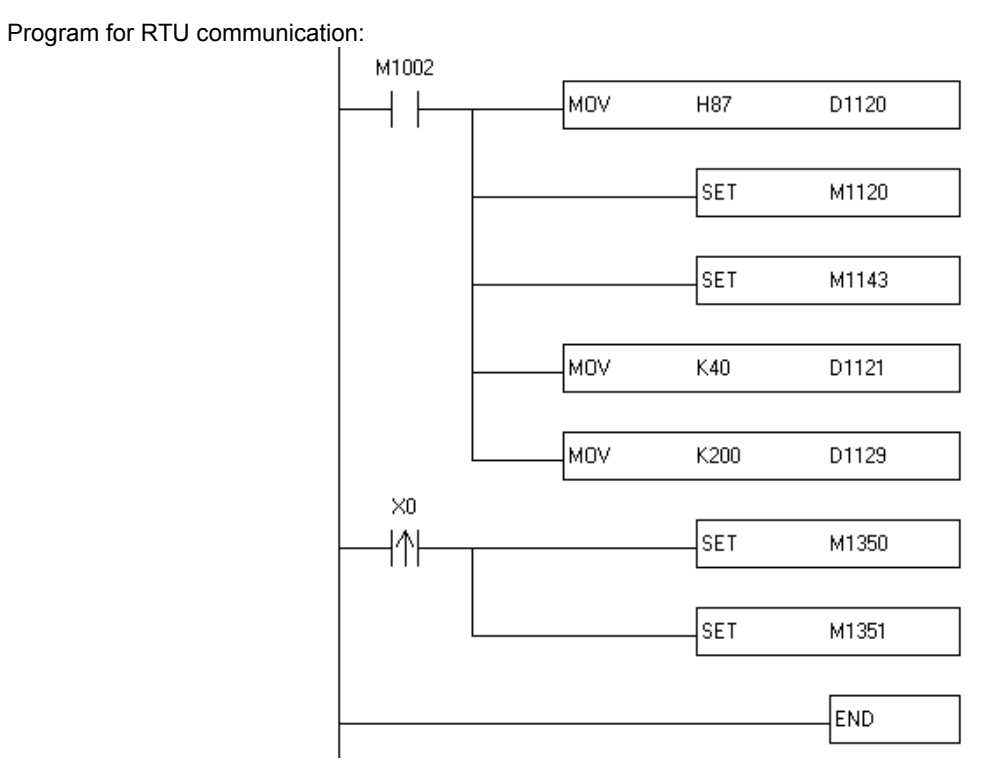

Step 2: Click the PLC link wizard  $\stackrel{\boxtimes}{=}$  in WPLSoft.

| E File  | <u>E</u> dit | Compil | er Co | <u>m</u> ment | s <u>S</u> ea | irch | View     | Con | nmuni | cation | <u>O</u>        | otions | Wiza | ard         | <u>W</u> ine      | iow      | Hel | р |   |     |           |
|---------|--------------|--------|-------|---------------|---------------|------|----------|-----|-------|--------|-----------------|--------|------|-------------|-------------------|----------|-----|---|---|-----|-----------|
| 🗋 🖨     |              | 🕾   💿  |       | χI            |               | 9    |          |     | Q     | ٩      | 0               |        |      |             | 1                 |          | ×   |   |   | \$  |           |
| u 12    | 壘            | 🔮 🖄    | 13 E  | •             |               |      | 9 (      |     | 爗     | Ē      | 0               | • 5    | 1 🗐  | 2           | CODE              | CODE<br> |     |   | Ē |     | <b>**</b> |
| Relay T | ype          | 7      | 1 F2  | 静<br>F3 i     | tt f8         | 2 F6 | ₽7<br>₽7 | F8  | FS I  | FTI F  | 2   1<br>12   N | IP PN  | ₫.   | I€≓<br>A+PS | <b>X</b> ⊷<br>A+D | PID      |     | ~ | 5 | PLO | Link      |

Step 3: Select a language in the Language drop-down list box, select a model in the Model Selection box, and click

| -Welcome to use the PLC Link Wizard!<br>-The wizard will guild you to complete the config<br>-Please follow the indications step by step. | iration settings. |
|----------------------------------------------------------------------------------------------------|-------------------|
| Language English                                                                                                    | Open 🍃            |
| Model Selection EH3                                                                                                    | About             |
| Communication Mode                                                                                                    |                   |
| C USB                                                                                                    |                   |
| ,                                                                                                    |                   |

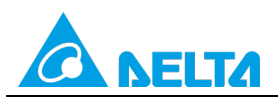

Doc. Code: 134A-P-D1503-APN004-EN

Step 4: Set a communication format for COM1 in the master PLC, click Auto Detect, click OK in the window which

| ears, click 👥 | , and                            | d click <b>O</b>                  | <b>K</b> in th      | ne window w                | hich                                                                                                    | appears.     |          |           |            |          |  |  |  |
|---------------|----------------------------------|-----------------------------------|---------------------|----------------------------|----------------------------------------------------------------------------------------------------|--------------|----------|-----------|------------|----------|--|--|--|
| ſ             | PLC Link Configuration           |                                   |                     |                            |                                                                                                    |              |          |           |            |          |  |  |  |
|               | -The set<br>to conne<br>paramate | ting is that<br>et with PL<br>er. | t choose<br>C and t | e a PC's COM<br>he related | PC COM Port       COM3       • ASCII         Data Length       7       • RTU         Parity bit       Even       •         Stop bit       1       • Auto Detect         Baudrate       9600       •         Station Address       40       • Default         Baudrate Setting Decided by       • PLC Setting         • PC Setting       • |              |          |           |            |          |  |  |  |
|               |                                  |                                   |                     |                            |                                                                                                    |              |          |           |            |          |  |  |  |
|               |                                  | Cor                               | nfirm               | to you want to read        | the cor                                                                                                    | OK           | from the | connected | ×          |          |  |  |  |
|               | OK Cancel                        |                                   |                     |                            |                                                                                                    |              |          |           |            |          |  |  |  |
|               |                                  | Ĺ                                 |                     |                            |                                                                                                    |              | -        |           | ]          |          |  |  |  |
| Step 5: (     | Click                            | <b>+</b>                          |                     |                            |                                                                                                    |              |          |           |            |          |  |  |  |
|               | PLC Link C                       | onfiguration                      |                     |                            |                                                                                                    |              | -        | _         | _          | ×        |  |  |  |
|               | D#                               | Station ID                        | R/W                 | Master Buffer              | ⇔                                                                                                    | Slave Buffer | Length   | Status    | Model Type | <u>^</u> |  |  |  |
|               | D1                               | 1                                 | R                   | D1480~D1495                | <=                                                                                                    | H1064~H1073  | 16       | Disabled  | Others     |          |  |  |  |
|               | ID 1                             | 1                                 | W                   | D1496~DL>11                | =>                                                                                                    | H10C8~H10D7  | 16       | Disabled  | Others     |          |  |  |  |
|               | D 2                              | 2                                 | R                   | D1512~D1527                | <=                                                                                                    | H1064~H1073  | 16       | Disabled  | Others     |          |  |  |  |
|               | D2                               | 2                                 | W                   | D1528~D1543                | =>                                                                                                    | H10C8~H10D7  | 16       | Disabled  | Others     |          |  |  |  |
|               |                                  | 3                                 | R                   | D1544~D1559                | <=                                                                                                    | H1064~H1073  | 16       | Disabled  | Others     |          |  |  |  |
|               |                                  | 3                                 | W                   | D1560~D1575                | =>                                                                                                    | H10C8~H10D7  | 16       | Disabled  | Others     |          |  |  |  |
|               |                                  | 4                                 | K<br>W              | D1576~D1591                | <=                                                                                                    | H1009, H1002 | 16       | Disabled  | Uthers     |          |  |  |  |
|               |                                  | 4                                 | R                   | D1602~D1607                | =>                                                                                                    | H1064~H10D7  | 16       | Disabled  | Others     |          |  |  |  |
|               |                                  | 5                                 | W                   | D1624~D1623                |                                                                                                    | H10C8~H10D7  | 16       | Disabled  | Others     |          |  |  |  |
|               |                                  | ľ                                 | "                   | D1024-D1009                | <b>—</b>                                                                                                    |              |          | 12120000  | 0000       | ~        |  |  |  |
|               | Save 🖪                           |                                   | C                   | Jear All                   |                                                                                                    |              | 1        | -         | 1          |          |  |  |  |

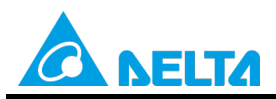

Doc. Code: 134A-P-D1503-APN004-EN

Step 6: The PLC link wizard reads values according to the communication format set for COM2 in the master PLC. Select the **16 words** option button in the **Transfer Capacity Mode** section, select the **Auto** option button, select **2** in the

# The First ID box in the Slave PLCs Station Address section, and click

Window for ASCII communication:

| PLC Link Configuration                           | (2)明闇:14              |                          | ×                                     |
|--------------------------------------------------|-----------------------|--------------------------|---------------------------------------|
| -The protocol of the port                        | Data Length           | 7                        | Communication Mode                    |
| wizard.                                          | Parity bit            | Even 💌                   | C RTU                                 |
| -The "Transfer Capcity<br>Mode" is that the word | Stop bit              | 1 -                      | Transfer Capacity Mode                |
| number of one time                               | Baudrate              | 9600 💌                   | • 16 words                            |
| Transferring.<br>-The max linked machine         | Time Out (ms)         | 200                      | ○ 100 words                           |
| number is 16 if selecting                        | Hold the DCM          | 05 Cauin a               | Slave PLCs Station Address            |
| -The max linked machine                          | I 11000 00€ 1434      | 0.26(ml8                 | Auto Internist information     Auto 2 |
| number is 32 if selecting<br>100 words mode.     |                       |                          |                                       |
|                                                  | Set these register in | program, the protocol wo | uld be applied.                       |
|                                                  | D1120 134 D           | 01129 200 M1120          | On M1143 Off                          |
|                                                  | -                     |                          | +                                     |

Window for RTU communication:

| -The protocol of the port<br>wouldn't be applied in this               | Data Length                                                   | 8               | Communication Mode                              |  |  |
|------------------------------------------------------------------------|---------------------------------------------------------------|-----------------|-------------------------------------------------|--|--|
| wizard.                                                                | Parity bit                                                    | Even 💌          | • RTU                                           |  |  |
| -The "Transfer Capcity<br>Mode" is that the word                       | Stop bit                                                      | 1 💌             | Transfer Capacity Mode                          |  |  |
| number of one time<br>transferring.                                    | Baudrate                                                      | 9600 💌          | <ul> <li>16 words</li> <li>100 words</li> </ul> |  |  |
| -The max linked machine                                                | Time Out (ms)                                                 | 200             | Church Church and Lines                         |  |  |
| 16 words mode.<br>-The max linked machine<br>number is 32 if selecting | ₩ Hold the RS4                                                | 85 Setting      | C Manual                                        |  |  |
| 100 words mode.                                                        | Set these register in program, the protocol would be applied. |                 |                                                 |  |  |
|                                                                        | D1120 135 D                                                   | 01129 200 M1120 | ) On <b>M1143</b> On                            |  |  |
|                                                                        | +                                                             |                 | -                                               |  |  |

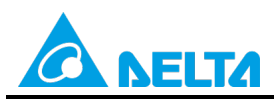

#### Doc. Code: 134A-P-D1503-APN004-EN

Step 7: Double-click the ID 1 (Station ID 2) block in the PLC Link Configuration window, select the DVP Series option button in the Linked Model Type section, select the Enable option button in the Linked Model Status section (set M1360 to On), type "16" in the Data Length boxes in the Master Parameter Setting sections in the Read and Write sections, type "100" in the Starting Device box in the Slave Parameter Setting section in the Read section, type "150" in the Starting Device box in the Slave Parameter Setting section, and click OK.

| PLC Link Co | onfiguration |     | 100 Jane 1    | -   | - /          | 100    |          |  |
|-------------|--------------|-----|---------------|-----|--------------|--------|----------|--|
| ID#         | Station ID   | R/W | Master Buffer | <=> | Slave Buffer | Length | Status   |  |
| ID 1        | 2            | R   | D1480~D1495   | <=  | H0~HF        | 16     | Disabled |  |
| ID 1        | 2            | W   | D1496~D1511   | =>  | H0~HF        | 16     | Disabled |  |
| ID 2        | 3            | R   | D1512~D1527   | <=  | H0~HF        | 16     | Disabled |  |
| ID 2        | 3            | W   | D1528~D1543   | =>  | H0~HF        | 16     | Disabled |  |
| ID 3        | 4            | R   | D1544~D1559   | <=  | H0~HF        | 16     | Disabled |  |
| ID 3        | 4            | W   | D1560~D1575   | =>  | H0~HF        | 16     | Disabled |  |
| ID 4        | 5            | R   | D1576~D1591   | <=  | H0~HF        | 16     | Disabled |  |
| ID 4        | 5            | W   | D1592~D1607   | =>  | H0~HF        | 16     | Disabled |  |
| ID 5        | 6            | R   | D1608~D1623   | <=  | H0~HF        | 16     | Disabled |  |
| ID 5        | 6            | W   | D1624~D1639   | =>  | HO~HF        | 16     | Disabled |  |

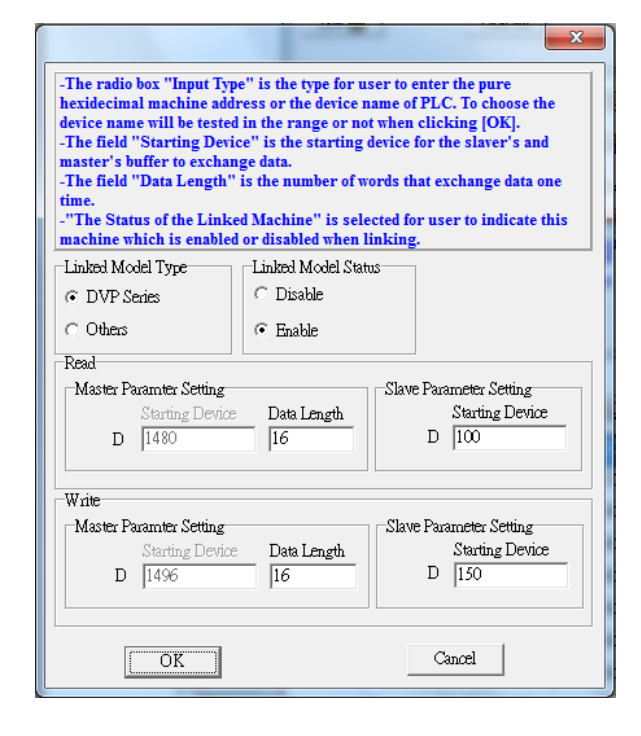

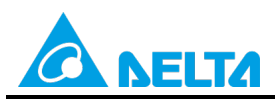

#### Doc. Code: 134A-P-D1503-APN004-EN

**Step 8:** Double-click the **ID 2** (**Station ID 3**) block in the **PLC Link Configuration** window, select the **DVP Series** option button in the **Linked Model Type** section, select the **Enable** option button in the **Linked Model Status** section (set M1361 to On), type "16" in the **Data Length** boxes in the **Master Parameter Setting** sections in the **Read** and **Write** sections, type "200" in the **Starting Device** box in the **Slave Parameter Setting** section in the **Read** section, type "250" in the **Starting Device** box in the **Slave Parameter Setting** section, and click **OK**.

|      | nfiguration |     | -             | -                             | - 744.745    |        |          |  |
|------|-------------|-----|---------------|-------------------------------|--------------|--------|----------|--|
| D#   | Station ID  | R/W | Master Buffer | $\langle \Rightarrow \rangle$ | Slave Buffer | Length | Status   |  |
| ID 1 | 2           | R   | D1480~D1495   | <=                            | HO-HF        | 16     | Disabled |  |
| ID 1 | 2           | W   | D1496~D1511   | =>                            | HO~HF        | 16     | Disabled |  |
| ID 2 | 3           | R   | D1512~D1527   | <=                            | H0~HF        | 16     | Disabled |  |
| ID 2 | 3           | W   | D1528~D1543   | =>                            | H0~HF        | 16     | Disabled |  |
| ID 3 | 4           | R   | D1544~D1559   | <=                            | HO~HF        | 16     | Disabled |  |
| ID 3 | 4           | W   | D1560~D1575   | =>                            | H0~HF        | 16     | Disabled |  |
| ID 4 | 5           | R   | D1576~D1591   | <=                            | H0~HF        | 16     | Disabled |  |
| ID 4 | 5           | W   | D1592~D1607   | =>                            | H0~HF        | 16     | Disabled |  |
| ID 5 | 6           | R   | D1608~D1623   | <=                            | H0~HF        | 16     | Disabled |  |
| ID 5 | 6           | W   | D1624~D1639   | =>                            | HO~HF        | 16     | Disabled |  |

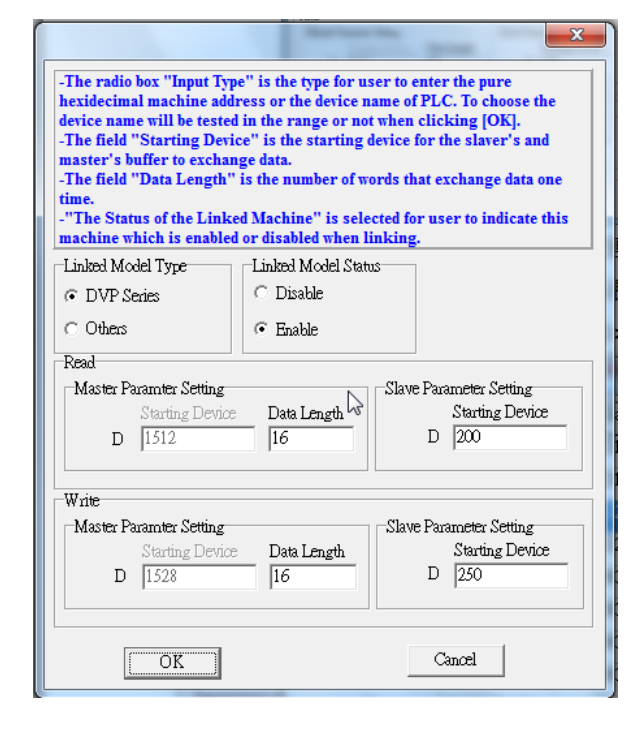

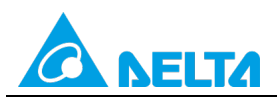

#### Doc. Code: 134A-P-D1503-APN004-EN

| D#   | Station ID | R/W | Master Buffer | <=> | Slave Buffer | Length | Status   |  |
|------|------------|-----|---------------|-----|--------------|--------|----------|--|
| ID 1 | 2          | R   | D1480~D1495   | <=  | D100-D115    | 16     | Enabled  |  |
| ID 1 | 2          | W   | D1496~D1511   | =>  | D150~D165    | 16     | Enabled  |  |
| ID 2 | 3          | R   | D1512~D1527   | <=  | D200~D215    | 16     | Enabled  |  |
| ID 2 | 3          | W   | D1528~D1543   | =>  | D250~D265    | 16     | Enabled  |  |
| ID 3 | 4          | R   | D1544~D1559   | <=  | H0~HF        | 16     | Disabled |  |
| ID 3 | 4          | W   | D1560~D1575   | =>  | H0~HF        | 16     | Disabled |  |
| ID 4 | 5          | R   | D1576~D1591   | <=  | H0~HF        | 16     | Disabled |  |
| ID 4 | 5          | W   | D1592~D1607   | =>  | H0~HF        | 16     | Disabled |  |
| ID 5 | 6          | R   | D1608~D1623   | <=  | H0~HF        | 16     | Disabled |  |
| D5   | 6          | W   | D1624~D1639   | =>  | H0~HF        | 16     | Disabled |  |

# Step 9: Check whether the contents of the ID 1 block~the ID 4 block are correct, and then click

Step 10: Select the Synchronic R/W checkbox, click the Set Parameter button, click the Start Monitor button, and click or set X0 to On.

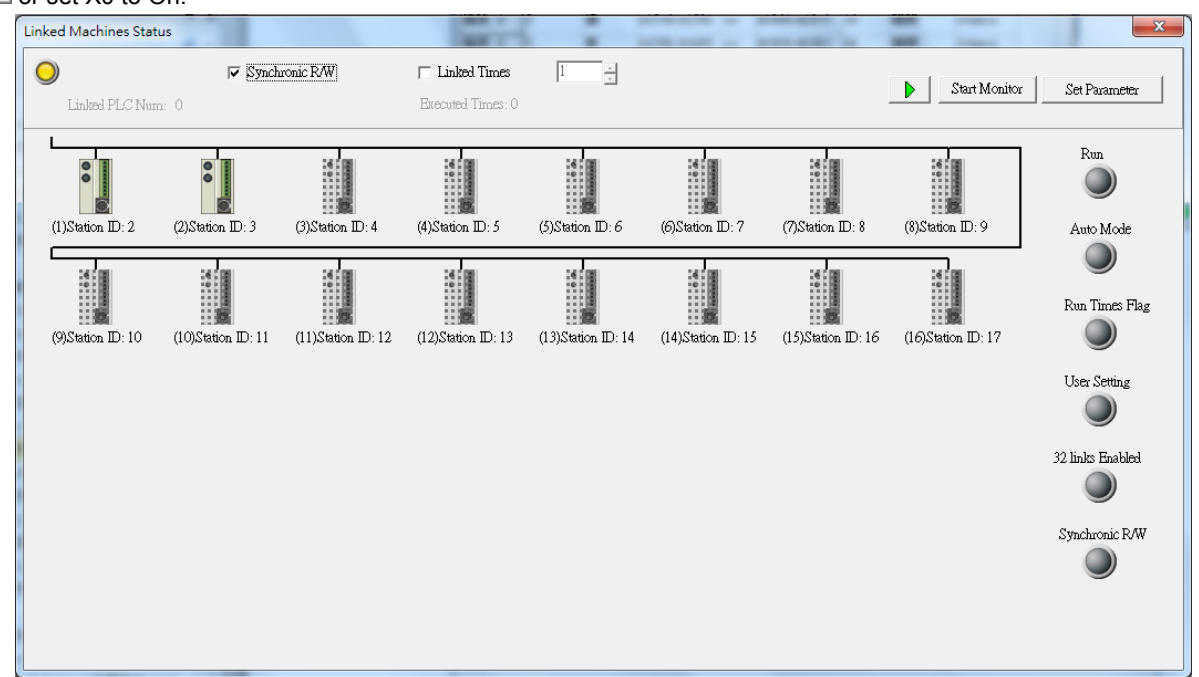

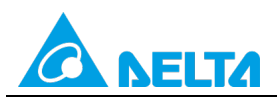

#### Doc. Code: 134A-P-D1503-APN004-EN

**Step 11:** The state of the PLC link executed is shown in the **Linked Machines Status** window. The master PLC can exchange data with the slave stations through a program or the PLC link wizard.

Reading/Writing data through the PLC link wizard: Right-click slave station (1) slave station (2) , and click Write **Register/Read Register** on the context menu which appears.

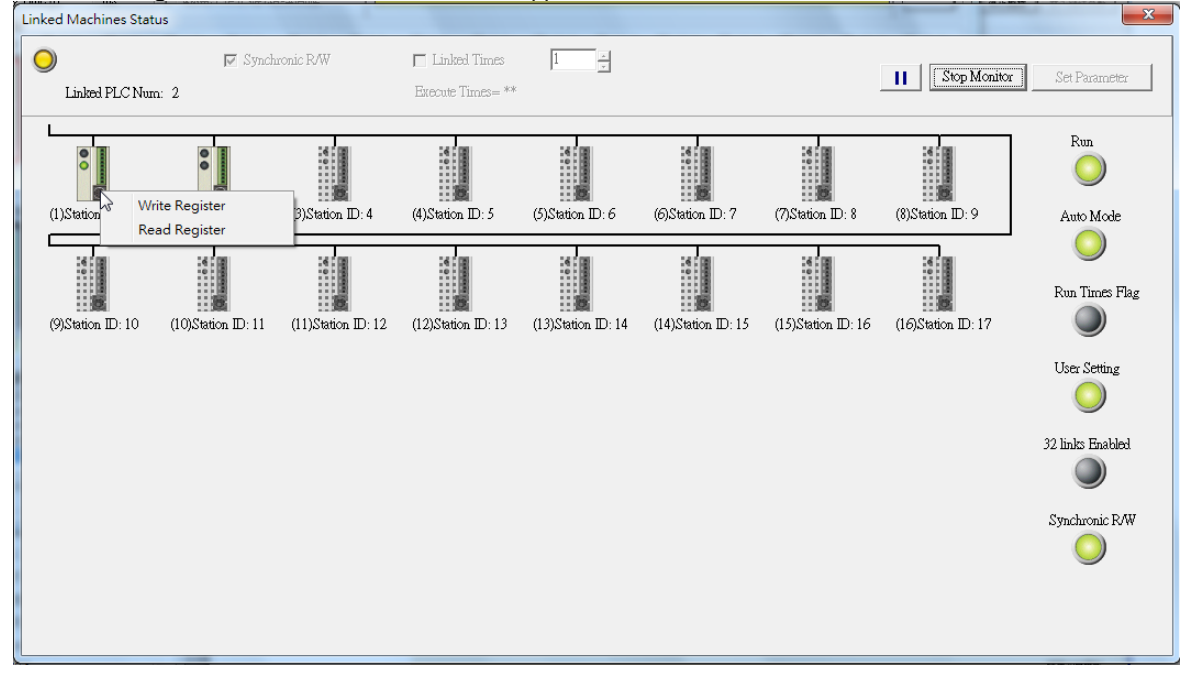

**Step 12:** The values in D1480~D1495 are values read from slave 1, and they are 5000. The values in D1496~D1511 are values written to slave station 1, and they are 1000.

| Input Value                            |       |                | x |
|----------------------------------------|-------|----------------|---|
| Device Name                            | Value | Device Comment | - |
| D1480                                  | 5000  |                |   |
| D1481                                  | 5000  |                |   |
| D1482                                  | 5000  |                |   |
| D1483                                  | 5000  |                |   |
| D1484                                  | 5000  |                |   |
| D1485                                  | 5000  |                |   |
| D1486                                  | 5000  |                |   |
| D1487                                  | 5000  |                |   |
| D1488                                  | 5000  |                |   |
| D1489                                  | 5000  |                |   |
| D1490                                  | 5000  |                |   |
| D1491                                  | 5000  |                |   |
| D1492                                  | 5000  |                |   |
| D1493                                  | 5000  |                |   |
| D1494                                  | 5000  |                | - |
| Value Type<br>© Decimal<br>O Hexidecir | mal   |                |   |

Rev.: 01

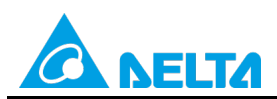

Doc. Code: 134A-P-D1503-APN004-EN

| Input Value                            |          |                | x |
|----------------------------------------|----------|----------------|---|
| Device Name                            | Value    | Device Comment |   |
| D1496                                  | 1000     |                |   |
| D1497                                  | 1000     |                |   |
| D1498                                  | 1000     |                |   |
| D1499                                  | 1000     |                |   |
| D1500                                  | 1000     |                |   |
| D1501                                  | 1000     |                |   |
| D1502                                  | 1000     |                |   |
| D1503                                  | 1000     |                |   |
| D1504                                  | 1000     |                |   |
| D1505                                  | 1000     |                |   |
| D1506                                  | 1000     |                |   |
| D1507                                  | 1000     |                |   |
| D1508                                  | 1000     |                |   |
| D1509                                  | 1000     |                |   |
| D1510                                  | 1000     |                |   |
| Value Type<br>© Decimal<br>○ Hexidecia | 1<br>mal | Close          |   |

**Step 13:** The values in D1512~D1527 are values read from slave 2, and they are 6000. The values in D1528~D1543 are values written to slave station 2, and they are 2000.

| Input Value                            |          |                | x |
|----------------------------------------|----------|----------------|---|
| Device Name                            | Value    | Device Comment |   |
| D1512                                  | 6000     |                |   |
| D1513                                  | 6000     |                |   |
| D1514                                  | 6000     |                |   |
| D1515                                  | 6000     |                |   |
| D1516                                  | 6000     |                |   |
| D1517                                  | 6000     |                |   |
| D1518                                  | 6000     |                |   |
| D1519                                  | 6000     |                |   |
| D1520                                  | 6000     |                |   |
| D1521                                  | 6000     |                |   |
| D1522                                  | 6000     |                |   |
| D1523                                  | 6000     |                |   |
| D1524                                  | 6000     |                |   |
| D1525                                  | 6000     |                |   |
| D1526                                  | 6000     |                |   |
| Value Type<br>© Decimal<br>© Hexidecin | 1<br>mal | Close          | Y |

Rev.: 01

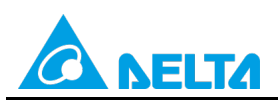

Doc. Code: 134A-P-D1503-APN004-EN

| Input Value                           |              |                | X |
|---------------------------------------|--------------|----------------|---|
| Device Name                           | Value        | Device Comment |   |
| D1528                                 | 2000         |                |   |
| D1529                                 | 2000         |                |   |
| D1530                                 | 2000         |                |   |
| D1531                                 | 2000         |                |   |
| D1532                                 | 2000         |                |   |
| D1533                                 | 2000         |                |   |
| D1534                                 | 2000         |                |   |
| D1535                                 | 2000         |                |   |
| D1536                                 | 2000         |                |   |
| D1537                                 | 2000         |                |   |
| D1538                                 | 2000         |                |   |
| D1539                                 | 2000         |                |   |
| D1540                                 | 2000         |                |   |
| D1541                                 | 2000         |                |   |
| D1542                                 | 2000         |                |   |
| Value Type<br>© Decimal<br>© Hexideci | Hanna<br>məl | Close          |   |

Step 14: Close the Linked Machines Status window, click , and type "D1354". The value in D1354 indicates PLC link scan time.

| 🚰 Eile Edit Compiler Comments | <u>Search</u> <u>V</u> iew <u>C</u> | ommunication Opt | tions W <u>i</u> zard <u>W</u> in | dow <u>H</u> elp |                      |
|-------------------------------|-------------------------------------|------------------|-----------------------------------|------------------|----------------------|
| D 🛱 🖩 🗃 💿 🔍 🕻                 | 0000                                | ର୍ ବ୍ ବ୍ 🔞       | 두 🗟 O 🛛                           | 🗧 🖨 😌 /          | 4                    |
| 🔛 🎕 🖷 堂 🖄 🖽 🖮                 | 🍃 🔍 🛒 🌔                             | 🏽 🖾 😰 🕥 🍯        | 99983                             |                  | ti 🛛 Q Q             |
|                               | Device Name                         | Comment          | Status                            | T/C Set Value    | Present Value (16 bi |
| Communication Setting         | D1354                               |                  |                                   |                  | K355                 |
| Ethernet                      |                                     |                  |                                   |                  |                      |
| DVPEN01-SL                    |                                     |                  | 1                                 |                  |                      |
| IFD9506                       |                                     |                  |                                   |                  |                      |
| PLC                           |                                     |                  |                                   |                  |                      |
| DVPFEN01                      |                                     |                  |                                   |                  |                      |
| ⊡                             |                                     |                  |                                   |                  |                      |
| Different Ethernet            |                                     |                  |                                   |                  |                      |

[Description of control]

- D1399 in the master PLC is used to set a start slave station address. The value in D1399 is K2, that is, the PLC whose station address is K2 is slave station 1, and the PLC whose station address is K3 is slave station 2.
- The master station exchanges data with the two slave stations by means of a PLC link. The values in D100~D115 in slave station 1 are written to D1480~D1495 in the master station, and the values in D1496~D1511 in the master station are written to D150~D165 in slave station 1. The values in D200~D215 in slave station 2 are written to D1512~D1527 in the master station, and the values in D1528~D1543 in the master station are written to D250~D265 in slave station 2.

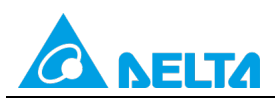

Doc. Code: 134A-P-D1503-APN004-EN

| Master PLC (1 PLC) |         | Slave PLC (2 PLCs)                                     |
|--------------------|---------|--------------------------------------------------------|
| D1480~D1495        | Reading | D100~D115 in the slave PLC whose station address is K2 |
| D1496~D1511        | Writing | D150~D165 in the slave PLC whose station address is K2 |
| D1512~D1527        | Reading | D200~D215 in the slave PLC whose station address is K3 |
| D1528~D1543        | Writing | D250~D265 in the slave PLC whose station address is K3 |

• When M1350 is Off, the values in the data registers used for data exchange in the master station and the slave stations are the ones shown below.

| Master PLC  | Value         | Slave PLC                    | Value         |
|-------------|---------------|------------------------------|---------------|
| D1480~D1495 | All are 0.    | D100~D115 in slave station 1 | All are 5000. |
| D1496~D1511 | All are 1000. | D150~D165 in slave station 1 | All are 0.    |
| D1512~D1527 | All are 0.    | D200~D215 in slave station 2 | All are 6000. |
| D1528~D1543 | All are 2000. | D250~D265 in slave station 2 | All are 0.    |

After M1350 is set to ON, the values in the data registers used for data exchange in the master station and the slave stations will become the ones shown below.

| Master PLC  | Value         | Slave PLC                    | Value         |
|-------------|---------------|------------------------------|---------------|
| D1480~D1495 | All are 5000. | D100~D115 in slave station 1 | All are 5000. |
| D1496~D1511 | All are 1000. | D150~D165 in slave station 1 | All are 1000. |
| D1512~D1527 | All are 6000. | D200~D215 in slave station 2 | All are 6000. |
| D1528~D1543 | All are 2000. | D250~D265 in slave station 2 | All are 2000. |

## 6.2 Using the PLC Link Wizard in ISPSoft (ASCII/RTU Mode)

#### [Control requirement]

A master station (A DVP-EH3 series PLC) individually exchanges sixteen pieces of data (sixteen words) with two slave stations (two DVP-EH3 series PLCs) in a polling cycle through a PLC link.

| Master/Slave station | Station address | Communication format                                                                             |
|----------------------|-----------------|--------------------------------------------------------------------------------------------------|
| Master PLC           | K40 (D1121=K40) | 3. ASCII, 9600, 7, E, 1 (D1120=H'86)                                                             |
| Slave PLC 1          | K2 (D1121=K2)   | 4. RTU, 9600, 8, E, 1 (D1120=H'87)<br>The communication format of the slave PLCs needs to be the |
| Slave PLC 2          | K3 (D1121=K3)   | same as the communication format of the master PLC.                                              |

[Setting station addresses of PLCs]

#### [Descriptions of devices]

| Device in a PLC | Description                                                                             |
|-----------------|-----------------------------------------------------------------------------------------|
| X0              | X0 functions as a conditional contact used to enable M1350 and M1351.                   |
| D1120           | Communication protocol of COM2 (RS-485)                                                 |
| D1121           | PLC Communication address                                                               |
| D1120           | Abnormal communication timeout                                                          |
| DTI29           | Time unit: ms                                                                           |
| M1120           | M1120 is used to retain the communication format of COM2 (RS-485).                      |
|                 | M1143 is used to determine whether the communication format set for COM2 (RS-485) is an |
| M11/2           | ASCII mode or an RTU mode.                                                              |
| 1011143         | Off: ASCII mode                                                                         |
|                 | On: RTU mode                                                                            |
| M1350           | M1350 is used to enable a PLC link.                                                     |
| M1351           | If M1351 is ON, the PLC link executed will be an automatic mode.                        |

Rev.: 01

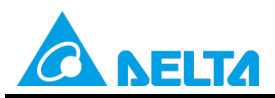

#### Doc. Code: 134A-P-D1503-APN004-EN

[PLC link wizard]

**Step 1:** Start ISPSoft, write a program to the master PLC connected, move the RUN/STOP switch on the PLC into the RUN position, and write related values to the PLC.

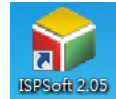

Owing to the fact that devices used to set related communication and a PLC link (M1350 and M1351) are not latching devices, they need to be set by means of a program. The PLC link wizard is used to manually specify the stations which need to be linked (M1355 is On).

Program for ASCII communication:

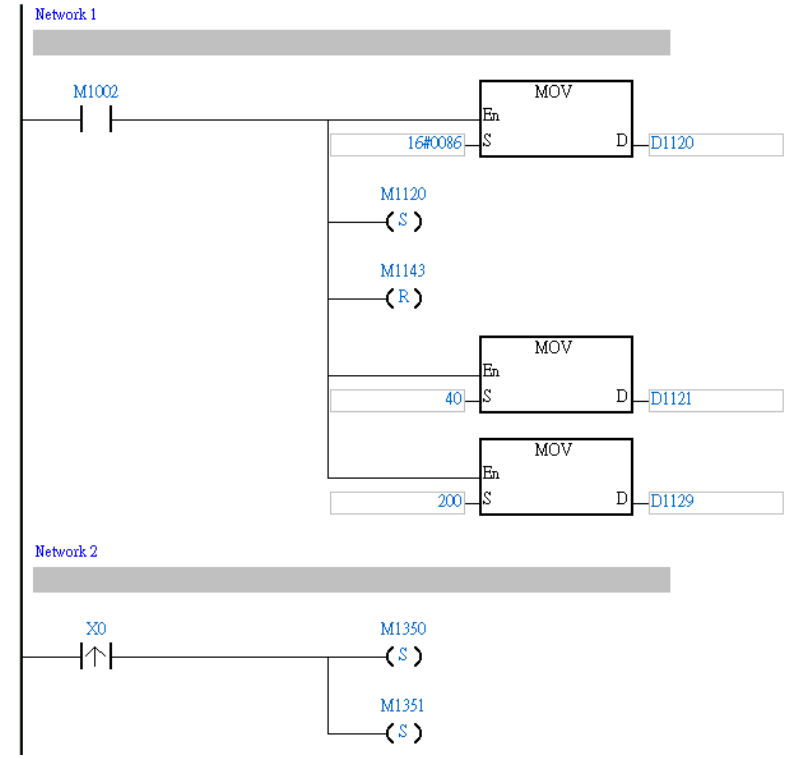

Rev.: 01

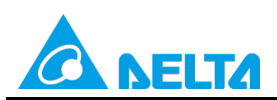

Doc. Code: 134A-P-D1503-APN004-EN

Program for RTU communication: Network 1 M1002 MOV 4 1 En 16#0087 D D1120 M1120 -(<sup>8</sup>) M1143 -(<u>\$</u>) MOV Er 40 D D1121 MOV En 200-2 D D1129 Network 2 X0 M1350 -|↑-| (S) M1351

Step 2: Double-click NWCONFIG in the project management area, create a link, click , select Driver 1 in the Driver Name drop-down list box, click OK, select the master station and the slave stations, and click .

-(<u></u>)

😜 <u>F</u>ile <u>E</u>dit <u>V</u>iew <u>C</u>ompile <u>P</u>LC <u>T</u>ools W<u>i</u>zard <u>W</u>indow <u>H</u>elp : 🖹 🛩 🖪 🎒 🔲 💭 🛷 : 👎 18 🛛 10 🛛 🕂 🖨 🖓 🛷 : 🔿 🤤 19 🖳 🖳 💆 🖉 11 🔍 9 🖉 1. 🍥 🔘 🕺 🛅 🖨 🗨 🔍 😫 🎧 100% - 🕎 🔚 📅 🛅 😉 🙆 💁 🔟 🖳 😓 ++ -{ ) 🕄 & • 玉 수 Local Symbols Class Туре... Identifiers Address ■ NWCONFIG ■ Project [\\172.16.144.36\]; Inject (M /2.10.144.304)
 Device Comment Li
 Used Device Report
 EH3
 Gobal Symbols Network 1 Programs Prog0 [PRG,L Function Blocks ÷ Delta Library ÷... M1002 MOV En + +-💇 Device Monitor Tab ÷.... 🛄 Monitor Table 16#0086 S D \_D1120 

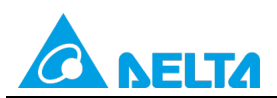

Doc. Code: 134A-P-D1503-APN004-EN

| File Edit View PLC Tools He                       | lp                                    |                      |                     |                         |
|---------------------------------------------------|---------------------------------------|----------------------|---------------------|-------------------------|
| 🔳 🎒 💿 💿 🗭 🕼 .                                     | 🛃 🖬 😰 👔 🗃 🚺                           | 9, 🗉                 |                     |                         |
| All_Devices                                       |                                       | Untitled0            | Untitled1           | Untitled2               |
| EILE FLC<br>AH-Series<br>DVP-Series<br>AH-Modules |                                       | C2 Station Addr.: 40 | C2 Station Addr.: 2 | C2 Station Addr.: 3     |
| DVP-Modules<br>DVV<br>DVV<br>MODBUS Device        |                                       | ЕН3<br>172 163       | ЕН3<br>121 СЗ       | EH3                     |
|                                                   | Network #:1 RS485                     |                      |                     |                         |
|                                                   | Select a Driver           Driver Name | Driver1              |                     |                         |
|                                                   | Routing Mode                          |                      |                     |                         |
|                                                   | No station coulde                     | he the First Station |                     |                         |
|                                                   |                                       | Cancel               |                     |                         |
|                                                   |                                       |                      |                     |                         |
| Step 3: Select a PLC in the Master De appears.    | vice drop-down list b                 | ox, click 🔶          | , and click (       | <b>DK</b> in the window |

| Select | Master Device                                                         |  |
|--------|-----------------------------------------------------------------------|--|
|        | Please choose the Master device and port for PLC Link.                |  |
|        | Master Device Station address 40 EH3 Untitled0 - CPU                  |  |
|        | •                                                                     |  |
|        | Confirm                                                               |  |
|        | Do you want to read the configuration setting from the connected PLC? |  |
|        | OK Cancel                                                             |  |

Rev.: 01

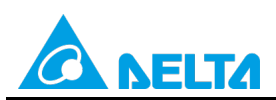

Doc. Code: 134A-P-D1503-APN004-EN

| #        | Station Addr. | R/W | Master Device Data | <=> | Slave Device Data | Length | Status   | Device Typ |
|----------|---------------|-----|--------------------|-----|-------------------|--------|----------|------------|
| 1        | 1             | R   | D1480~D1495        | <=  | 16#1064~16#1073   | 16     | Disabled | Unknown    |
|          |               | W   | D1496~D1511        | =>  | 16#10C8~16#10D7   | 16     |          |            |
| 2        | 2             | R   | D1512~D1527        | <=  | D100~D115         | 16     | Disabled | FH3        |
| <u> </u> | 2             | W   | D1528~D1543        | =>  | D200~D215         | 16     | Disabled | Ens        |
| 2        | 2             | R   | D1544~D1559        | <=  | D100~D115         | 16     | Disabled | EU2        |
|          | 5             | W   | D1560~D1575        | =>  | D200~D215         | 16     | Disabled | Ens        |
|          | 4             | R   | D1576~D1591        | <=  | 16#1064~16#1073   | 16     | Disabled | Unknown    |
| 4        | 4             | W   | D1592~D1607        | =>  | 16#10C8~16#10D7   | 16     | Disabled | OTIKTIOWIT |
| 5        | 5             | R   | D1608~D1623        | <=  | 16#1064~16#1073   | 16     | Disabled | Unknown    |
|          | 5             | W   | D1624~D1639        | =>  | 16#10C8~16#10D7   | 16     | Disabled | ONKHOWN    |

Step 5: The PLC link wizard reads values according to the communication format set for COM2 in the master PLC. Select the 16 words option button in the Transfer Capacity Mode section, select the Synchronic R/W checkbox,

unselect the Run PLC Link after downloading checkbox, type "0" in the Interval Time box, and click

Window for ASCII communication:

| The protocol of Master device | e     | Transfer Capacity Mode          |
|-------------------------------|-------|---------------------------------|
| Master Port: CPU Com2         |       | 16 words                        |
| Detecting result              |       | O 100 words                     |
| Data Length                   | 7     | C 450 words (AH Only)           |
| Parity bit                    | Even  | Hold the RS485 Setting          |
| Stop bit                      | 1     | Synchronic R/W                  |
| Baudrate                      | 9600  | 🔲 Run PLC Link after downloadir |
| Time Out (ms)                 | 200   | Interval Time(ms)               |
| Station Address               | 40    |                                 |
| Communication mode            | ASCII | <b>*</b>                        |

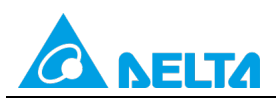

Rev.: 01

#### Doc. Code: 134A-P-D1503-APN004-EN

#### Window for RTU communication:

| The protocol of Master devic | e    | G 16 words                      |
|------------------------------|------|---------------------------------|
| Master Port: CPU Com2        |      | C 100 words                     |
| Detecting result             |      | (° 100 words                    |
| Data Length                  | 8    | C 450 words (AH Only)           |
| Parity bit                   | Even | Hold the RS485 Setting          |
| Stop bit                     | 1    | Synchronic R/W                  |
| Baudrate                     | 9600 | 🔲 Run PLC Link after downloadin |
| Time Out (ms)                | 200  | Interval Time(ms)               |
| Station Address              | 40   |                                 |
| Communication mode           | RTU  | + +                             |

Step 6: Double-click the 1 block in the PLC Link Table Editor window, select 2 in the Station Address box, select the Enable option button in the Linked Status section (set M1360 to On), type "16" in the Data Length boxes in the Master Parameter Setting sections in the Read and Write sections, type "100" in the Starting Address box in the Slave Parameter Setting section in the Read section, type "150" in the Starting Address box in the Slave Parameter Setting section, and click OK.

| #   | Station Addr. | R/W         | Master Device Data | <=>             | Slave Device Data | Length   | Status   | Device Type |
|-----|---------------|-------------|--------------------|-----------------|-------------------|----------|----------|-------------|
| 1   | 1             | R           | D1480~D1495        | <=              | 16#1064~16#1073   | 16       | Disabled | Unknown     |
|     |               | W           | D1496~D1511        | =>              | 16#10C8~16#10D7   | 16       | Disabica | OTINIOWI    |
| ,   | 2             | R           | D1512~D1527        | <=              | D100~D115         | 16       | Disabled | EU2         |
| -   | 2             | W           | D1528~D1543        | =>              | D200~D215         | 16       | Disabled | EHD         |
| ,   | 2             | R           | D1544~D1559        | <=              | D100~D115         | 16       | Disabled | EUD         |
| 5   | 3             | W           | D1560~D1575        | =>              | D200~D215         | 16       | Disabica | LIIO        |
|     | 4             | R           | D1576~D1591        | <=              | 16#1064~16#1073   | 16       | Disabled | Hekeoue     |
| 4   | 4             | W           | D1592~D1607        | =>              | 16#10C8~16#10D7   | 16       | Disableu | OHKHOWH     |
| -   | E             | R           | D1608~D1623        | <=              | 16#1064~16#1073   | 16       | Disabled | Halmann     |
| 5 5 | W             | D1624~D1639 | =>                 | 16#10C8~16#10D7 | 16                | Disabled | Unknown  |             |

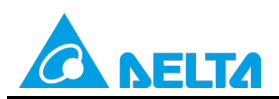

Doc. Code: 134A-P-D1503-APN004-EN

| Parameter Setting                                                                   | X                                                    |
|-------------------------------------------------------------------------------------|------------------------------------------------------|
| Linked Device<br>Station Address Device Type<br>2 ÷ EH3                             | Linked Status<br>C Disable<br>C Enable               |
| Read<br>Master Paramter Setting<br>Starting Address Data Length<br>D 1480 16 Words  | Slave Parameter Setting<br>Starting Address<br>D 100 |
| Write<br>Master Paramter Setting<br>Starting Address Data Length<br>D 1496 16 Words | Slave Parameter Setting<br>Starting Address<br>D 150 |
| OK                                                                                  | Cancel                                               |

Step 7: Double-click the 2 block in the PLC Link Table Editor window, select 3 in the Station Address box, select the Enable option button in the Linked Status section (set M1361 to On), type "16" in the Data Length boxes in the Master Parameter Setting sections in the Read and Write sections, type "200" in the Starting Address box in the Slave Parameter Setting section in the Read section, type "250" in the Starting Address box in the Slave Parameter Setting section, and click OK.

| letwork | #1 - PLC Lin  | k Tabl | e Editor           |     |                                       |          |          |             |
|---------|---------------|--------|--------------------|-----|---------------------------------------|----------|----------|-------------|
| #       | Station Addr. | R/W    | Master Device Data | <=> | Slave Device Data                     | Length   | Status   | Device Type |
| 1       | 1             | R      | D1480~D1495        | <=  | 16#1064~16#1073                       | 16       | Disabled | Unknown     |
|         |               | W      | D1496~D1511        | =>  | 16#10C8~16#10D7                       | 16       |          |             |
| 2       | 2             | R      | D1512~D1527        | <=  | D100~D115                             | 16       | Disabled | EH3         |
| -       |               | W      | D1528~D1543        | =>  | D200~D215                             | 16       | Disabica | LING        |
| 3       | 3             | R      | D1544~D1559        | <=  | D100~D115                             | 16       | Disabled | EH3         |
| 0       | 3             | W      | D1560~D1575        | =>  | D200~D215                             | 16       | Disabica | Eno         |
| А       | 4             | R      | D1576~D1591        | <=  | 16#1064~16#1073                       | 16       | Disabled | Unknown     |
| -       | 7             | W      | D1592~D1607        | =>  | 16#10C8~16#10D7                       | 16       | Disabica | Onknown     |
| 5       | 5             | R      | D1608~D1623        | <=  | 16#1064~16#1073                       | 16       | Disabled | Unknown     |
| 5       | -<br>-        | W      | D1624~D1639        | =>  | 16#10C8~16#10D7                       | 16       | Disabled | OHKHOWH     |
|         |               |        | ·                  |     | · · · · · · · · · · · · · · · · · · · | •        |          | ·           |
| Export  | Reset         | Cheo   | ck Settings Upload |     | ownload Monitor a                     | and Down | load     | Finish      |

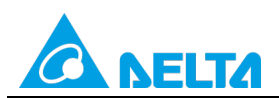

#### Doc. Code: 134A-P-D1503-APN004-EN

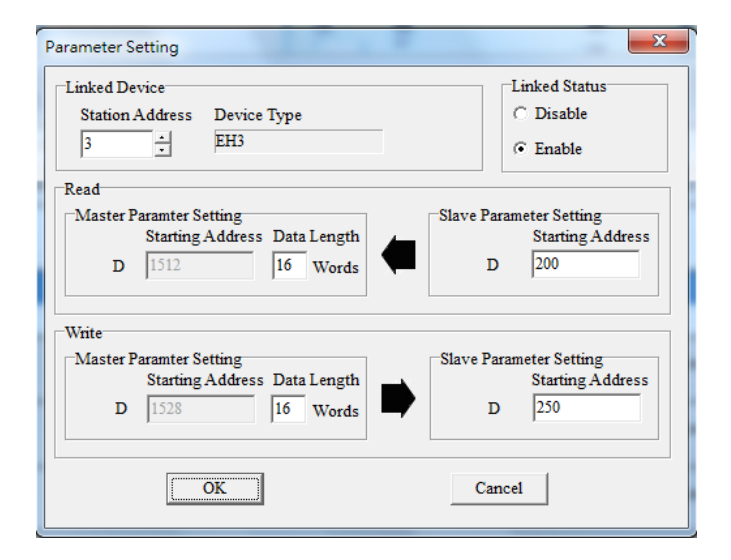

Step 8: Check whether the contents of the 1 block~the 2 block are correct, and then click Monitor and Download.

| #   | Station Addr. | R/W         | Master Device Data | <=>             | Slave Device Data | Length   | Status   | Device Type |
|-----|---------------|-------------|--------------------|-----------------|-------------------|----------|----------|-------------|
| 1   | 2             | R           | D1480~D1495        | <=              | D100~D115         | 16       | Enabled  | EH3         |
| •   | 2             | W           | D1496~D1511        | =>              | D150~D165         | 16       | LIIODICO | LIIIO       |
| ,   | 3             | R           | D1512~D1527        | <=              | D200~D215         | 16       | Enabled  | FH3         |
| -   | 5             | W           | D1528~D1543        | =>              | D250~D265         | 16       | LINADICO |             |
| 2   | 4             | R           | D1544~D1559        | <=              | 16#10C8~16#10D7   | 16       | Disabled | Unknown     |
| 5   | 4             | W           | D1560~D1575        | =>              | 16#10D7~16#10E6   | 16       | Disabled | OHKHOWH     |
| 4   | 5             | R           | D1576~D1591        | <=              | 16#1064~16#1073   | 16       | Disabled | Unknown     |
| +   | 5             | W           | D1592~D1607        | =>              | 16#10C8~16#10D7   | 16       | Disabled | Onknown     |
| 5   | c             | R           | D1608~D1623        | <=              | 16#1064~16#1073   | 16       | Disabled | Unknown     |
| 5 6 | W             | D1624~D1639 | =>                 | 16#10C8~16#10D7 | 16                | Disabled | UNKNOWN  |             |

Rev.: 01

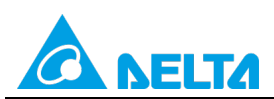

Rev.: 01

Doc. Code: 134A-P-D1503-APN004-EN

## Step 9: Click I or set X0 to On.

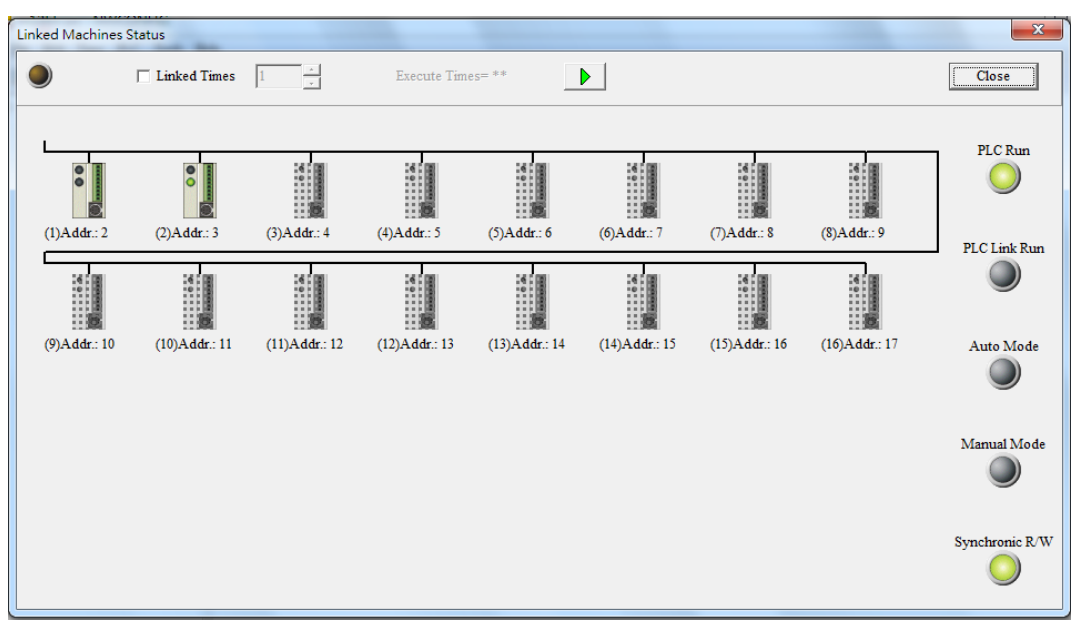

**Step 10:** The state of the PLC link executed is shown in the **Linked Machines Status** window. The master PLC can exchange data with the slave stations through a program or the PLC link wizard.

Reading/Writing data through the PLC link wizard: Right-click slave station (1) //slave station (2) //slave station (2) //slav

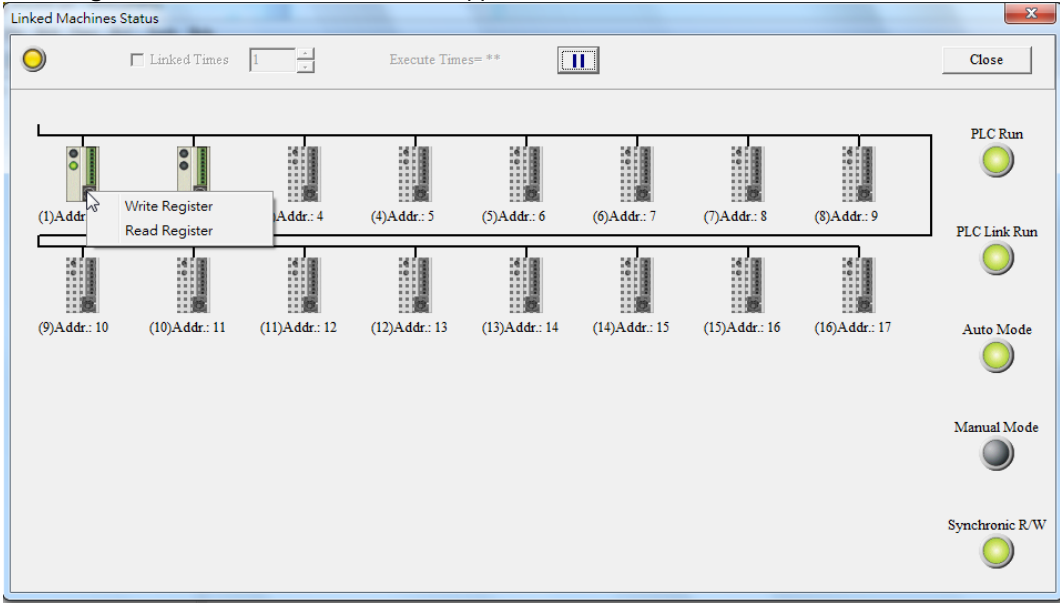

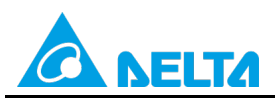

#### Doc. Code: 134A-P-D1503-APN004-EN

**Step 11:** The values in D1480~D1495 are values read from slave 1, and they are 5000. The values in D1496~D1511 are values written to slave station 1, and they are 1000.

| Input Value                            |       |                | x |
|----------------------------------------|-------|----------------|---|
| Device Name                            | Value | Device Comment | * |
| D1480                                  | 5000  |                |   |
| D1481                                  | 5000  |                |   |
| D1482                                  | 5000  |                |   |
| D1483                                  | 5000  |                |   |
| D1484                                  | 5000  |                |   |
| D1485                                  | 5000  |                |   |
| D1486                                  | 5000  |                |   |
| D1487                                  | 5000  |                |   |
| D1488                                  | 5000  |                |   |
| D1489                                  | 5000  |                |   |
| D1490                                  | 5000  |                |   |
| D1491                                  | 5000  |                |   |
| D1492                                  | 5000  |                |   |
| D1493                                  | 5000  |                |   |
| D1494                                  | 5000  |                | - |
| Value Type<br>© Decimal<br>© Hexidecir | nal   |                |   |

| Input Value                            |          |                | x |
|----------------------------------------|----------|----------------|---|
| Device Name                            | Value    | Device Comment | - |
| D1496                                  | 1000     |                |   |
| D1497                                  | 1000     |                |   |
| D1498                                  | 1000     |                |   |
| D1499                                  | 1000     |                |   |
| D1500                                  | 1000     |                |   |
| D1501                                  | 1000     |                |   |
| D1502                                  | 1000     |                |   |
| D1503                                  | 1000     |                |   |
| D1504                                  | 1000     |                |   |
| D1505                                  | 1000     |                |   |
| D1506                                  | 1000     |                |   |
| D1507                                  | 1000     |                |   |
| D1508                                  | 1000     |                |   |
| D1509                                  | 1000     |                |   |
| D1510                                  | 1000     |                |   |
| Value Type<br>© Decimal<br>© Hexidecia | 1<br>mal | Close          | T |

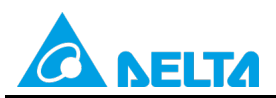

#### Doc. Code: 134A-P-D1503-APN004-EN

**Step 12:** The values in D1512~D1527 are values read from slave 2, and they are 6000. The values in D1528~D1543 are values written to slave station 2, and they are 2000.

| Input Value             |          |                | x |
|-------------------------|----------|----------------|---|
| Device Name             | Value    | Device Comment |   |
| D1512                   | 6000     |                |   |
| D1513                   | 6000     |                |   |
| D1514                   | 6000     |                |   |
| D1515                   | 6000     |                |   |
| D1516                   | 6000     |                |   |
| D1517                   | 6000     |                |   |
| D1518                   | 6000     |                |   |
| D1519                   | 6000     |                |   |
| D1520                   | 6000     |                |   |
| D1521                   | 6000     |                |   |
| D1522                   | 6000     |                |   |
| D1523                   | 6000     |                |   |
| D1524                   | 6000     |                |   |
| D1525                   | 6000     |                |   |
| D1526                   | 6000     |                | - |
| Value Type<br>• Decimal | 1<br>nal | Close          |   |
|                         | 101      |                |   |

| Input Value             |       |                | x |
|-------------------------|-------|----------------|---|
| Device Name             | Value | Device Comment |   |
| D1528                   | 2000  |                |   |
| D1529                   | 2000  |                | - |
| D1530                   | 2000  |                | - |
| D1531                   | 2000  |                |   |
| D1532                   | 2000  |                | - |
| D1533                   | 2000  |                | - |
| D1534                   | 2000  |                |   |
| D1535                   | 2000  |                |   |
| D1536                   | 2000  |                |   |
| D1537                   | 2000  |                |   |
| D1538                   | 2000  |                | - |
| D1539                   | 2000  |                | 1 |
| D1540                   | 2000  |                | - |
| D1541                   | 2000  |                | - |
| D1542                   | 2000  |                |   |
| Value Type<br>© Decimal | 1     |                |   |
| ○ Hexideci              | məl   | Close          | 1 |

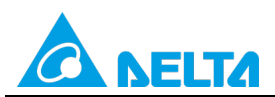

Rev.: 01

Doc. Code: 134A-P-D1503-APN004-EN

Step 13: Close the Linked Machines Status window, create a device monitoring table by means of Device Monitor

**Table** in the project management area, type "D1354" in the device monitoring table, and click <sup>2</sup>. The value in D1354 indicates PLC link scan time.

| 💻 <u>F</u> ile | <u>E</u> dit <u>V</u> iew | <u>C</u> ompile       | PLC        | <u>T</u> ools | Wizard | Window | <u>H</u> elp |          |      |              |       |          |                |
|----------------|---------------------------|-----------------------|------------|---------------|--------|--------|--------------|----------|------|--------------|-------|----------|----------------|
| i 🗎 🖻          | E 🎒 🔳                     | 🔜 🤌                   | 1 <b>1</b> | 8 🚯 🚺         | )      | • 3 -  | \$ I 🔿       | 🗢   💀 🖳  |      | <b>7 🔳 1</b> | i 🗖 🗐 | 💡 🔮 📮    | 11             |
|                | XDD                       | <i>]</i>              | ₽₿         |               |        |        | 1            |          |      |              |       |          |                |
| Project        |                           | <b>p</b> ×            |            | Object        | t      | Ident  | tifiers      | Device I | Name | Status       | D     | ata Type | Value (16bits) |
| <b>e</b>       | NWCONFIG                  |                       | •          |               |        |        |              | D1354    |      |              |       |          | 360            |
| ė <u>ē</u>     | Project [\\172.16.        | 144.36\p              |            |               |        |        |              |          |      |              |       |          |                |
|                | - 🙋 Device Con            | nment Li              |            |               |        |        |              |          |      |              |       |          |                |
|                | 🔮 Used Device             | e Report              |            |               |        |        |              |          |      |              |       |          |                |
| <b>+</b>       |                           |                       |            |               |        |        |              |          |      |              |       |          |                |
| <b>+</b>       | - 🔯 Tasks                 |                       |            |               |        |        |              |          |      |              |       |          |                |
|                | 🗊 Global Sym              | bols                  |            |               |        |        |              |          |      |              |       |          |                |
|                | Programs                  |                       |            |               |        |        |              |          |      |              |       |          |                |
|                | Main                      | [FRG,LI               |            |               |        |        |              |          |      |              |       |          |                |
|                | - Function Bl             | OCKS                  |            |               |        |        |              |          |      |              |       |          |                |
| ±              | - Dena Libiai             | J Libour              |            |               |        |        |              |          |      |              |       |          |                |
| _              |                           | u Libiai<br>vitor Tab |            |               |        |        |              |          |      |              |       |          |                |
|                | Monit                     | nor Table             |            |               |        |        |              |          |      |              |       |          |                |
| · ·            |                           | or rabie              |            |               |        |        |              |          |      |              |       |          |                |
|                | <b> 1111</b> 5            |                       |            |               |        |        |              |          |      |              |       |          |                |

[Description of control]

- D1399 in the master PLC is used to set a start slave station address. The value in D1399 is K2, that is, the PLC whose station address is K2 is slave station 1, and the PLC whose station address is K3 is slave station 2.
- The master station exchanges data with the two slave stations by means of a PLC link. The values in D100~D115 in slave station 1 are written to D1480~D1495 in the master station, and the values in D1496~D1511 in the master station are written to D150~D165 in slave station 1. The values in D200~D215 in slave station 2 are written to D1512~D1527 in the master station, and the values in D1528~D1543 in the master station are written to D250~D265 in slave station 2.

| Master PLC (1 PLC) |         | Slave PLC (2 PLCs)                                     |
|--------------------|---------|--------------------------------------------------------|
| D1480~D1495        | Reading | D100~D115 in the slave PLC whose station address is K2 |
| D1496~D1511        | Writing | D150~D165 in the slave PLC whose station address is K2 |
| D1512~D1527        | Reading | D200~D215 in the slave PLC whose station address is K3 |
| D1528~D1543        | Writing | D250~D265 in the slave PLC whose station address is K3 |

 When M1350 is Off, the values in the data registers used for data exchange in the master station and the slave stations are the ones shown below.

| Master PLC  | Value         | Slave PLC                    | Value         |
|-------------|---------------|------------------------------|---------------|
| D1480~D1495 | All are 0.    | D100~D115 in slave station 1 | All are 5000. |
| D1496~D1511 | All are 1000. | D150~D165 in slave station 1 | All are 0.    |
| D1512~D1527 | All are 0.    | D200~D215 in slave station 2 | All are 6000. |
| D1528~D1543 | All are 2000. | D250~D265 in slave station 2 | All are 0.    |

After M1350 is set to ON, the values in the data registers used for data exchange in the master station and the slave stations will become the ones shown below.

| Master PLC  | Value         | Slave PLC                    | Value         |
|-------------|---------------|------------------------------|---------------|
| D1480~D1495 | All are 5000. | D100~D115 in slave station 1 | All are 5000. |
| D1496~D1511 | All are 1000. | D150~D165 in slave station 1 | All are 1000. |
| D1512~D1527 | All are 6000. | D200~D215 in slave station 2 | All are 6000. |
| D1528~D1543 | All are 2000. | D250~D265 in slave station 2 | All are 2000. |

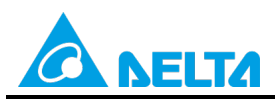

Doc. Code: 134A-P-D1503-APN004-EN

# 7. Example 5—Enabling the Function of Linking Thirty-two PLCs and Exchanging More than Sixteen Pieces of Data (M1353=On)

If M1353 is On, the maximum length of the data which can be read/written by a PLC link will be 100 words, and users can specify data registers in which data can be stored. (The master stations and the slave stations in the examples below are DVP-EH3 series PLCs.)

# 7.1 Using the PLC Link Wizard in WPLSoft (ASCII/RTU Mode)

#### [Control requirement]

A master station (A DVP-EH3 series PLC) individually exchanges one hundred pieces of data (one hundred words) with two slave stations (two DVP-EH3 series PLCs) through a PLC link which enables the function of linking thirty-two PLCs and exchanging more than sixteen pieces of data.

#### [Setting station addresses of PLCs]

| Master/Slave station | Station address | Communication format                                                                             |
|----------------------|-----------------|--------------------------------------------------------------------------------------------------|
| Master PLC           | K40 (D1121=K40) | 1. ASCII, 9600, 7, E, 1 (D1120=H'86)                                                             |
| Slave PLC 1          | K2 (D1121=K2)   | 2. RTU, 9600, 8, E, 1 (D1120=H'87)<br>The communication format of the slave PLCs needs to be the |
| Slave PLC 2          | K3 (D1121=K3)   | same as the communication format of the master PLC.                                              |

#### [Descriptions of devices]

| Device in a PLC | Description                                                                             |
|-----------------|-----------------------------------------------------------------------------------------|
| X0              | X0 functions as a conditional contact used to enable M1350 and M1351.                   |
| D1120           | Communication protocol of COM2 (RS-485)                                                 |
| D1121           | PLC Communication address                                                               |
| D1120           | Abnormal communication timeout                                                          |
| DTI29           | Time unit: ms                                                                           |
| M1120           | M1120 is used to retain the communication format of COM2 (RS-485).                      |
|                 | M1143 is used to determine whether the communication format set for COM2 (RS-485) is an |
| M11/3           | ASCII mode or an RTU mode.                                                              |
| IVI 143         | Off: ASCII mode                                                                         |
|                 | On: RTU mode                                                                            |
| M1350           | M1350 is used to enable a PLC link.                                                     |
| M1351           | If M1351 is ON, the PLC link executed will be an automatic mode.                        |

#### [PLC link wizard]

**Step 1:** Start WPLSoft, write a program to the master PLC connected, move the RUN/STOP switch on the PLC into the RUN position, and write related values to the PLC.

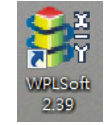

Owing to the fact that devices used to set related communication and a PLC link (M1350 and M1351) are not latching devices, they need to be set by means of a program. The PLC link wizard is used to specify the stations which need to be linked (M1355 is On).

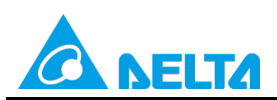

## Doc. Code: 134A-P-D1503-APN004-EN

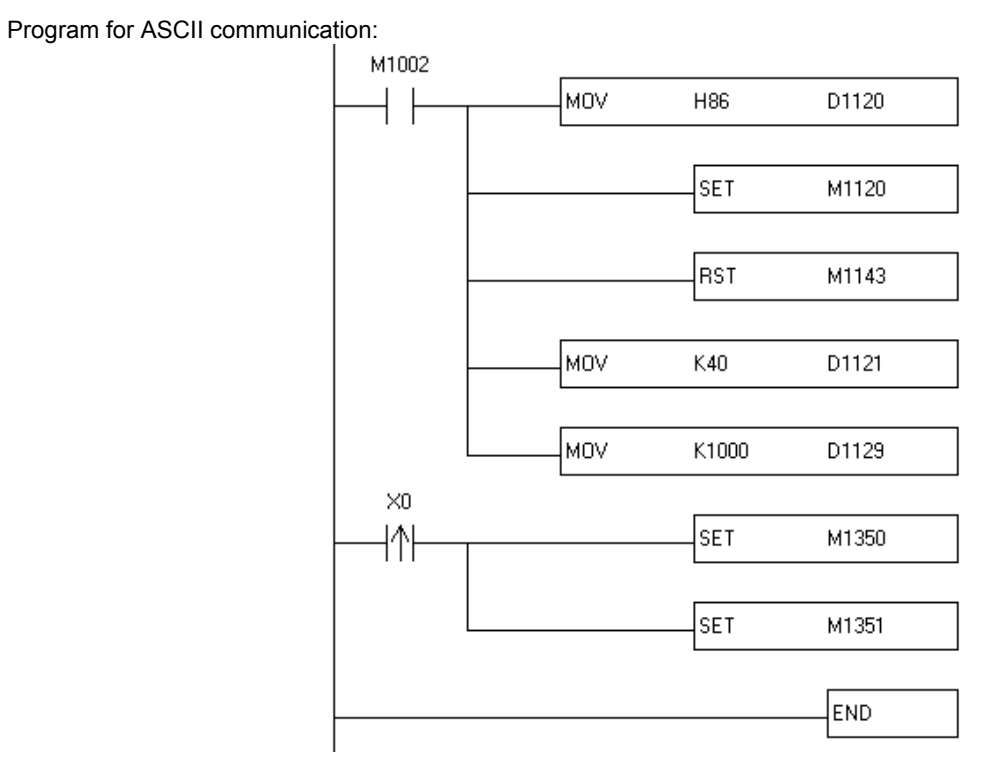

Program for RTU communication:

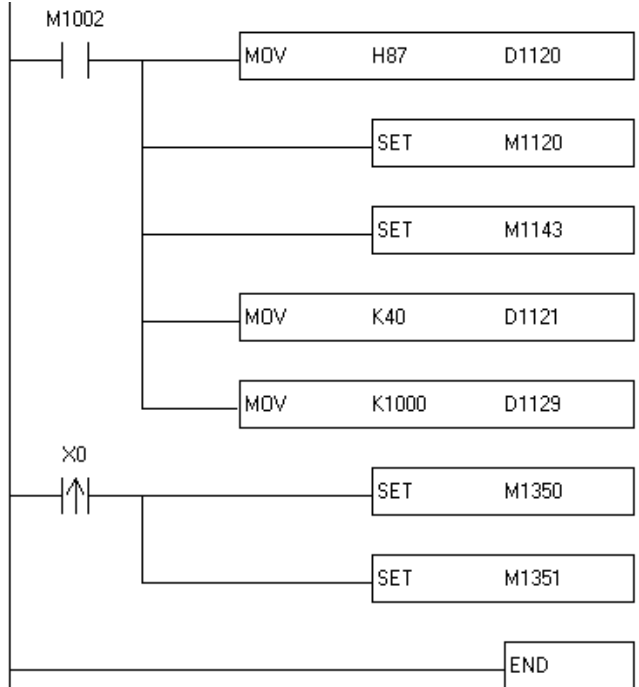

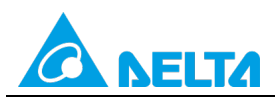

Doc. Code: 134A-P-D1503-APN004-EN

Step 2: Click the PLC link wizard 🗮 in WPLSoft.

| E File       | <u>E</u> dit | Compiler | Co <u>m</u> me  | nts <u>S</u> ear | ch <u>V</u> iew | Commu | nication | <u>O</u> ptions | W <u>i</u> zard | Window | v <u>H</u> elp      |      |        |
|--------------|--------------|----------|-----------------|------------------|-----------------|-------|----------|-----------------|-----------------|--------|---------------------|------|--------|
| 🗋 🖻          |              | 3        | ©   X           | 00               | 9 🗅             | 0     | < C      | ) 17            | F 🐻 C           | 1      | ÷                   | 3 4  |        |
| <b>III</b> 📱 | 闡            | 🔮 🖄      | 12 🖽 🞙          | 🗉 🌽 (            | 999             |       | ē 🖸 🔇    | ) 🗢 🛒           | i 🗐 📡           | CODE - | 00E 📻 o<br>A oloi E | ≝≣_च | 2      |
| Relay T      | ype          | 감        | 1/2 13<br>F2 F3 | 群略               | 운 달             | F8 F8 | FII FI2  | NP PN           | ở ₩S            | A+D PI | 🗛 🖉                 |      | C Link |

Step 3: Select a language in the Language drop-down list box, select a model in the Model Selection drop-down list box, and click

| -Welcome to use the PLC Link Wizard!<br>-The wizard will guild you to complete the co<br>-Please follow the indications step by step. | nfiguration settings. |
|----------------------------------------------------------------------------------------------------|-----------------------|
| Language English                                                                                                    | Opén 🍃                |
| Model Selection EH3                                                                                                    | About                 |
| Communication Mode                                                                                                    |                       |
| ○ ∞M                                                                                                    |                       |
| C USB                                                                                                    |                       |

**Step 4:** Set a communication format for COM1 in the master PLC, click **Auto Detect**, click **OK** in the window which appears, click , and click **OK** in the window which appears.

| PLC Link Configuration                                                     |                                 |            |             |
|----------------------------------------------------------------------------|---------------------------------|------------|-------------|
| -The setting is that choose a PC's COM to connect with PLC and the related | PC COM Port                     | COM3 -     | • ASCII     |
| paramater.                                                                 | Data Length                     | 7 🔹        | C RTU       |
|                                                                            | Parity bit                      | Even 💌     |             |
|                                                                            | Stop bit                        | 1 -        | Auto Detect |
|                                                                            | Baudrate                        | 9600 💌     |             |
|                                                                            | Station Address                 | 40 .       | Default     |
|                                                                            | -Baudrate Setting I             | Decided by |             |
|                                                                            | <ul> <li>PLC Setting</li> </ul> | -          |             |
|                                                                            | © PC Setting                    |            |             |
|                                                                            |                                 |            |             |
|                                                                            | +                               |            | •           |
|                                                                            |                                 |            |             |
|                                                                            |                                 |            |             |

| PLC Link Configurati    |
|-------------------------|
| Auto-Detecting Finished |
| ОК                      |

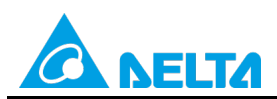

#### Doc. Code: 134A-P-D1503-APN004-EN

|                                                                                                    |                                      | <b>?</b> P                                | o you want to read<br>LC?                                                                                            | the cor                  | nfiguration setting                                                                                                  | from the o                                   | Cancel                                                                                       |                                                                              |
|----------------------------------------------------------------------------------------------------|--------------------------------------|-------------------------------------------|----------------------------------------------------------------------------------------------------|--------------------------|----------------------------------------------------------------------------------------------------|----------------------------------------------|----------------------------------------------------------------------------------------------|------------------------------------------------------------------------------|
| PLC Lin                                                                                                    | k Configuration                      | RAW                                       | Master Buffer                                                                                                    |                          | Slave Buffer                                                                                                    | 1 en oth                                     | Status                                                                                       | Model Type                                                                   |
| D1                                                                                                    | 1                                    | R                                         | D1480~D1495                                                                                                    | <=                       | H1064~H1073                                                                                                    | 16                                           | Disabled                                                                                     | Others                                                                       |
|                                                                                                    |                                      |                                           |                                                                                                    |                          |                                                                                                    | 1.6                                          |                                                                                              |                                                                              |
| ID 1                                                                                                    | 1                                    | W                                         | D1496~DL711                                                                                                    | $\Rightarrow$            | H10C8~H10D7                                                                                                    | 16                                           | Disabled                                                                                     | Others                                                                       |
| ID 1<br>ID 2                                                                                                    | 1                                    | R                                         | D1496~DL311<br>D1512~D1527                                                                                           | =><br><=                 | H10C8~H10D7<br>H1064~H1073                                                                                           | 16                                           | Disabled<br>Disabled                                                                         | Others<br>Others                                                             |
| D1<br>D2<br>D2                                                                                                    | 1<br>2<br>2                          | R<br>W                                    | D1496~DL311<br>D1512~D1527<br>D1528~D1543                                                                            | ⇒<br>≪<br>⇒              | H10C8~H10D7<br>H1064~H1073<br>H10C8~H10D7                                                                            | 16<br>16<br>16                               | Disabled<br>Disabled<br>Disabled                                                             | Others<br>Others<br>Others                                                   |
| D1<br>D2<br>D2<br>D3                                                                                                    | 1<br>2<br>2<br>3                     | R<br>W<br>R                               | D1496~DL&11<br>D1512~D1527<br>D1528~D1543<br>D1544~D1559                                                             | =><br><=<br>=><br><=     | H10C8~H10D7<br>H1064~H1073<br>H10C8~H10D7<br>H1064~H1073                                                             | 16<br>16<br>16<br>16                         | Disabled<br>Disabled<br>Disabled<br>Disabled                                                 | Others<br>Others<br>Others<br>Others                                         |
| D1<br>D2<br>D3<br>D3                                                                                                    | 1<br>2<br>2<br>3<br>3                | W<br>R<br>W<br>R<br>W                     | D1496~DL&11<br>D1512~D1527<br>D1528~D1543<br>D1544~D1559<br>D1560~D1575                                              | ⇒<br><=<br>⇒<br><=       | H10C8~H10D7<br>H1064~H1073<br>H10C8~H10D7<br>H1064~H1073<br>H10C8~H10D7                                              | 16<br>16<br>16<br>16<br>16                   | Disabled<br>Disabled<br>Disabled<br>Disabled<br>Disabled                                     | Others<br>Others<br>Others<br>Others<br>Others                               |
| 回1<br>回2<br>回3<br>回3                                                                                                    | 1<br>2<br>2<br>3<br>3<br>3<br>4      | W<br>R<br>W<br>R<br>W<br>R                | D1496~DL§11<br>D1512~D1527<br>D1528~D1543<br>D1544~D1559<br>D1560~D1575<br>D1576~D1591                               | ⇒<br><=<br>⇒<br><=<br><= | H10C8~H10D7<br>H1064~H1073<br>H10C8~H10D7<br>H1064~H1073<br>H10C8~H10D7<br>H1064~H1073                               | 16<br>16<br>16<br>16<br>16<br>16             | Disabled<br>Disabled<br>Disabled<br>Disabled<br>Disabled<br>Disabled                         | Others<br>Others<br>Others<br>Others<br>Others<br>Others                     |
| <ul> <li>回1</li> <li>回2</li> <li>回2</li> <li>回3</li> <li>回4</li> <li>回4</li> </ul>                                                                                                    | 1<br>2<br>2<br>3<br>3<br>4<br>4<br>4 | W<br>R<br>W<br>R<br>W<br>R<br>W           | D1496~DL§11<br>D1512~D1527<br>D1528~D1543<br>D1544~D1559<br>D1560~D1575<br>D1576~D1591<br>D1592~D1607                |                          | H10C8~H10D7<br>H1064~H1073<br>H10C8~H10D7<br>H1064~H1073<br>H10C8~H10D7<br>H1064~H1073<br>H10C8~H10D7                | 16<br>16<br>16<br>16<br>16<br>16<br>16       | Disabled<br>Disabled<br>Disabled<br>Disabled<br>Disabled<br>Disabled<br>Disabled             | Others<br>Others<br>Others<br>Others<br>Others<br>Others<br>Others           |
| <ul> <li>1</li> <li>1</li> <li>1</li> <li>1</li> <li>1</li> <li>2</li> <li>1</li> <li>2</li> <li>1</li> <li>1</li></ul> | 1<br>2<br>3<br>3<br>4<br>4<br>5      | W<br>R<br>R<br>W<br>R<br>R<br>W<br>R<br>R | D1496~DL§11<br>D1512~D1527<br>D1528~D1543<br>D1544~D1559<br>D1560~D1575<br>D1576~D1591<br>D1592~D1607<br>D1608~D1623 |                          | H10C8~H10D7<br>H1064~H1073<br>H10C8~H10D7<br>H1064~H1073<br>H10C8~H10D7<br>H1064~H1073<br>H10C8~H10D7<br>H1064~H1073 | 16<br>16<br>16<br>16<br>16<br>16<br>16<br>16 | Disabled<br>Disabled<br>Disabled<br>Disabled<br>Disabled<br>Disabled<br>Disabled<br>Disabled | Others<br>Others<br>Others<br>Others<br>Others<br>Others<br>Others<br>Others |

**Step 6:** The PLC link wizard reads values according to the communication format set for COM2 in the master PLC. Select the **100 words** option button in the **Transfer Capacity Mode** section, select the **Auto** option button, select **2** in • the The First ID box, and click

| r ASCII co | ommunication:                                                          |                                                               |             |                               |  |  |  |  |
|------------|------------------------------------------------------------------------|---------------------------------------------------------------|-------------|-------------------------------|--|--|--|--|
|            | PLC Link Configuration                                                 |                                                               |             | x                             |  |  |  |  |
|            | -The protocol of the port<br>wouldn't be applied in this               | Data Length                                                   | 7           | Communication Mode<br>• ASCII |  |  |  |  |
|            | wizard.                                                                | Parity bit                                                    | Even 💌      | C RTU                         |  |  |  |  |
|            | -The "Transfer Capcity<br>Mode" is that the word                       | Stop bit                                                      | 1 💌         | Transfer Capacity Mode        |  |  |  |  |
|            | number of one time<br>transferring.                                    | Baudrate                                                      | 9600 💌      | C 16 words                    |  |  |  |  |
|            | -The max linked machine<br>number is 16 if selecting                   | Time Out (ms)                                                 | 1000        | Slave PLCs Station Address    |  |  |  |  |
|            | 16 words mode.<br>-The max linked machine<br>number is 32 if selecting |                                                               | 35 Setting  |                               |  |  |  |  |
|            | 100 words mode.                                                        | Set these register in program, the protocol would be applied. |             |                               |  |  |  |  |
|            |                                                                        | D1120 134 D                                                   | 1129 1000 M | 1120 On M1143 Off             |  |  |  |  |
|            |                                                                        | -                                                             |             |                               |  |  |  |  |

Window for
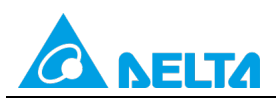

## Doc. Code: 134A-P-D1503-APN004-EN

#### Window for RTU communication:

| -The protocol of the port<br>wouldn't be applied in this               | Data Length                                                   | 8                | Communication Mode                                            |  |  |  |
|------------------------------------------------------------------------|---------------------------------------------------------------|------------------|---------------------------------------------------------------|--|--|--|
| wizard.                                                                | Parity bit                                                    | Even             | • RTU                                                         |  |  |  |
| -The "Transfer Capcity<br>Mode" is that the word                       | Stop bit                                                      | 1 •              | Transfer Capacity Mode                                        |  |  |  |
| number of one time                                                     | Baudrate                                                      | 9600 💌           | C 16 words                                                    |  |  |  |
| -The max linked machine                                                | Time Out (ms)                                                 | 1000             |                                                               |  |  |  |
| number is 16 if selecting<br>16 words mode.<br>-The max linked machine | ₩ Hold the RS4                                                | 85 Setting       | Slave PLCs Station Address<br>• Auto The First ID<br>• Manual |  |  |  |
| 100 words mode.                                                        | Set these register in program, the protocol would be applied. |                  |                                                               |  |  |  |
|                                                                        | D1120 135 E                                                   | 01129 1000 M1120 | On M1143 On                                                   |  |  |  |
|                                                                        | +                                                             |                  | •                                                             |  |  |  |

Step 7: Double-click the ID 1 block in the PLC Link Configuration window, select the DVP Series option button in the Linked Model Type section, select the Enable option button in the Linked Model Status section (set M1360 to On), type "100" in the Starting Device box in the Mater Parameter Setting section in the Read section, type "200" in the Starting Device box in the Mater Parameter Setting section, type "100" in the Data Length boxes in the Mater Parameter Setting sections, type "100" in the Starting Device box in the Read and Write sections, type "100" in the Starting Device box in the Read section, type "200" in the Slave Parameter Setting section in the Read section, type "200" in the Slave Parameter Setting section in the Read section, type "200" in the Slave Parameter Setting section in the Read section, type "200" in the Slave Parameter Setting section in the Read section, type "200" in the Slave Parameter Setting section in the Read section, type "200" in the Slave Parameter Setting section in the Read section, type "200" in the Slave Parameter Setting section in the Read section, type "200" in the Slave Parameter Setting section in the Read section, type "200" in the Starting Device box in the Slave Parameter Setting section in the Read section, type "200" in the Starting Device box in the Slave Parameter Setting section in the Read section, type "200" in the Starting Device box in the Slave Parameter Setting section in the Read section, type "200" in the Starting Device box in the Slave Parameter Setting section in the Read section, type "200" in the Starting Device box in the Slave Parameter Setting section in the Read section, type "200" in the Starting Device box in the Slave Parameter Setting section in the Read section, type "200" in the Starting Device box in the Slave Parameter Setting section in the Read section in the Read section in the Read section in the Read section in the Read section in the Read section in the Read section in the Read section in the Read section in the Read section i

| on ID R/W<br>R<br>W<br>R | Master Buffer<br>D0~D99<br>D0~D99 | (                                                                                                    | Slave Buffer<br>H0~H63                                                                                  | Length<br>100           | Status<br>Disabled      |                                                                                                    |
|--------------------------|-----------------------------------|----------------------------------------------------------------------------------------------------|----------------------------------------------------------------------------------------------------|-------------------------|-------------------------|----------------------------------------------------------------------------------------------------|
| R<br>W<br>R              | D0-D99<br>D0-D99                  | <=<br>=>                                                                                                    | H0~H63                                                                                                  | 100                     | Disabled                |                                                                                                    |
| W<br>R                   | D0~D99                            | =>                                                                                                    | UO UC2                                                                                                  |                         |                         |                                                                                                    |
| R                        |                                   |                                                                                                    | no-nos                                                                                                  | 100                     | Disabled                |                                                                                                    |
|                          | D0~D99                            | <=                                                                                                    | H0~H63                                                                                                  | 100                     | Disabled                |                                                                                                    |
| W                        | D0~D99                            | =>                                                                                                    | H0~H63                                                                                                  | 100                     | Disabled                |                                                                                                    |
| R                        | D0~D99                            | <=                                                                                                    | H0~H63                                                                                                  | 100                     | Disabled                |                                                                                                    |
| W                        | D0~D99                            | =>                                                                                                    | H0~H63                                                                                                  | 100                     | Disabled                |                                                                                                    |
| R                        | D0~D99                            | <=                                                                                                    | H0~H63                                                                                                  | 100                     | Disabled                |                                                                                                    |
| W                        | D0~D99                            | =>                                                                                                    | H0~H63                                                                                                  | 100                     | Disabled                |                                                                                                    |
| R                        | D0~D99                            | <=                                                                                                    | H0~H63                                                                                                  | 100                     | Disabled                |                                                                                                    |
| W                        | D0~D99                            | =>                                                                                                    | H0~H63                                                                                                  | 100                     | Disabled                |                                                                                                    |
|                          | R<br>W<br>R<br>W<br>R<br>W        | R         D0-D99           W         D0-D99           R         D0-D99           W         D0-D99           R         D0-D99           R         D0-D99           W         D0-D99           Come All         Come All | R         D0-D99         <=           W         D0-D99         =>           R         D0-D99         <= | R       D0-D99       <= | R       D0-D99       <= | R         D0~D99         <=         H0~H63         100         Disabled           W         D0~D99         =>         H0~H63         100         Disabled           R         D0~D99         <= |

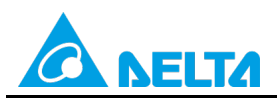

Doc. Code: 134A-P-D1503-APN004-EN

| -The radio box "Input Type" is the type for user to enter the pure<br>hexidecimal machine address or the device name of PLC. To choose the<br>device name will be tested in the range or not when clicking [OK].<br>-The field "Starting Device" is the starting device for the slaver's and<br>master's buffer to exchange data.<br>-The field "Data Length" is the number of words that exchange data one<br>time.<br>-"The Status of the Linked Machine" is selected for user to indicate this<br>machine which is enabled or disabled when linking. |                   |                         |  |  |  |
|----------------------------------------------------------------------------------------------------|-------------------|-------------------------|--|--|--|
| Linked Model Type                                                                                                    | Linked Model Stat | uS                      |  |  |  |
| <ul> <li>DVP Series</li> </ul>                                                                                                    | O Disable         |                         |  |  |  |
| C Others                                                                                                    | • Enable          |                         |  |  |  |
| Read                                                                                                    |                   |                         |  |  |  |
| Master Paramter Setting                                                                                                    |                   | Slave Parameter Setting |  |  |  |
| Starting Device                                                                                                    | Data Length       | Starting Device         |  |  |  |
| D Ito                                                                                                    | μω                |                         |  |  |  |
| Write                                                                                                    |                   |                         |  |  |  |
| Master Paramter Setting                                                                                                    |                   | Slave Parameter Setting |  |  |  |
| Starting Device                                                                                                    | Data Length       | Starting Device         |  |  |  |
| D  200                                                                                                    | 100               | D  200                  |  |  |  |
| OK                                                                                                    |                   | Cancel                  |  |  |  |

Step 8: Double-click the ID 2 block in the PLC Link Configuration window, select the DVP Series option button in the Linked Model Type section, select the Enable option button in the Linked Model Status section (set M1361 to On), type "300" in the Starting Device box in the Master Parameter Setting section in the Read section, type "450" in the Starting Device box in the Master Parameter Setting section, type "100" in the Data Length boxes in the Master Parameter Setting sections, type "300" in the Starting Device box in the Read and Write sections, type "300" in the Starting Device box in the Read section, type "400" in the Starting Device box in the Starting Section in the Read section, type "400" in the Starting Device box in the Starter Setting section in the Read section, type "400" in the Starting Device box in the Starter Setting section in the Read section, type "400" in the Starting Device box in the Starter Setting section in the Read section, type "400" in the Starting Device box in the Starter Setting section in the Read section, type "400" in the Starting Device box in the Starter Setting section in the Read section, type "400" in the Starting Device box in the Starter Setting section in the Read section, type "400" in the Starting Device box in the Starter Setting section in the Read section, type "400" in the Starter Setting Section in the Starter Setting Section in the Read section, type "400" in the Starter Setting Section in the Starter Setting Section in the Starter Setting S

| PLC Link C | onfiguration |     |               |     |              |        |          | _ |
|------------|--------------|-----|---------------|-----|--------------|--------|----------|---|
| ID #       | Station ID   | R/₩ | Master Buffer | <=> | Slave Buffer | Length | Status   |   |
| ID 1       | 2            | R   | D0~D99        | <=  | H0~H63       | 100    | Disabled |   |
| ID 1       | 2            | W   | D0~D99        | =>  | H0~H63       | 100    | Disabled |   |
| ID 2       | 3            | R   | D0~D99        | <=  | H0~H63       | 100    | Disabled |   |
| ID 2       | 3            | W   | D0~D99        | =>  | H0~H63       | 100    | Disabled |   |
| ID 3       | 4            | R   | D0~D99        | <=  | H0~H63       | 100    | Disabled |   |
| ID 3       | 4            | W   | D0~D99        | =>  | H0~H63       | 100    | Disabled |   |
| ID 4       | 5            | R   | D0~D99        | <=  | H0~H63       | 100    | Disabled |   |
| ID 4       | 5            | W   | D0~D99        | =>  | H0~H63       | 100    | Disabled |   |
| ID 5       | 6            | R   | D0~D99        | <=  | H0~H63       | 100    | Disabled |   |
| ID 5       | 6            | W   | D0~D99        | =>  | H0~H63       | 100    | Disabled | - |
| Save F     | 3            | C   | Jear All      | 1   | -            |        | •        |   |

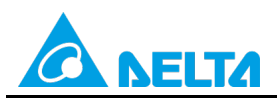

Doc. Code: 134A-P-D1503-APN004-EN

| -The radio box "Input Typ<br>hexidecimal machine addr<br>device name will be tested<br>-The field "Starting Devic<br>master's buffer to exchan<br>-The field "Data Length"<br>time.<br>-"The Status of the Linke<br>machine which is enabled | e" is the type for u<br>ress or the device r<br>in the range or no<br>re" is the starting<br>ge data.<br>is the number of w<br>d Machine" is selv<br>or disabled when l | ser to enter the pure<br>name of PLC. To choose the<br>t when clicking [OK].<br>device for the slaver's and<br>ords that exchange data one<br>ected for user to indicate this<br>inking. |
|----------------------------------------------------------------------------------------------------|----------------------------------------------------------------------------------------------------|----------------------------------------------------------------------------------------------------|
| Linked Model Type                                                                                                    | Linked Model Stat                                                                                                    | us                                                                                                    |
| <ul> <li>DVP Series</li> </ul>                                                                                                    | C Disable                                                                                                    |                                                                                                    |
| <ul> <li>Others</li> </ul>                                                                                                    | • Enable                                                                                                    |                                                                                                    |
| Read                                                                                                    |                                                                                                    |                                                                                                    |
| Master Paramter Setting<br>Starting Device<br>D 300                                                                                                    | Data Length<br>100                                                                                                    | Slave Parameter Setting<br>Starting Device<br>D 300                                                                                                    |
| Write                                                                                                    |                                                                                                    |                                                                                                    |
| Master Paramter Setting                                                                                                    | <b>D</b> . <b>I</b> . 1                                                                                                    | Slave Parameter Setting                                                                                                    |
| D 400                                                                                                    | 100                                                                                                    | D 400                                                                                                    |
| OK                                                                                                    |                                                                                                    | Cancel                                                                                                    |

Step 9: Check whether the contents of the ID 1 block~the ID 2 block are correct, and then click

| D#         | Station ID | R/W | Master Buffer | ⇔  | Slave Buffer | Length | Status   | Model Type |  |
|------------|------------|-----|---------------|----|--------------|--------|----------|------------|--|
| ID 1       | 2          | R   | D100~D199     | <= | D100~D199    | 100    | Enabled  | DVP Series |  |
| <b>⊡</b> 1 | 2          | W   | D200~D299     | => | D200~D299    | 100    | Enabled  | DVP Series |  |
| ID 2       | 3          | R   | D300~D399     | <= | D300-D399    | 100    | Enabled  | DVP Series |  |
| ID 2       | 3          | W   | D400~D499     | => | D400~D499    | 100    | Enabled  | DVP Series |  |
| ID 3       | 4          | R   | D0~D99        | <= | H0~H63       | 100    | Disabled | Others     |  |
| ID 3       | 4          | W   | D0~D99        | => | H0~H63       | 100    | Disabled | Others     |  |
| ID 4       | 5          | R   | D0~D99        | <= | H0~H63       | 100    | Disabled | Others     |  |
| ID 4       | 5          | W   | D0~D99        | => | H0~H63       | 100    | Disabled | Others     |  |
| ID 5       | 6          | R   | D0~D99        | <= | H0~H63       | 100    | Disabled | Others     |  |
| ID 5       | 6          | W   | D0~D99        | => | H0~H63       | 100    | Disabled | Others     |  |

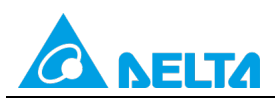

Doc. Code: 134A-P-D1503-APN004-EN

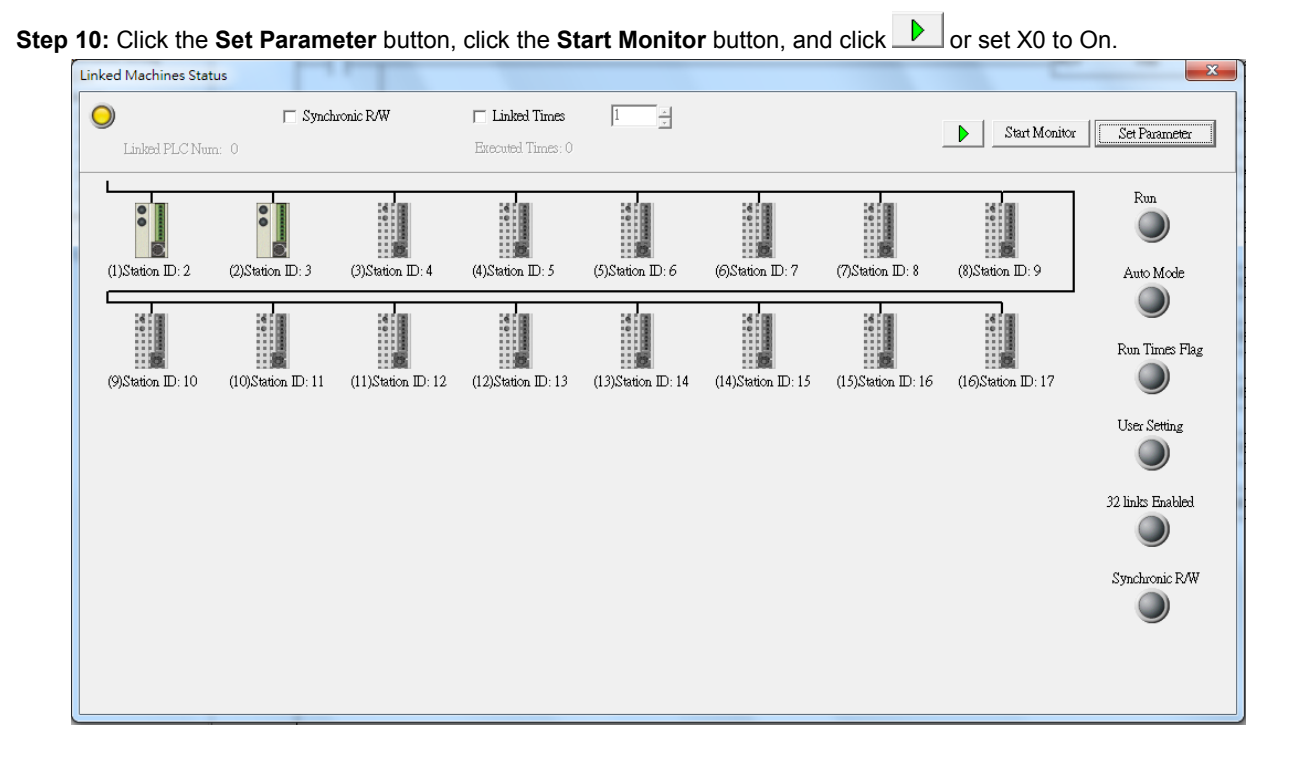

**Step 11:** The state of the PLC link executed is shown in the **Linked Machines Status** window. The master PLC can exchange data with the slave stations through a program or the PLC link wizard.

Reading/Writing data through the PLC link wizard: Right-click slave station (1) slave station (2) , and click Write **Register/Read Register** on the context menu which appears.

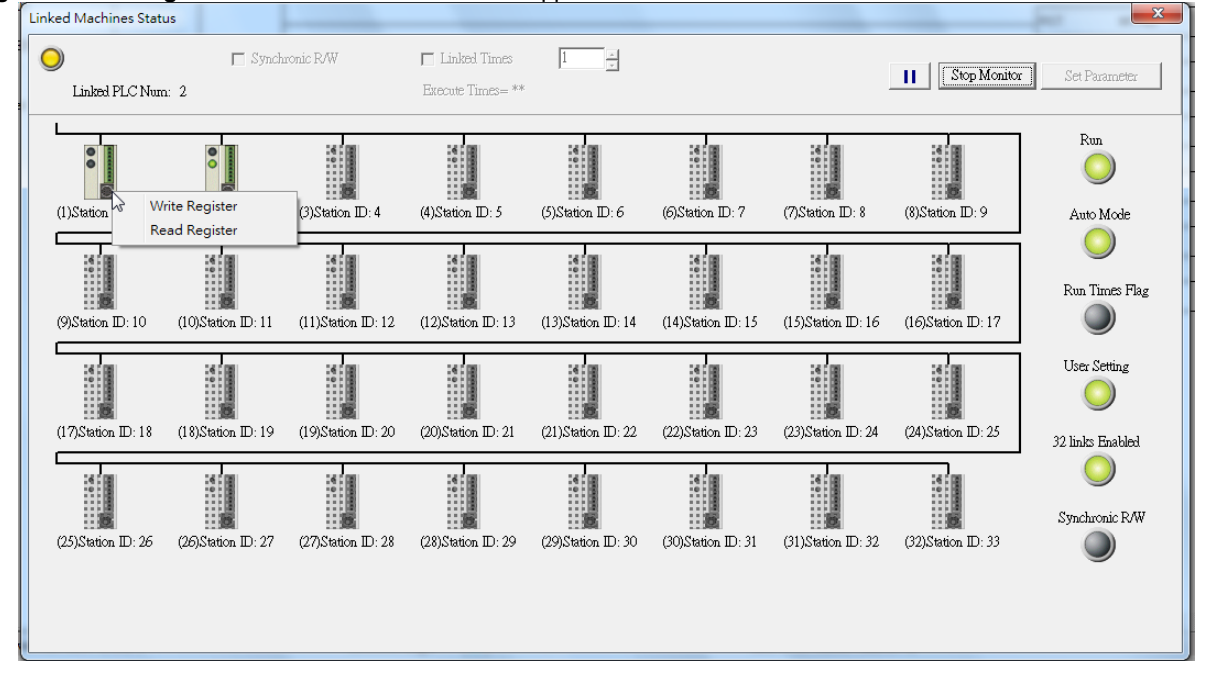

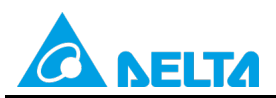

# Doc. Code: 134A-P-D1503-APN004-EN

**Step 14:** The values in D100~D199 are values read from slave 1, and they are 5000. The values in D200~D299 are values written to slave station 1, and they are 1000.

| Device Name         Value           D100         5000           D101         5000           D102         5000           D103         5000           D104         5000 | Device Comment                                                                                                    | • |
|----------------------------------------------------------------------------------------------------|----------------------------------------------------------------------------------------------------|---|
| D100         5000           D101         5000           D102         5000           D103         5000           D104         5000                                     | Image: Constraint of the second of the second of the se |   |
| D101         5000           D102         5000           D103         5000           D104         5000                                                                 |                                                                                                    |   |
| D102 5000<br>D103 5000<br>D104 5000                                                                                                    |                                                                                                    |   |
| D103 5000<br>D104 5000                                                                                                    |                                                                                                    |   |
| D104 5000                                                                                                    |                                                                                                    |   |
| T0105 5000                                                                                                    |                                                                                                    |   |
| 1005 15000                                                                                                    |                                                                                                    |   |
| D106 5000                                                                                                    |                                                                                                    |   |
| D107 5000                                                                                                    |                                                                                                    |   |
| D108 5000                                                                                                    |                                                                                                    |   |
| D109 5000                                                                                                    |                                                                                                    |   |
| D110 5000                                                                                                    |                                                                                                    |   |
| D111 5000                                                                                                    |                                                                                                    |   |
| D112 5000                                                                                                    |                                                                                                    |   |
| D113 5000                                                                                                    |                                                                                                    |   |
| D114 5000                                                                                                    |                                                                                                    | _ |
| Value Type<br>© Decimal<br>© Hexidecimal                                                                                                    | Close                                                                                                    | • |

| Input Value                            |       |                | x |
|----------------------------------------|-------|----------------|---|
| Device Name                            | Value | Device Comment |   |
| D200                                   | 1000  |                |   |
| D201                                   | 1000  |                |   |
| D202                                   | 1000  |                |   |
| D203                                   | 1000  |                | - |
| D204                                   | 1000  |                |   |
| D205                                   | 1000  |                |   |
| D206                                   | 1000  |                |   |
| D207                                   | 1000  |                |   |
| D208                                   | 1000  |                |   |
| D209                                   | 1000  |                | - |
| D210                                   | 1000  |                |   |
| D211                                   | 1000  |                |   |
| D212                                   | 1000  |                |   |
| D213                                   | 1000  |                |   |
| D214                                   | 1000  |                |   |
| Value Type<br>© Decimal<br>© Hexidecir | t     | Close          |   |

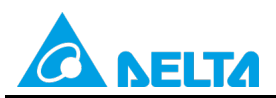

# Doc. Code: 134A-P-D1503-APN004-EN

**Step 13:** The values in D300~D399 are values read from slave 2, and they are 6000. The values in D400~D499 are values written to slave station 2, and they are 2000.

| Input Value                            |          |                | 3 |
|----------------------------------------|----------|----------------|---|
| Device Name                            | Value    | Device Comment |   |
| D300                                   | 6000     |                | - |
| D301                                   | 6000     |                |   |
| D302                                   | 6000     |                |   |
| D303                                   | 6000     |                |   |
| D304                                   | 6000     |                |   |
| D305                                   | 6000     |                |   |
| D306                                   | 6000     |                |   |
| D307                                   | 6000     |                |   |
| D308                                   | 6000     |                |   |
| D309                                   | 6000     |                |   |
| D310                                   | 6000     |                |   |
| D311                                   | 6000     |                |   |
| D312                                   | 6000     |                |   |
| D313                                   | 6000     |                |   |
| D314                                   | 6000     |                |   |
| Value Type<br>© Decimal<br>© Hexidecia | 1<br>mal | Close          | • |

| Input Value                            |       | (all the second second | x |
|----------------------------------------|-------|----------------------------------------------------------------------------------------------------|---|
| Device Name                            | Value | Device Comment                                                                                                    |   |
| D400                                   | 2000  |                                                                                                    |   |
| D401                                   | 2000  |                                                                                                    | - |
| D402                                   | 2000  |                                                                                                    | - |
| D403                                   | 2000  |                                                                                                    | - |
| D404                                   | 2000  |                                                                                                    | - |
| D405                                   | 2000  |                                                                                                    | - |
| D406                                   | 2000  |                                                                                                    | - |
| D407                                   | 2000  |                                                                                                    | - |
| D408                                   | 2000  |                                                                                                    | - |
| D409                                   | 2000  |                                                                                                    | - |
| D410                                   | 2000  |                                                                                                    |   |
| D411                                   | 2000  |                                                                                                    | - |
| D412                                   | 2000  |                                                                                                    | - |
| D413                                   | 2000  |                                                                                                    | - |
| D414                                   | 2000  |                                                                                                    | 1 |
| Value Type<br>© Decimal<br>© Hexidecia | mal   | Close                                                                                                    |   |

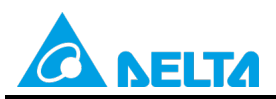

### Doc. Code: 134A-P-D1503-APN004-EN

Step 14: Close the Linked Machines Status window, click , and type "D1354". The value in D1354 indicates PLC link scan time.

| 🔮 Eile Edit Compiler Comments | Search View | <u>Communication</u> <u>Op</u> | tions W <u>i</u> zard <u>W</u> in | dow <u>H</u> elp |                      |
|-------------------------------|-------------|--------------------------------|-----------------------------------|------------------|----------------------|
|                               | n 🛍 🖉 🔼     | 🔍 ବ୍ ବ୍ 🔞                      | 🐺 🐻 🔿 🛛                           | 🕂 🖨 🗘 /          | \$                   |
| 🔛 滬 俸 🔮 🖄 🖽 🖮                 | 🍃 💷 🎈       | 🏢 🎬 📴 🔿 🌾                      | ) 🖪 🗐 🖌 🕉                         |                  | ti 🖬 Q Q             |
| <u> </u>                      | Device Name | Comment                        | Status                            | T/C Set Value    | Present Value (16 bi |
| Communication Setting         | D1354       |                                |                                   |                  | K1825                |
| Ethernet                      |             |                                |                                   |                  |                      |
|                               |             |                                | 1                                 | 1                | 1                    |
| PLC                           |             |                                |                                   |                  |                      |
| DirectLink                    |             |                                |                                   |                  |                      |
|                               |             |                                |                                   |                  |                      |

- [Description of control]
- D1399 in the master PLC is used to set a start slave station address. The value in D1399 is K2, that is, the PLC whose station address is K2 is slave station 1, and the PLC whose station address is K3 is slave station 2.
- The master station exchanges data with the two slave stations by means of a PLC link. The values in D100~D199 in slave station 1 are written to D100~D199 in the master station, and the values in D200~D299 in the master station are written to D200~D299 in slave station 1. The values in D300~D399 in slave station 2 are written to D300~D399 in the master station, and the values in D400~D499 in the master station are written to D400~D499 in slave station 2.

| Master PLC (1 PLC) |         | Slave PLC (2 PLCs)                                     |
|--------------------|---------|--------------------------------------------------------|
| D100~D199          | Reading | D100~D199 in the slave PLC whose station address is K2 |
| D200~D299          | Writing | D200~D299 in the slave PLC whose station address is K2 |
| D300~D399          | Reading | D300~D399 in the slave PLC whose station address is K3 |
| D400~D499          | Writing | D400~D499 in the slave PLC whose station address is K3 |

 When M1350 is Off, the values in the data registers used for data exchange in the master station and the slave stations are the ones shown below.

| Master PLC | Value         | Slave PLC                    | Value         |
|------------|---------------|------------------------------|---------------|
| D100~D199  | All are 0.    | D100~D199 in slave station 1 | All are 5000. |
| D200~D299  | All are 1000. | D200~D299 in slave station 1 | All are 0.    |
| D300~D399  | All are 0.    | D300~D399 in slave station 2 | All are 6000. |
| D400~D499  | All are 2000. | D400~D499 in slave station 2 | All are 0.    |

After M1350 is set to ON, the values in the data registers used for data exchange in the master station and the slave stations will become the ones shown below.

| Master PLC | Value         | Slave PLC                    | Value         |
|------------|---------------|------------------------------|---------------|
| D100~D199  | All are 5000. | D100~D199 in slave station 1 | All are 5000. |
| D200~D299  | All are 1000. | D200~D299 in slave station 1 | All are 1000. |
| D300~D399  | All are 6000. | D300~D399 in slave station 2 | All are 6000. |
| D400~D499  | All are 2000. | D400~D499 in slave station 2 | All are 2000. |

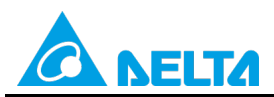

Doc. Code: 134A-P-D1503-APN004-EN

# 7.2 Using the PLC Link Wizard in ISPSoft (ASCII/RTU Mode)

### [Control requirement]

A master station (A DVP-EH3 series PLC) individually exchanges one hundred pieces of data (one hundred words) with two slave stations (two DVP-EH3 series PLCs) through a PLC link which enables the function of linking thirty-two PLCs and exchanging more than sixteen pieces of data.

| Master/Slave station | Station address | Communication format                                                                             |
|----------------------|-----------------|--------------------------------------------------------------------------------------------------|
| Master PLC           | K40 (D1121=K40) | 3. ASCII, 9600, 7, E, 1 (D1120=H'86)                                                             |
| Slave PLC 1          | K2 (D1121=K2)   | 4. RTU, 9600, 8, E, 1 (D1120=H'87)<br>The communication format of the slave PLCs needs to be the |
| Slave PLC 2          | K3 (D1121=K3)   | same as the communication format of the master PLC.                                              |

#### [Descriptions of devices]

| Device in a PLC | Description                                                                             |  |  |  |
|-----------------|-----------------------------------------------------------------------------------------|--|--|--|
| X0              | X0 functions as a conditional contact used to enable M1350 and M1351.                   |  |  |  |
| D1120           | Communication protocol of COM2 (RS-485)                                                 |  |  |  |
| D1121           | PLC Communication address                                                               |  |  |  |
| D1120           | Abnormal communication timeout                                                          |  |  |  |
| DTIZ9           | Time unit: ms                                                                           |  |  |  |
| M1120           | M1120 is used to retain the communication format of COM2 (RS-485).                      |  |  |  |
|                 | M1143 is used to determine whether the communication format set for COM2 (RS-485) is an |  |  |  |
| M11/2           | ASCII mode or an RTU mode.                                                              |  |  |  |
| 1011143         | Off: ASCII mode                                                                         |  |  |  |
|                 | On: RTU mode                                                                            |  |  |  |
| M1350           | M1350 is used to enable a PLC link.                                                     |  |  |  |
| M1351           | If M1351 is ON, the PLC link executed will be an automatic mode.                        |  |  |  |

[PLC link wizard]

**Step 1:** Start ISPSoft, write a program to the master PLC connected, move the RUN/STOP switch on the PLC into the RUN position, and write related values to the PLC.

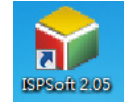

Owing to the fact that devices used to set related communication and a PLC link (M1350 and M1351) are not latching devices, they need to be set by means of a program. The PLC link wizard is used to manually specify the stations which need to be linked (M1355 is On).

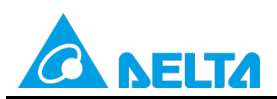

Doc. Code: 134A-P-D1503-APN004-EN

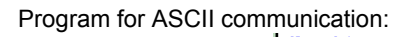

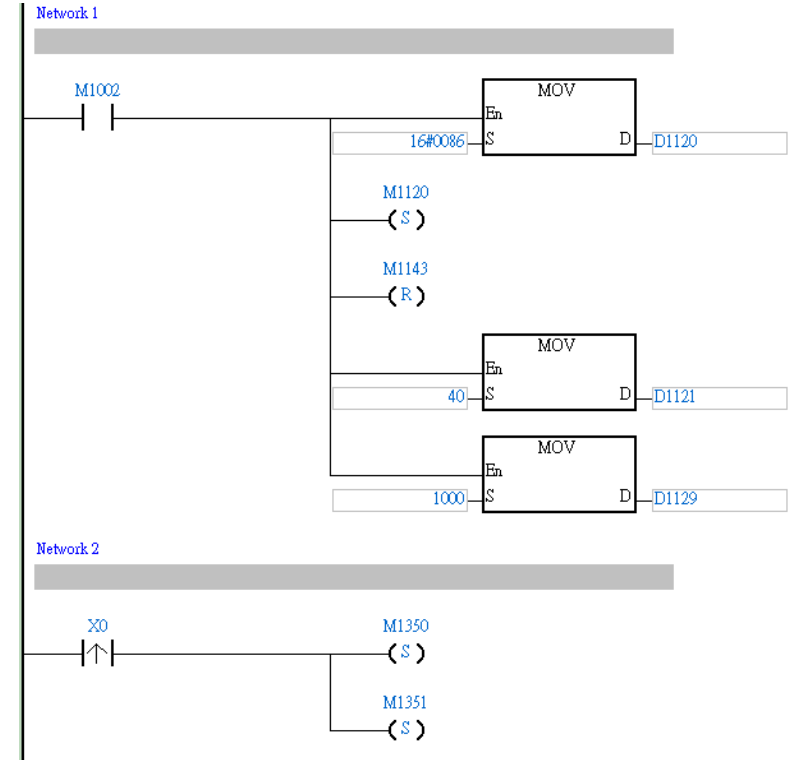

Program for RTU communication:

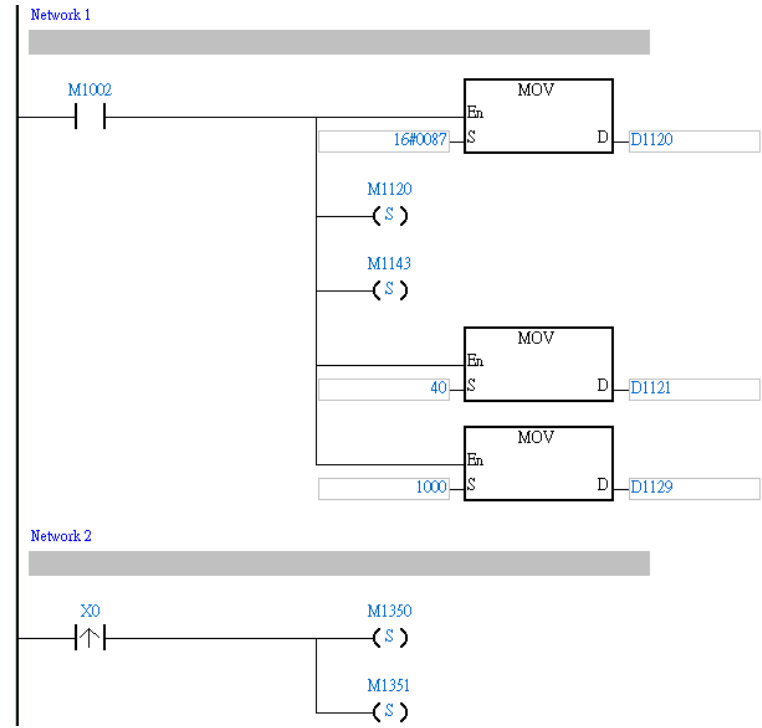

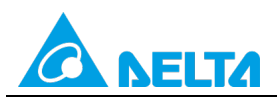

Doc. Code: 134A-P-D1503-APN004-EN

Rev.: 01

Step 2: Double-click NWCONFIG in the project management area, create a link, click  $\bigcirc$ , select **Driver 1** in the **Driver** Name drop-down list box, click **OK**, select the master station and the slave stations, and click  $\blacksquare$ .

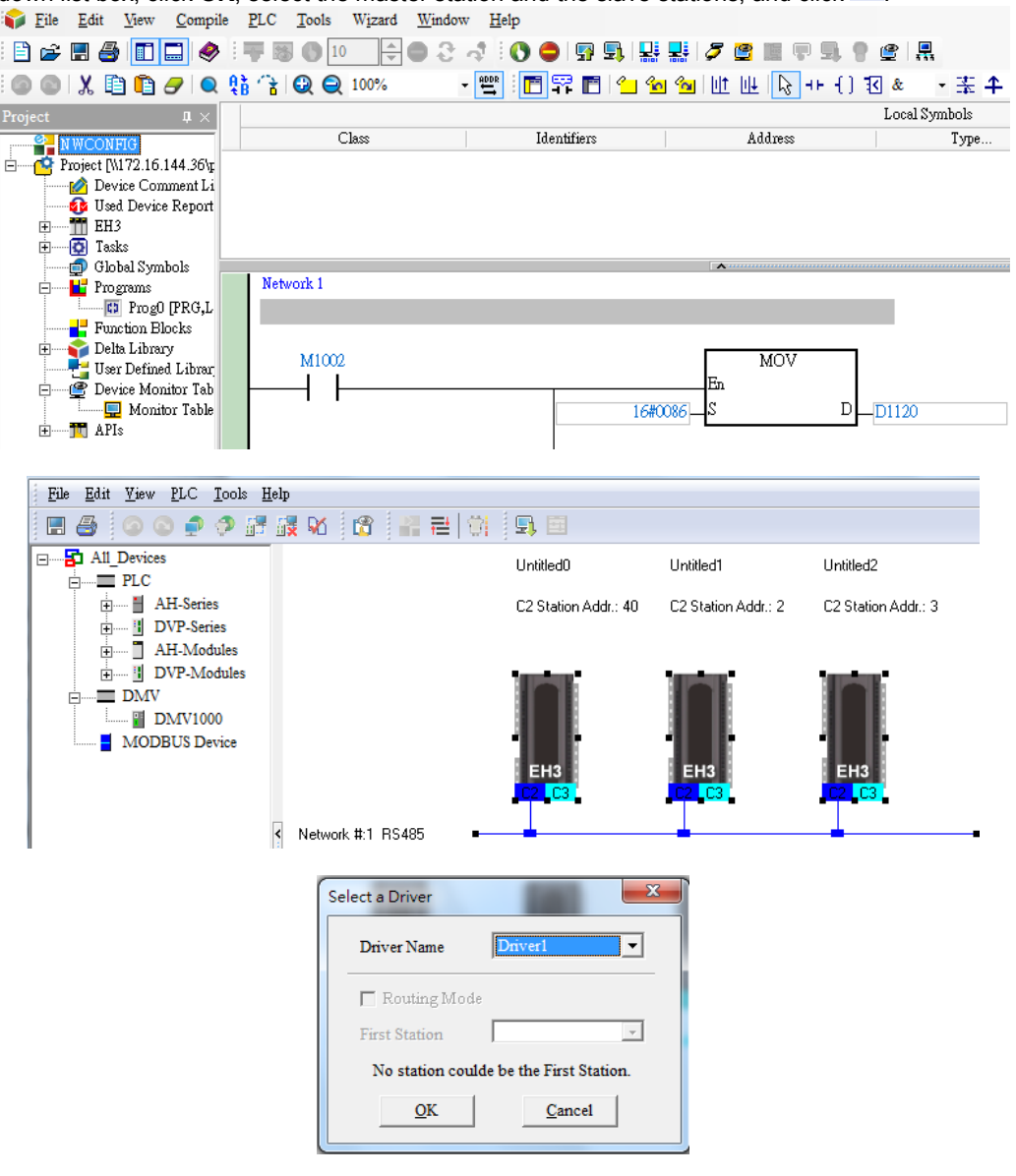

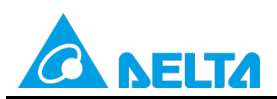

# Doc. Code: 134A-P-D1503-APN004-EN

Step 3: Select a PLC in the Master Device drop-down list box, click \_\_\_\_\_, and click OK in the window which appears.

| Net | wor | rk #1 - PLC Link Table Editor                          | X | J |
|-----|-----|--------------------------------------------------------|---|---|
|     | Sel | lect Master Device                                     |   |   |
|     |     | Please choose the Master device and port for PLC Link. |   |   |
|     |     | Master Device Station address 40 EH3 Untitled0 - CPU   |   |   |
|     |     | →                                                      |   |   |

| Confirm |                                                                                   | ×         |
|---------|-----------------------------------------------------------------------------------|-----------|
| ?       | Do you want to read the configuration setting from the $\sigma_{\mbox{\rm PLC?}}$ | connected |
|         | ОК                                                                                | Cancel    |

| Netw | ork #1 - PLC Lin | k Tabl | e Editor           |     | -                 | index. |          |            |
|------|------------------|--------|--------------------|-----|-------------------|--------|----------|------------|
| #    | Station Addr.    | R/W    | Master Device Data | <=> | Slave Device Data | Length | Status   | Device Typ |
| 1    | 1                | R      | D1480~D1495        | <=  | 16#1064~16#1073   | 16     | Disabled | Unknown    |
|      |                  | W      | D1496~D1511        | =>  | 16#10C8~16#10D7   | 16     | Disabled | CHARLOW    |
| 2    | 2                | R      | D1512~D1527        | <=  | D100~D115         | 16     | Disabled | EUS        |
|      | 2                | W      | D1528~D1543        | =>  | D200~D215         | 16     | Disabled | Ens        |
|      | 2                | R      | D1544~D1559        | <=  | D100~D115         | 16     | Disabled | EUO        |
| 5    | 5                | W      | D1560~D1575        | =>  | D200~D215         | 16     | Disabled | EHS        |
|      | 4                | R      | D1576~D1591        | <=  | 16#1064~16#1073   | 16     | Disabled |            |
| 4    | 4                | W      | D1592~D1607        | =>  | 16#10C8~16#10D7   | 16     | Disableu | UNKNOWN    |
| 5    | F                | R      | D1608~D1623        | <=  | 16#1064~16#1073   | 16     | Disabled | Unknown    |
| 5    | 5                | W      | D1624~D1639        | =>  | 16#10C8~16#10D7   | 16     | Disabled | UNKNOWN    |

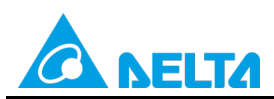

### Doc. Code: 134A-P-D1503-APN004-EN

**Step 5:** The PLC link wizard reads values according to the communication format set for COM2 in the master PLC. Select the **100 words** option button in the **Transfer Capacity Mode** section, unselect the **Synchronic R/W** checkbox and the **Run PLC Link after downloading** checkbox, type "0" in the **Interval Time** box, and click

Window for ASCII communication:

| Network #1 - PLC Link Table Editor                                         | a comut | ×                                                   |
|----------------------------------------------------------------------------|---------|-----------------------------------------------------|
| The protocol of Master device<br>Master Port: CPU Com2<br>Detecting result | ·       | Transfer Capacity Mode<br>⊂ 16 words<br>ⓒ 100 words |
| Data Length                                                                | 7       | C 450 words (AH Only)                               |
| Parity bit                                                                 | Even    | ✓ Hold the RS485 Setting                            |
| Stop bit                                                                   | 1       | Synchronic R/W                                      |
| Baudrate                                                                   | 9600    | Run PLC Link after downloading                      |
| Time Out (ms)                                                              | 1000    | Interval Time(ms) 0                                 |
| Station Address                                                            | 40      |                                                     |
| Communication mode                                                         | ASCII   | ← →                                                 |
|                                                                            |         |                                                     |
|                                                                            |         |                                                     |

Window for RTU communication:

| The protocol of Master devic | e    | Transfer Capacity Mode         |
|------------------------------|------|--------------------------------|
| Master Port: CPU Com2        |      | C 16 words                     |
| Detecting result             |      | 100 words                      |
| Data Length                  | 8    | C 450 words (AH Only)          |
| Parity bit                   | Even | ✓ Hold the RS485 Setting       |
| Stop bit                     | 1    | Synchronic R/W                 |
| Baudrate                     | 9600 | 🔲 Run PLC Link after downloadi |
| Time Out (ms)                | 1000 | Interval Time(ms)              |
| Station Address              | 40   |                                |
| Communication mode           | RTU  | <b>+</b>                       |

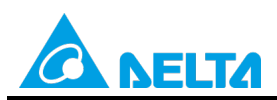

### Doc. Code: 134A-P-D1503-APN004-EN

Step 6: Double-click the 1 block in the PLC Link Table Editor window, select 2 in the Station Address box, select the Enable option button in the Linked Status section (set M1360 to On), type "100" in the Starting Address box in the Master Parameter Setting section in the Read section, type "200" in the Starting Address box in the Master Parameter Setting section in the Write section, type "100" in the Data Length boxes in the Master Parameter Setting sections, type "100" in the Starting Address box in the Master Setting section in the Read and Write sections, type "100" in the Starting Address box in the Slave Parameter Setting section in the Read section, type "200" in the Starting Address box in the Slave Parameter Setting section in the Write section, and click OK.

| Network #1 - PLC Link Table Editor |               |                               |                    |                 |                        |          |            |             |
|------------------------------------|---------------|-------------------------------|--------------------|-----------------|------------------------|----------|------------|-------------|
| #                                  | Station Addr. | R/W                           | Master Device Data | <=>             | => Slave Device Data L |          | Status     | Device Type |
| 1                                  | 1             | R                             | D1480~D1495        | <=              | 16#1064~16#1073        | 16       | Disabled   | Unknown     |
|                                    |               | W                             | D1496~D1511        | =>              | 16#10C8~16#10D7        | 16       |            |             |
| 2                                  | 2 2           |                               | D1512~D1527        | <=              | D100~D115              | 16       | Disabled   | FH3         |
|                                    | -             | W                             | √ D1528~D1543 =    |                 | D200~D215              | 16       | Disability |             |
| 3                                  | 3 3 R<br>W    |                               | D1544~D1559 <      |                 | D100~D115              | 16       | Disabled   | EH3         |
| ľ                                  |               |                               | D1560~D1575        |                 | D200~D215              | 16       | Dinabiod   | LIIO        |
| 4                                  | 4             | R                             | D1576~D1591        | <=              | 16#1064~16#1073        | 16       | Disabled   | Unknown     |
| 1                                  | Ĩ             | W                             | D1592~D1607        |                 | 16#10C8~16#10D7        | 16       | Disablog   | Chicklown   |
| 5                                  | 5             | R                             | D1608~D1623        | <=              | 16#1064~16#1073        | 16       | Disabled   | Unknown     |
| ľ                                  | ľ             | W D1624~D1639 => 16#10C8~16#1 |                    | 16#10C8~16#10D7 | 16                     | 0.000.00 | -          |             |
| ,                                  |               |                               |                    |                 |                        |          |            |             |
| Export                             | Reset         | Chec                          | k Settings Upload  | D               | ownload Monitor an     | ld Down  | load       | Finish      |
|                                    |               |                               |                    |                 |                        |          |            |             |

| Parameter Setting                                                                                  | x                                                    |
|----------------------------------------------------------------------------------------------------|------------------------------------------------------|
| Linked Device                                                                                      | Linked Status                                        |
| Station Address Device Type                                                                        | C Disable                                            |
| 2 ÷ EH3                                                                                            | • Enable                                             |
| Read                                                                                               |                                                      |
| Master Paramter Setting<br>Starting Address Data Length<br>D 100 100 Words                         | Slave Parameter Setting<br>Starting Address<br>D 100 |
| Write       Master Paramter Setting       Starting Address       D       200       100       Words | Slave Parameter Setting<br>Starting Address<br>D 200 |
| (OK)                                                                                               | Cancel                                               |

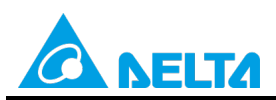

### Doc. Code: 134A-P-D1503-APN004-EN

Step 7: Double-click the 2 block in the PLC Link Table Editor window, select 3 in the Station Address box, select the Enable option button in the Linked Status section (set M1361 to On), type "300" in the Starting Address box in the Master Parameter Setting section in the Read section, type "400" in the Starting Address box in the Master Parameter Setting section in the Write section, type "100" in the Data Length boxes in the Master Parameter Setting sections, type "300" in the Starting Address box in the Master Setting section in the Read and Write sections, type "300" in the Starting Address box in the Slave Parameter Setting section in the Read section, type "400" in the Starting Address box in the Slave Parameter Setting section in the Write section, and click OK.

| Network                                                                 | #1 - PLC Lin  | k Table | e Editor           |     | -                 | and i  |          | ×           |
|-------------------------------------------------------------------------|---------------|---------|--------------------|-----|-------------------|--------|----------|-------------|
| #                                                                       | Station Addr. | R/W     | Master Device Data | <=> | Slave Device Data | Length | Status   | Device Type |
| 1                                                                       | 1             | R       | D1480~D1495        | <=  | 16#1064~16#1073   | 16     | Disabled | Unknown     |
|                                                                         |               | W       | D1496~D1511        | =>  | 16#10C8~16#10D7   | 16     |          |             |
| 2                                                                       | 2             | R       | D1512~D1527        | <=  | D100~D115         | 16     | Disabled | FH3         |
|                                                                         | -             | W       | D1528~D1543        | =>  | D200~D215         | 16     | Director | 2           |
| 3                                                                       | 3             | R       | D1544~D1559        | <=  | D100~D115         | 16     | Disabled | FH3         |
| ľ                                                                       | Ŭ             | W       | D1560~D1575        | =>  | D200~D215         | 16     | Diodbiod | 2110        |
| 4                                                                       | 4             | R       | D1576~D1591        | <=  | 16#1064~16#1073   | 16     | Disabled | Upknown     |
|                                                                         | -             | W       | D1592~D1607        | =>  | 16#10C8~16#10D7   | 16     | Diablog  | Grindioni   |
| 5                                                                       | 5             | R       | D1608~D1623        | <=  | 16#1064~16#1073   | 16     | Disabled | Upkpowp     |
| ľ                                                                       | Ŭ             | W       | D1624~D1639        | =>  | 16#10C8~16#10D7   | 16     | Disabled | -           |
| Export Reset Check Settings Upload Download Monitor and Download Finish |               |         |                    |     |                   |        |          |             |

| Linked Device<br>Station Address Device Type<br>3 ÷ EH3                             | C Disable<br>C Enable                                |
|-------------------------------------------------------------------------------------|------------------------------------------------------|
| Read<br>Master Paramter Setting<br>Starting Address Data Length<br>D 300 100 Words  | Slave Parameter Setting<br>Starting Address<br>D 300 |
| Write<br>Master Paramter Setting<br>Starting Address Data Length<br>D 400 100 Words | Slave Parameter Setting<br>Starting Address<br>D 400 |
| (OK                                                                                 | Cancel                                               |

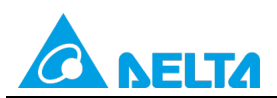

Doc. Code: 134A-P-D1503-APN004-EN

#### Step 8: Check whether the contents of the 1 block~the 2 block are correct, and then click Monitor and Download.

| #                                                                           | Station Addr. | R/W | Master Device Data | <=> | Slave Device Data | Length | Status   | Device Type |
|-----------------------------------------------------------------------------|---------------|-----|--------------------|-----|-------------------|--------|----------|-------------|
| 1                                                                           | 2             | R   | D100~D199          | <=  | D100~D199         | 100    | Enabled  | EUD         |
|                                                                             | 2             | W   | D200~D299          | =>  | D200~D299         | 100    | LUADIEO  | EHS         |
| 2                                                                           | 3             | R   | D300~D399          | <=  | D300~D399         | 100    | Enabled  | EH3         |
| -                                                                           |               | W   | D400~D499          | =>  | D400~D499         | 100    |          |             |
| 2                                                                           | 4             | R   | D1544~D1559        | <=  | 16#0100~16#010F   | 16     | Disabled | Unknown     |
| ,                                                                           | 7             | W   | D1560~D1575        | =>  | 16#0200~16#020F   | 16     | Disabica | Onknown     |
| 1                                                                           | 4             | R   | D1576~D1591        | <=  | 16#1064~16#1073   | 16     | Disabled | Unknown     |
| •                                                                           | 7             | W   | D1592~D1607        | =>  | 16#10C8~16#10D7   | 16     | Disabled | Onknown     |
|                                                                             | R             |     | D1608~D1623        | <=  | 16#1064~16#1073   | 16     | Disabled | Unknown     |
| , ŭ                                                                         |               | W   | D1624~D1639        | =>  | 16#10C8~16#10D7   | 16     | Disableu | OTIKTOWIT   |
|                                                                             |               |     |                    |     |                   |        |          |             |
| Export Reset Check Settings Upload Download Monitor and Download 🔶 🔶 Finish |               |     |                    |     |                   |        |          |             |

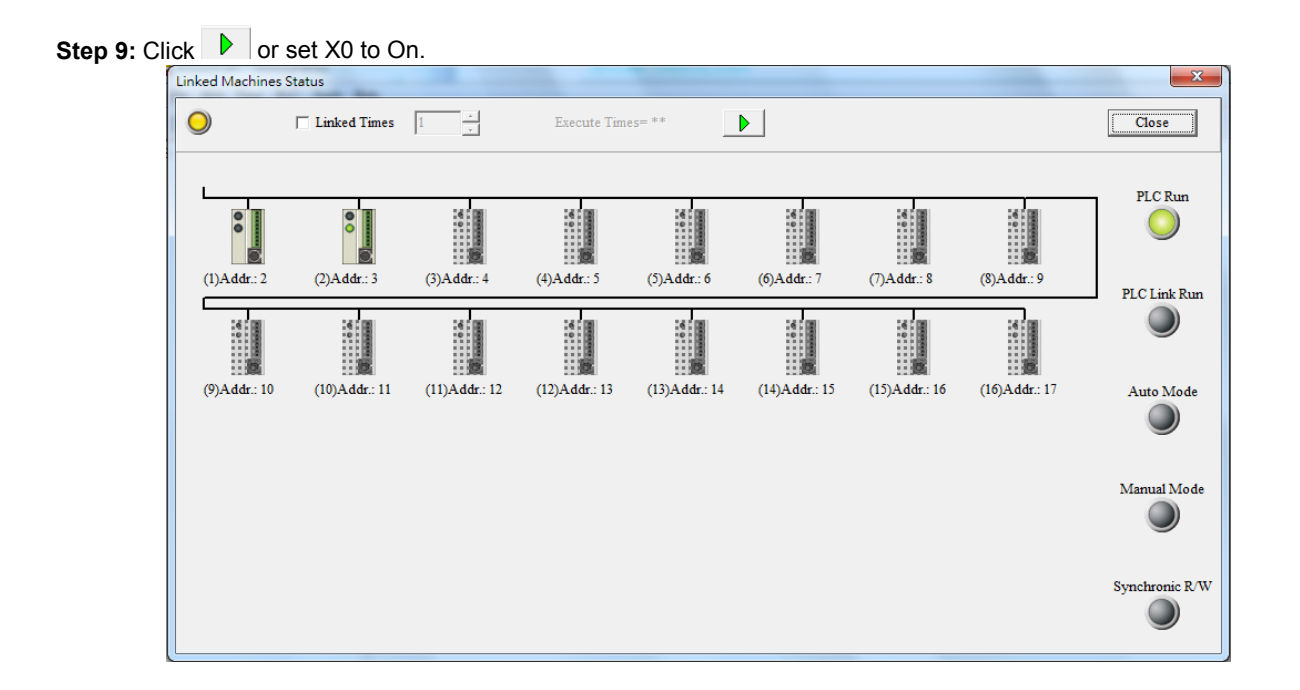

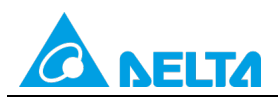

#### Doc. Code: 134A-P-D1503-APN004-EN

**Step 10:** The state of the PLC link executed is shown in the **Linked Machines Status** window. The master PLC can exchange data with the slave stations through a program or the PLC link wizard.

Reading/Writing data through the PLC link wizard: Right-click slave station (1) //slave station (2) , and click Write Register/Read Register on the context menu which appears.

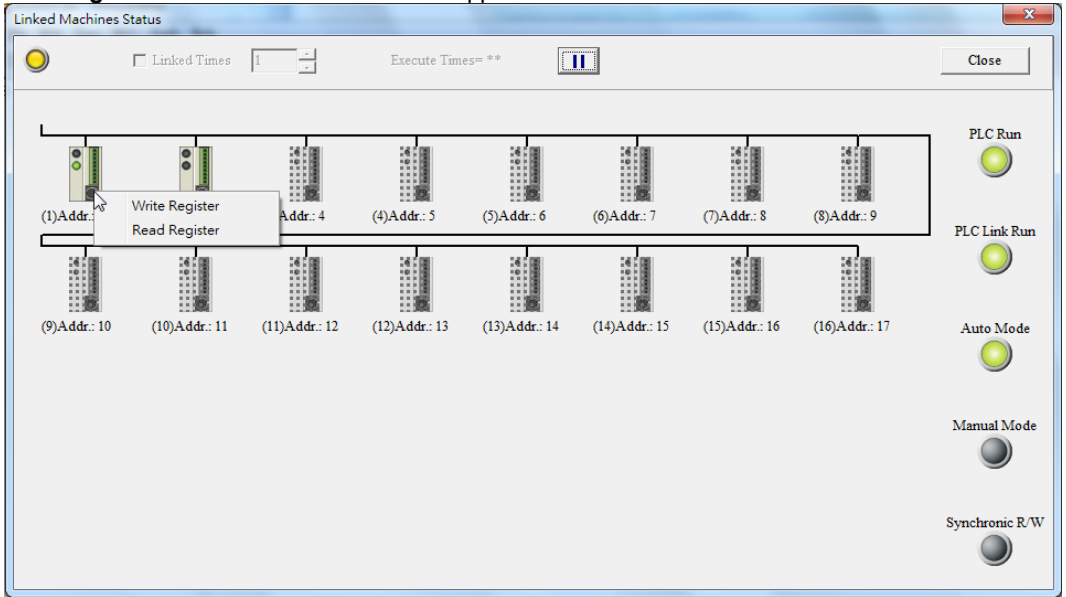

**Step 11:** The values in D100~D199 are values read from slave 1, and they are 5000. The values in D200~D299 are values written to slave station 1, and they are 1000.

| Input Value                 |       |                | x   |
|-----------------------------|-------|----------------|-----|
| Device Name                 | Value | Device Comment | -   |
| D100                        | 5000  |                |     |
| D101                        | 5000  |                |     |
| D102                        | 5000  |                |     |
| D103                        | 5000  |                |     |
| D104                        | 5000  |                |     |
| D105                        | 5000  |                |     |
| D106                        | 5000  |                |     |
| D107                        | 5000  |                |     |
| D108                        | 5000  |                |     |
| D109                        | 5000  |                |     |
| D110                        | 5000  |                |     |
| D111                        | 5000  |                |     |
| D112                        | 5000  |                |     |
| D113                        | 5000  |                |     |
| D114                        | 5000  |                | _   |
|                             | 1     |                | × 1 |
| Value Type                  |       |                |     |
| <ul> <li>Decimal</li> </ul> |       |                |     |
| C Hexidecir                 | nal   |                |     |

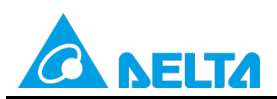

Doc. Code: 134A-P-D1503-APN004-EN

| Input Value                              |       | -              | x |
|------------------------------------------|-------|----------------|---|
| Device Name                              | Value | Device Comment |   |
| D200                                     | 1000  |                |   |
| D201                                     | 1000  |                |   |
| D202                                     | 1000  |                |   |
| D203                                     | 1000  |                |   |
| D204                                     | 1000  |                |   |
| D205                                     | 1000  |                |   |
| D206                                     | 1000  |                |   |
| D207                                     | 1000  |                |   |
| D208                                     | 1000  |                |   |
| D209                                     | 1000  |                |   |
| D210                                     | 1000  |                |   |
| D211                                     | 1000  |                |   |
| D212                                     | 1000  |                |   |
| D213                                     | 1000  |                |   |
| D214                                     | 1000  |                |   |
| Value Type<br>© Decimal<br>C Hexidecimal |       | Close          | • |

**Step 14:** The values in D300~D399 are values read from slave 2, and they are 6000. The values in D400~D499 are values written to slave station 2, and they are 2000.

| Input Value                   |       | and the second second s | x |
|-------------------------------|-------|----------------------------------------------------------------------------------------------------|---|
| Device Name                   | Value | Device Comment                                                                                                    |   |
| D300                          | 6000  |                                                                                                    |   |
| D301                          | 6000  |                                                                                                    |   |
| D302                          | 6000  |                                                                                                    |   |
| D303                          | 6000  |                                                                                                    |   |
| D304                          | 6000  |                                                                                                    |   |
| D305                          | 6000  |                                                                                                    |   |
| D306                          | 6000  |                                                                                                    |   |
| D307                          | 6000  |                                                                                                    |   |
| D308                          | 6000  |                                                                                                    |   |
| D309                          | 6000  |                                                                                                    |   |
| D310                          | 6000  |                                                                                                    |   |
| D311                          | 6000  |                                                                                                    |   |
| D312                          | 6000  |                                                                                                    |   |
| D313                          | 6000  |                                                                                                    |   |
| D314                          | 6000  |                                                                                                    | _ |
| Pour -                        | 1.000 |                                                                                                    |   |
| Value Type                    |       |                                                                                                    |   |
| <ul> <li>Decimal</li> </ul>   |       | <b>C1</b>                                                                                                    |   |
| <ul> <li>Hexidecia</li> </ul> | mal   |                                                                                                    |   |
|                               |       |                                                                                                    |   |

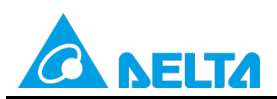

Doc. Code: 134A-P-D1503-APN004-EN

| Input Value                   |       | No. of Concession, Name | x |
|-------------------------------|-------|-------------------------|---|
| Device Name                   | Value | Device Comment          |   |
| D400                          | 2000  |                         |   |
| D401                          | 2000  |                         |   |
| D402                          | 2000  |                         |   |
| D403                          | 2000  |                         |   |
| D404                          | 2000  |                         |   |
| D405                          | 2000  |                         |   |
| D406                          | 2000  |                         |   |
| D407                          | 2000  |                         |   |
| D408                          | 2000  |                         |   |
| D409                          | 2000  |                         |   |
| D410                          | 2000  |                         |   |
| D411                          | 2000  |                         |   |
| D412                          | 2000  |                         |   |
| D413                          | 2000  |                         |   |
| D414                          | 2000  |                         | _ |
|                               | 1     |                         |   |
| Value Type                    |       |                         |   |
| <ul> <li>Decimal</li> </ul>   |       | (1                      |   |
| <ul> <li>Hexidecia</li> </ul> | mal   | Liose                   |   |

Step 13: Close the Linked Machines Status window, create a device monitoring table by means of Device Monitor

**Table** in the project management area, type "D1354" in the device monitoring table, and click <sup>2</sup>. The value in D1354 indicates PLC link scan time.

| File File | <u>E</u> dit <u>V</u> iew | Compile    | <u>P</u> LC | <u>T</u> ools | Wizard | Window | <u>H</u> elp |       |                       |   |        |       |       |        |          |
|-----------|---------------------------|------------|-------------|---------------|--------|--------|--------------|-------|-----------------------|---|--------|-------|-------|--------|----------|
| 🖹 🖻       | 🖪 🎒 🔳                     | 🔜 🧇 🗄      | -           | 10            | )      | • 3 -  | \$ I 🔿       | 0 🖓   | <b>s</b> , <b>s</b> , | 2 | 🖀 🧱 🕻  | P 🗐 🥊 | 🖉   💂 | l<br>1 |          |
|           | XDD                       | 🕒 🔍 🎙      | È.          |               |        |        | 1            |       |                       |   |        |       |       |        |          |
| Project   |                           | <b>†</b> × |             | Object        |        | Ident  | ifiers       | Dev   | ice Name              |   | Status | Data  | Туре  | Value  | (16bits) |
|           | WCONFIG                   | •          |             |               |        |        |              | D1354 |                       |   |        |       |       | 1824   |          |
| 🗄 🥳 P     | roject [\\172.16.         | 144.36\r   |             |               |        |        |              |       |                       |   |        |       |       |        |          |
|           | 🙋 Device Con              | nment Li   |             |               |        |        |              |       |                       |   |        |       |       |        |          |
|           | 🚯 Used Devic              | e Report   |             |               |        |        |              |       |                       |   |        |       |       |        |          |
| ÷         | - EH3                     |            |             |               |        |        |              |       |                       |   |        |       |       |        |          |
| ÷         | 🔯 Tasks                   |            |             |               |        |        |              |       |                       |   |        |       |       |        |          |
|           | 🗊 Global Sym              | ibols      |             |               |        |        |              |       |                       |   |        |       |       |        |          |
|           | 🛃 Programs                |            |             |               |        |        |              |       |                       |   |        |       |       |        |          |
|           | 🗘 Main                    | [PRG,LI    |             |               |        |        |              |       |                       |   |        |       |       |        |          |
|           | 🚽 Function Bl             | locks      |             |               |        |        |              |       |                       |   |        |       |       |        |          |
| ÷         | 📦 Delta Librai            | ry 🛛       |             |               |        |        |              |       |                       |   |        |       |       |        |          |
|           | 🛃 User Define             | d Librar   |             |               |        |        |              |       |                       |   |        |       |       |        |          |
|           | 🔮 Device Mor              | nitor Tab  |             |               |        |        |              |       |                       |   |        |       |       |        |          |
|           | 🛄 Monit                   | tor Table  |             |               |        |        |              |       |                       |   |        |       |       |        |          |
| ÷         | TT APIs                   |            |             |               |        |        |              |       |                       |   |        |       |       |        |          |

[Description of control]

- D1399 in the master PLC is used to set a start slave station address. The value in D1399 is K2, that is, the PLC whose station address is K2 is slave station 1, and the PLC whose station address is K3 is slave station 2.
- The master station exchanges data with the two slave stations by means of a PLC link. The values in D100~D199 in slave station 1 are written to D100~D199 in the master station, and the values in D200~D299 in the master station are written to D200~D299 in slave station 1. The values in D300~D399 in slave station 2 are written to D300~D399 in the master station, and the values in D400~D499 in the master station are written to D400~D499 in slave station 2.

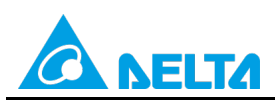

Doc. Code: 134A-P-D1503-APN004-EN

| Master PLC (1 PLC) |         | Slave PLC (2 PLCs)                                     |
|--------------------|---------|--------------------------------------------------------|
| D100~D199          | Reading | D100~D199 in the slave PLC whose station address is K2 |
| D200~D299          | Writing | D200~D299 in the slave PLC whose station address is K2 |
| D300~D399          | Reading | D300~D399 in the slave PLC whose station address is K3 |
| D400~D499          | Writing | D400~D499 in the slave PLC whose station address is K3 |

 When M1350 is Off, the values in the data registers used for data exchange in the master station and the slave stations are the ones shown below.

| Master PLC | Value         | Slave PLC                    | Value         |
|------------|---------------|------------------------------|---------------|
| D100~D199  | All are 0.    | D100~D199 in slave station 1 | All are 5000. |
| D200~D299  | All are 1000. | D200~D299 in slave station 1 | All are 0.    |
| D300~D399  | All are 0.    | D300~D399 in slave station 2 | All are 6000. |
| D400~D499  | All are 2000. | D400~D499 in slave station 2 | All are 0.    |

After M1350 is set to ON, the values in the data registers used for data exchange in the master station and the slave stations will become the ones shown below.

| Master PLC | Value         | Slave PLC                    | Value         |
|------------|---------------|------------------------------|---------------|
| D100~D199  | All are 5000. | D100~D199 in slave station 1 | All are 5000. |
| D200~D299  | All are 1000. | D200~D299 in slave station 1 | All are 1000. |
| D300~D399  | All are 6000. | D300~D399 in slave station 2 | All are 6000. |
| D400~D499  | All are 2000. | D400~D499 in slave station 2 | All are 2000. |

# 8. Example 6—Sending a Write Command after the Change of Values

During the execution of a PLC link, the master station continuously sends a read command (function code H'03) to a slave station, and does not send any write command. If values in the master station are changed, and need to be written to a slave station, a write command (function code H'10) will be sent. (The master stations and the slave stations in the examples below are DVP-EH3 series PLCs.)

# 8.1 Using the PLC Link Wizard in WPLSoft (ASCII/RTU Mode)

## [Control requirement]

A master station (A DVP-EH3 series PLC) reads sixteen pieces of data (sixteen words) in a slave station (a DVP-EH3 series PLC) through a PLC link. If three values (three words) in the master station are changed, the master station will send a write command to the slave station.

| L Setting station addresse | S OF PLOS       |                                                                                                    |
|----------------------------|-----------------|----------------------------------------------------------------------------------------------------|
| Master/Slave station       | Station address | Communication format                                                                                           |
| Master PLC                 | K40 (D1121=K40) | 1. ASCII, 9600, 7, E, 1 (D1120=H'86)<br>2. RTU, 9600, 8, E, 1 (D1120=H'87)                                     |
| Slave PLC 1                | K2 (D1121=K2)   | The communication format of the slave PLCs needs to be the same as the communication format of the master PLC. |

# [Setting station addresses of PLCs]

### [Descriptions of devices]

| Device in a PLC | Description                                                           |
|-----------------|-----------------------------------------------------------------------|
| X0              | X0 functions as a conditional contact used to enable M1350 and M1351. |
| D1120           | Communication protocol of COM2 (RS-485)                               |
| D1121           | PLC Communication address                                             |
| D1129           | Abnormal communication timeout                                        |

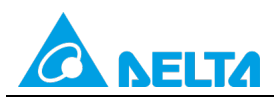

### Doc. Code: 134A-P-D1503-APN004-EN

| Device in a PLC | Description                                                                             |
|-----------------|-----------------------------------------------------------------------------------------|
|                 | Time unit: ms                                                                           |
| M1120           | M1120 is used to retain the communication format of COM2 (RS-485).                      |
|                 | M1143 is used to determine whether the communication format set for COM2 (RS-485) is an |
| M1143           | ASCII mode or an RTU mode.                                                              |
|                 | Off: ASCII mode                                                                         |
|                 | On: RTU mode                                                                            |
| M1350           | M1350 is used to enable a PLC link.                                                     |
| M1351           | If M1351 is ON, the PLC link executed will be an automatic mode.                        |
| M10~M12         | They are used to enable timers, and write 0 to D1450.                                   |
| T0~T2           | They are used to set M10~M12 to Off.                                                    |
| D0~D2           | The values in D0~D2 are the previous values in D1496~D1498.                             |
| D50~D65         | The values in D50~D65 are the values in D1480~D1495.                                    |
| D1450           | The value in D1450 indicates the length of the data written to slave PLC 1.             |
| D1496~D1498     | The values in D1496~D1498 are values written to D150~D152 in slave PLC 1.               |

#### [PLC link wizard]

**Step 1:** Start WPLSoft, write a program to the master PLC connected, move the RUN/STOP switch on the PLC into the RUN position, and write related values to the PLC.

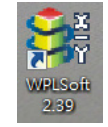

Owing to the fact that devices used to set related communication and a PLC link (M1350 and M1351) are not latching devices, they need to be set by means of a program. The PLC link wizard is used to specify the stations which need to be linked (M1355 is On).

Program for ASCII communication:

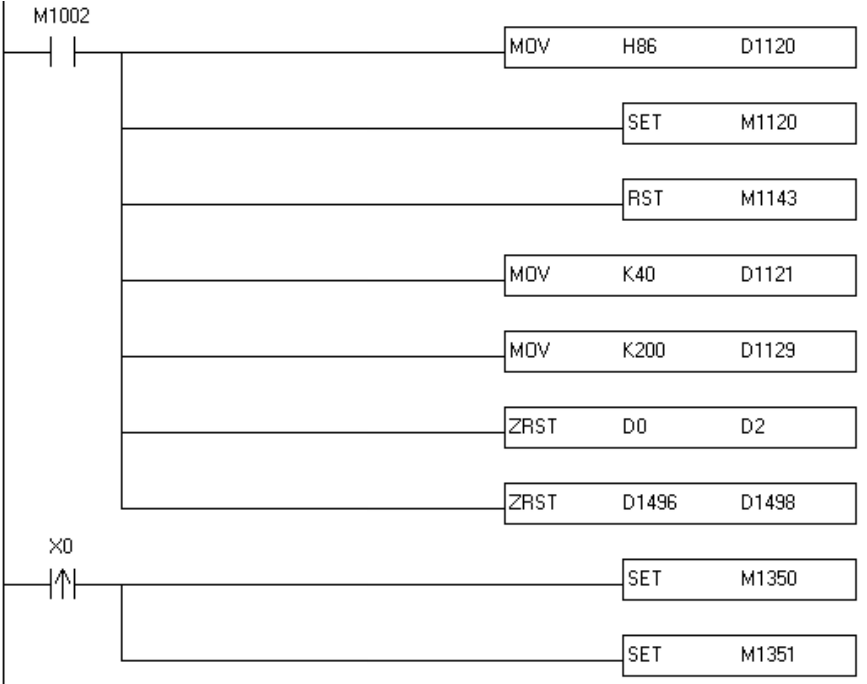

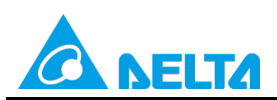

Doc. Code: 134A-P-D1503-APN004-EN

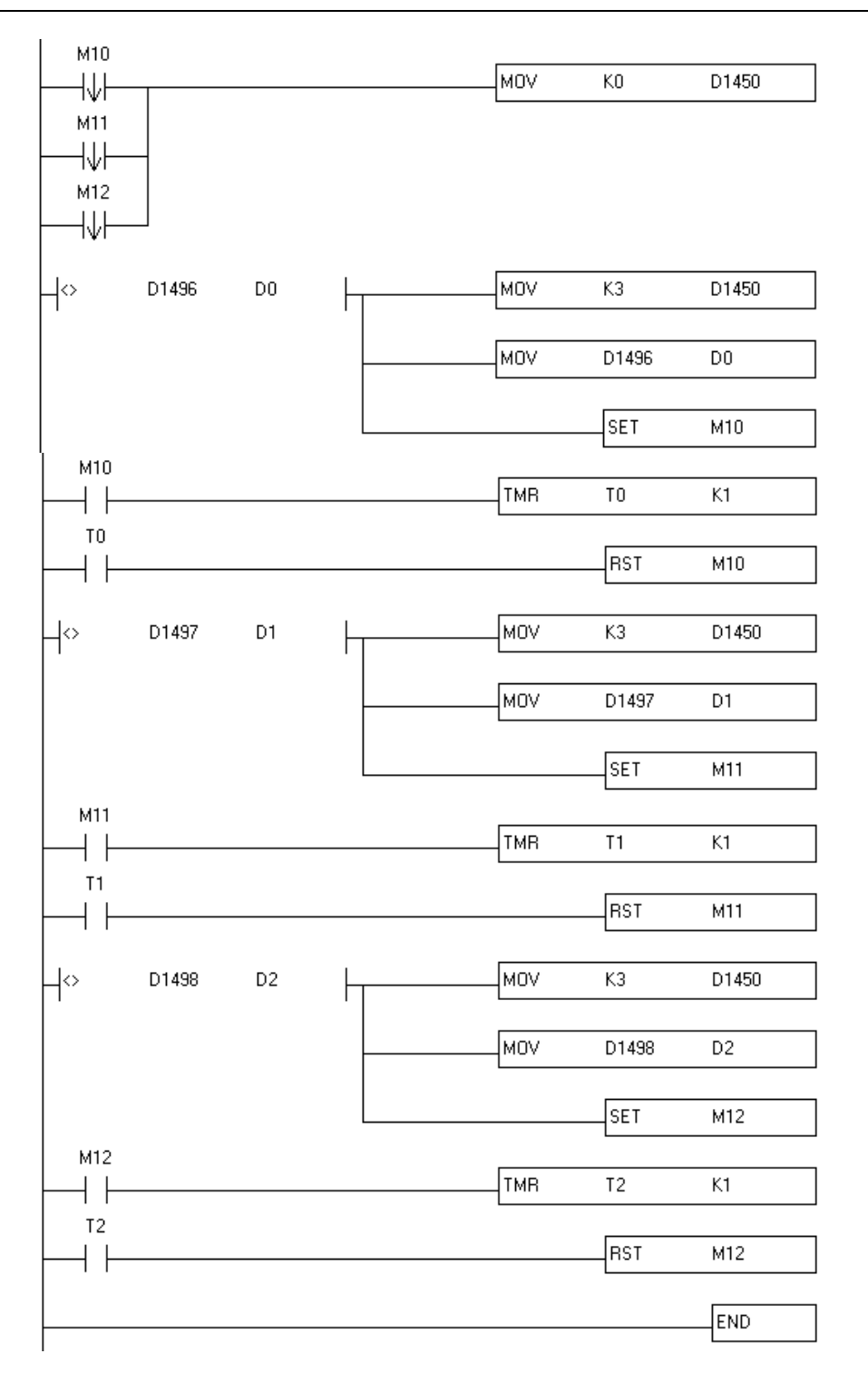

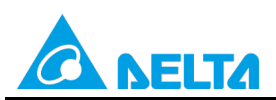

Doc. Code: 134A-P-D1503-APN004-EN

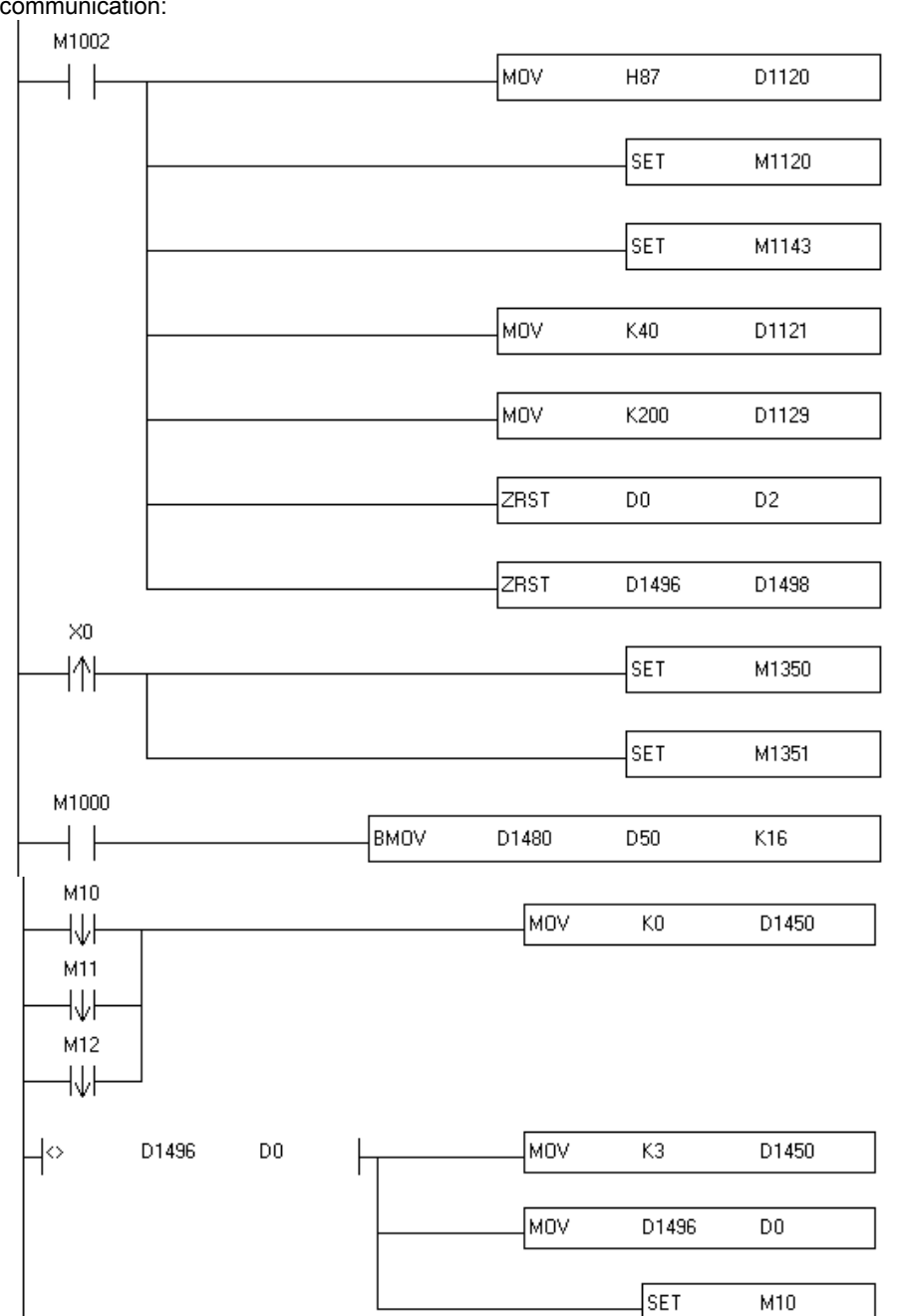

# Program for RTU communication:

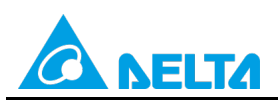

Doc. Code: 134A-P-D1503-APN004-EN

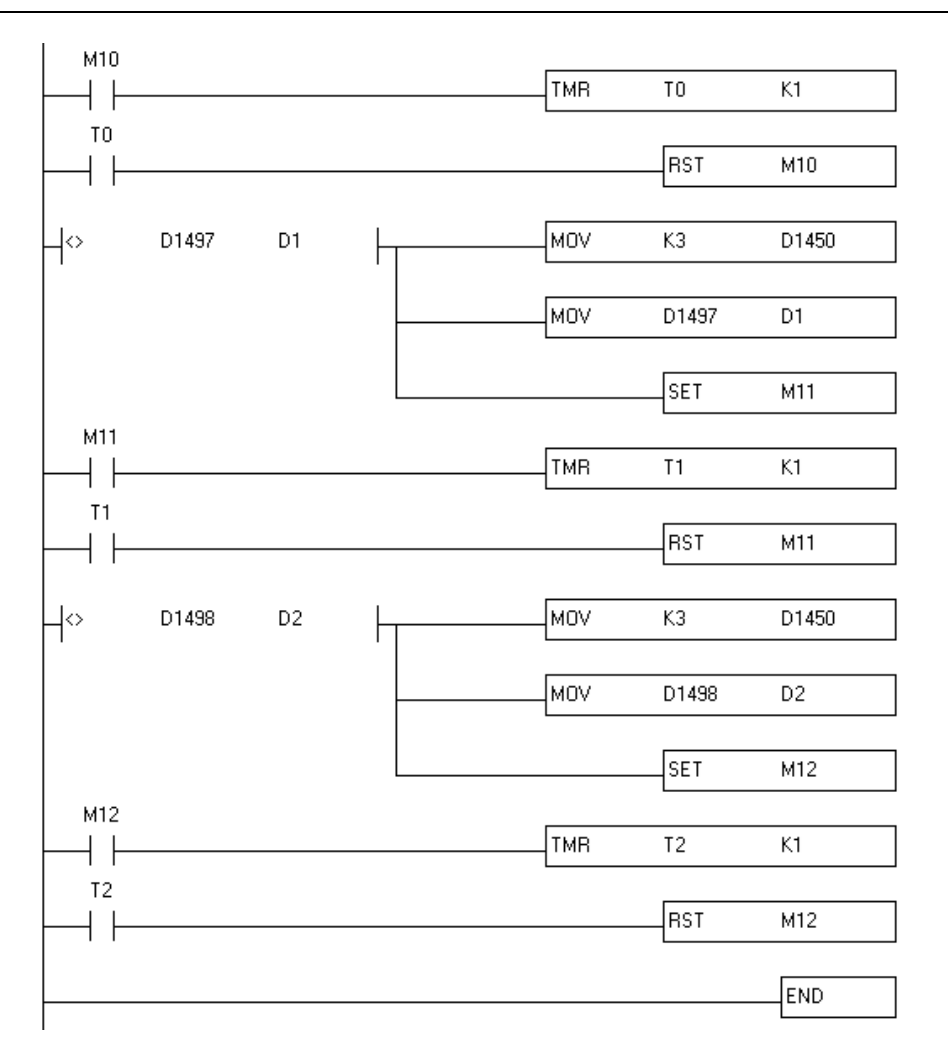

Step 2: Click the PLC link wizard 🗮 in WPLSoft.

| E File   | <u>E</u> dit | Compile | er Co <u>r</u> | <u>m</u> ments | Searc       | :h <u>V</u> i | ew (   | <u>C</u> omm | unicat | ion        | <u>O</u> pti | ons | W <u>i</u> za | ard          | <u>W</u> ine      | iow        | Hel    | р |   |     |              |
|----------|--------------|---------|----------------|----------------|-------------|---------------|--------|--------------|--------|------------|--------------|-----|---------------|--------------|-------------------|------------|--------|---|---|-----|--------------|
| D 🖻      |              | 3 0     |                | χī             | 0           | 9             | $\sim$ |              | ০্ ০   |            | )            | -   |               |              | 1                 |            | *<br>* |   |   | \$  |              |
| 8        | 쪹            | 2 🖄     | i:             | : 🖮            | <b>7</b> (  | , ,           |        | 000          | 障      | 3 (        | ) 🖕          | 5   | 5             | 8            | CODE              | 000<br>-8- |        |   | Ē | Ē   | <b>11</b>    |
| Relay Ty | rpe          | 7       | F 1/F<br>1 F2  | 1학 1년<br>F3 F  | t (S)<br>FS | <b>P</b> F6   | €2 F   | B FS         | s 👬    | HCH<br>F12 | -t-<br>NP    | PN. | ₫.            | H4H4<br>AHF3 | <b>X</b> ↔<br>A+D | PID        |        | ~ | 뎕 | PLC | nn o<br>Link |

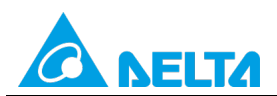

Rev.: 01

Doc. Code: 134A-P-D1503-APN004-EN

Step 3: Select a language in the Language drop-down list box, select a model in the Model Selection drop-down list box, and click

| -Welcome to u<br>-The wizard w<br>-Please follow | ise the PLC Link Wizard!<br>ill guild you to complete the confi<br>the indications step by step. | guration settings. |
|--------------------------------------------------|--------------------------------------------------------------------------------------------------|--------------------|
| Language                                         | English                                                                                          | Open 🍃             |
| Model Selection                                  | EH3 -                                                                                            | About              |
| Communication M                                  | <i>l</i> iode                                                                                    |                    |
| ⊙ COM                                            |                                                                                                  |                    |
| C USB                                            |                                                                                                  | 1                  |
|                                                  |                                                                                                  | <b></b>            |

**Step 4:** Set a communication format for COM1 in the master PLC, click **Auto Detect**, click **OK** in the window which appears, click , and click **OK** in the window which appears.

| PLC Link Configuration                                                     |                                 |            |             | 23 |
|----------------------------------------------------------------------------|---------------------------------|------------|-------------|----|
| -The setting is that choose a PC's COM to connect with PLC and the related | PC COM Port                     | COM3 🗸     | ASCII       |    |
| paramater.                                                                 | Data Length                     | 7 💌        | C RTU       |    |
|                                                                            | Parity bit                      | Even 💌     | ]           |    |
|                                                                            | Stop bit                        | 1 -        | Auto Detect |    |
|                                                                            | Baudrate                        | 9600 💌     | ]           |    |
|                                                                            | Station Address                 | 40         | Default     |    |
|                                                                            | Baudrate Setting I              | Decided by |             |    |
|                                                                            | <ul> <li>PLC Setting</li> </ul> |            |             |    |
|                                                                            | C PC Setting                    |            |             |    |
|                                                                            |                                 |            |             |    |
|                                                                            | -                               |            | <b>•</b>    |    |
|                                                                            |                                 |            |             |    |
|                                                                            |                                 |            |             |    |
| PLC Link C<br>Auto-Du                                                      | etecting Finished               |            |             |    |
|                                                                            |                                 |            | ~           |    |

OK

Cancel

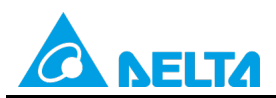

Doc. Code: 134A-P-D1503-APN004-EN

| D#   | Station ID | R/W | Master Buffer | <-> | Slave Buffer | Length | Status   | Model T |
|------|------------|-----|---------------|-----|--------------|--------|----------|---------|
| ID 1 | 1          | R   | D1480~D1495   | <=  | H1064~H1073  | 16     | Disabled | Others  |
| D1   | 1          | W   | D1496~DL311   | =>  | H10C8~H10D7  | 16     | Disabled | Others  |
| ID 2 | 2          | R   | D1512~D1527   | <=  | H1064~H1073  | 16     | Disabled | Others  |
| ID 2 | 2          | W   | D1528~D1543   | =>  | H10C8~H10D7  | 16     | Disabled | Others  |
| ID 3 | 3          | R   | D1544~D1559   | <=  | H1064~H1073  | 16     | Disabled | Others  |
| ID 3 | 3          | W   | D1560~D1575   | =>  | H10C8~H10D7  | 16     | Disabled | Others  |
| ID 4 | 4          | R   | D1576~D1591   | <=  | H1064~H1073  | 16     | Disabled | Others  |
| ID 4 | 4          | W   | D1592~D1607   | =>  | H10C8~H10D7  | 16     | Disabled | Others  |
| ID 5 | 5          | R   | D1608~D1623   | <=  | H1064~H1073  | 16     | Disabled | Others  |
| ID 5 | 5          | W   | D1624~D1639   | =>  | H10C8~H10D7  | 16     | Disabled | Others  |

Step 6: The PLC link wizard reads values according to the communication format set for COM2 in the master PLC. Select the **16 words** option button in the **Transfer Capacity Mode** section, select the **Auto** option button, select **2** in the

The First ID box in the Slave PLCs Station Address section, and click

Window for ASCII communication:

| PLC Link Configuration                                   | (2)用用:+-              |                          | X                            |
|----------------------------------------------------------|-----------------------|--------------------------|------------------------------|
| -The protocol of the port<br>wouldn't be applied in this | Data Length           | 7                        | Communication Mode           |
| wizard.                                                  | Parity bit            | Even 💌                   | C RTU                        |
| -The "Transfer Capcity<br>Mode" is that the word         | Stop bit              | 1 💌                      | Transfer Capacity Mode       |
| number of one time                                       | Baudrate              | 9600 💌                   |                              |
| -The max linked machine                                  | Time Out (ms)         | 200                      | C 100 words                  |
| number is 16 if selecting                                | Hold the D M          | 25 Catting               | Slave PLCs Station Address   |
| -The max linked machine                                  | IV 11000 00€ 1554(    | oo secung                | Auto Internist ID     Auto 2 |
| number is 32 if selecting<br>100 words mode.             |                       |                          | * III01001                   |
|                                                          | Set these register in | program, the protocol wo | uld be applied.              |
|                                                          | D1120 134 D           | 1129 200 M1120           | On M1143 Off                 |
|                                                          | -                     |                          | •                            |

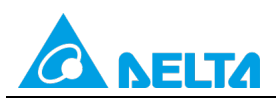

## Doc. Code: 134A-P-D1503-APN004-EN

#### Window for RTU communication:

|                                                  |                       | -                         | a : :                        |
|--------------------------------------------------|-----------------------|---------------------------|------------------------------|
| -The protocol of the port                        | Data Length           | 8                         | Communication Mode           |
| wizard.                                          | Parity bit            | Even                      | © RTU                        |
| -The "Transfer Capcity<br>Mode" is that the word | Stop bit              | 1 -                       | -Transfor Conscient Made     |
| number of one time                               | Baudrate              | 9600 🔻                    | <ul> <li>16 words</li> </ul> |
| transferring.<br>-The max linked machine         | Time Out (ms)         | 200                       | ○ 100 words                  |
| number is 16 if selecting                        |                       | 200                       | Slave PLCs Station Address   |
| 16 words mode.                                   | ✓ Hold the RS43       | 85 Setting                | Auto     The First D         |
| number is 32 if selecting                        |                       |                           | C Manual                     |
| 100 words mode.                                  | Set these register in | program, the protocol wou | ld be applied.               |
|                                                  | D1120 135 D           | 1129 200 M1120            | On M1143 On                  |
|                                                  | -                     |                           | -                            |

Step 7: Double-click the ID 1 (Station ID 2) block in the PLC Link Configuration window, select the DVP Series option button in the Linked Model Type section, select the Enable option button in the Linked Model Status section (set M1360 to On), type "16" in the Data Length box in the Master Parameter Setting section in the Read section, type "0" in the Data Length box in the Master Parameter Setting section, type "100" in the Starting Device box in the Slave Parameter Setting section, type "150" in the Starting Device box in the Slave Parameter Setting section in the Write section, and click OK.

| LC Link Co | nfiguration | -   | -             | -   | - 7          | 1      |          |
|------------|-------------|-----|---------------|-----|--------------|--------|----------|
| ID#        | Station ID  | R/W | Master Buffer | <=> | Slave Buffer | Length | Status   |
| ID 1       | 2           | R   | D1480~D1495   | <=  | H0~HF        | 16     | Disabled |
| ID 1       | 2           | W   | D1496~D1511   | =>  | H0~HF        | 16     | Disabled |
| ID 2       | 3           | R   | D1512~D1527   | <=  | H0~HF        | 16     | Disabled |
| ID 2       | 3           | W   | D1528~D1543   | =>  | HO~HF        | 16     | Disabled |
| ID 3       | 4           | R   | D1544~D1559   | <=  | H0~HF        | 16     | Disabled |
| ID 3       | 4           | W   | D1560~D1575   | =>  | HO~HF        | 16     | Disabled |
| ID 4       | 5           | R   | D1576~D1591   | <=  | H0~HF        | 16     | Disabled |
| ID 4       | 5           | W   | D1592~D1607   | =>  | HO~HF        | 16     | Disabled |
| ID 5       | 6           | R   | D1608~D1623   | <=  | H0~HF        | 16     | Disabled |
| ID 5       | 6           | W   | D1624~D1639   | =>  | HO~HF        | 16     | Disabled |

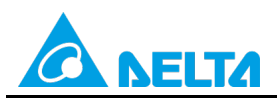

Doc. Code: 134A-P-D1503-APN004-EN

| -The radio box "Input Typ<br>hexidecimal machine add<br>device name will be tested<br>-The field "Starting Devic<br>master's buffer to exchan<br>-The field "Data Length"<br>time.<br>"The Status of the Linke<br>machine which is enabled | e" is the type for u<br>ress or the device n<br>in the range or no<br>ce" is the starting<br>ge data.<br>is the number of w<br>d Machine" is sele<br>or disabled when 1 | ser to enter the pure<br>name of PLC. To choose the<br>t when clicking [OK].<br>device for the slaver's and<br>ords that exchange data one<br>exceed for user to indicate this<br>inking. |
|----------------------------------------------------------------------------------------------------|----------------------------------------------------------------------------------------------------|----------------------------------------------------------------------------------------------------|
| Linked Model Type                                                                                                    | Linked Model Stat                                                                                                    | 20                                                                                                    |
| <ul> <li>DVP Series</li> </ul>                                                                                                    | O Disable                                                                                                    |                                                                                                    |
| © Others                                                                                                    | <ul> <li>Enable</li> </ul>                                                                                                    |                                                                                                    |
| Read                                                                                                    |                                                                                                    |                                                                                                    |
| Master Paramter Setting<br>Starting Device<br>D 1480                                                                                                    | Data Length<br>16                                                                                                    | Slave Parameter Setting<br>Starting Device<br>D 100                                                                                                    |
| Write<br>Master Paramter Setting                                                                                                    |                                                                                                    | -Slave Parameter Setting                                                                                                    |
| D 1496                                                                                                    | Data Length<br>0                                                                                                    | D 150                                                                                                    |
| OK                                                                                                    |                                                                                                    | Cancel                                                                                                    |

Step 8: Check whether the contents of the ID 1 block are correct, and then click

| PLC Link Cor | nfiguration |     |               |     |              |        |          |            | ×        |
|--------------|-------------|-----|---------------|-----|--------------|--------|----------|------------|----------|
| D#           | Station ID  | R/W | Master Buffer | <=> | Slave Buffer | Length | Status   | Model Type | <u> </u> |
| ID 1         | 2           | R   | D1480~D1495   | <=  | D100~D115    | 16     | Enabled  | DVP Series |          |
| ID 1         | 2           | W   | D1496         | =>  | D150~D149    | 0      | Enabled  | DVP Series |          |
| ID 2         | 3           | R   | D1512~D1527   | <=  | H1064~H1073  | 16     | Disabled | Others     |          |
| ID 2         | 3           | W   | D1528~D1543   | =>  | H10C8~H10D7  | 16     | Disabled | Others     |          |
| ID 3         | 4           | R   | D1544~D1559   | <=  | H1064~H1073  | 16     | Disabled | Others     |          |
| ID 3         | 4           | W   | D1560~D1575   | =>  | H10C8~H10D7  | 16     | Disabled | Others     |          |
| ID 4         | 5           | R   | D1576~D1591   | <=  | H1064~H1073  | 16     | Disabled | Others     |          |
| ID 4         | 5           | W   | D1592~D1607   | =>  | H10C8~H10D7  | 16     | Disabled | Others     |          |
| ID 5         | 6           | R   | D1608~D1623   | <=  | H1064~H1073  | 16     | Disabled | Others     |          |
| ID 5         | 6           | W   | D1624~D1639   | =>  | H10C8~H10D7  | 16     | Disabled | Others     | -        |
| Save 📳       |             | Cle | ar All        | 1   | •            |        | •        |            |          |

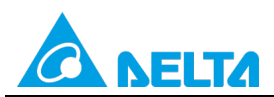

Rev.: 01

## Doc. Code: 134A-P-D1503-APN004-EN

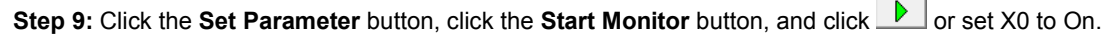

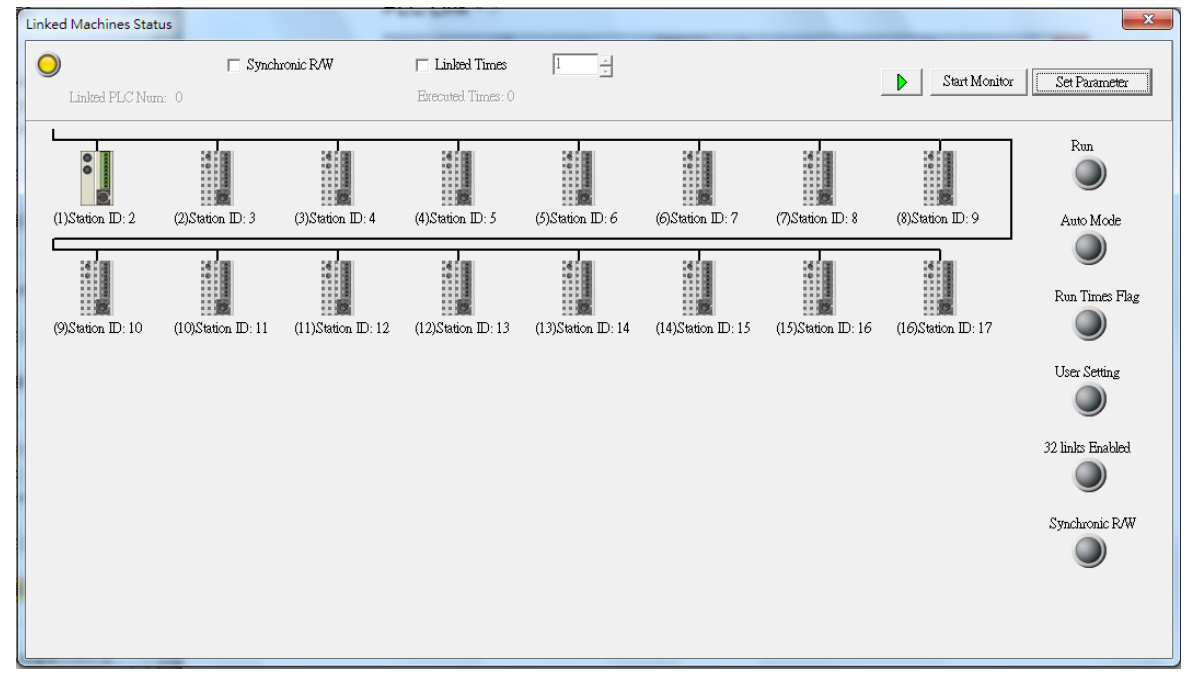

**Step 10:** The state of the PLC link executed is shown in the **Linked Machines Status** window. The master PLC can exchange data with the slave station through a program or the PLC link wizard.

Reading data through the PLC link wizard: Right-click slave station (1) data through the PLC link wizard: Right-click slave station (1) data through the PLC link wizard slave station (1) data through the Right through the Right through through the Right through through

Writing data through the PLC link wizard: Owing to the fact that "0" is typed in the **Data Length** box in the **Master Parameter Setting** section in the **Write** section (D1450=0), the PLC link wizard can not be used to write any data to slave 1.

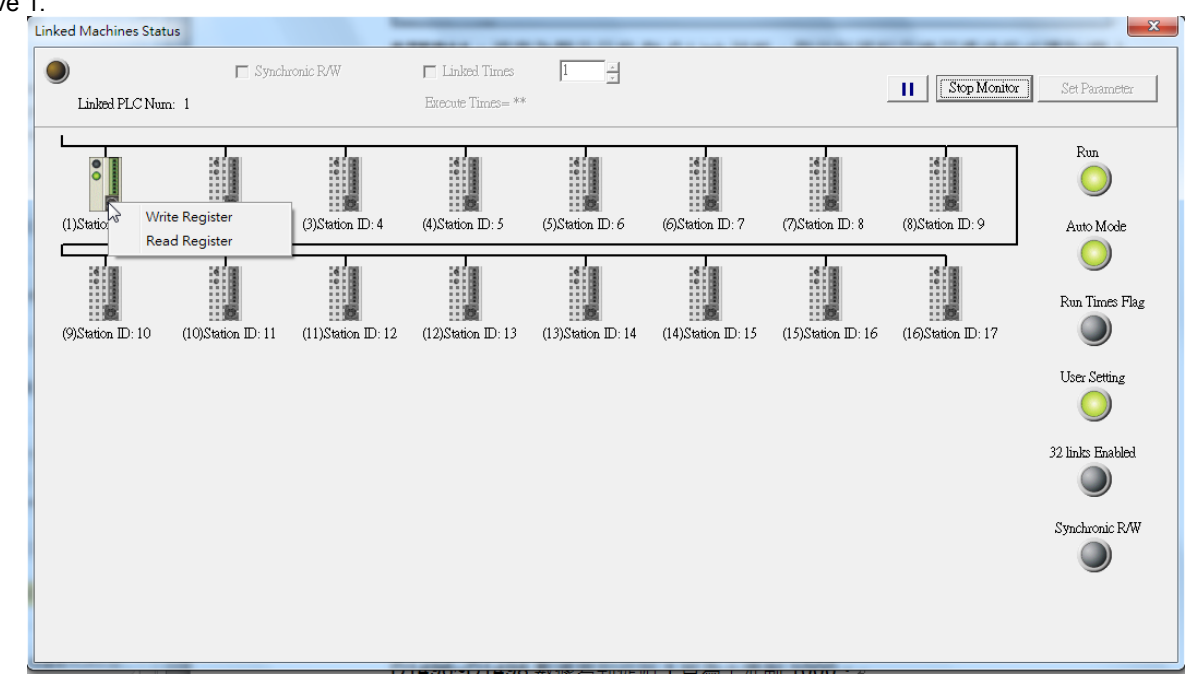

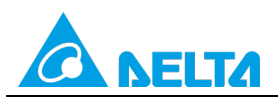

Doc. Code: 134A-P-D1503-APN004-EN

| Device Name         Value         Device Comment           D1480         5000            D1481         5000            D1482         5000            D1483         5000            D1484         5000            D1485         5000            D1486         5000            D1487         5000            D1488         5000            D1488         5000            D1488         5000            D1489         5000            D1490         5000            D1491         5000            D1492         5000            D1493         5000            D1494         5000            D1493         5000            D1494         5000            D1493         5000            D1494         5000 | Input Value                 |       | Date: See      | x |
|----------------------------------------------------------------------------------------------------|-----------------------------|-------|----------------|---|
| D1480       5000         D1481       5000         D1482       5000         D1483       5000         D1484       5000         D1485       5000         D1486       5000         D1487       5000         D1488       5000         D1488       5000         D1489       5000         D1490       5000         D1491       5000         D1492       5000         D1493       5000         D1494       5000         Value Type       Terme         IV Decimal       Image: Comparison of the comparison of term                                                                                                    | Device Name                 | Value | Device Comment |   |
| D1481       5000         D1482       5000         D1483       5000         D1484       5000         D1485       5000         D1486       5000         D1487       5000         D1488       5000         D1489       5000         D1489       5000         D1490       5000         D1491       5000         D1492       5000         D1493       5000         D1494       5000         D1495       5000         D1496       5000         D1497       5000         D1498       5000                                                                                                    | D1480                       | 5000  |                |   |
| D1482       5000         D1483       5000         D1484       5000         D1485       5000         D1486       5000         D1487       5000         D1488       5000         D1489       5000         D1489       5000         D1490       5000         D1491       5000         D1492       5000         D1493       5000         D1494       5000         Value Type       Value Type         (* Decimal       ************************************                                                                                                    | D1481                       | 5000  |                |   |
| D1483       5000         D1484       5000         D1485       5000         D1486       5000         D1487       5000         D1488       5000         D1489       5000         D1489       5000         D1490       5000         D1491       5000         D1492       5000         D1493       5000         D1494       5000                                                                                                    | D1482                       | 5000  |                |   |
| D1484       5000         D1485       5000         D1486       5000         D1487       5000         D1488       5000         D1489       5000         D1489       5000         D1490       5000         D1491       5000         D1492       5000         D1493       5000         D1494       5000                                                                                                    | D1483                       | 5000  |                |   |
| D1485       5000         D1486       5000         D1487       5000         D1488       5000         D1489       5000         D1490       5000         D1491       5000         D1492       5000         D1493       5000         D1494       5000         Value Type       ************************************                                                                                                    | D1484                       | 5000  |                |   |
| D1486       5000         D1487       5000         D1488       5000         D1489       5000         D1490       5000         D1491       5000         D1492       5000         D1493       5000         D1494       5000         Value Type       C         C Decimal       C                                                                                                    | D1485                       | 5000  |                |   |
| D1487       5000         D1488       5000         D1489       5000         D1490       5000         D1491       5000         D1492       5000         D1493       5000         D1493       5000         Value Type       ************************************                                                                                                    | D1486                       | 5000  |                |   |
| D1488       5000         D1489       5000         D1490       5000         D1491       5000         D1492       5000         D1493       5000         D1494       5000         Value Type       ************************************                                                                                                    | D1487                       | 5000  |                |   |
| D1489       5000         D1490       5000         D1491       5000         D1492       5000         D1493       5000         D1494       5000         Value Type       ************************************                                                                                                    | D1488                       | 5000  |                |   |
| D1490         5000           D1491         5000           D1492         5000           D1493         5000           D1494         5000           Value Type         ************************************                                                                                                    | D1489                       | 5000  |                |   |
| D1491         5000           D1492         5000           D1493         5000           D1494         5000           Value Type           © Decimal                                                                                                    | D1490                       | 5000  |                |   |
| D1492         5000           D1493         5000           D1494         5000           Value Type         ************************************                                                                                                    | D1491                       | 5000  |                |   |
| D1493         5000           D1494         5000           Value Type         ************************************                                                                                                    | D1492                       | 5000  |                |   |
| Value Type<br>© Decimal                                                                                                    | D1493                       | 5000  |                |   |
| Value Type<br>© Decimal                                                                                                    | D1494                       | 5000  |                | - |
| © Decimal                                                                                                    | Value Tyre                  | 17000 |                |   |
| (lass)                                                                                                    | <ul> <li>Decimal</li> </ul> |       | (1000          | 1 |
| C Henidecimal                                                                                                    | C Hexideci                  | mal   |                |   |

Step 11: The values in D1480~D1495 are values read from slave 1, and they are 5000.

**Step 12:** If any values in D1496~D1498 in the master PLC are changed, the value in D1450 in the master PLC will become 3, and the values in D1496~D1498 in the master PLC will be written to D150~D152 in slave 1.

Step 13: Close the Linked Machines Status window, click 📕, click 📕, and type "D1354". The value in D1354 indicates PLC link scan time.

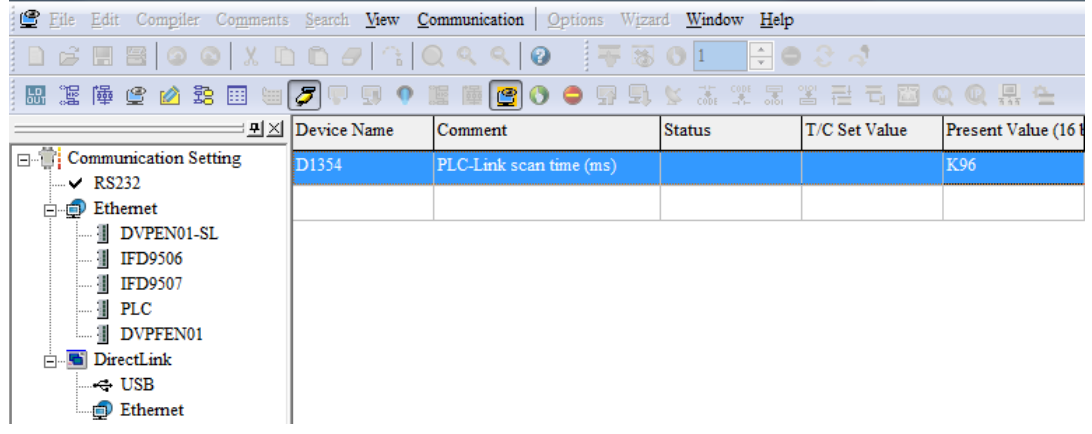

[Description of control]

- D1399 in the master PLC is used to set a start slave station address. The value in D1399 is K2, that is, the PLC whose station address is K2 is slave station 1.
- The master station reads 16 pieces of data in slave 1 (D1434=16), and writes 0 pieces of data to slave 1 (D1450=0). If any values in D1496~D1498 in the master PLC are changed, the value in D1450 in the master PLC will become 3, the values in D1496~D1498 in the master PLC will be written to D150~D152 in slave 1, and the value in D1450 will become 0 after 100 milliseconds.
- The master station exchanges data with the slave station by means of a PLC link. The values in D100~D115 in the slave station are written to D1480~D1495 in the master station, and the values in D1496~D1498 in the master station are written to D150~D152 in the slave station.

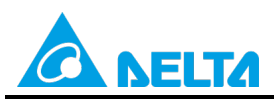

Doc. Code: 134A-P-D1503-APN004-EN

| Master PLC (1 PLC) |         | Slave PLC (1 PLC)                                      |
|--------------------|---------|--------------------------------------------------------|
| D1480~D1495        | Reading | D100~D115 in the slave PLC whose station address is K2 |
| D1496~D1498        | Writing | D150~D152 in the slave PLC whose station address is K2 |

• When M1350 is Off, the values in the data registers used for data exchange in the master station and the slave station are the ones shown below.

| Master PLC  | Value      | Slave PLC                    | Value         |
|-------------|------------|------------------------------|---------------|
| D1480~D1495 | All are 0. | D100~D115 in slave station 1 | All are 5000. |
| D1496~D1498 | All are 0. | D150~D152 in slave station 1 | All are 0.    |

After M1350 is set to ON, the values in the data registers used for data exchange in the master station and the slave station will become the ones shown below.

| Master PLC  | Value                     | Slave PLC                    | Value         |
|-------------|---------------------------|------------------------------|---------------|
| D1480~D1495 | All are 5000.             | D100~D115 in slave station 1 | All are 5000. |
| D1496~D1498 | All are 0.<br>(Unchanged) | D150~D152 in slave station 1 | All are 0.    |

If any values in D1496~D1498 in the master PLC are changed, the values in the data registers used for data exchange in the master station and the slave station will become the ones shown below.

| Master PLC  | Value                      | Slave PLC                    | Value         |
|-------------|----------------------------|------------------------------|---------------|
| D1480~D1495 | All are 5000.              | D100~D115 in slave station 1 | All are 5000. |
| D1496~D1498 | All are 1000.<br>(Changed) | D150~D152 in slave station 1 | All are 1000. |

# 8.2 Using the PLC Link Wizard in ISPSoft (ASCII/RTU Mode)

[Control requirement]

A master station (A DVP-EH3 series PLC) reads sixteen pieces of data (sixteen words) in a slave station (a DVP-EH3 series PLC) through a PLC link. If three values (three words) in the master station are changed, the master station will send a write command to the slave station.

#### [Setting station addresses of PLCs]

| Master/Slave station | Station address | Communication format                                                                                           |
|----------------------|-----------------|----------------------------------------------------------------------------------------------------|
| Master PLC           | K40 (D1121=K40) | <ol> <li>ASCII, 9600, 7, E, 1 (D1120=H'86)</li> <li>RTU, 9600, 8, E, 1 (D1120=H'87)</li> </ol>                 |
| Slave PLC 1          | K2 (D1121=K2)   | The communication format of the slave PLCs needs to be the same as the communication format of the master PLC. |

#### [Descriptions of devices]

| Device in a PLC | Description                                                                             |
|-----------------|-----------------------------------------------------------------------------------------|
| X0              | X0 functions as a conditional contact used to enable M1350 and M1351.                   |
| D1120           | Communication protocol of COM2 (RS-485)                                                 |
| D1121           | PLC Communication address                                                               |
| D1129           | Abnormal communication timeout                                                          |
|                 | Time unit: ms                                                                           |
| M1120           | M1120 is used to retain the communication format of COM2 (RS-485).                      |
| M1143           | M1143 is used to determine whether the communication format set for COM2 (RS-485) is an |
|                 | ASCII mode or an RTU mode.                                                              |
|                 | Off: ASCII mode                                                                         |

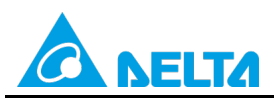

## Doc. Code: 134A-P-D1503-APN004-EN

| Device in a PLC | Description                                                                 |
|-----------------|-----------------------------------------------------------------------------|
|                 | On: RTU mode                                                                |
| M1350           | M1350 is used to enable a PLC link.                                         |
| M1351           | If M1351 is ON, the PLC link executed will be an automatic mode.            |
| M10~M12         | They are used to enable timers, and write 0 to D1450.                       |
| T0~T2           | They are used to set M10~M12 to Off.                                        |
| D0~D2           | The values in D0~D2 are the previous values in D1496~D1498.                 |
| D50~D65         | The values in D50~D65 are the values in D1480~D1495.                        |
| D1450           | The value in D1450 indicates the length of the data written to slave PLC 1. |
| D1496~D1498     | The values in D1496~D1498 are values written to D150~D152 in slave PLC 1.   |

[PLC link wizard]

**Step 1:** Start ISPSoft, write a program to the master PLC connected, move the RUN/STOP switch on the PLC into the RUN position, and write related values to the PLC.

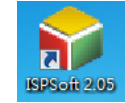

Owing to the fact that devices used to set related communication and a PLC link (M1350 and M1351) are not latching devices, they need to be set by means of a program. The PLC link wizard is used to manually specify the stations which need to be linked (M1355 is On).

Program for ASCII communication:

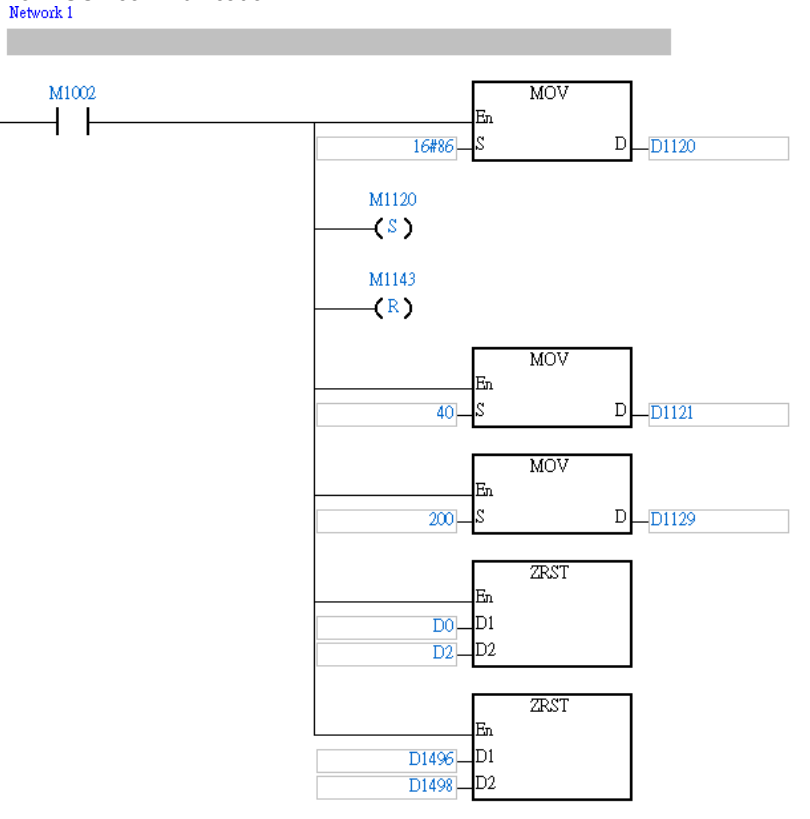

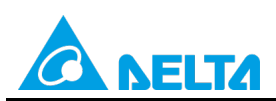

Doc. Code: 134A-P-D1503-APN004-EN

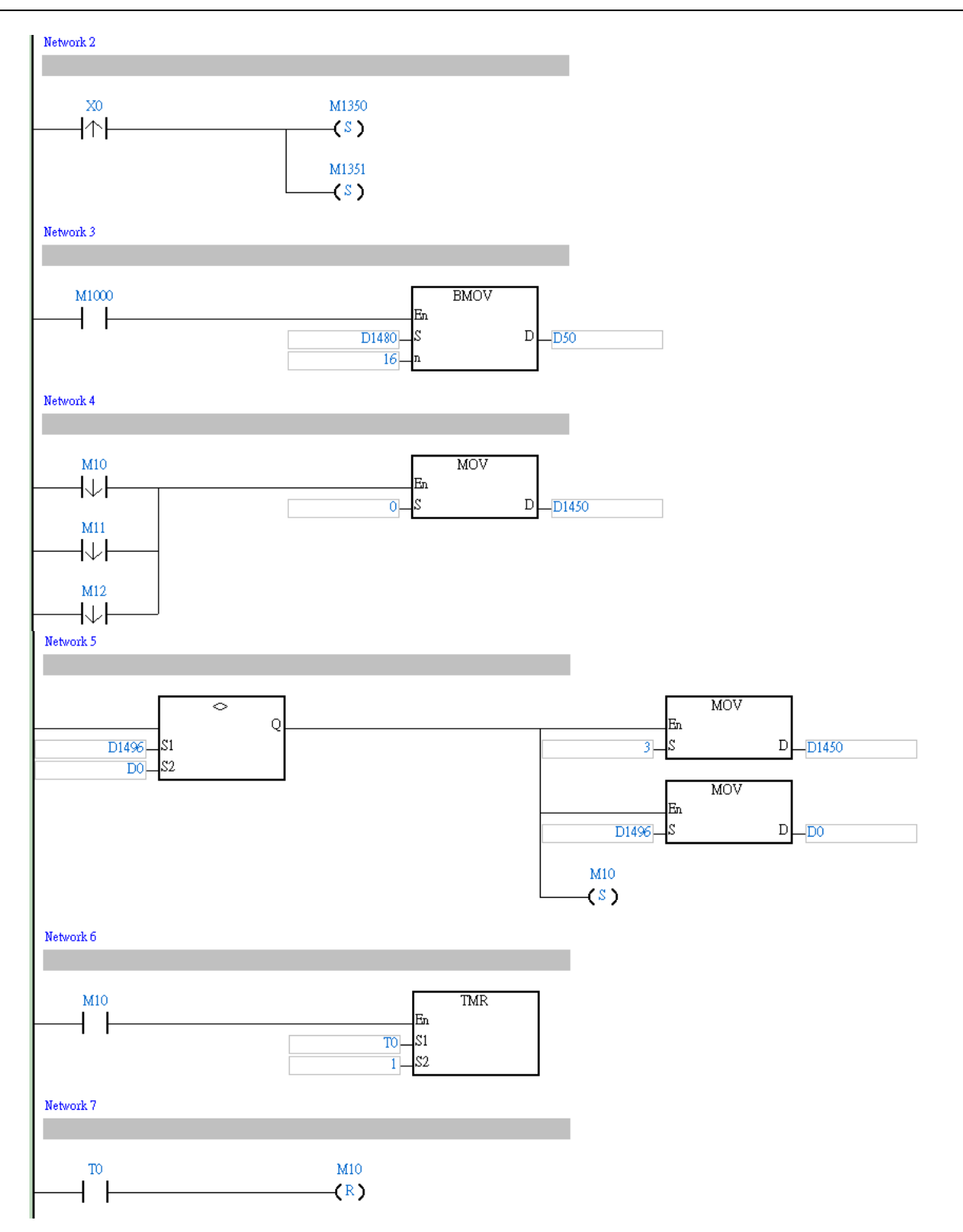

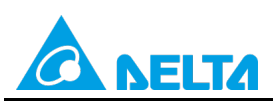

Rev.: 01

# Doc. Code: 134A-P-D1503-APN004-EN

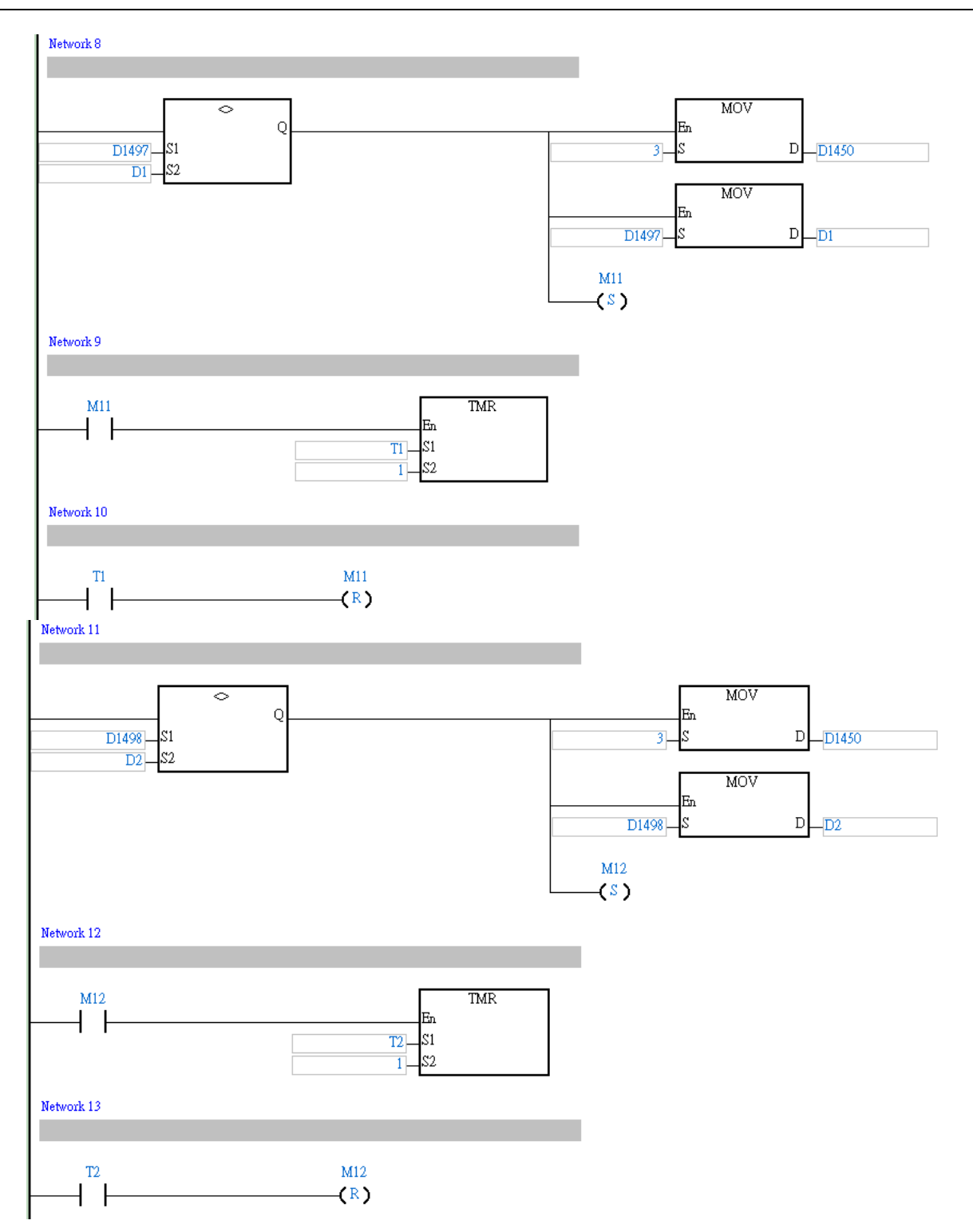

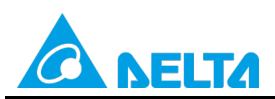

Doc. Code: 134A-P-D1503-APN004-EN

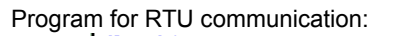

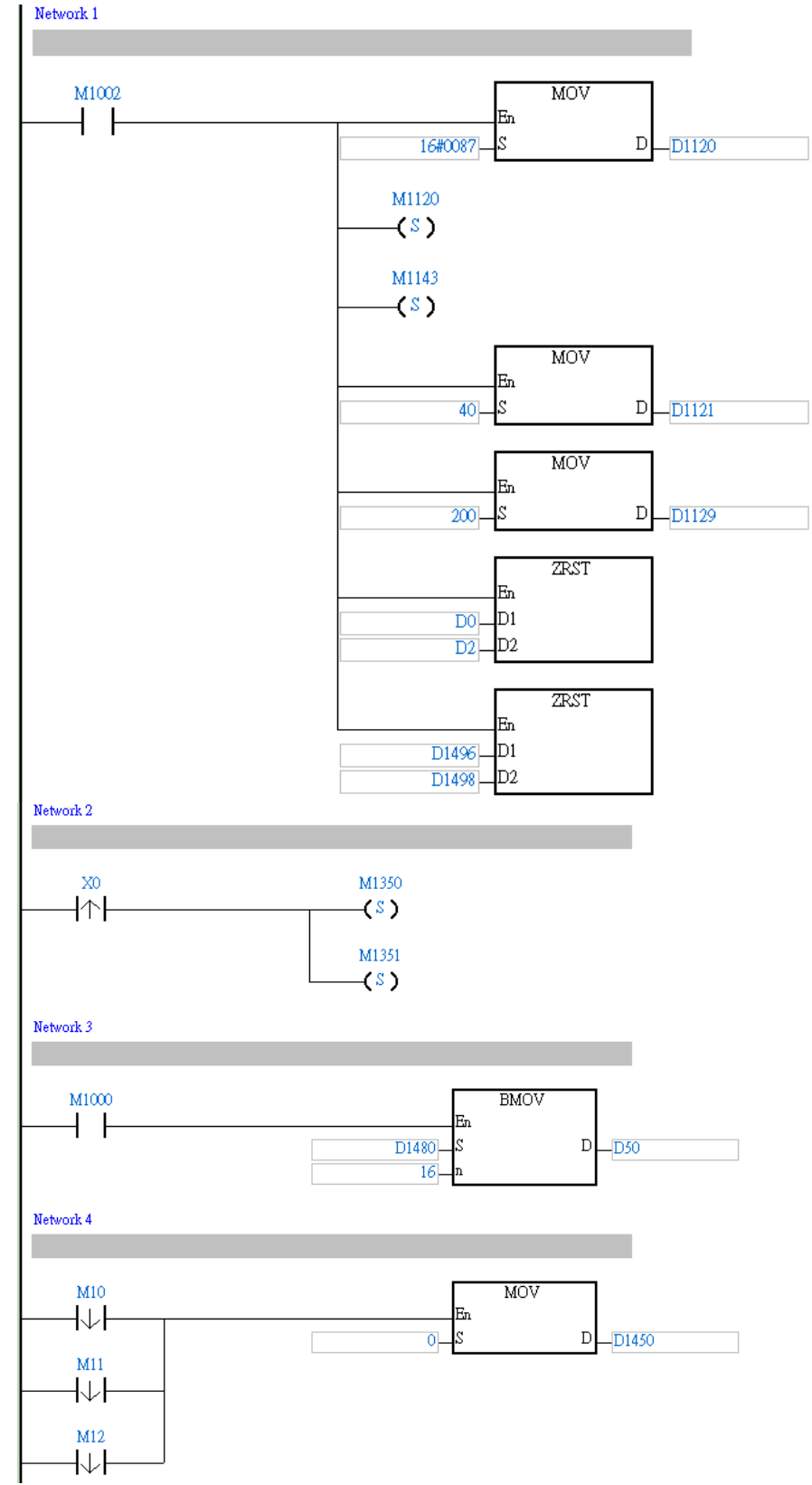

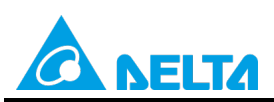

Rev.: 01

Doc. Code: 134A-P-D1503-APN004-EN

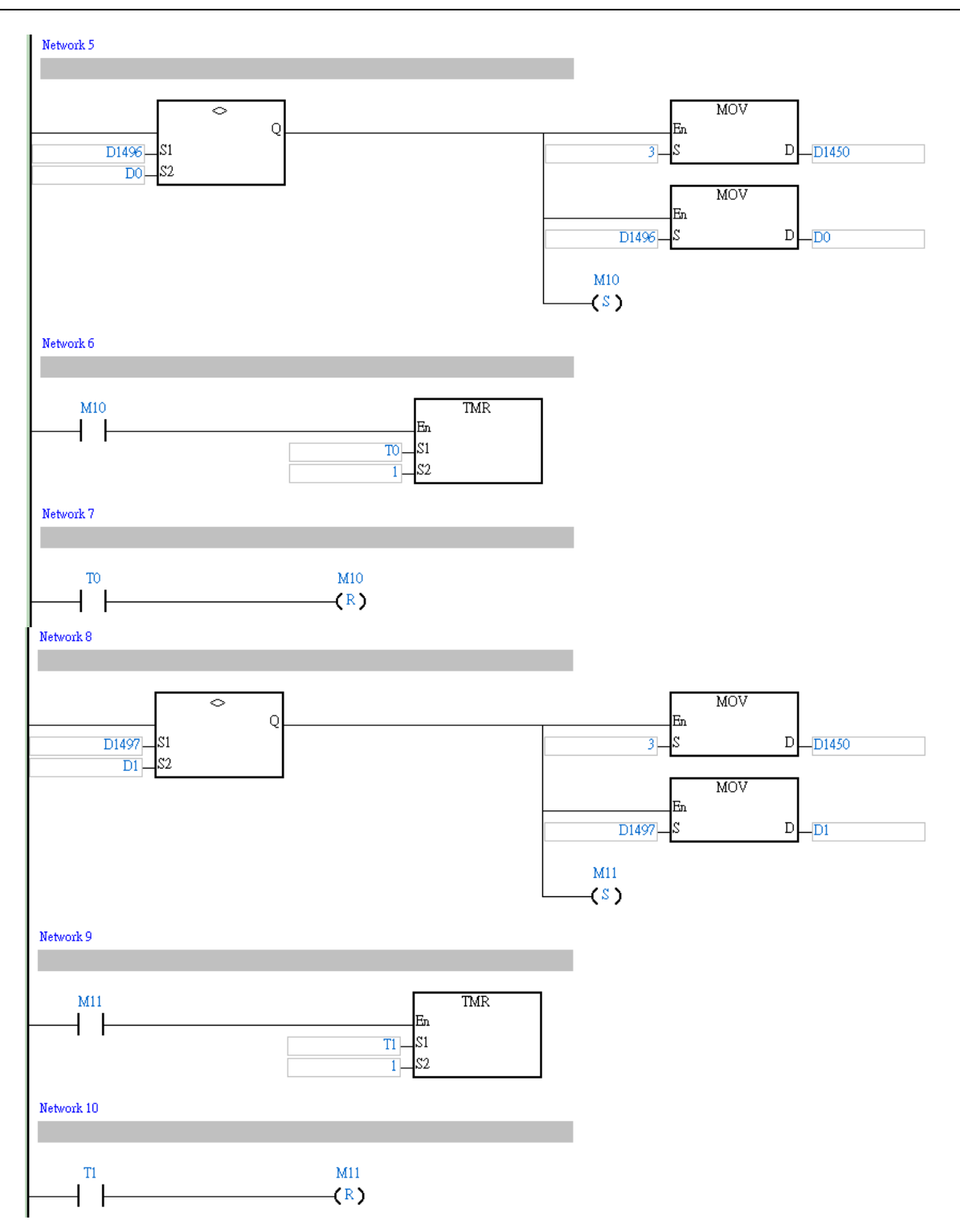

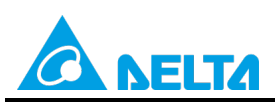

Rev.: 01

# Doc. Code: 134A-P-D1503-APN004-EN

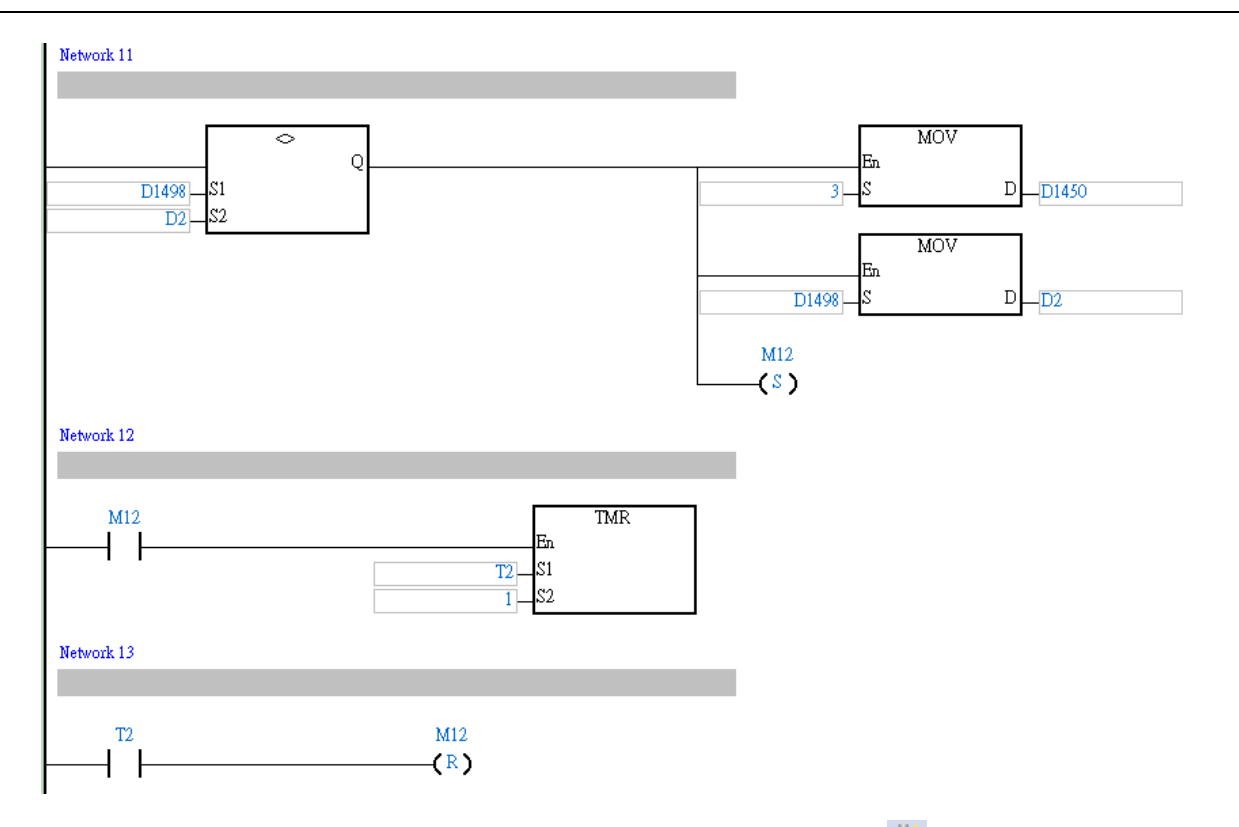

Step 2: Double-click NWCONFIG in the project management area, create a link, click , select Driver 1 in the Driver Name drop-down list box, click OK, select the master station and the slave stations, and click .

😜 <u>F</u>ile <u>E</u>dit <u>V</u>iew <u>C</u>ompile <u>P</u>LC <u>T</u>ools W<u>i</u>zard <u>W</u>indow <u>H</u>elp : E) 🖉 🖪 🗿 🔲 💭 🧇 : 👎 18 🛛 💷 🕀 🌑 🖓 👘 🚷 🕒 🖓 😓 19 🖳 🖳 🖉 📓 🖤 🖳 🕈 🔮 🖳 - 🕎 : 🖪 🛱 🖪 🖆 🐿 🐿 🔟 🖳 🦓 ++ -{ ) 🕄 & i 🎯 🎯 | 🗶 🛅 🛅 🥭 | 🗨 👫 🔂 🗨 100% - <del>\*</del> + Local Symbols Project ■ Project [\\172.16.144.36\p Class Identifiers Address Туре... 🙋 Device Comment Li Device Comment In
 Device Report
 Im EH3
 Global Symbols Network 1 ÷ 📲 Programs Prog0 [PRG,L Function Blocks Delta Library ÷ M1002 MOV User Defined Librar ÷... 🖉 Device Monitor Tab 4 | En D -🖵 Monitor Table 16#0086 \_D1120 ± APIs <u>File Edit View PLC Tools Help</u> 🚍 🎒 💿 💿 🍨 🖓 🗊 🍕 🕺 🔞 🔜 🖽 🗐 🖳 🖼 - All\_Devices Untitled0 Untitled1 PLC 🗄 ----- 💾 AH-Series C2 Station Addr.: 40 C2 Station Addr.: 2 DVP-Series H-Modules ..... DVP-Modules DMV Ė ---- DMV1000 MODBUS Device Network #:1 RS485 <
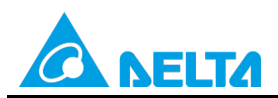

Doc. Code: 134A-P-D1503-APN004-EN

| Select a Driver | X                        |
|-----------------|--------------------------|
| Driver Name     | Driver1                  |
| 🗖 Routing Mod   | e                        |
| First Station   | Ŧ                        |
| No station coul | de be the First Station. |
| <u></u> K       | <u>C</u> ancel           |

Step 3: Select a PLC in the Master Device drop-down list box, click \_\_\_\_\_, and click OK in the window which appears.

| Network #1 - PLC Link Table Editor                     | x |
|--------------------------------------------------------|---|
| Select Master Device                                   |   |
| Please choose the Master device and port for PLC Link. |   |
| Master Device Station address 40 EH3 Untitled0 - CPU   |   |
| •                                                      |   |

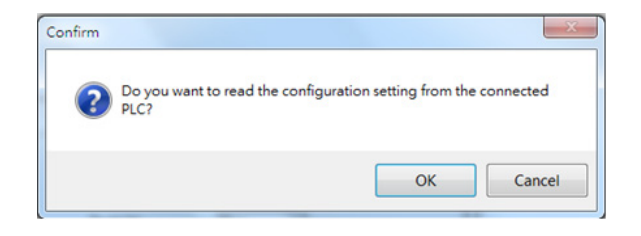

Rev.: 01

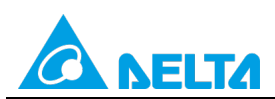

### Doc. Code: 134A-P-D1503-APN004-EN

| # | Station Addr. | R/W | Master Device Data | <=> | Slave Device Data | Length | Status        |
|---|---------------|-----|--------------------|-----|-------------------|--------|---------------|
| 1 | 1             | R   | D1480~D1495        | <=  | 16#1064~16#1073   | 16     | Disabler      |
| ' |               | W   | D1496~D1511        | =>  | 16#10C8~16#10D7   | 16     | DISOUC        |
| 2 | 2             | R   | D1512~D1527        | <=  | D100~D115         | 16     | Disables      |
| 2 | 2             | W   | D1528~D1543        | =>  | D200~D215         | 16     | Disabled      |
|   |               | R   | D1544~D1559        | <=  | 16#1064~16#1073   | 16     | <b>D</b> : 11 |
| 3 | 3             | W   | D1560~D1575        | =>  | 16#10C8~16#10D7   | 16     | Disabled      |
|   |               | R   | D1576~D1591        | <=  | 16#1064~16#1073   | 16     | D: 11         |
| 4 | 4             | W   | D1592~D1607        | =>  | 16#10C8~16#10D7   | 16     | Disabled      |
| - |               | R   | D1608~D1623        | <=  | 16#1064~16#1073   | 16     |               |
| 5 | 5             | w   | D1624~D1639        | =>  | 16#10C8~16#10D7   | 16     | Disabled      |

**Step 5:** The PLC link wizard reads values according to the communication format set for COM2 in the master PLC. Select the **16 words** option button in the **Transfer Capacity Mode** section, unselect the **Synchronic R/W** checkbox and

the Run PLC Link after downloading checkbox, type "0" in the Interval Time box, and click

Window for ASCII communication:

| Master Port: CPU Com2<br>Detecting result<br>Data Length |       | <ul> <li>○ 100 words</li> </ul>  |
|----------------------------------------------------------|-------|----------------------------------|
| Detecting result<br>Data Length                          | 7     | C 100 words                      |
| Data Length                                              | 7     |                                  |
|                                                          |       | C 450 words (AH Only)            |
| Parity bit                                               | Even  | Hold the RS485 Setting           |
| Stop bit                                                 | 1     | Synchronic R/W                   |
| Baudrate                                                 | 9600  | 🗍 Run PLC Link after downloading |
| Time Out (ms)                                            | 200   | Interval Time(ms)                |
| Station Address                                          | 40    |                                  |
| Communication mode                                       | ASCII | ← →                              |

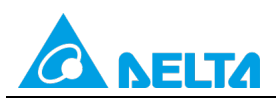

Rev.: 01

Doc. Code: 134A-P-D1503-APN004-EN

#### Window for RTU communication:

| The protocol of Master devic | e    | G 16 words                     |
|------------------------------|------|--------------------------------|
| Master Port: CPU Com2        |      | C 100 words                    |
| Detecting result             |      | C 100 words                    |
| Data Length                  | 8    | C 450 words (AH Only)          |
| Parity bit                   | Even | Hold the RS485 Setting         |
| Stop bit                     | 1    | Synchronic R/W                 |
| Baudrate                     | 9600 | 🔲 Run PLC Link after downloadi |
| Time Out (ms)                | 200  | Interval Time(ms)              |
| Station Address              | 40   |                                |
| Communication mode           | RTU  | <b></b>                        |

Step 6: Double-click the 1 block in the PLC Link Table Editor window, select 2 in the Station Address box, select the Enable option button in the Linked Status section (set M1360 to On), type "16" in the Data Length box in the Master Parameter Setting section in the Read section, type "0" in the Data Length box in the Master Parameter Setting section in the Write section, type "100" in the Starting Address box in the Slave Parameter Setting section in the Read section, type "150" in the Starting Address box in the Slave Parameter Setting section, and click OK.

| #        | Station Addr. | R/W | Master Device Data | <=> | Slave Device Data | Length | Status   | Device Type |
|----------|---------------|-----|--------------------|-----|-------------------|--------|----------|-------------|
| 1        | 1             | R   | D1480~D1495        | <=  | 16#1064~16#1073   | 16     | Disabled | Unknown     |
|          |               | W   | D1496~D1511        | =>  | 16#10C8~16#10D7   | 16     | Discord  | CHICHOWIT   |
| 2        | 2             | R   | D1512~D1527        | <=  | D100~D115         | 16     | Disabled | ЕНЗ         |
| 2        | 2 W           | W   | D1528~D1543        | =>  | D200~D215         | 16     | Disabled |             |
| <u> </u> | 2             | R   | D1544~D1559        | <=  | 16#1064~16#1073   | 16     | Diaphlad | Unknown     |
| 3        | 5 3 W         | W   | D1560~D1575        | =>  | 16#10C8~16#10D7   | 16     | Disabled | Unknown     |
|          |               | R   | D1576~D1591        | <=  | 16#1064~16#1073   | 16     | Disabled | Unknown     |
| 4        | 4             | W   | D1592~D1607        | =>  | 16#10C8~16#10D7   | 16     |          |             |
|          | -             | R   | D1608~D1623        | <=  | 16#1064~16#1073   | 16     |          |             |
| 5        | 5             | w   | D1624~D1639        | =>  | 16#10C8~16#10D7   | 16     | Disabled | Unknown     |

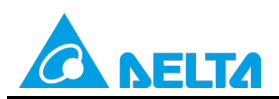

#### Doc. Code: 134A-P-D1503-APN004-EN

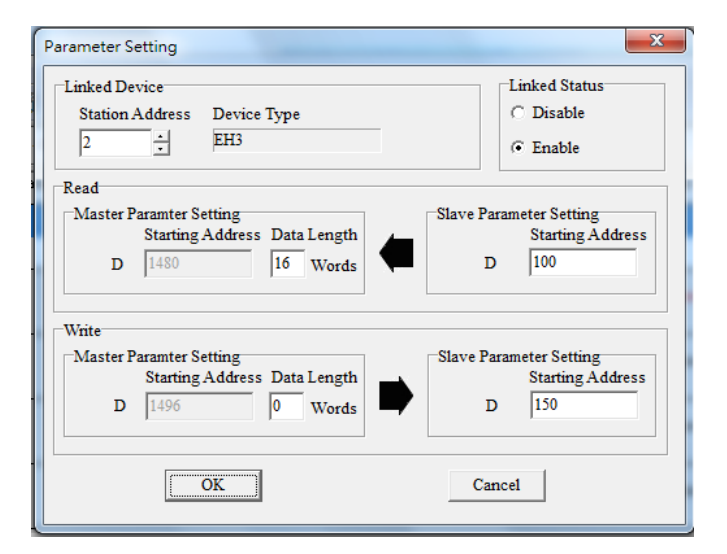

Step 7: Check whether the contents of the 1 block are correct, and then click Monitor and Download.

| #   | Station Addr. | R/W         | Master Device Data | <=>             | Slave Device Data | Length   | Status   | Device Type |
|-----|---------------|-------------|--------------------|-----------------|-------------------|----------|----------|-------------|
| 1   | 2             | R           | D1480~D1495        | <=              | D100~D115         | 16       | Enabled  | FH3         |
|     | -             | W           | D1496              | =>              | D150              | 0        |          |             |
| 2   | 3             | R           | D1512~D1527        | <=              | D100~D115         | 16       | Disabled | Unknown     |
| 2   | 3<br>W        | W           | D1528~D1543        | =>              | D200~D215         | 16       | Disabled | UNKNOWN     |
| 2   | 4             | R           | D1544~D1559        | <=              | 16#1064~16#1073   | 16       | Disabled | Unknown     |
| 5   | 4<br>W        | W           | D1560~D1575        | =>              | 16#10C8~16#10D7   | 16       | Disabled |             |
| 4   | F             | R           | D1576~D1591        | <=              | 16#1064~16#1073   | 16       | Disabled | Unknown     |
| 4   | 5             | W           | D1592~D1607        | =>              | 16#10C8~16#10D7   | 16       | Disabled |             |
| 5   | e             | R           | D1608~D1623        | <=              | 16#1064~16#1073   | 16       | Disabled |             |
| 5 6 | W             | D1624~D1639 | =>                 | 16#10C8~16#10D7 | 16                | Disableu | ONKNOWN  |             |

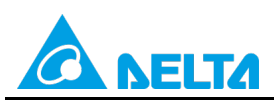

Rev.: 01

Doc. Code: 134A-P-D1503-APN004-EN

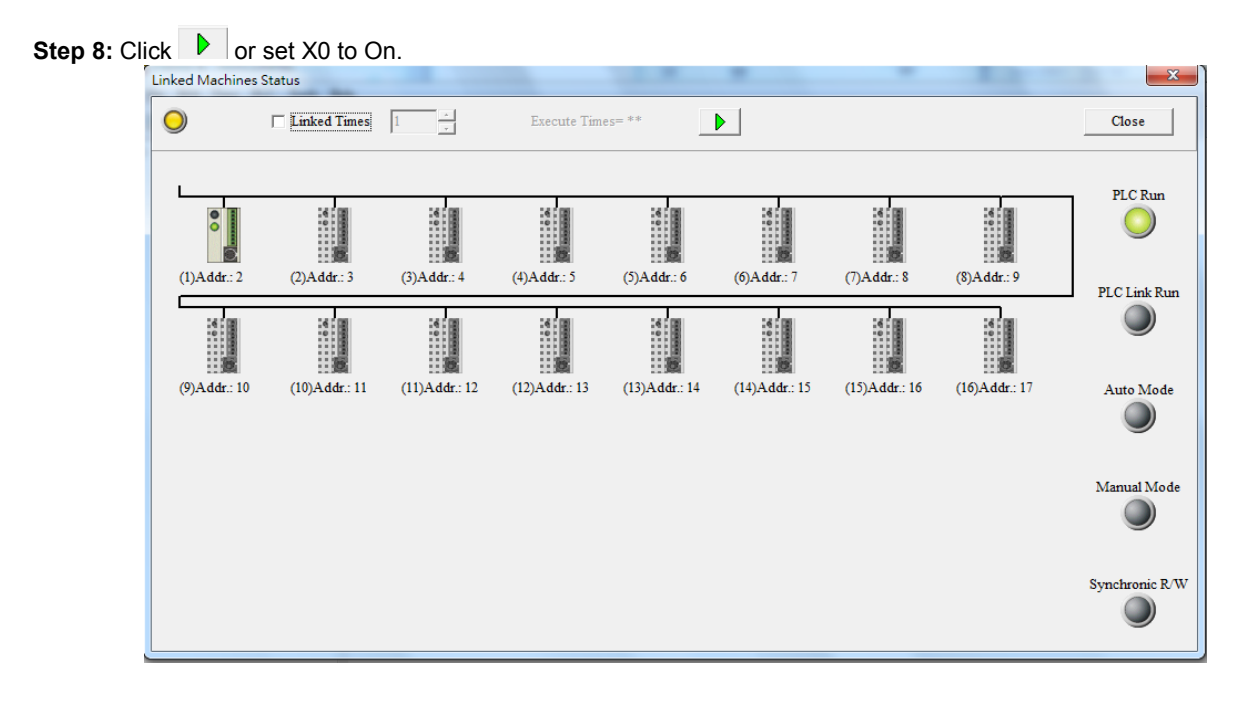

**Step 9:** The state of the PLC link executed is shown in the **Linked Machines Status** window. The master PLC can exchange data with the slave stations through a program or the PLC link wizard.

Reading data through the PLC link wizard: Right-click slave station (1) , and click **Read Register** on the context menu which appears.

Writing data through the PLC link wizard: Owing to the fact that "0" is typed in the **Data Length** box in the **Master Parameter Setting** section in the **Write** section (D1450=0), the PLC link wizard can not be used to write any data to slave 1.

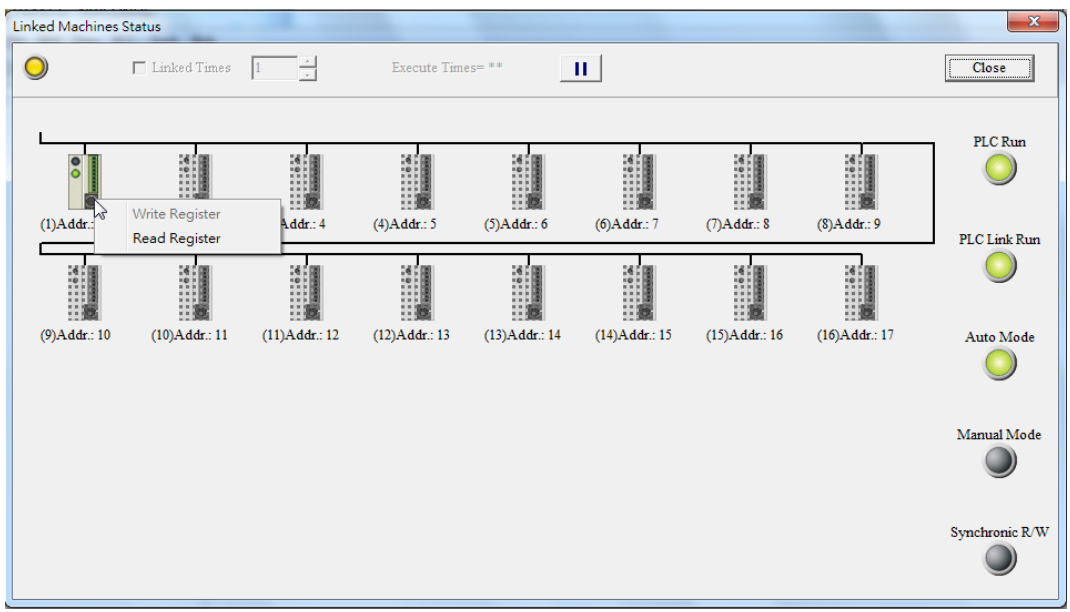

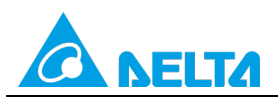

#### Doc. Code: 134A-P-D1503-APN004-EN

| Input Value                  |       |                |       | X |
|------------------------------|-------|----------------|-------|---|
| Device Name                  | Value | Device Comment |       |   |
| D1480                        | 5000  |                |       |   |
| D1481                        | 5000  |                |       |   |
| D1482                        | 5000  |                |       |   |
| D1483                        | 5000  |                |       |   |
| D1484                        | 5000  |                |       |   |
| D1485                        | 5000  |                |       |   |
| D1486                        | 5000  |                |       |   |
| D1487                        | 5000  |                |       |   |
| D1488                        | 5000  |                |       |   |
| D1489                        | 5000  |                |       |   |
| D1490                        | 5000  |                |       |   |
| D1491                        | 5000  |                |       |   |
| D1492                        | 5000  |                |       |   |
| D1493                        | 5000  |                |       |   |
| D1494                        | 5000  |                |       |   |
| TTI T                        | 1     |                |       | * |
| Value Type                   |       |                |       |   |
| (• Decimal                   |       |                | Close |   |
| <ul> <li>Hexideci</li> </ul> | mal   |                |       |   |
|                              |       |                |       |   |

#### Step 10: The values in D1480~D1495 are values read from slave 1, and they are 5000.

Step 11: If any values in D1496~D1498 in the master PLC are changed, the value in D1450 in the master PLC will become 3, and the values in D1496~D1498 in the master PLC will be written to D150~D152 in slave 1. Step 12: Close the Linked Machines Status window, create a device monitoring table by me of Device Monitor Table in the project management area, type "D1354" in the device monitoring table, and click The value in D1354 indicates PLC link scan time.

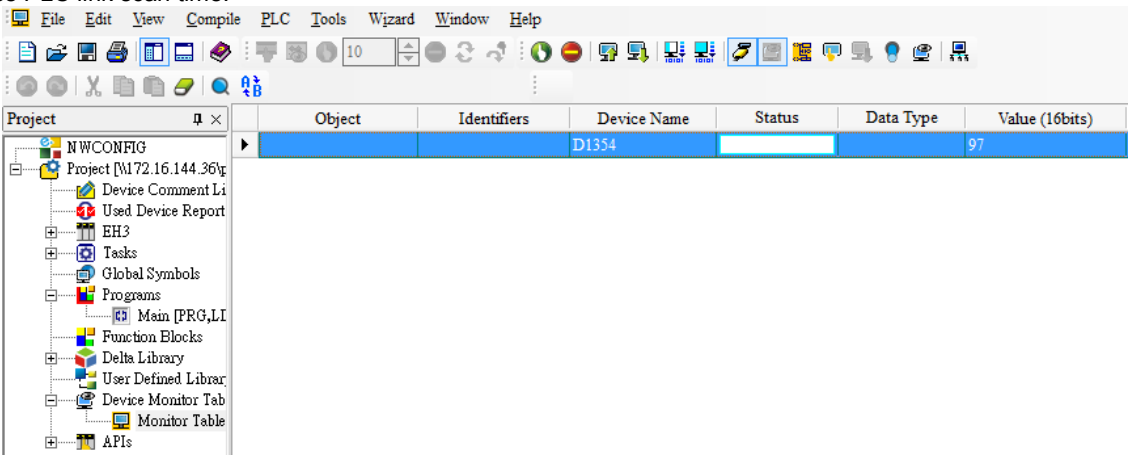

[Description of control]

- D1399 in the master PLC is used to set a start slave station address. The value in D1399 is K2, that is, the PLC whose station address is K2 is slave station 1.
- The master station reads 16 pieces of data in slave 1 (D1434=16), and writes 0 pieces of data to slave 1 (D1450=0). If any values in D1496~D1498 in the master PLC are changed, the value in D1450 in the master PLC will become 3, the values in D1496~D1498 in the master PLC will be written to D150~D152 in slave 1, and the value in D1450 will become K0 after 100 milliseconds.
- The master station exchanges data with the slave station by means of a PLC link. The values in D100~D115 in the slave station are written to D1480~D1495 in the master station, and the values in D1496~D1498 in the master station are written to D150~D152 in the slave station.

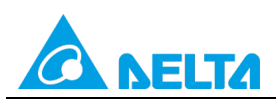

Rev.: 01

Doc. Code: 134A-P-D1503-APN004-EN

| Master PLC (1 PLC) |         | Slave PLC (1 PLC)                                      |
|--------------------|---------|--------------------------------------------------------|
| D1480~D1495        | Reading | D100~D115 in the slave PLC whose station address is K2 |
| D1496~D1498        | Writing | D150~D152 in the slave PLC whose station address is K2 |

 When M1350 is Off, the values in the data registers used for data exchange in the master station and the slave station are the ones shown below.

| Master PLC  | Value      | Slave PLC                    | Value         |
|-------------|------------|------------------------------|---------------|
| D1480~D1495 | All are 0. | D100~D115 in slave station 1 | All are 5000. |
| D1496~D1498 | All are 0. | D150~D152 in slave station 1 | All are 0.    |

After M1350 is set to ON, the values in the data registers used for data exchange in the master station and the slave station will become the ones shown below.

| Master PLC  | Value                     | Slave PLC                    | Value         |
|-------------|---------------------------|------------------------------|---------------|
| D1480~D1495 | All are 5000.             | D100~D115 in slave station 1 | All are 5000. |
| D1496~D1498 | All are 0.<br>(Unchanged) | D150~D152 in slave station 1 | All are 0.    |

If any values in D1496~D1498 in the master PLC are changed, the values in the data registers used for data exchange in the master station and the slave station will become the ones shown below.

| Master PLC  | Value                      | Slave PLC                    | Value         |
|-------------|----------------------------|------------------------------|---------------|
| D1480~D1495 | All are 5000.              | D100~D115 in slave station 1 | All are 5000. |
| D1496~D1498 | All are 1000.<br>(Changed) | D150~D152 in slave station 1 | All are 1000. |